Version 1.0 Juin 2021 702P08624

## Imprimantes multifonctions Xerox<sup>®</sup> B225/B235

Guide de l'utilisateur

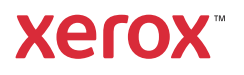

© 2021 Xerox Corporation. Tous droits réservés. Xerox® et Xerox avec la marque figurative® sont des marques commerciales de Xerox Corporation aux États-Unis et dans d'autres pays.

Adobe®, le logo Adobe PDF, Adobe® Reader®, Adobe® Type Manager®, ATM™, Flash®, Macromedia®, Photoshop® et PostScript® sont des marques de commerce ou des marques déposées de Adobe Systems, Inc.

Apple<sup>®</sup>, Bonjour<sup>®</sup>, EtherTalk<sup>™</sup>, TrueType<sup>®</sup>, iPad<sup>®</sup>, iPhone<sup>®</sup>, iPod<sup>®</sup>, iPod<sup>®</sup>, iPod touch<sup>®</sup>, AirPrint<sup>®</sup> et AirPrint Logo<sup>®</sup>, Mac<sup>®</sup>, Mac OS<sup>®</sup> et Macintosh<sup>®</sup> sont des marques déposées d'Apple Inc., aux États-Unis et/ou dans d'autres pays.

Le service de messagerie Web Gmail<sup>™</sup> et la plate-forme de technologies pour les mobiles Android<sup>™</sup> sont des marques déposées de Google, Inc.

HP-GL<sup>®</sup>, HP-UX<sup>®</sup> et PCL<sup>®</sup> sont des marques déposées de Hewlett-Packard Corporation aux États-Unis et/ou dans d'autres pays.

IBM® et AIX® sont des marques déposées de International Business Machines Corporation aux États-Unis et/ou dans d'autres pays.

McAfee®, ePolicy Orchestrator® et McAfee ePO<sup>™</sup> sont des marques ou des marques déposées de McAfee, Inc. aux États-Unis et dans d'autres pays.

Microsoft<sup>®</sup>, Windows Vista<sup>®</sup>, Windows<sup>®</sup>, Windows Server<sup>®</sup> et OneDrive<sup>®</sup> sont des marques de Microsoft Corporation aux États-Unis et/ou dans d'autres pays.

Mopria est une marque de Mopria Alliance.

PANTONE® et les autres marques commerciales Pantone Inc. sont la propriété de Pantone Inc.

UNIX<sup>®</sup> est une marque commerciale aux États-Unis et dans d'autres pays, accordée sous licence exclusivement par le biais de X/Open Company Limited.

Linux<sup>®</sup> est une marque déposée de Linus Torvalds.

Wi-Fi CERTIFIED Wi-Fi Direct® est une marque de Wi-Fi Alliance.

PCL® est une marque déposée de Hewlett-Packard Company. PCL désigne un ensemble de commandes de l'imprimante (langage) et de fonctions inclus dans les produits d'imprimante. Cette imprimante est conçue pour être compatible avec le langage PCL. Cela signifie qu'elle reconnaît les commandes PCL utilisées dans divers programmes et que l'imprimante émule les fonctions correspondant à ces commandes.

Les autres marques commerciales sont la propriété de leurs détenteurs respectifs.

## Table des matières

| 1 Sécurité                                                                         | 11             |
|------------------------------------------------------------------------------------|----------------|
| Conventions                                                                        | 12             |
| Déclaration du produit                                                             | 13             |
| Sécurité de maintenance                                                            | 16             |
| Informations sur les consommables                                                  | 17             |
| 2 À propos de l'imprimante                                                         | 19             |
| Configuration de l'imprimante                                                      | 20             |
| Utilisation du panneau de commande                                                 |                |
| Modèle sans écran tactile                                                          |                |
| Modèles avec écran tactile                                                         | 22             |
| Personnalisation de l'écran d'accueil                                              | 23             |
| Modification de la langue du clavier sur l'écran                                   | 24             |
| Comprendre l'état de la touche Marche/arrêt et du vovant d'état                    | 25             |
| Choix du papier                                                                    | 26             |
| Conseils de manipulation et de stockage des supports                               | 26             |
| Caractéristiques du papier                                                         | 26             |
| Supports déconseillés                                                              | 27             |
| Sélection de formulaires préimprimés et de papier à en-tête                        | 27             |
| Stockage du papier                                                                 | 28             |
| Formats papier pris en charge                                                      | 28             |
| Types de papier pris en charge<br>Grammages de papiers pris en charge              | ו 3<br>כצ      |
| Grunnages de papiers pris en charge                                                | JZ             |
| 3 Configurer, installer et paramétrer                                              | 33             |
| Sélection d'un emplacement pour l'imprimante                                       | 34             |
| Connexion des câbles                                                               | 36             |
| Recherche de l'adresse IP de l'imprimante                                          | 38             |
| Configuration de l'imprimante en télécopieur                                       | 39             |
| Configuration de la fonction de télécopie                                          | 39             |
| Configuration de la télécopie à l'aide d'une ligne téléphonique standard           | 40             |
| configuration de la telecopie dans des pays ou regions ou les prises marales et n- |                |
| Connexion à un service de sonnerie distincte                                       | 43             |
| Définition de la date et l'heure des télécopies                                    | 43             |
| Configuration des paramètres d'heure d'été                                         | 44             |
| Configuration des paramètres du haut-parleur du télécopieur                        | 44             |
| Configurer les paramètres SMTP du courrier électronique                            | 45             |
| Utilisation de l'assistant de configuration du courrier électronique de            |                |
| l'imprimante                                                                       | 45             |
| Utilisation du menu Paramètres de l'imprimante                                     | 45             |
| Utilisation au serveur Web integre                                                 | 45<br><i>c</i> |
| i ournisseurs de service de messagene                                              | 40             |
| Imprimantes multifonctions Xerox® B225/B23                                         | 53             |

Guide de l'utilisateur

| Chargement du papier et des supports spéciaux                                                                                                    | 54                                                                                     |
|----------------------------------------------------------------------------------------------------|----------------------------------------------------------------------------------------|
| Configuration du format et du type de papier                                                                                                    | 54                                                                                     |
| Configuration des paramètres de papier Universel                                                                                                    | 54                                                                                     |
| Chargement du magasin                                                                                                    | 54                                                                                     |
| Allmentation au chargeur manuel                                                                                                    | סכ                                                                                     |
| Installation et mise à jour des logiciels, pilotes et micrologiciels                                                                                                    | כו<br>רק                                                                               |
| Installation des logiciels                                                                                                    | 57<br>61                                                                               |
| Exportation ou importation d'un fichier de configuration                                                                                                    | 01                                                                                     |
| Mise en réseau                                                                                                    | 62                                                                                     |
| Connexion de l'imprimante à un réseau Wi-Fi                                                                                                    | 62                                                                                     |
| Connexion de l'imprimante à un réseau sans fil à l'aide de Wi-Fi Protected Setup                                                                                                    |                                                                                        |
| (WPS)                                                                                                    | 62                                                                                     |
| Configuration de Wi-Fi Direct                                                                                                    | 63                                                                                     |
| Connexion d'un périphérique mobile à l'imprimante                                                                                                    | 64                                                                                     |
| Connexion a un orainateur a l'imprimante<br>Désactivation du résoau Wi Fi                                                                                                    | 64                                                                                     |
| Vérification de la connectivité de l'imprimante                                                                                                    | 66                                                                                     |
| Impression de la page des paramètres de menu                                                                                                    | 67                                                                                     |
| Impression de la page des parametres de mena                                                                                                    | 07                                                                                     |
| 4 Sécurisation de l'imprimante                                                                                                    | 69                                                                                     |
| Effacement de la mémoire de l'imprimante                                                                                                    | 70                                                                                     |
| Restauration des paramètres usine                                                                                                    | 70                                                                                     |
| Déclaration relative à la volatilité                                                                                                    | 72                                                                                     |
|                                                                                                    |                                                                                        |
| 5 Imprimer                                                                                                    | /3                                                                                     |
| Impression depuis un ordinateur                                                                                                    | 74                                                                                     |
| Impression à partir d'un appareil mobile                                                                                                    | 75                                                                                     |
| Impression à partir d'un périphérique mobile à l'aide du service d'impression                                                                                                    |                                                                                        |
| Mopria™                                                                                                    | 75                                                                                     |
| Impression a partir d'un peripherique mobile a l'aide d'AirPrint®                                                                                                    | /5                                                                                     |
| Impression à partir d'un lecteur flech                                                                                                    | 75                                                                                     |
|                                                                                                    | 77                                                                                     |
| Lastaurs flash at tunas da fishiars pris an charga                                                                                                    | 77<br>סד                                                                               |
| Lecteurs flash et types de fichiers pris en charge                                                                                                    | 77<br>78<br>78                                                                         |
| Lecteurs flash et types de fichiers pris en charge<br>Lecteurs flash<br>Types de fichiers                                                                                                    | 77<br>78<br>78<br>78                                                                   |
| Lecteurs flash et types de fichiers pris en charge<br>Lecteurs flash<br>Types de fichiers<br>Configuration des travaux confidentiels                                                                                                    | 77<br>78<br>78<br>78<br>79                                                             |
| Lecteurs flash et types de fichiers pris en charge<br>Lecteurs flash<br>Types de fichiers<br>Configuration des travaux confidentiels<br>Utilisation du panneau de commande                                                                                                    | 77<br>78<br>78<br>78<br>79<br>79                                                       |
| Lecteurs flash et types de fichiers pris en charge<br>Lecteurs flash<br>Types de fichiers<br>Configuration des travaux confidentiels<br>Utilisation du panneau de commande<br>Utilisation du serveur Web intégré                                                                                                    | 77<br>78<br>78<br>78<br>79<br>79<br>79                                                 |
| Lecteurs flash et types de fichiers pris en charge<br>Lecteurs flash<br>Types de fichiers<br>Configuration des travaux confidentiels<br>Utilisation du panneau de commande<br>Utilisation du serveur Web intégré<br>Impression de travaux confidentiels et suspendus                                                                                                    | 77<br>78<br>78<br>78<br>79<br>79<br>79<br>80                                           |
| Lecteurs flash et types de fichiers pris en charge<br>Lecteurs flash<br>Types de fichiers<br>Configuration des travaux confidentiels<br>Utilisation du panneau de commande<br>Utilisation du serveur Web intégré<br>Impression de travaux confidentiels et suspendus<br>Pour les utilisateurs Windows                                                                                                    | 77<br>78<br>78<br>78<br>79<br>79<br>79<br>80<br>80                                     |
| Lecteurs flash et types de fichiers pris en charge<br>Lecteurs flash<br>Types de fichiers<br>Configuration des travaux confidentiels<br>Utilisation du panneau de commande<br>Utilisation du serveur Web intégré<br>Impression de travaux confidentiels et suspendus<br>Pour les utilisateurs Windows<br>Pour les utilisateurs Macintosh                                                                                                    | 77<br>78<br>78<br>79<br>79<br>79<br>79<br>80<br>80<br>80                               |
| Lecteurs flash et types de fichiers pris en charge<br>Lecteurs flash<br>Types de fichiers<br>Configuration des travaux confidentiels<br>Utilisation du panneau de commande<br>Utilisation du serveur Web intégré<br>Impression de travaux confidentiels et suspendus<br>Pour les utilisateurs Windows<br>Pour les utilisateurs Macintosh<br>Impression de la liste des échantillons de polices                                                                                                    | 77<br>78<br>78<br>78<br>79<br>79<br>79<br>80<br>80<br>80<br>82                         |
| Lecteurs flash et types de fichiers pris en charge<br>Lecteurs flash<br>Types de fichiers<br>Configuration des travaux confidentiels<br>Utilisation du panneau de commande<br>Utilisation du serveur Web intégré<br>Impression de travaux confidentiels et suspendus<br>Pour les utilisateurs Windows<br>Pour les utilisateurs Macintosh<br>Impression de la liste des échantillons de polices<br>Insertion de feuilles de repère entre les copies                                                                                                    | 77<br>78<br>78<br>78<br>79<br>79<br>79<br>80<br>80<br>80<br>82<br>83                   |
| Lecteurs flash et types de fichiers pris en charge<br>Lecteurs flash                                                                                                    | 77<br>78<br>78<br>78<br>79<br>79<br>79<br>80<br>80<br>80<br>82<br>83<br>84             |
| Lecteurs flash et types de fichiers pris en charge<br>Lecteurs flash                                                                                                    | 77<br>78<br>78<br>78<br>79<br>79<br>79<br>80<br>80<br>80<br>82<br>83<br>84<br>84       |
| Lecteurs flash et types de fichiers pris en charge<br>Lecteurs flash<br>Types de fichiers<br>Configuration des travaux confidentiels<br>Utilisation du panneau de commande<br>Utilisation du serveur Web intégré<br>Impression de travaux confidentiels et suspendus<br>Pour les utilisateurs Windows<br>Pour les utilisateurs Macintosh<br>Impression de la liste des échantillons de polices<br>Insertion de feuilles de repère entre les copies<br>Annulation d'un travail d'impression<br>Sur le panneau de commande de l'imprimante :<br>À partir de l'ordinateur | 77<br>78<br>78<br>78<br>79<br>79<br>79<br>80<br>80<br>80<br>82<br>83<br>84<br>84<br>84 |

| 6 Copie                                                                    | 87         |
|----------------------------------------------------------------------------|------------|
| Utilisation du chargeur automatique de documents et de la glace du scanner | 88         |
| Réalisation de copies                                                      |            |
| Copie de photos                                                            |            |
| Copie sur du papier a en-tete                                              |            |
| Copie recto verso                                                          |            |
| Conie de plusieurs pages sur une feuille                                   | رو<br>۵۵   |
| Assemblage des conjes                                                      |            |
| Copie de cartes                                                            |            |
| Création d'un raccourci de copie                                           | 97         |
| 7 Courrier électronique                                                    | 99         |
| Utilisation du chargeur automatique de documents et de la glace du scanner | 100        |
| Envoi d'un courrier électronique                                           | 101        |
| Utilisation du panneau de commande                                         | 101        |
| Utilisation a un numero de raccourci                                       | 101        |
| 8 Télécopie                                                                | 103        |
| Utilisation du chargeur automatique de documents et de la glace du scanner | 104        |
| Envoi d'un fax                                                             | 105        |
| Utilisation du panneau de commande                                         | 105        |
| Programmation d'une télécopie                                              | 106        |
| Création d'un raccourci de destinations de télécopies                      | 107        |
| Modification de la résolution de la télécopie                              | 108        |
| Reglage de l'intensite de telecopie                                        | 109        |
| Impression à un journal de telecopie<br>Blocago de fax indésirables        | 110<br>111 |
| Mise en attente de fax                                                     | 111        |
| Transfert d'un fax                                                         | 112        |
| Utilisation du panneau de commande                                         | 113        |
| Utilisation du serveur Web intégré                                         | 113        |
| 9 Numérisation                                                             | 115        |
| Utilisation du charaeur automatique de documents et de la alace du scanner | 116        |
| Numérisation vers un ordinateur                                            | 117        |
| Pour les utilisateurs Windows                                              | 117        |
| Pour les utilisateurs Macintosh                                            | 117        |
| Numérisation vers un lecteur flash                                         | 118        |
| Numérisation vers un serveur FTP                                           | 119        |
| Numérisation vers un dossier réseau                                        | 120        |
| 10 Utilisation des menus de l'imprimante                                   | 121        |
| Carte des menus                                                            | 122        |
| Périphérique                                                               | 123        |
| Imprimantes multifonctions Xerox® B225/B2                                  | 35 5       |

| Préférences                           | . 123 |
|---------------------------------------|-------|
| Mode éco                              | . 124 |
| Panneau de commande distant           | . 125 |
| Notifications                         | . 125 |
| Gestion de l'alimentation             | . 127 |
| Restaurer les paramètres usine        | . 128 |
| Maintenance                           | . 128 |
| Icônes visibles de l'écran d'accueil  | . 131 |
| A propos de cette imprimante          | . 132 |
| Imprimer                              | . 133 |
| Mise en page                          | . 133 |
| Configuration                         | . 134 |
| Qualité                               | . 135 |
| PDF                                   | . 135 |
| PostScript                            | . 136 |
| PCL                                   | . 136 |
| Image                                 | . 138 |
| Support                               | . 139 |
| Configuration des magasins            | . 139 |
| Configuration du support              | . 139 |
| Copie                                 | . 142 |
| Copie par défaut                      | 142   |
| Téléconie                             | 1/1/  |
|                                       | 17.7  |
| Fax par defaut                        | . 144 |
| Courrier électronique                 | . 151 |
| Configuration de la messagerie        | . 151 |
| Paramètres courriel par défaut        | . 152 |
| FTP                                   | . 155 |
| FTP par défaut                        | . 155 |
| Lecteur USB                           | . 158 |
| Numérisation lecteur Flash            | . 158 |
| Impression depuis un lecteur Flash    | . 160 |
| Résegu/Ports                          | . 162 |
| Informations réseau                   | 162   |
| Sans fil                              | 163   |
| Wi-Fi Direct                          | 166   |
| Fthernet                              | 166   |
| TCP/IP.                               | . 168 |
| SNMP                                  | . 170 |
| IPSec                                 | . 172 |
| 802.1x                                | . 173 |
| Configuration LPD                     | . 173 |
| Parametres HTTP/FTP                   | . 174 |
| USB                                   | . 175 |
| Restreindre l'accès au réseau externe | . 176 |
| Sécurité                              | . 177 |
| Méthodes de connexion                 | 177   |
| Gestion des certificats               | 179   |
| Programmer les périphériques USB      | . 180 |
| Restriction de connexion              | . 180 |
|                                       |       |

| Effacer les fichiers de données temporaires                                                       |            |
|---------------------------------------------------------------------------------------------------|------------|
| Divers                                                                                            |            |
| Releves                                                                                           |            |
| Page des parametres de menus                                                                      | 182<br>107 |
| Imprimer                                                                                          |            |
| Raccourcis                                                                                        |            |
| Télécopie                                                                                         |            |
| Réseau                                                                                            |            |
| Dépannage                                                                                         | 184        |
| 11 Entretien de l'imprimante                                                                      | 185        |
| Vérification de l'état des consommables                                                           | 186        |
| Configuration des notifications de consommables                                                   | 187        |
| Configuration des alertes par courrier électronique                                               | 188        |
| Affichage de relevés                                                                              | 189        |
| Commande de consommables                                                                          | 190        |
| Utilisation de consommables authentiques Xerox                                                    | 190        |
| Remplacement des consommables                                                                     | 191        |
| Remplacement de la cartouche de toner                                                             | 191        |
| Remplacement du module d'impression                                                               | 193        |
| Nettoyage des pièces de l'imprimante                                                              | 196        |
| Nettoyage de l'imprimante                                                                         | 196        |
| Nettoyage de l'écran tactile                                                                      | 196        |
| Nettoyage du scanner                                                                              | 197        |
| Économie d'énergie et de papier                                                                   | 199        |
| Configuration des paramètres du mode économie d'énergie                                           | 199        |
| Réglage de la luminosité de l'écran                                                               |            |
| Conservation de consommables                                                                      |            |
| Déplacement de l'imprimante                                                                       | 200        |
| 12 Résolution d'un problème                                                                       |            |
| Problèmes de qualité d'impression                                                                 | 202        |
| Problèmes d'impression                                                                            | 203        |
| Qualité d'impression médiocre                                                                     | 203        |
| Les travaux d'impression ne s'impriment pas                                                       | 238        |
| Le travail est imprimé depuis un magasin inapproprié ou sur un papier                             | 2/0        |
| Inadequat                                                                                         |            |
|                                                                                                   |            |
| L'imprimante ne repona pas                                                                        |            |
| Impossible de lire le lecteur flash                                                               |            |
| Activation au port USB                                                                            |            |
| Problemes de connexion reseau                                                                     |            |
| Impossible d'ouvrir le serveur Web intègré                                                        |            |
| Impossible de connecter i imprimante a un reseau WI-FI                                            |            |
| Proplemes lies aux consommables                                                                   |            |
| Remplacez la cartouche, region d'impression inadaptée — Utiliser 708699<br>Consommables non Xerox | 251<br>252 |
|                                                                                                   |            |

| Dégagement des incidents                                                                                       | 253        |
|----------------------------------------------------------------------------------------------------|------------|
| Réduction des risques d'incidents                                                                              | 253        |
| Identification des zones d'incidents                                                                           | 254        |
| Incidents papier dans le magasin                                                                               | 255        |
| Incident papier dans la porte avant                                                                            | 256        |
| Incident papier dans la porte arrière                                                                          | 258        |
| Incident papier dans l'unité recto verso                                                                       | 259        |
| Incident papier dans le bac récepteur standard                                                                 | 259        |
| Incident papier dans le chargeur manuel                                                                        | 259        |
| Incident papier dans le chargeur automatique de documents                                                      | 260        |
| Problèmes de chargement du papier                                                                              | 262        |
| Enveloppe collée pendant l'impression                                                                          | 262        |
| L'impression assemblée ne fonctionne pas                                                                       | 263        |
| Incidents papier frequents                                                                                     | 264        |
| Les pages bloquees ne sont pas reimprimees                                                                     | 265        |
| Problèmes de courrier électronique                                                                             | 266        |
| Masquer le message d'erreur « Serveur SMTP non configuré »                                                     | 266        |
| Impossible d'envoyer des courriers électroniques                                                               | 267        |
| Problèmes de télécopie                                                                                         | 268        |
| Impossible d'envoyer ou de recevoir des télécopies                                                             | 268        |
| Il est possible de recevoir des télécopies, mais impossible d'en envoyer                                       | 271        |
| Il est possible d'envoyer des télécopies, mais il est impossible de les recevoir                               | 272        |
| Mauvaise qualité d'impression de la télécopie                                                                  | 273        |
| Problèmes de numérisation                                                                                      | 274        |
| Impossible de numériser vers un ordinateur                                                                     | 274        |
| Impossible de numériser vers un dossier réseau                                                                 | 275        |
| Copies partielles de documents ou de photos                                                                    | 277        |
| Echec de la numérisation                                                                                       | 278        |
| Faible qualité de copie                                                                                        | 279        |
| Stries noires verticales sur le travail lors de la numérisation depuis le chargeur au                          | to-        |
| matique de documents                                                                                           | 279        |
| Le scanner ne se terme pas                                                                                     | 280        |
| La numerisation prena trop de temps ou fait planter i ordinateur                                               | 200        |
| Péalage du repérage du scapper                                                                                 | 201<br>281 |
| Réglage du cadrage du chargeur automatique de documents                                                        | 201        |
| Contacter le service client                                                                                    | 783        |
|                                                                                                    | 205        |
| A Réglementation                                                                                               | 285        |
|                                                                                                    |            |
| Réglementations de base                                                                                        | 286        |
| Niveaux d'émission sonore                                                                                      | 286        |
| Avis relatif à l'électricité statique                                                                          | 286        |
| ENERGY STAR                                                                                                    | 286        |
| Informations de température                                                                                    | 286        |
| Informacion de la energia de Mexico                                                                            | 287        |
| Bruits laser                                                                                                   | / 28       |
| Aumentation                                                                                                    | 20/<br>วออ |
| Avis réglementaires sur les produits sans fil                                                                  | 200<br>701 |
| Avis de conformité à la réalementation FCC                                                                     | 291        |
| . the de contentate d de region entation r de animation and animation and animation and a second second second |            |

| Avis de conformité d'Innovation, Sciences et Développement économique           |     |
|---------------------------------------------------------------------------------|-----|
| Canada                                                                          | 293 |
| Allemagne                                                                       | 294 |
| Turquie - Réglementation RoHS                                                   | 294 |
| Conformité de l'Ukraine à la directive RoHS                                     | 294 |
| Réglementations concernant la copie                                             | 295 |
| États-Unis                                                                      | 295 |
| Canada                                                                          | 296 |
| Autres pays                                                                     | 297 |
| Fiches de données de sécurité                                                   | 298 |
| B Recyclage et mise au rebut                                                    | 299 |
| Mise au rebut et recyclage du produit                                           | 300 |
| Amérique du Nord                                                                | 301 |
| Alliance pour un monde vert de Xerox                                            | 302 |
| Directive DEEE (déchets d'équipements électriques et électroniques) image de la |     |
| poubelle                                                                        | 303 |
| Avis sur les déchets électriques et électroniques en Inde                       | 303 |
|                                                                                 |     |

Table des matières

## Sécurité

Ce chapitre contient :

| • | Conventions                       | . 12 | 2 |
|---|-----------------------------------|------|---|
| • | Déclaration du produit            | . 13 | 3 |
| • | Sécurité de maintenance           | . 16 | 5 |
| • | Informations sur les consommables | . 17 | 7 |

L'imprimante et les consommables recommandés ont été conçus et testés pour satisfaire aux exigences de sécurité les plus strictes. Suivez attentivement les recommandations ci-après pour garantir une utilisation en toute sécurité de l'imprimante Xerox.

## Conventions

Remarque : Une remarque fournit des informations pouvant vous être utiles.

Avertissement ! Un avertissement signale un danger susceptible d'endommager le logiciel ou le matériel.

Attention : La mention Attention vous signale un risque de blessure corporelle.

Il existe différentes déclarations :

Attention ! DOMMAGE POTENTIEL : Indique un risque de blessures.

ATTENTION ! RISQUE D'ÉLECTROCUTION : Signale un risque d'électrocution.

ATTENTION ! SURFACE CHAUDE : Signale un risque de brûlure au contact.

ATTENTION ! RISQUE DE PINCEMENT : Signale un risque de pincement entre des pièces mobiles.

ATTENTION ! PIÈCES MOBILES : Signale un risque de coupures ou de frottements à cause des pièces rotatives.

## Déclaration du produit

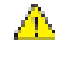

Attention | DOMMAGE POTENTIEL : Pour éviter tout risque d'incendie et d'électrocution, branchez le cordon d'alimentation à une prise électrique répondant aux exigences requises, correctement mise à la terre, proche du produit et facile d'accès.

Attention ! DOMMAGE POTENTIEL : Pour éviter tout risque d'incendie ou d'électrocution, utilisez uniquement le cordon d'alimentation fourni avec ce produit ou un câble de remplacement autorisé par le fabricant.

Attention ! DOMMAGE POTENTIEL : Ce produit ne doit pas être utilisé avec des rallonges, des barres multiprises, des rallonges multiprises ou des périphériques UPS. La capacité de ces types d'accessoires peut être facilement dépassée par une imprimante laser, d'où un risque de dégâts matériels, d'incendie ou de performances d'impression amoindries.

Attention ! DOMMAGE POTENTIEL : N'utilisez pas ce produit avec un parasurtenseur intégré. L'utilisation de parasurtenseurs comporte un risque d'incendie et de dégâts matériels, et peut amoindrir les performances de l'imprimante.

Attention ! DOMMAGE POTENTIEL : Pour réduire le risque d'incendie, utilisez uniquement un câble de télécommunication de 26 AWG minimum (RJ-11) pour connecter ce produit au réseau téléphonique public. Pour les utilisateurs en Australie, le câble doit être approuvé par l'Australian Communications and Media Authority.

ATTENTION ! RISQUE D'ÉLECTROCUTION : Pour éviter tout risque d'électrocution, n'installez pas la machine à proximité d'un point d'eau ou dans un environnement humide.

ATTENTION ! RISQUE D'ÉLECTROCUTION : Pour éviter tout risque d'électrocution, n'installez pas ce produit et ne procédez à aucun branchement (cordon d'alimentation, télécopie, téléphone, etc.) en cas d'orage.

Attention ! DOMMAGE POTENTIEL : Abstenez-vous de couper, de tordre, de plier, d'écraser le câble d'alimentation ou de poser des objets lourds dessus. Ne le soumettez pas à une usure ou une utilisation abusive. Ne pincez pas le cordon d'alimentation entre des objets, par exemple des meubles et un mur. Un risque d'incendie ou d'électrocution pourrait s'ensuivre. Vérifiez réqulièrement que le cordon d'alimentation ne présente pas ces problèmes. Avant de l'inspecter, débranchez-le de la prise électrique.

ATTENTION ! RISQUE D'ÉLECTROCUTION : Pour éviter tout risque d'électrocution, vérifiez que tous les câbles externes, notamment le câble Ethernet et téléphonique, sont correctement fixés dans les ports appropriés.

ATTENTION ! RISQUE D'ÉLECTROCUTION : Pour éviter tout risque d'électrocution lorsque vous accédez à la carte contrôleur ou installez du matériel en option ou des cartes mémoires alors que l'imprimante est déjà en service, mettez-la hors tension et débranchez son cordon d'alimentation de la prise électrique avant de poursuivre. Si d'autres périphériques sont connectés à l'imprimante, mettez-les également hors tension et débranchez tous les câbles reliés à l'imprimante.

ATTENTION ! RISQUE D'ÉLECTROCUTION : Pour éviter tout risque d'électrocution, n'utilisez pas la fonction de télécopie en cas d'orage violent.

ATTENTION ! RISQUE D'ÉLECTROCUTION : Pour éviter tout risque d'électrocution lors du nettoyage de l'extérieur de l'imprimante, débranchez le cordon d'alimentation de la prise et déconnectez tous les câbles de l'imprimante avant de continuer.

Attention ! DOMMAGE POTENTIEL : Si votre imprimante pèse plus de 20 kg (44 lb), l'intervention d'au moins deux personnes est nécessaire pour la soulever sans risque.

**Attention ! DOMMAGE POTENTIEL :** Avant de déplacer l'imprimante, suivez les instructions ci-dessous pour éviter de vous blesser ou d'endommager l'imprimante :

- Vérifiez que tous les tiroirs et portes sont correctement fermés.
- Mettez l'imprimante hors tension, puis débranchez le câble d'alimentation de la prise électrique.
- Débranchez tous les cordons et câbles de l'imprimante.
- Si l'imprimante dispose de bacs en option séparés au sol ou d'options de réception fixées, retirez-les avant de déplacer l'imprimante.
- Si l'imprimante est équipée d'un socle à roulettes, roulez-la avec précaution vers le nouvel emplacement. Manipulez l'ensemble avec précaution lors du passage sur des seuils et des différences de niveau du sol.
- Si l'imprimante ne dispose pas d'un socle à roulettes, mais est dotée de bacs en option ou d'options de réception, retirez-les et soulevez l'imprimante pour la séparer des bacs. N'essayez pas de soulever l'imprimante et les options en même temps.
- Utilisez toujours les poignées de l'imprimante pour la soulever.
- Si vous utilisez un chariot pour déplacer l'imprimante, veillez à ce que sa surface puisse accueillir toute la base de l'imprimante.
- Si vous utilisez un chariot pour déplacer les options matérielles, veillez à ce que sa surface puisse accueillir les dimensions de ces options.
- Maintenez l'imprimante en position verticale.
- Évitez tout mouvement brusque.
- Prenez garde de ne pas laisser vos doigts sous l'imprimante lorsque vous la posez.
- Assurez-vous qu'il y a suffisamment d'espace autour de l'imprimante.

ATTENTION ! SURFACE CHAUDE : L'intérieur de l'imprimante risque d'être brûlant. Pour réduire le risque de brûlure, laissez la surface ou le composant refroidir avant d'y toucher.

ATTENTION ! RISQUE DE PINCEMENT : Pour éviter tout risque de blessure par pincement, agissez avec précaution au niveau des zones signalées par cette étiquette. Les blessures par pincement peuvent se produire autour des pièces mobiles telles que les engrenages, portes, tiroirs et capots.

ATTENTION ! PIÈCES MOBILES : Signale un risque de coupures ou de frottements à cause des pièces rotatives.

Attention ! DOMMAGE POTENTIEL : Ce produit utilise un laser. L'utilisation de commandes ou de réglages, ou la mise en place de procédures autres que celles spécifiées dans le Guide de l'utilisateur peuvent entraîner des risques d'exposition aux rayonnements laser.

Attention ! DOMMAGE POTENTIEL : La batterie lithium de ce produit n'est pas remplaçable. Il existe un risque d'explosion si une batterie lithium est mal remplacée. Il ne faut pas décharger, démonter ou incinérer une batterie lithium. Mettez les batteries lithium usagées au rebut selon les instructions du fabricant et les réglementations locales.

Ce produit a été conçu, testé et approuvé afin de satisfaire à des normes de sécurité générale strictes et d'utiliser des composants spécifiques du fabricant. Les caractéristiques de sécurité de certains éléments ne sont pas toujours connues. Le fabricant n'est pas responsable de l'utilisation de pièces de rechange d'autres fabricants.

Pour toute intervention ou réparation autre que celles décrites dans la documentation de le

l'imprimante, adressez-vous à un représentant du service approprié.

Ce produit utilise un procédé d'impression thermique qui chauffe le support d'impression, ce qui peut provoquer des émanations provenant du support. Vous devez lire intégralement la section relative aux instructions de mise en service qui traitent du choix des supports d'impression afin d'éviter d'éventuelles émanations dangereuses.

Ce produit peut générer un dégagement d'ozone en fonctionnement normal et être équipé d'un filtre conçu pour limiter les concentrations d'ozone à des niveaux inférieurs à ceux préconisés par la législation. Pour éviter une forte concentration d'ozone lors d'une utilisation intensive, installez ce produit dans une zone bien ventilée et remplacez les filtres d'ozone et d'évacuation si cette instruction figure dans les consignes d'entretien du produit. Si ces consignes ne font aucune référence aux filtres, cela signifie que ce produit ne comporte pas de filtres à remplacer.

#### CONSERVEZ PRÉCIEUSEMENT CES CONSIGNES.

## Sécurité de maintenance

N'effectuez jamais d'opérations de maintenance autres que celles décrites dans cette documentation.

Attention ! DOMMAGE POTENTIEL : N'utilisez pas de produits de nettoyage en aérosol. Les nettoyants aérosols présentent un risque d'explosion ou d'inflammabilité lorsqu'ils sont utilisés sur un équipement électromécanique.

Utilisez les consommables et produits de nettoyage conformément aux instructions fournies.

Ne retirez pas les capots ou les caches fixés à l'aide de vis. Les éléments du service clientèle ne se trouvent pas derrière ces capots.

En cas de déversement de toner, utilisez un balai ou un chiffon humide pour l'essuyer. Balayez lentement pour minimiser la génération de poussière. Éviter d'utiliser un aspirateur. Si vous devez utiliser un aspirateur, veillez à ce qu'il soit propre à l'aspiration des poussières combustibles, par ex, moteur protégé contre les explosions et tuyau non conducteur.

ATTENTION ! SURFACE CHAUDE : Les surfaces métalliques dans la zone du module four sont chaudes. Faire preuve de prudence pendant la résolution d'incidents papier dans cette zone et éviter de toucher des surfaces métalliques.

## Informations sur les consommables

**Attention ! DOMMAGE POTENTIEL :** Quand vous manipulez des cartouches d'encre ou le module four, évitez tout contact avec la peau ou les yeux. Tout contact avec les yeux peut entraîner une irritation et une inflammation. Évitez de retourner ou de démonter les cartouches. Vous pourriez accroître les risques d'irritation de la peau ou des yeux.

Stockez tous les consommables conformément aux instructions figurant sur l'emballage.

Conservez tous les consommables hors de portée des enfants.

Ne jetez jamais du toner, des cartouches de toner ou des flacons de toner sur une flamme nue.

Pour plus d'informations sur le programme de recyclage des consommables Xerox<sup>®</sup>, rendez-vous sur le site https://www.xerox.com/recycling.

Sécurité

## À propos de l'imprimante

Ce chapitre contient :

| • | Configuration de l'imprimante                                   | . 20 |
|---|-----------------------------------------------------------------|------|
| • | Utilisation du panneau de commande                              | . 21 |
| • | Personnalisation de l'écran d'accueil                           | . 23 |
| • | Modification de la langue du clavier sur l'écran                | . 24 |
| • | Comprendre l'état de la touche Marche/arrêt et du voyant d'état | . 25 |
| • | Choix du papier                                                 | . 26 |

## Configuration de l'imprimante

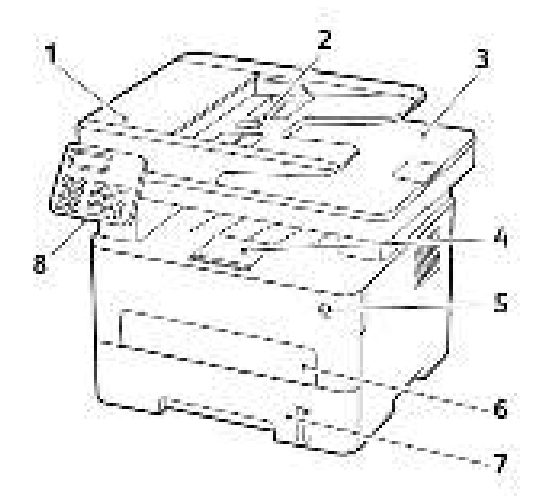

- 1. Chargeur automatique de documents
- 2. Magasin du chargeur automatique de documents
- 3. Bac récepteur du chargeur automatique de documents
- 5. Marche/Arrêt
- 6. Chargeur manuel
- 7. Magasin 250 feuilles
- 8. Panneau de commande

- 4. Bac récepteur standard
- **Remarque :** La présentation peut varier en fonction du modèle de l'imprimante.

## Utilisation du panneau de commande

## Modèle sans écran tactile

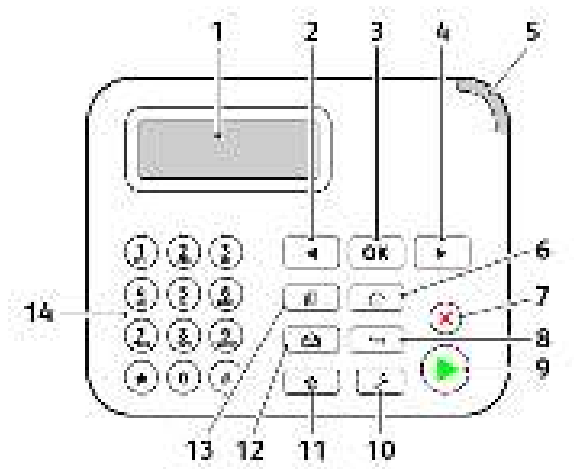

| Numéro | Pièces du panneau de<br>commande | Fonction                                                                                                    |
|--------|----------------------------------|----------------------------------------------------------------------------------------------------|
| 1      | Afficher                         | <ul> <li>Afficher les messages de l'imprimante et l'état des consommables.</li> <li>Configurer et utiliser l'imprimante.</li> </ul>                         |
| 2      | Flèche vers la gauche            | <ul> <li>Faire défiler les menus ou naviguer entre les écrans et<br/>les options de menu.</li> <li>Réduire la valeur numérique d'un paramètre.</li> </ul>   |
| 3      | Sélection (touche)               | <ul><li>Sélectionner une option de menu.</li><li>Enregistrer les modifications dans un paramètre.</li></ul>                                                 |
| 4      | Flèche vers la droite            | <ul> <li>Faire défiler les menus ou naviguer entre les écrans et<br/>les options de menu.</li> <li>Augmenter la valeur numérique d'un paramètre.</li> </ul> |
| 5      | Voyant d'état                    | Vérifier l'état de l'imprimante.                                                                                                    |
| 6      | Bouton Accueil                   | Accéder à l'écran d'accueil.                                                                                                    |
| 7      | Bouton Arrêt/Annulation          | Arrêter le travail d'impression en cours.                                                                                                    |
| 8      | Bouton Précédent                 | Revenir à l'écran précédent.                                                                                                    |
| 9      | Bouton Marche                    | Lancer un travail en fonction du mode sélectionné.                                                                                                    |
| 10     | Bouton Menu                      | Accéder aux menus de l'imprimante.                                                                                                    |
| 11     | Bouton Raccourcis                | Accéder aux raccourcis des fonctions fréquemment<br>utilisées avec les paramètres précédemment enregistrés.                                                 |
| 12     | Bouton Courriel                  | Entrer le mode courriel                                                                                                    |

| Numéro | Pièces du panneau de<br>commande | Fonction                                                        |
|--------|----------------------------------|-----------------------------------------------------------------|
| 13     | Bouton Copier                    | Entrer le mode Copie.                                           |
| 14     | Pavé numérique                   | Saisir des chiffres ou des symboles dans un champ de<br>saisie. |

## Modèles avec écran tactile

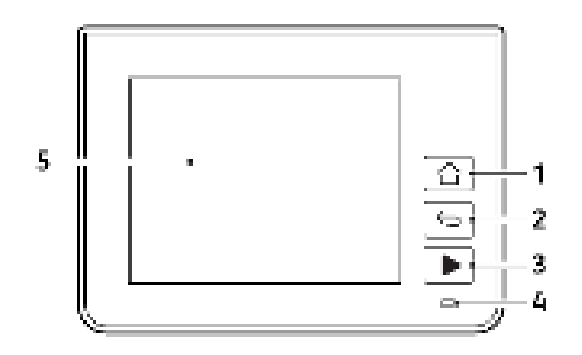

| Numéro | Pièces du panneau<br>de commande | Fonction                                                                                                    |
|--------|----------------------------------|----------------------------------------------------------------------------------------------------|
| 1      | Bouton Accueil                   | Accéder à l'écran d'accueil.                                                                                                    |
| 2      | Bouton Précédent                 | Revenir à l'écran précédent.                                                                                                    |
| 3      | Bouton Marche                    | Lancer un travail en fonction du mode sélectionné.                                                                                  |
| 4      | Voyant d'état                    | Vérifier l'état de l'imprimante.                                                                                                    |
| 5      | Afficher                         | <ul> <li>Afficher les messages de l'imprimante et l'état des consommables.</li> <li>Configurer et utiliser l'imprimante.</li> </ul> |

## Personnalisation de l'écran d'accueil

- 1. Dans le panneau de commandes, appuyez sur **Paramètres > Périphérique > Icônes visibles** de l'écran d'accueil.
- 2. Sélectionnez les icônes qui doivent apparaître sur l'écran d'accueil.
- 3. Appliquez les modifications.

# Modification de la langue du clavier sur l'écran

Remarque : Vous pouvez uniquement modifier la langue du clavier lors de travaux d'imprimante qui nécessitent des saisies alphanumériques, notamment la messagerie ou la numérisation.

- 1. Appuyez sur le champ de saisie.
- 2. Sur le clavier, appuyez de manière prolongée sur la touche Langue.
- 3. Sélectionnez une langue.

# Comprendre l'état de la touche Marche/arrêt et du voyant d'état

| Voyant de la touche Marche/arrêt | État de l'imprimante                                        |
|----------------------------------|-------------------------------------------------------------|
| Désactivé(e)                     | L'imprimante est hors tension, prête ou traite des données. |
| Blanc                            | L'imprimante est en mode Veille.                            |

#### Modèle sans écran tactile

| Voyant d'état    | État de l'imprimante                                         |
|------------------|--------------------------------------------------------------|
| Désactivé(e)     | L'imprimante est hors tension ou en mode Veille.             |
| Vert             | L'imprimante est sous tension ou prête.                      |
| Vert clignotant  | L'imprimante traite des données.                             |
| Rouge clignotant | L'imprimante nécessite une intervention de<br>l'utilisateur. |

#### Modèles avec écran tactile

| Voyant d'état    | État de l'imprimante                                      |
|------------------|-----------------------------------------------------------|
| Désactivé(e)     | L'imprimante est hors tension ou en mode Veille.          |
| Bleu             | L'imprimante est sous tension ou prête.                   |
| Bleu clignotant  | L'imprimante traite des données.                          |
| Rouge clignotant | L'imprimante nécessite une intervention de l'utilisateur. |

## Choix du papier

## Conseils de manipulation et de stockage des supports

Utilisez le papier approprié pour éviter les problèmes d'impression et réduire le risque d'incidents.

- Utilisez toujours du papier neuf en bon état.
- Avant de charger du papier, repérez la face à imprimer recommandée. Cette information est généralement indiquée sur l'emballage.
- N'utilisez pas de papier découpé ou rogné manuellement.
- Ne mélangez pas plusieurs formats, grammages ou types de papier dans le même magasin, car cela provoquerait des incidents.
- N'utilisez pas de papier couché à moins qu'il soit spécialement conçu pour l'impression électrophotographique.

### Caractéristiques du papier

Les caractéristiques de papier suivantes affectent la fiabilité et la qualité d'impression. Lors d'une impression sur ces supports, prenez en compte les facteurs ci-après.

### Grammage

Le magasin peut charger du papier dont le grammage est compris entre 60 et 105 g/m<sup>2</sup> (16 et 28 lb), sens machine sur longueur. La rigidité des papiers dont le grammage est inférieur à 60 g/m<sup>2</sup> (16 lb) peut être insuffisante et empêcher que l'alimentation se fasse correctement et provoquer ainsi des incidents.

### Tuile

On appelle tuile la tendance du support à se recourber aux extrémités. Si le papier se recourbe d'une manière excessive, cela peut provoquer des problèmes d'alimentation. Cela se produit généralement lorsque le papier a transité à l'intérieur de l'imprimante, où il est exposé à des températures élevées. Stocker du papier non emballé dans des endroits chauds, humides, froids ou secs peut contribuer à ce qu'il se recourbe avant l'impression, provoquant des problèmes d'alimentation.

### Lissage

Le degré de lissage du papier affecte directement la qualité d'impression. Si le papier est trop rugueux, le toner n'est pas réparti correctement. Si le papier est trop lisse, cela peut provoquer des problèmes d'alimentation ou de qualité d'impression. Nous vous recommandons d'utiliser du papier à 50 points Sheffield.

### Teneur en eau

La teneur en eau du papier affecte à la fois la qualité de l'impression et la possibilité, pour l'imprimante, d'alimenter correctement le papier. Conservez le papier dans son emballage d'origine jusqu'à utilisation. L'exposition du papier aux variations de taux d'humidité peut réduire ses performances.

Stockez le papier sans le sortir de son emballage dans le même environnement que l'imprimante pendant 24 à 48 heures avant de l'utiliser pour l'impression. Si l'environnement de stockage ou de transport est vraiment très différent de celui de l'imprimante, prolongez ce temps d'adaptation de quelques jours. Le papier épais peut également nécessiter un temps d'adaptation plus important.

### Sens du grain

Le sens du grain correspond à l'alignement des fibres du papier sur une feuille. Vous avez le choix entre *sens du grain sur longueur* (dans le sens de la longueur du papier) et *sens grain sur largeur* (dans le sens de la largeur du papier).

Pour les grammages compris entre 60 et 105 g/m<sup>2</sup> (16 à 28 lb), il est conseillé d'utiliser du papier sens machine sur longueur.

### Teneur en fibres

La plupart des papiers xérographiques de qualité supérieure sont constitués de bois réduit en pulpe à 100 % selon un procédé chimique. Il s'agit dans ce cas d'un papier très stable engendrant peu de problèmes d'alimentation et offrant un niveau de qualité supérieur. Le papier qui contient des fibres telles que le coton peut affecter la manipulation.

### Supports déconseillés

L'utilisation des types de supports suivants est déconseillée sur l'imprimante :

- Supports traités par un procédé chimique pour permettre d'effectuer des copies sans papier carbone, également appelés papiers autocopiants ou papiers NCR (No Carbon Required Paper).
- Supports préimprimés fabriqués avec des produits chimiques susceptibles de contaminer l'imprimante.
- Supports préimprimés susceptibles d'être affectés par la température du module four.
- Supports préimprimés exigeant un repérage (emplacement d'impression précis sur la page) supérieur à ±2,3 mm (±0,9 pouce), notamment des formulaires ROC (Reconnaissance optique des caractères).

Il est parfois possible de régler le repérage dans le logiciel pour imprimer sur ce type de formulaire.

- Supports couchés (de qualité effaçable), supports synthétiques et thermiques.
- Supports à bords irréguliers, supports présentant une surface rugueuse ou très texturée ou supports recourbés.
- Les papiers recyclés qui ne sont pas conformes à la norme EN 12281:2002 (européenne)
- Supports de grammage inférieur à 60 g/m<sup>2</sup> (16 lb)
- Supports reliés

### Sélection de formulaires préimprimés et de papier à en-tête

- Utilisez du papier dans le sens de fabrication.
- Utilisez uniquement des formulaires et du papier à en-tête imprimés à l'aide d'un procédé d'impression lithographique offset ou par gravure.

- Évitez d'utiliser du papier présentant une surface rugueuse ou très texturée.
- Utilisez un type d'encre non affecté par la résine du toner. Les types d'encres oxydantes ou à base d'huile répondent généralement à ces exigences, mais pas nécessairement les types d'encre latex.
- Imprimez toujours un échantillon sur les formulaires préimprimés et papiers à en-tête que vous prévoyez d'utiliser avant d'en acheter en grande quantité. Cette action permet de déterminer si l'encre utilisée sur le formulaire préimprimé ou le papier à en-tête affecte la qualité d'impression.
- En cas de doute, contactez votre fournisseur de papier.
- Lorsque vous imprimez sur du papier à en-tête, chargez le papier dans le sens adapté à votre imprimante. Pour plus d'informations, consultez le Guide relatif au papier et aux supports spéciaux.

### Stockage du papier

Suivez les recommandations ci-après afin d'éviter les incidents et les problèmes de qualité d'impression :

- Stockez le papier sans le sortir de son emballage dans le même environnement que l'imprimante pendant 24 à 48 heures avant de l'utiliser pour l'impression.
- Si l'environnement de stockage ou de transport est vraiment très différent de celui de l'imprimante, prolongez ce temps d'adaptation de quelques jours. Le papier épais peut également nécessiter un temps d'adaptation plus important.
- Pour un résultat optimal, stockez le papier à une température de 21 °C (70 °F) avec une humidité relative de 40 %.
- La plupart des fabricants d'étiquettes recommandent d'imprimer à des températures comprises entre 18 et 24 °C (65 et 75 °F) avec une humidité relative de 40 à 60 %.
- Stockez le papier dans des cartons, sur une palette ou une étagère et non sur le sol.
- Stockez les rames de papier sur une surface plane.
- Ne placez rien sur les rames de papier individuelles.
- Ne retirez le papier du carton ou de l'emballage que lorsque vous vous apprêtez à le charger dans l'imprimante. Le carton et l'emballage contribuent à maintenir le papier propre, sec et à plat.

### Formats papier pris en charge

- Le papier dont la largeur est inférieure à 210 mm (8,3 pouces) est toujours imprimé à vitesse réduite.
- Utilisez le chargeur manuel pour imprimer sur du papier dont la largeur est inférieure à 105 mm (4,1 pouces).
- La dimension minimum du papier pris en charge pour les impressions recto verso est de 210 x 279,4 mm (8,3 x 11 pouces).
- La longueur de papier maximale prise en charge par la glace du scanner est de 297 mm (11,7 pouces).
- Pour l'impression recto verso sur du papier au format 8,5 x 11, 8,5 x 14, Oficio ou 8,5 x 13, assurez-vous que le paramètre de format papier de l'unité d'impression recto verso est défini sur 8,5 x 11.
- 28 Imprimantes multifonctions Xerox® B225/B235 Guide de l'utilisateur

| Format papier                                                                | Magasin<br>250 feuilles | Chargeur<br>manuel | Impression<br>recto verso | Glace du<br>scanner | Chargeur<br>automati-<br>que de<br>documents |
|------------------------------------------------------------------------------|-------------------------|--------------------|---------------------------|---------------------|----------------------------------------------|
| <b>A4</b><br>210 x 297 mm<br>(8,27 x<br>11,7 pouces)                         | √                       | √                  | √                         | ~                   | √                                            |
| <b>A5 (départ petit<br/>côté)</b><br>148 x 210 mm<br>(5,83 x<br>8,27 pouces) | ~                       | √                  | x                         | ~                   | ~                                            |
| <b>A5 (départ grand<br/>côté)</b><br>210 x 148 mm<br>(8,27 x<br>5,83 pouces) | √                       | √                  | x                         | √                   | √                                            |
| <b>A6</b><br>105 x 148 mm<br>(4,13 x<br>5,83 pouces)                         | √                       | V                  | x                         | √                   | √                                            |
| <b>JIS B5</b><br>182 x 257 mm<br>(7,17 x<br>10,1 pouces)                     | ~                       | √                  | x                         | ~                   | ✓                                            |
| <b>Oficio (Mexique)</b><br>215,9 x 340,4 mm<br>(8,5 x 13,4 pouces)           | √                       | √                  | √                         | x                   | ~                                            |
| <b>Hagaki</b><br>100 x 148 mm<br>(3,94 x<br>5,83 pouces)                     | x                       | √                  | x                         | ~                   | x                                            |
| <b>Statement</b><br>139,7 x 215,9 mm<br>(5,5 x 8,5 pouces)                   | √                       | <b>√</b>           | x                         | <b>√</b>            | ~                                            |
| <b>Executive</b><br>184,2 x 266,7 mm<br>(7,25 x<br>10,5 pouces)              | √                       | √                  | x                         | √                   | √                                            |

### À propos de l'imprimante

| Format papier                                                                                | Magasin<br>250 feuilles | Chargeur<br>manuel | Impression<br>recto verso | Glace du<br>scanner | Chargeur<br>automati-<br>que de<br>documents |
|----------------------------------------------------------------------------------------------|-------------------------|--------------------|---------------------------|---------------------|----------------------------------------------|
| Letter<br>215,9 x 279,4 mm                                                                   | ~                       | $\checkmark$       | ~                         | ~                   | $\checkmark$                                 |
| Légal<br>215,9 x 355,6 mm                                                                    | √                       | √                  | √                         | x                   | $\checkmark$                                 |
| (8,5 x 14 pouces)<br>Folio<br>215,9 x 330,2 mm<br>(8,5 x 13 pouces)                          | √                       | √                  | 1                         | x                   | √                                            |
| <b>Universel</b><br>98 x 148 mm (3,9<br>x 5,8 pouces) à<br>216 x 356 mm<br>(8,5 x 14 pouces) | x                       | √                  | x                         | √                   | √                                            |
| Universel<br>105 x 148 mm<br>(4,1 x 5,8 pouces)<br>à 216 x 356 mm<br>(8,5 x 14 pouces)       | √                       | ~                  | x                         | √                   | ~                                            |
| Enveloppe 7 ¾<br>(Monarch)<br>98,4 x 190,5 mm<br>(3,875 x<br>7,5 pouces)                     | x                       | ~                  | x                         | √                   | x                                            |
| <b>Enveloppe 9</b><br>98,4 x 225,4 mm<br>(3,875 x<br>8,9 pouces)                             | x                       | ~                  | x                         | √                   | x                                            |
| <b>Enveloppe 10</b><br>104,8 x 241,3 mm<br>(4,12 x 9,5 pouces)                               | x                       | √                  | x                         | √                   | x                                            |
| Enveloppe DL<br>110 x 220 mm<br>(4,33 x<br>8,66 pouces)                                      | x                       | $\checkmark$       | x                         | $\checkmark$        | x                                            |
| Enveloppe C5                                                                                 | x                       | √                  | x                         | √                   | x                                            |

| Format papier                                                                                                    | Magasin<br>250 feuilles | Chargeur<br>manuel | Impression<br>recto verso | Glace du<br>scanner | Chargeur<br>automati-<br>que de<br>documents |
|----------------------------------------------------------------------------------------------------|-------------------------|--------------------|---------------------------|---------------------|----------------------------------------------|
| 162 x 229 mm<br>(6,38 x<br>9,01 pouces)                                                                                   |                         |                    |                           |                     |                                              |
| <b>Enveloppe B5</b><br>176 x 250 mm<br>(6,93 x<br>9,84 pouces)                                                            | x                       | √                  | x                         | ~                   | x                                            |
| Enveloppe au<br>format universel<br>98,4 x 162 mm<br>(3,87 x<br>6,38 pouces) à<br>176 x 250 mm<br>(6,93 x<br>9,84 pouces) | x                       | V                  | x                         | ✓                   | x                                            |

### Types de papier pris en charge

Remarque : Les étiquettes, les enveloppes et les cartes sont toujours imprimées à vitesse réduite.

| Type de papier   | Magasin<br>250 feuilles | Chargeur<br>manuel | Impression<br>recto verso | Chargeur<br>automatique de<br>documents |
|------------------|-------------------------|--------------------|---------------------------|-----------------------------------------|
| Papier ordinaire | $\checkmark$            | $\checkmark$       | $\checkmark$              | $\checkmark$                            |
| Carte            | x                       | $\checkmark$       | x                         | x                                       |
| Étiquettes       | x                       | $\checkmark$       | x                         | x                                       |
| Bond             | √                       | $\checkmark$       | √                         | √                                       |
| Enveloppe        | x                       | $\checkmark$       | x                         | x                                       |
| Papier à en-tête | <b>√</b>                | $\checkmark$       | $\checkmark$              | √                                       |
| Préimprimé       | <b>√</b>                | $\checkmark$       | $\checkmark$              | √                                       |
| Papier coloré    | √                       | 1                  | 1                         | 1                                       |

#### À propos de l'imprimante

| Type de papier | Magasin<br>250 feuilles | Chargeur<br>manuel | Impression<br>recto verso | Chargeur<br>automatique de<br>documents |
|----------------|-------------------------|--------------------|---------------------------|-----------------------------------------|
| Claire         | √                       | $\checkmark$       | $\checkmark$              | $\checkmark$                            |
| Épais          | √                       | ~                  | ~                         | √                                       |
| Recyclé        | 1                       | √                  | √                         | 1                                       |

## Grammages de papiers pris en charge

| Magasin 250 feuilles | Chargeur manuel   | Impression recto<br>verso | Chargeur<br>automatique de<br>documents |
|----------------------|-------------------|---------------------------|-----------------------------------------|
| 60 à 105 g/m² (16 à  | 60 à 200 g/m²     | 60 à 105 g/m² (16 à       | 60 à 105 g/m² (16 à                     |
| 28 lb bond)          | (16 à 54 lb bond) | 28 lb bond)               | 28 lb bond)                             |

## Configurer, installer et paramétrer

Ce chapitre contient :

| • | Sélection d'un emplacement pour l'imprimante                         | 34 |
|---|----------------------------------------------------------------------|----|
| • | Connexion des câbles                                                 | 36 |
| • | Recherche de l'adresse IP de l'imprimante                            | 38 |
| • | Configuration de l'imprimante en télécopieur                         | 39 |
| • | Configurer les paramètres SMTP du courrier électronique              | 45 |
| • | Chargement du papier et des supports spéciaux                        | 54 |
| • | Installation et mise à jour des logiciels, pilotes et micrologiciels | 57 |
| • | Mise en réseαu                                                       | 62 |
| • | Impression de la page des paramètres de menu                         | 67 |

# Sélection d'un emplacement pour l'imprimante

- Laissez suffisamment d'espace pour ouvrir les magasins, les capots et les portes et installer les options matérielles.
- Installez l'imprimante à proximité d'une prise électrique.

Avertissement ! Pour éviter tout risque d'incendie et d'électrocution, branchez le cordon d'alimentation à une prise électrique répondant aux exigences requises, correctement mise à la terre, proche du produit et facile d'accès.

ATTENTION ! RISQUE D'ÉLECTROCUTION : Pour éviter tout risque d'électrocution, n'installez pas la machine à proximité d'un point d'eau ou dans un environnement humide.

- Assurez-vous que la pièce est aérée conformément à la dernière révision de la norme ASH-RAE 62 ou de la norme 156 du Comité technique CEN.
- Posez la presse sur une surface plane, stable et propre.
- Veuillez suivre les instructions suivantes :
  - Nettoyer, sécher et enlever la poussière
  - Tenir à l'écart des agrafes et des trombones
  - Ne pas exposer directement aux courants d'air provenant des appareils de climatisation, des chauffages ou des ventilateurs
  - Ne pas exposer directement aux rayons du soleil ou à un taux d'humidité élevé
- Respecter les températures recommandées et éviter les fluctuations.
  - Température ambiante : 10 à 32,2 °C (50 à 90 °F)
  - Température de stockage : -40 à 43,3 °C (-40 à 110 °F)
- Pour que l'imprimante soit correctement ventilée, l'espace disponible recommandé autour d'elle est le suivant :

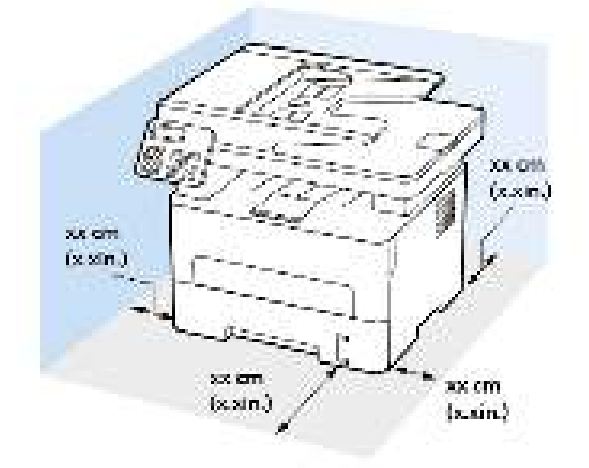

- 1. En haut : 360 mm (14 pouces)
- 2. Arrière : 260 mm (10 pouces)
- 3. Côté droit : 200 mm (8 pouces)
- 34 Imprimantes multifonctions Xerox® B225/B235 Guide de l'utilisateur

4. Avant : 550 mm (22 pouces)

L'espace minimum nécessaire à l'avant de l'imprimante est de 76 mm (3 pouces).

5. À gauche : 200 mm (8 pouces)

## Connexion des câbles

ATTENTION ! RISQUE D'ÉLECTROCUTION : Pour éviter tout risque d'électrocution, n'installez pas ce produit et ne procédez à aucun branchement (cordon d'alimentation, télécopie, téléphone, etc.) en cas d'orage.

Attention ! DOMMAGE POTENTIEL : Pour éviter tout risque d'incendie et d'électrocution, branchez le cordon d'alimentation à une prise électrique répondant aux exigences requises, correctement mise à la terre, proche du produit et facile d'accès.

Attention ! DOMMAGE POTENTIEL : Pour éviter tout risque d'incendie ou d'électrocution, utilisez uniquement le cordon d'alimentation fourni avec ce produit ou un câble de rechange autorisé par le fabricant.

Attention ! DOMMAGE POTENTIEL : Pour réduire le risque d'incendie, utilisez uniquement un câble de télécommunication de 26 AWG minimum (RJ-11) pour connecter ce produit au réseau téléphonique public. Pour les utilisateurs en Australie, le câble doit être approuvé par l'Australian Communications and Media Authority.

Avertissement ! Pour éviter toute perte de données ou tout dysfonctionnement de l'imprimante, ne touchez pas au câble USB, à l'adaptateur réseau sans fil ou aux zones de l'imprimante illustrées lors de l'impression.

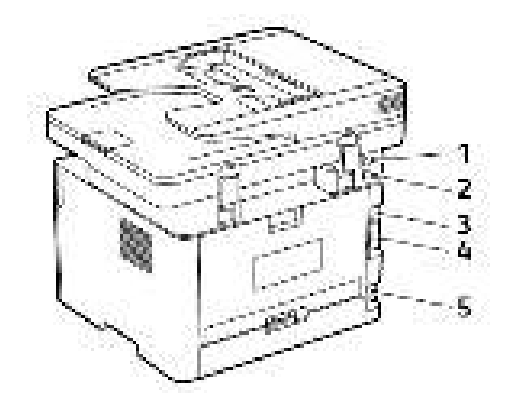

| Numéro | Port d'imprimante | Fonction                                                                                                    |
|--------|-------------------|----------------------------------------------------------------------------------------------------|
| 1      | Port EXT          | Connectez plus de périphériques<br>(téléphone ou répondeur) à l'im-<br>primante et à la ligne télépho-<br>nique. Utilisez ce port si vous ne<br>disposez pas d'une ligne de télé-<br>copie dédiée pour l'imprimante<br>et si ce mode de connexion est<br>pris en charge dans votre pays ou<br>région. |
| 2      | Port LINE         | Connectez l'imprimante à une li-<br>gne téléphonique active via une<br>prise murale standard (RJ-11), un<br>filtre ADSL, un adaptateur VoIP<br>ou tout autre adaptateur permet-<br>tant d'accéder à la ligne télépho-<br>nique pour envoyer et recevoir<br>des télécopies.                            |
| Numéro | Port d'imprimante              | Fonction                                                                        |
|--------|--------------------------------|---------------------------------------------------------------------------------|
| 3      | Port Ethernet                  | Connectez l'imprimante à un<br>réseau.                                          |
| 4      | Port USB de l'imprimante       | Raccordez l'imprimante à<br>l'ordinateur.                                       |
| 5      | Prise du cordon d'alimentation | Branchez l'imprimante sur une<br>prise secteur correctement mise à<br>la terre. |

# Recherche de l'adresse IP de l'imprimante

Pour obtenir l'adresse IP de l'imprimante, ouvrez l'écran d'accueil. L'adresse IP apparaît sous la forme de quatre séries de chiffres séparées par des points, par exemple 123.123.123.123.

Si vous utilisez un serveur proxy, désactivez-le temporairement pour charger correctement la page Web.

# Configuration de l'imprimante en télécopieur

## Configuration de la fonction de télécopie

- Certaines méthodes de connexion ne s'appliquent que dans certains pays ou régions.
- Le voyant clignotera en rouge si la fonction Télécopie est activée, mais n'est pas correctement installée.
- Si vous n'utilisez pas un environnement TCP/IP, utilisez le panneau de commande pour configurer la télécopie.
  - Avertissement ! Pour éviter toute perte de données ou le dysfonctionnement de l'imprimante, lors des opérations d'envoi ou de réception d'une télécopie, ne touchez pas aux câbles ni à la zone de l'imprimante illustrée.

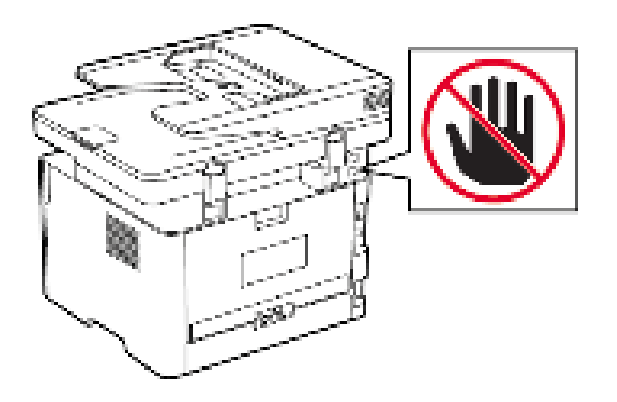

#### Utilisation de l'assistant de configuration fax de l'imprimante

- L'assistant de configuration n'est disponible que lorsque le fax analogique n'est pas configuré.
- L'assistant ne configure que le fax analogique. Pour configurer les autres modes fax, allez à **Paramètres > Fax > Configuration fax**.
- Ces instructions ne s'appliquent qu'à certains modèles d'imprimantes.
- Avant d'utiliser l'assistant, assurez-vous que le micrologiciel de l'imprimante est à jour. Pour plus d'informations, reportez-vous à la sectionUtilisation de l'assistant de configuration fax de l'imprimante.
- 1. Sur l'écran d'accueil, appuyez sur **Télécopie**.
- 2. Cliquez sue Configurer maintenant.
- 3. Saisissez le nom de fax, puis touchez **Suivant**.
- 4. Entrez le numéro fax, puis cliquez sur **Terminé**.

#### Utilisation du menu Paramètres de l'imprimante

1. À partir du panneau de commande, accédez à :

# Paramètres > Télécopie > Configuration de la télécopie > Paramètres généraux de télécopie

Pour les modèles d'imprimante sans écran tactile, appuyez sur **CK** pour parcourir les paramètres.

2. Configurez les paramètres.

#### Utilisation du serveur Web intégré

- 1. Ouvrez un navigateur Web et saisissez l'adresse IP de l'imprimante dans le champ d'adresse.
  - Affichez l'adresse IP de l'imprimante sur l'écran d'accueil. L'adresse IP apparaît sous la forme de quatre séries de chiffres séparées par des points, par exemple 123.123.123.123.
  - Si vous utilisez un serveur proxy, désactivez-le temporairement pour charger correctement la page Web.
- 2. Cliquez sur **Paramètres > Télécopie > Configuration de la télécopie > Paramètres généraux de télécopie**.
- 3. Configurez les paramètres.
- 4. Appliquez les modifications.

# Configuration de la télécopie à l'aide d'une ligne téléphonique standard

- ATTENTION ! RISQUE D'ÉLECTROCUTION : Pour éviter tout risque d'électrocution, n'installez pas ce produit et ne procédez à aucun branchement (cordon d'alimentation, télécopie, téléphone, etc.) en cas d'orage.
- ATTENTION ! RISQUE D'ÉLECTROCUTION : Pour éviter tout risque d'électrocution, n'utilisez pas la fonction de télécopie en cas d'orage violent.
- Attention ! DOMMAGE POTENTIEL : Pour réduire le risque d'incendie, utilisez uniquement un câble de télécommunication de 26 AWG minimum (RJ-11) pour connecter ce produit au réseau téléphonique public. Pour les utilisateurs en Australie, le câble doit être approuvé par l'Australian Communications and Media Authority.

# Configuration 1 : L'imprimante est connectée à une ligne de télécopie dédiée

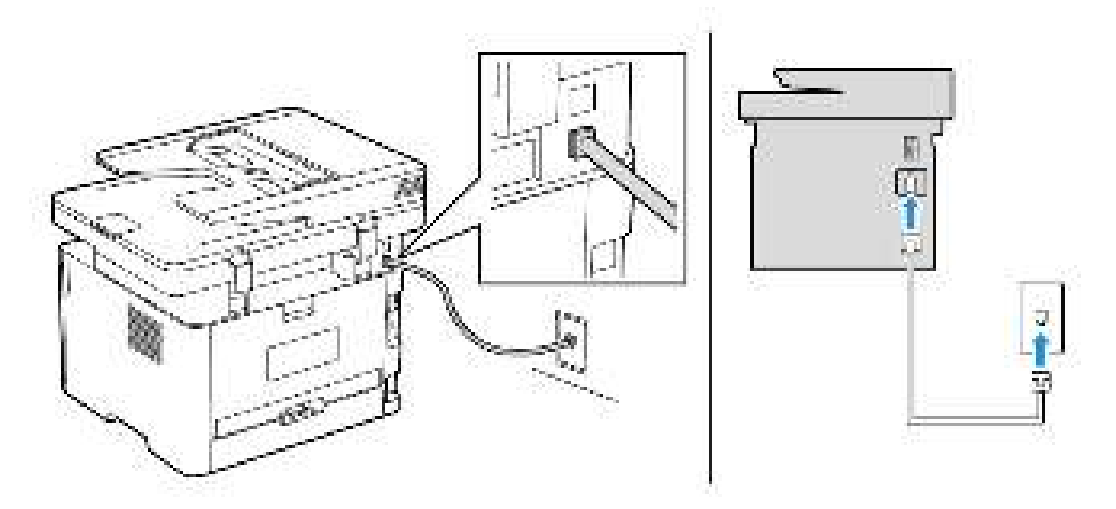

- 1. Branchez une extrémité du câble téléphonique sur le port de ligne de l'imprimante.
- 2. Branchez l'autre extrémité du cordon sur une prise téléphonique analogique murale active.
- 40 Imprimantes multifonctions Xerox® B225/B235 Guide de l'utilisateur

- Vous pouvez définir l'imprimante pour recevoir les télécopies automatiquement (Réponse auto sur Activé) ou manuellement (Réponse auto sur Désactivé).
- Si vous souhaitez recevoir les télécopies automatiquement, définissez l'imprimante pour qu'elle décroche après un nombre de sonneries spécifique.

#### Configuration 2 : l'imprimante partage la ligne avec un répondeur

Remarque : Si vous êtes abonné à un service de détection de sonnerie distincte, vérifiez que vous avez défini la sonnerie appropriée de l'imprimante. Sinon, elle ne recevra pas les télécopies même si vous l'avez configurée pour la réception automatique de télécopies.

#### Connecté à différentes prises murales

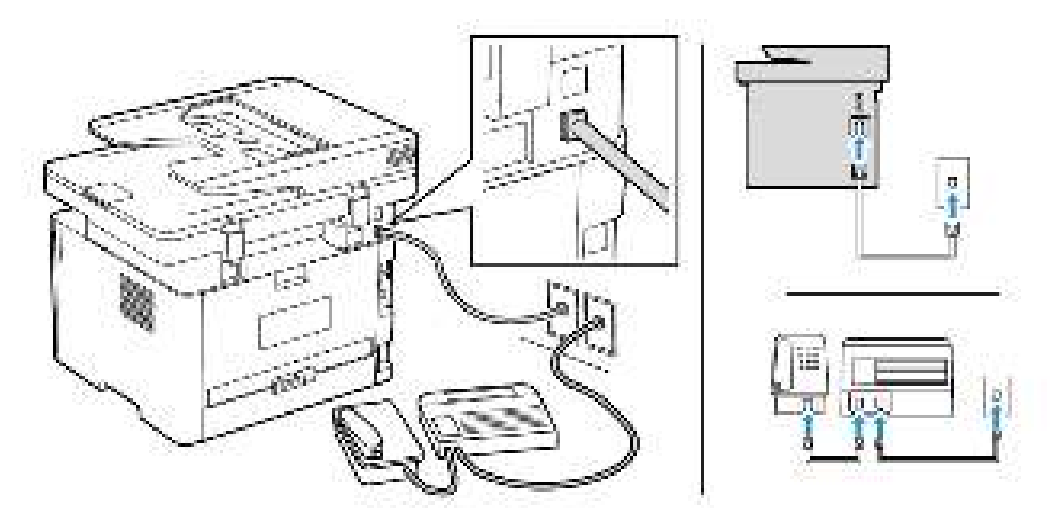

- 1. Branchez une extrémité du câble téléphonique sur le port de ligne de l'imprimante.
- 2. Branchez l'autre extrémité du cordon sur une prise téléphonique analogique murale active.
- Si votre ligne ne compte qu'un seul numéro de téléphone, configurez l'imprimante pour recevoir les télécopies automatiquement.
- Configurez l'imprimante pour qu'elle décroche au bout de deux sonneries de plus après le répondeur. Par exemple, si le répondeur répond aux appels après quatre sonneries, réglez le paramètre Sonneries avant réponse de l'imprimante sur 6.

#### Configuration de la télécopie dans des pays ou régions où les prises murales et fiches de téléphone sont différentes

ATTENTION ! RISQUE D'ÉLECTROCUTION : Pour éviter tout risque d'électrocution, n'installez pas ce produit et ne procédez à aucun branchement (cordon d'alimentation, télécopie, téléphone, etc.) en cas d'orage.

ATTENTION ! RISQUE D'ÉLECTROCUTION : Pour éviter tout risque d'électrocution, n'utilisez pas la fonction de télécopie en cas d'orage violent.

Avertissement ! Pour réduire le risque d'incendie, utilisez uniquement un câble de télécommunication de 26 AWG minimum (RJ-11) pour connecter ce produit au réseau téléphonique public. Pour les utilisateurs en Australie, le câble doit être approuvé par l'Australian Communications and Media Authority.

La prise murale standard adoptée dans la plupart des pays ou régions est la prise RJ11 (Registered Jack-11). Si la prise murale ou les équipements installés dans vos locaux ne sont pas compatibles avec ce type de branchement, utilisez un adaptateur téléphonique. Si l'adaptateur approprié à votre pays ou votre région n'est pas fourni avec l'imprimante, vous devez l'acheter séparément.

Une prise adaptateur est parfois installée sur le port de téléphone de l'imprimante. Ne retirez pas la prise adaptateur du port de téléphone de l'imprimante si vous connectez un système téléphonique en cascade ou en série.

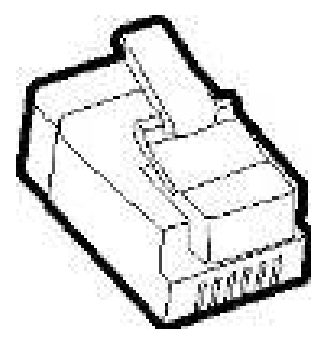

#### Connexion de l'imprimante à une prise murale non RJ11

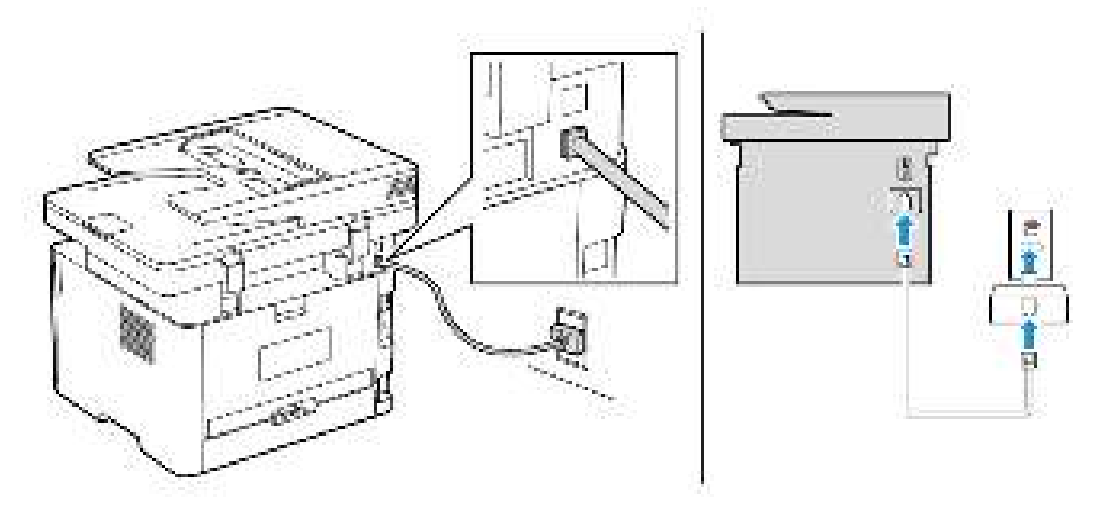

- 1. Branchez une extrémité du câble téléphonique sur le port de ligne de l'imprimante.
- 2. Branchez l'autre extrémité du câble sur l'adaptateur RJ11, puis l'adaptateur sur la prise murale.
- 3. Si vous souhaitez connecter un autre appareil à l'aide d'un adaptateur non RJ11 à la même prise murale, branchez-le directement sur l'adaptateur téléphonique.

#### Connexion de l'imprimante à une prise murale en Allemagne

Les prises murales allemandes disposent de deux types de ports. Les ports N sont destinés aux télécopieurs, modems et répondeurs. Le port F est réservé aux téléphones. Connectez l'imprimante à n'importe quel port N.

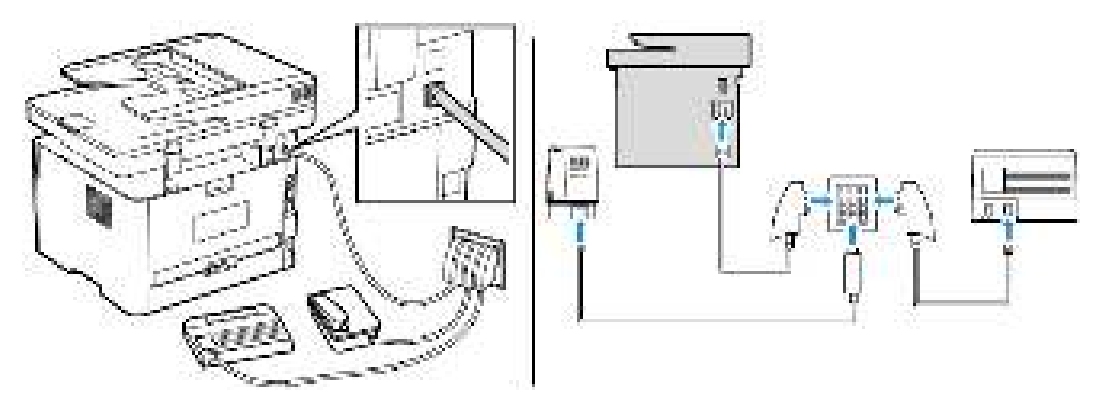

- 1. Branchez une extrémité du câble téléphonique sur le port de ligne de l'imprimante.
- 2. Branchez l'autre extrémité du câble sur l'adaptateur RJ11, puis l'adaptateur sur un port N.
- 3. Si vous souhaitez connecter un téléphone et un répondeur à la même prise murale, connectez les périphériques comme illustré.

### Connexion à un service de sonnerie distincte

Un service de sonnerie distincte vous permet de disposer de plusieurs numéros de téléphone sur une seule ligne téléphonique. Chaque numéro de téléphone est attribué à une sonnerie différente.

1. À partir du panneau de commande, accédez à :

# Paramètres > Télécopie > Configuration fax > Paramètres de réception de télécopies > Contrôles admin > Rép. activée

Pour les modèles d'imprimante sans écran tactile, appuyez sur our parcourir les paramètres.

- 2. Sélectionnez une sonnerie.
- 3. Appliquez les modifications.

#### Définition de la date et l'heure des télécopies

1. À partir du panneau de commande, accédez à :

Paramètres > Périphérique > Préférences > Date et heure > Configurer

Pour les modèles d'imprimante sans écran tactile, appuyez sur **CK** pour parcourir les paramètres.

2. Configurez les paramètres.

# Configuration des paramètres d'heure d'été

 Sur l'écran d'accueil, appuyez sur Paramètres > Périphérique > Préférences > Date et heure > Configurer.

Pour les modèles d'imprimante sans écran tactile, appuyez sur or pour parcourir les paramètres.

- 2. Dans le menu Fuseau horaire, sélectionnez (UTC+utilisateur) Personnalisé.
- 3. Dans le menu Décalage UTC, définissez l'heure d'été.

# Configuration des paramètres du haut-parleur du télécopieur

1. À partir du panneau de commande, accédez à :

#### Paramètres > Télécopie > Configuration fax > Paramètres du haut-parleur

Pour les modèles d'imprimante sans écran tactile, appuyez sur **CK** pour parcourir les paramètres.

- 2. Procédez comme suit :
  - Configurez le Mode Haut-parleur sur Toujours activé.
  - Configurez le Volume du haut-parleur sur Élevé.
  - Activez le volume de la sonnerie.

# Configurer les paramètres SMTP du courrier électronique

Configurez les paramètres du protocole SMTP (Simple Mail Transfer Protocol) pour envoyer un document numérisé par courrier électronique. Les paramètres varient selon les fournisseurs de services. Pour plus d'informations, reportez-vous à la section Fournisseurs de service de messagerie.

Avant de commencer, assurez-vous que l'imprimante est connectée à un réseau et que le réseau est connecté à Internet.

# Utilisation de l'assistant de configuration du courrier électronique de l'imprimante

- Avant d'utiliser l'assistant, assurez-vous que le micrologiciel de l'imprimante est à jour. Pour plus d'informations, reportez-vous à la sectionMise à jour du micrologiciel.
- Pour les modèles d'imprimante sans écran tactile, appuyez sur OK pour parcourir les paramètres.
- 1. Sur l'écran d'accueil, appuyez sur **Courrier électronique**.
- 2. Cliquez sur Configurer maintenant, puis tapez votre adresse électronique.
- 3. Saisissez le mot de passe.
  - En fonction de votre fournisseur de services de messagerie, tapez votre mot de passe de compte, d'application ou d'authentification. Pour plus d'informations sur le mot de passe, reportez-vous à Fournisseurs de service de messagerie, puis recherchez Mot de passe de l'appareil.
  - Si votre fournisseur ne figure pas dans la liste, contactez-le et demandez-lui les paramètres de la passerelle SMTP principale, du port de la passerelle SMTP principale, utiliser SSL/TLS et l'authentification du serveur SMTP.
- 4. Touchez OK.

### Utilisation du menu Paramètres de l'imprimante

- 1. Depuis le panneau de commandes, appuyez sur **Paramètres > Courrier électronique > Configuration du courrier électronique**.
- 2. Configurez les paramètres.
  - Pour plus d'informations sur le mot de passe, reportez-vous à la section Fournisseurs de service de messagerie.
  - Pour les fournisseurs de services de messagerie qui ne figurent pas dans la liste, contactez votre fournisseur et demandez-lui les paramètres.
  - Pour les modèles d'imprimante sans écran tactile, appuyez sur **OK** pour parcourir les paramètres.

### Utilisation du serveur Web intégré

- 1. Ouvrez un navigateur Web et saisissez l'adresse IP de l'imprimante dans le champ d'adresse.
  - a. L'adresse IP de l'imprimante est affichée sur l'écran d'accueil.
     L'adresse IP apparaît sous la forme de quatre séries de chiffres séparées par des points, par exemple 123.123.123.123.

Imprimantes multifonctions Xerox® B225/B235 45 Guide de l'utilisateur

- b. Si vous utilisez un serveur proxy, désactivez-le temporairement pour charger correctement la page Web.
- 2. Cliquez sur **Paramètres > Courrier électronique**.
- 3. Configurez les paramètres à partir de la section Configuration de la messagerie.
- 4. Cliquez sur Enregistrer.
  - a. Pour plus d'informations sur le mot de passe, reportez-vous à la section Fournisseurs de service de messagerie.
  - b. Pour les fournisseurs de services de messagerie qui ne figurent pas dans la liste, contactez votre fournisseur et demandez-lui les paramètres.

### Fournisseurs de service de messagerie

Pour déterminer les paramètres SMTP de votre fournisseur de services de messagerie, utilisez les tableaux ci-après.

#### Gmail™

Remarque : Assurez-vous que la vérification en deux étapes est activée sur votre compte Google.

Pour activer la vérification en deux étapes, accédez à la page <u>Sécurité du compte Google</u> et connectez-vous à votre compte, puis, dans la section Connexion à Google, cliquez sur <u>Vérification</u> en deux étapes.

| Paramètres                            | Valeur                                                                                                    |
|---------------------------------------|----------------------------------------------------------------------------------------------------|
| Passerelle SMTP principale            | smtp.gmail.com                                                                                                    |
| Port de la passerelle SMTP principale | 587                                                                                                    |
| Utiliser SSL/TLS                      | Obligatoire                                                                                                    |
| Exiger un certificat approuvé         | Désactivé(e)                                                                                                    |
| Adresse de réponse                    | Votre adresse électronique                                                                                                    |
| Authentification du serveur SMTP      | Connexion/Standard                                                                                                    |
| Courrier électronique du périphérique | Utiliser les identifiants du périphérique SMTP                                                                                                    |
| ID utilisateur du périphérique        | Votre adresse électronique                                                                                                    |
| Mot de passe du périphérique          | Mot de passe de l'appli                                                                                                    |
|                                       | Remarque : Pour créer un mot de passe de l'appli,<br>accédez à la page Sécurité du compte Google et<br>connectez-vous à votre compte, puis, dans la section<br>Connexion à Google, cliquez sur Mots de passe de<br>l'appli. |

<sup>46</sup> Imprimantes multifonctions Xerox® B225/B235 Guide de l'utilisateur

| Paramètres                            | Valeur                                                                                                    |
|---------------------------------------|----------------------------------------------------------------------------------------------------|
| Passerelle SMTP principale            | smtp.mail.yahoo.com                                                                                                    |
| Port de la passerelle SMTP principale | 587                                                                                                    |
| Utiliser SSL/TLS                      | Obligatoire                                                                                                    |
| Exiger un certificat approuvé         | Désactivé(e)                                                                                                    |
| Adresse de réponse                    | Votre adresse électronique                                                                                                    |
| Authentification du serveur SMTP      | Connexion/Standard                                                                                                    |
| Courrier électronique du périphérique | Utiliser les identifiants du périphérique SMTP                                                                                                    |
| ID utilisateur du périphérique        | Votre adresse électronique                                                                                                    |
| Mot de passe du périphérique          | Mot de passe de l'appli<br>Remarque : Pour créer un mot de passe de l'appli,<br>accédez à la page Sécurité du compte Yahoo et<br>connectez-vous à votre compte, puis cliquez sur Générer<br>le mot de passe de l'appli. |

#### Yahoo® Mail

#### **Outlook Live**

Ces paramètres s'appliquent aux domaines de messagerie outlook.com et hotmail.com.

| Paramètres                            | Valeur                                                                                                    |
|---------------------------------------|----------------------------------------------------------------------------------------------------|
| Passerelle SMTP principale            | smtp.office365.com                                                                                                    |
| Port de la passerelle SMTP principale | 587                                                                                                    |
| Utiliser SSL/TLS                      | Obligatoire                                                                                                    |
| Exiger un certificat approuvé         | Désactivé(e)                                                                                                    |
| Adresse de réponse                    | Votre adresse électronique                                                                                                    |
| Authentification du serveur SMTP      | Connexion/Standard                                                                                                    |
| Courrier électronique du périphérique | Utiliser les identifiants du périphérique SMTP                                                                                                    |
| ID utilisateur du périphérique        | Votre adresse électronique                                                                                                    |
| Mot de passe du périphérique          | <ul> <li>Mot de passe de compte ou de l'appli</li> <li>Pour les comptes dont la vérification en deux étapes est<br/>désactivée, utilisez le mot de passe de votre compte.</li> <li>Pour les comptes dont la vérification en deux étapes est<br/>activée, utilisez un mot de passe d'application. Pour créer un<br/>mot de passe d'application, allez sur la page Gestion du<br/>compte Outlook Live, puis connectez-vous à votre compte.</li> </ul> |

#### AOL Mail

| Paramètres                            | Valeur                                                                                                    |
|---------------------------------------|----------------------------------------------------------------------------------------------------|
| Passerelle SMTP principale            | smtp.aol.com                                                                                                    |
| Port de la passerelle SMTP principale | 587                                                                                                    |
| Utiliser SSL/TLS                      | Obligatoire                                                                                                    |
| Exiger un certificat approuvé         | Désactivé(e)                                                                                                    |
| Adresse de réponse                    | Votre adresse électronique                                                                                                    |
| Authentification du serveur SMTP      | Connexion/Standard                                                                                                    |
| Courrier électronique du périphérique | Utiliser les identifiants du périphérique SMTP                                                                                                    |
| ID utilisateur du périphérique        | Votre adresse électronique                                                                                                    |
| Mot de passe du périphérique          | Mot de passe de l'appli<br>Remarque : Pour créer un mot de passe de l'appli,<br>accédez à la page Sécurité du compte AOL et connectez-<br>vous à votre compte, puis cliquez sur Générer le mot de |
|                                       | passe de l'appli.                                                                                                    |

#### Mail iCloud

**Remarque** : Assurez-vous que la vérification en deux étapes est activée sur votre compte.

| Paramètres                            | Valeur                                                                                                    |
|---------------------------------------|----------------------------------------------------------------------------------------------------|
| Passerelle SMTP principale            | smtp.mail.me.com                                                                                                    |
| Port de la passerelle SMTP principale | 587                                                                                                    |
| Utiliser SSL/TLS                      | Obligatoire                                                                                                    |
| Exiger un certificat approuvé         | Désactivé(e)                                                                                                    |
| Adresse de réponse                    | Votre adresse électronique                                                                                                    |
| Authentification du serveur SMTP      | Connexion/Standard                                                                                                    |
| Courrier électronique du périphérique | Utiliser les identifiants du périphérique SMTP                                                                                                    |
| ID utilisateur du périphérique        | Votre adresse électronique                                                                                                    |
| Mot de passe du périphérique          | Mot de passe de l'appli<br>Remarque : Pour créer un mot de passe de l'appli,<br>accédez à la page Gestion du compte iCloud et<br>connectez-vous à votre compte, puis, dans la section<br>Sécurité, cliquez sur Générer un mot de passe. |

#### Comcast Mail

| Paramètres                            | Valeur                                         |
|---------------------------------------|------------------------------------------------|
| Passerelle SMTP principale            | smtp.comcast.net                               |
| Port de la passerelle SMTP principale | 587                                            |
| Utiliser SSL/TLS                      | Obligatoire                                    |
| Exiger un certificat approuvé         | Désactivé(e)                                   |
| Adresse de réponse                    | Votre adresse électronique                     |
| Authentification du serveur SMTP      | Connexion/Standard                             |
| Courrier électronique du périphérique | Utiliser les identifiants du périphérique SMTP |
| ID utilisateur du périphérique        | Votre adresse électronique                     |
| Mot de passe du périphérique          | Mot de passe de compte                         |

#### Mail.com

| Paramètres                            | Valeur                                         |
|---------------------------------------|------------------------------------------------|
| Passerelle SMTP principale            | smtp.mail.com                                  |
| Port de la passerelle SMTP principale | 587                                            |
| Utiliser SSL/TLS                      | Obligatoire                                    |
| Exiger un certificat approuvé         | Désactivé(e)                                   |
| Adresse de réponse                    | Votre adresse électronique                     |
| Authentification du serveur SMTP      | Connexion/Standard                             |
| Courrier électronique du périphérique | Utiliser les identifiants du périphérique SMTP |
| ID utilisateur du périphérique        | Votre adresse électronique                     |
| Mot de passe du périphérique          | Mot de passe de compte                         |

#### Zoho Mail

| Paramètres                            | Valeur                                         |
|---------------------------------------|------------------------------------------------|
| Passerelle SMTP principale            | smtp.zoho.com                                  |
| Port de la passerelle SMTP principale | 587                                            |
| Utiliser SSL/TLS                      | Obligatoire                                    |
| Exiger un certificat approuvé         | Désactivé(e)                                   |
| Adresse de réponse                    | Votre adresse électronique                     |
| Authentification du serveur SMTP      | Connexion/Standard                             |
| Courrier électronique du périphérique | Utiliser les identifiants du périphérique SMTP |

| Paramètres                     | Valeur                                                                                                    |
|--------------------------------|----------------------------------------------------------------------------------------------------|
| ID utilisateur du périphérique | Votre adresse électronique                                                                                                    |
| Mot de passe du périphérique   | <ul> <li>Mot de passe de compte ou de l'appli</li> <li>Pour les comptes dont la vérification en deux étapes est<br/>désactivée, utilisez le mot de passe de votre compte.</li> <li>Pour les comptes dont la vérification en deux étapes est<br/>activée, utilisez un mot de passe d'application. Pour créer un<br/>mot de passe de l'appli, accédez à la page Sécurité du<br/>compte Zoho Mail et connectez-vous à votre compte, puis<br/>dans la section Mots de passe spécifiques à l'application,<br/>cliquez sur Générer un nouveau mot de passe.</li> </ul> |

#### QQ Mail

Remarque : Assurez-vous que le service SMTP est activé sur votre compte.

Pour activer le service, dans la page d'accueil de QQ Mail, cliquez sur **Paramètres > Compte**, puis, dans la section POP3/IMAP/SMTP/Exchange/CardDAV/CalDAV Service, activez le service **POP3/SMTP** ou **IMAP/SMTP**.

| Paramètres                            | Valeur                                                                                                    |
|---------------------------------------|----------------------------------------------------------------------------------------------------|
| Passerelle SMTP principale            | smtp.qq.com                                                                                                    |
| Port de la passerelle SMTP principale | 587                                                                                                    |
| Utiliser SSL/TLS                      | Obligatoire                                                                                                    |
| Exiger un certificat approuvé         | Désactivé(e)                                                                                                    |
| Adresse de réponse                    | Votre adresse électronique                                                                                                    |
| Authentification du serveur SMTP      | Connexion/Standard                                                                                                    |
| Courrier électronique du périphérique | Utiliser les identifiants du périphérique SMTP                                                                                                    |
| ID utilisateur du périphérique        | Votre adresse électronique                                                                                                    |
| Mot de passe du périphérique          | Code d'autorisation                                                                                                    |
|                                       | Remarque : Pour générer un code d'autorisation, sur la page d'accueil QQ Mail, cliquez sur Paramètres > Compte, puis dans la section POP3/IMAP/SMTP/ Exchange/CardDAV/CalDAV Service, cliquez sur Générer un code d'autorisation |

#### NetEase Mail (mail.163.com)

**Remarque** : Assurez-vous que le service SMTP est activé sur votre compte.

Pour activer le service, sur la page d'accueil de NetEase Mail, cliquez sur **Paramètres > POP3/** SMTP/IMAP, puis activez le service IMAP/SMTP ou POP3/SMTP.

| Paramètres                            | Valeur       |
|---------------------------------------|--------------|
| Passerelle SMTP principale            | smtp.163.com |
| Port de la passerelle SMTP principale | 465          |

50 Imprimantes multifonctions Xerox® B225/B235 Guide de l'utilisateur

| Paramètres                            | Valeur                                                                                                    |  |
|---------------------------------------|----------------------------------------------------------------------------------------------------|--|
| Utiliser SSL/TLS                      | Obligatoire                                                                                                    |  |
| Exiger un certificat approuvé         | Désactivé(e)                                                                                                    |  |
| Adresse de réponse                    | Votre adresse électronique                                                                                        |  |
| Authentification du serveur SMTP      | Connexion/Standard                                                                                                |  |
| Courrier électronique du périphérique | Utiliser les identifiants du périphérique SMTP                                                                    |  |
| ID utilisateur du périphérique        | Votre adresse électronique                                                                                        |  |
| Mot de passe du périphérique          | Mot de passe d'autorisation                                                                                       |  |
|                                       | <b>Remarque :</b> Le mot de passe d'autorisation est fourni lorsque le service IMAP/SMTP ou POP3/SMTP est activé. |  |

#### NetEase Mail (mail.126.com)

**Remarque** : Assurez-vous que le service SMTP est activé sur votre compte.

Pour activer le service, sur la page d'accueil de NetEase Mail, cliquez sur **Paramètres > POP3/** SMTP/IMAP, puis activez le service IMAP/SMTP ou POP3/SMTP.

| Paramètres                            | Valeur                                                                                                    |  |
|---------------------------------------|----------------------------------------------------------------------------------------------------|--|
| Passerelle SMTP principale            | smtp.126.com                                                                                                  |  |
| Port de la passerelle SMTP principale | 465                                                                                                    |  |
| Utiliser SSL/TLS                      | Obligatoire                                                                                                   |  |
| Exiger un certificat approuvé         | Désactivé(e)                                                                                                  |  |
| Adresse de réponse                    | Votre adresse électronique                                                                                    |  |
| Authentification du serveur SMTP      | Connexion/Standard                                                                                            |  |
| Courrier électronique du périphérique | Utiliser les identifiants du périphérique SMTP                                                                |  |
| ID utilisateur du périphérique        | Votre adresse électronique                                                                                    |  |
| Mot de passe du périphérique          | Mot de passe d'autorisation                                                                                   |  |
|                                       | Remarque : Le mot de passe d'autorisation est fourni<br>lorsque le service IMAP/SMTP ou POP3/SMTP est activé. |  |

#### NetEase Mail (mail.yeah.net)

**Remarque :** Assurez-vous que le service SMTP est activé sur votre compte.

Pour activer le service, sur la page d'accueil de NetEase Mail, cliquez sur **Paramètres > POP3/** SMTP/IMAP, puis activez le service IMAP/SMTP ou POP3/SMTP.

| Paramètres                            | Valeur        |
|---------------------------------------|---------------|
| Passerelle SMTP principale            | smtp.yeah.net |
| Port de la passerelle SMTP principale | 465           |

Imprimantes multifonctions Xerox® B225/B235 51 Guide de l'utilisateur

| Paramètres                            | Valeur                                                                                                    |
|---------------------------------------|----------------------------------------------------------------------------------------------------|
| Utiliser SSL/TLS                      | Obligatoire                                                                                                    |
| Exiger un certificat approuvé         | Désactivé(e)                                                                                                    |
| Adresse de réponse                    | Votre adresse électronique                                                                                        |
| Authentification du serveur SMTP      | Connexion/Standard                                                                                                |
| Courrier électronique du périphérique | Utiliser les identifiants du périphérique SMTP                                                                    |
| ID utilisateur du périphérique        | Votre adresse électronique                                                                                        |
| Mot de passe du périphérique          | Mot de passe d'autorisation                                                                                       |
|                                       | <b>Remarque :</b> Le mot de passe d'autorisation est fourni lorsque le service IMAP/SMTP ou POP3/SMTP est activé. |

#### Sohu Mail

**Remarque :** Assurez-vous que le service SMTP est activé sur votre compte.

Pour activer le service, sur la page d'accueil de Sohu Mail, cliquez sur **Options > Paramètres > POP3/SMTP/IMAP**, puis activez le service **IMAP/SMTP** ou **POP3/SMTP**.

| Paramètres                               | Valeur                                                                                                  |  |
|------------------------------------------|----------------------------------------------------------------------------------------------------|--|
| Passerelle SMTP principale               | smtp.sohu.com                                                                                           |  |
| Port de la passerelle SMTP<br>principale | 465                                                                                                    |  |
| Utiliser SSL/TLS                         | Obligatoire                                                                                             |  |
| Exiger un certificat approuvé            | Désactivé(e)                                                                                            |  |
| Adresse de réponse                       | Votre adresse électronique                                                                              |  |
| Authentification du serveur SMTP         | Connexion/Standard                                                                                      |  |
| Courrier électronique du<br>périphérique | Utiliser les identifiants du périphérique SMTP                                                          |  |
| ID utilisateur du périphérique           | Votre adresse électronique                                                                              |  |
| Mot de passe du périphérique             | Mot de passe indépendant                                                                                |  |
|                                          | Remarque : Le mot de passe indépendant est fourni lorsque le service IMAP/SMTP ou POP3/SMTP est activé. |  |

#### Sina Mail

**Remarque** : Assurez-vous que le service POP3/SMTP est activé sur votre compte.

Pour activer le service, sur la page d'accueil de Sina Mail, cliquez sur **Paramètres > Plus de paramètres > POP/IMAP/SMTP utilisateur**, puis activez le service **POP3/SMT**.

52 Imprimantes multifonctions Xerox® B225/B235 Guide de l'utilisateur

| Paramètres                               | Valeur                                                                                                    |  |
|------------------------------------------|----------------------------------------------------------------------------------------------------|--|
| Passerelle SMTP principale               | smtp.sina.com                                                                                                    |  |
| Port de la passerelle SMTP<br>principale | 587                                                                                                    |  |
| Utiliser SSL/TLS                         | Obligatoire                                                                                                    |  |
| Exiger un certificat approuvé            | Désactivé(e)                                                                                                    |  |
| Adresse de réponse                       | Votre adresse électronique                                                                                                    |  |
| Authentification du serveur SMTP         | Connexion/Standard                                                                                                    |  |
| Courrier électronique du<br>périphérique | Utiliser les identifiants du périphérique SMTP                                                                                                    |  |
| ID utilisateur du périphérique           | Votre adresse électronique                                                                                                    |  |
| Mot de passe du périphérique             | Code d'autorisation                                                                                                    |  |
|                                          | Remarque : Pour créer un code d'autorisation, sur la page<br>d'accueil de courriels, cliquez sur Paramètres > Plus de<br>paramètres > POP/IMAP/SMTP utilisateur, puis activez État<br>du code d'autorisation. |  |

- Si des erreurs se produisent lors de l'utilisation des paramètres fournis, contactez votre fournisseur de services de messagerie.
- Pour les fournisseurs de services de messagerie qui ne figurent pas dans la liste, contactez votre fournisseur et demandez-lui les paramètres.

# Chargement du papier et des supports spéciaux

## Configuration du format et du type de papier

- Sur le panneau de commande, accédez à ParamètresPapierConfiguration des magasinsFormat/Type de papier, puis sélectionnez une source de papier. Pour les modèles d'imprimante sans écran tactile, appuyez sur OK pour parcourir les paramètres.
- 2. Définissez le type et le format de papier.
  - Pour l'impression recto verso sur du papier au format A4, assurez-vous que le paramètre de format papier de l'unité d'impression recto verso est défini sur A4.
  - Pour l'impression recto verso sur du papier au format 8,5 x 11, 8,5 x 14, Oficio ou 8,5 x 13, assurez-vous que le paramètre de format papier de l'unité d'impression recto verso est défini sur 8,5 x 11.

## Configuration des paramètres de papier Universel

1. À partir du panneau de commande, accédez à :

#### Paramètres > Papier > Configuration du support > Configuration générale

Pour les modèles d'imprimante sans écran tactile, appuyez sur **CK** pour parcourir les paramètres.

2. Configurez les paramètres.

### Chargement du magasin

1. Retirez le magasin.

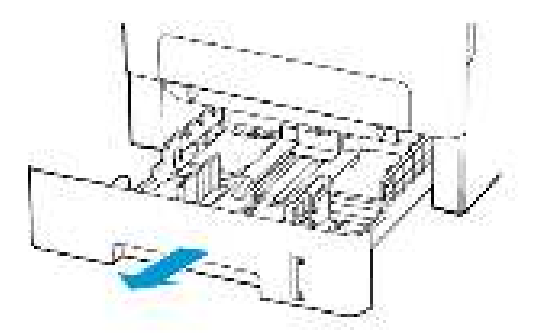

54 Imprimantes multifonctions Xerox® B225/B235 Guide de l'utilisateur 2. Ajustez les guides en fonction de la taille du papier que vous chargez.

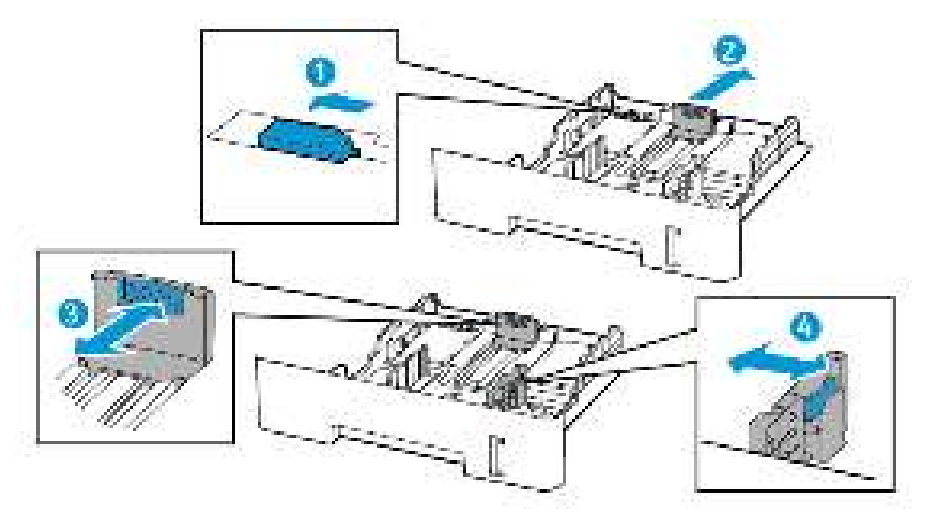

3. Déramez, ventilez et alignez les bords du papier avant de le charger.

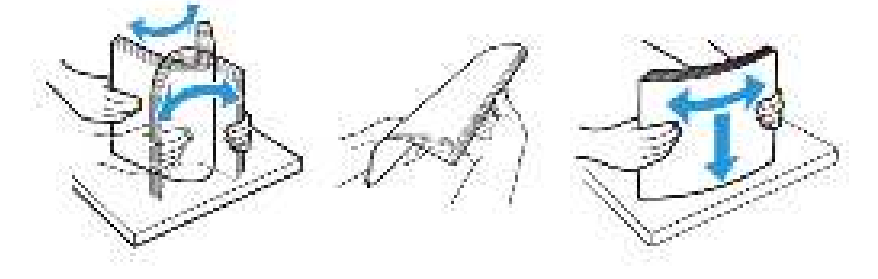

4. Chargez la pile de papier, face à imprimer dessous, puis assurez-vous que les guides latéraux sont bien ajustés contre le papier.

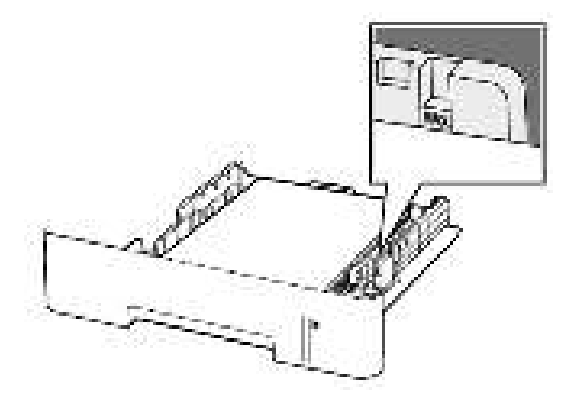

- Chargez le papier à en-tête face dessous avec le bord supérieur de la feuille orienté vers l'avant du magasin pour l'impression recto.
- Chargez le papier à en-tête face dessus avec le bord inférieur de la feuille orienté vers l'avant du magasin pour l'impression recto verso.
- Ne faites pas glisser le papier dans le magasin.
- Pour éviter les incidents papier, assurez-vous que la hauteur de la pile ne dépasse pas les indicateurs de remplissage maximum.
- 5. Remettez le magasin en place.

Si nécessaire, définissez le format et le type de papier à partir du panneau de commande pour qu'ils correspondent au papier chargé.

Imprimantes multifonctions Xerox® B225/B235 55 Guide de l'utilisateur

## Alimentation du chargeur manuel

1. Ouvrez le chargeur manuel.

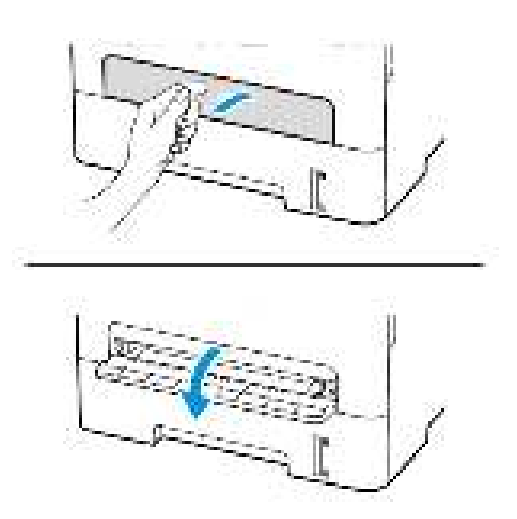

2. Ajustez les guides pour qu'ils correspondent au format du papier chargé.

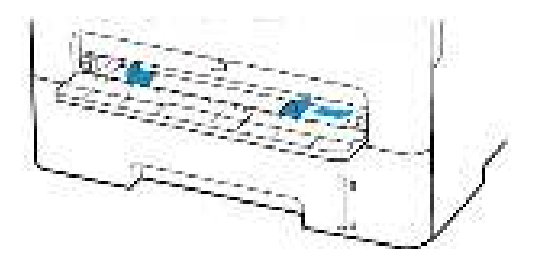

- 3. Chargez une feuille de papier, face à imprimer orientée vers le haut.
  - Chargez le papier à en-tête en positionnant la face à imprimer vers le haut, bord supérieur en premier pour l'impression recto.
  - Chargez le papier à en-tête en positionnant la face à imprimer vers le bas, bord supérieur en dernier pour l'impression recto verso.
  - Chargez l'enveloppe contre le côté gauche du guide-papier en positionnant le rabat vers le bas.

Avertissement ! Pour éviter les incidents papier, n'enfoncez pas le papier dans le chargeur manuel.

# Installation et mise à jour des logiciels, pilotes et micrologiciels

### Installation des logiciels

Avant d'installer le logiciel du pilote d'imprimante, vérifiez que l'imprimante est branchée, sous tension, connectée correctement, et a une adresse IP valide. L'adresse IP est en général affichée dans le coin supérieur droit du panneau de commande.

Pour afficher l'adresse IP de l'imprimante, reportez-vous à la section Recherche de l'adresse IP de l'imprimante.

Remarque : Si le Software and Documentation disc (CD-ROM Logiciel et documentation) n'est pas disponible, téléchargez les derniers pilotes sur le site www.xerox.com/drivers

#### Système d'exploitation requis

- Windows 7, Windows 8, Windows 8.1, Windows 10, Windows Server 2008 R2, Windows Server 2012, Windows Server 2016 et Windows Server 2019.
- MacOS version 10.14 et ultérieure.
- UNIX et Linux : L'imprimante prend en charge la connexion à de nombreuses plates-formes UNIX via l'interface réseau.

#### Installation des pilotes pour une imprimante réseau Windows

- 1. Insérez le *disque Logiciel et documentation* dans le lecteur approprié sur votre ordinateur. Si le programme d'installation ne démarre pas, accédez au lecteur de CD-ROM et double-cliquez sur le fichier d'installation **Setup.exe**.
- 2. Cliquez sur Xerox Smart Start Programme d'installation de pilotes (Recommandé).
- 3. Pour accepter le contrat de licence, cliquez sur J'accepte.
- 4. Dans la liste des imprimantes détectées, sélectionnez la vôtre. Lorsque vous installez des pilotes pour une imprimante réseau, cliquez sur Vous ne voyez pas votre imprimante ? si votre imprimante n'apparaît pas dans la liste, puis entrez l'adresse IP de l'imprimante.

Pour afficher l'adresse IP de l'imprimante, reportez-vous à la section Recherche de l'adresse IP de l'imprimante.

5. Cliquez sur Installation rapide.

Un message indiquant que la l'installation a réussi s'affiche.

6. Pour terminer l'installation et fermer la fenêtre du programme d'installation, cliquez sur **Terminé**.

#### Installation du fichier .zip du pilote d'imprimante Windows

Vous pouvez télécharger les pilotes d'imprimante via Xerox.com dans un fichier .zip, puis utiliser l'Assistant Ajout d'imprimante de Windows pour les installer sur votre ordinateur.

Pour installer le pilote d'imprimante à partir du fichier .zip :

1. Téléchargez, puis exportez le fichier .zip requis dans un répertoire local de votre ordinateur.

Imprimantes multifonctions Xerox® B225/B235 57 Guide de l'utilisateur

- 2. Sur votre ordinateur, ouvrez le **Panneau de commande**, puis sélectionnez **Périphériques et imprimantes > Ajouter une imprimante**.
- 3. Cliquez sur L'imprimante que je recherche n'est pas répertoriée, puis cliquez sur Ajouter une imprimante locale ou une imprimante réseau avec des paramètres manuels.
- 4. Pur utiliser un port déjà établi, sélectionnez **Utiliser un port existant** puis sélectionnez dans la liste un port Standard TCP/IP.
- 5. Pour créer un port standard TCP/IP :
  - a. Sélectionnez Créer un port.
  - b. Sous Type de port, sélectionnez Port standard TCP/IP et cliquez sur Suivant.
  - c. Dans le champ Nom d'hôte ou adresse IP, tapez l'adresse IP ou le nom d'hôte.
  - d. Pour désactiver la fonction, désélectionnez la case à cocher **Interroger l'imprimante et** sélectionner automatiquement le pilote à utiliser, puis cliquez sur **Suivant**.
- 6. Cliquez sur **J'ai le disque**.
- 7. Cliquez sur **Parcourir**. Accédez au fichier driver.inf pour votre imprimante et sélectionnez-le. Cliquez sur **Ouvrir**.
- 8. Sélectionnez votre modèle d'imprimante, puis cliquez sur **Suivant**.
- 9. Si une invite apparaît parce que le pilote d'imprimante a déjà été installé, cliquez sur **Utiliser** le pilote installé actuellement (recommandé).
- 10. Dans le champ Nom de l'imprimante, tapez un nommez votre imprimante.
- 11. Pour installer le pilote d'imprimante, cliquez sur **Suivant**.
- 12. Si vous le souhaitez, définissez cette imprimante comme imprimante par défaut.

**Remarque :** Avant de sélectionner la fonction **Partager l'imprimante**, contactez l'administrateur système.

- 13. Pour envoyer une page de test à l'imprimante, cliquez sur Imprimer une page de test.
- 14. Cliquez sur **Terminer**.

#### Installation des pilotes d'imprimante pour une imprimante USB Windows

- 1. Raccordez l'extrémité B d'un câble A/B USB 2.0 standard ou USB 3.0 au port USB à l'arrière de l'imprimante.
- 2. Raccordez l'extrémité A du câble USB au port USB de l'ordinateur.
- 3. Si l'Assistant Windows Ajout de nouveau matériel détecté s'affiche, avec le Annuler.
- 4. Insérez le *disque Logiciel et documentation* dans le lecteur approprié sur votre ordinateur. Si le programme d'installation ne démarre pas, accédez au lecteur de CD-ROM et double-cliquez sur le fichier d'installation **Setup.exe**.
- 5. Cliquez sur Xerox Smart Start Programme d'installation de pilotes (Recommandé).
- 6. Pour accepter le contrat de licence, cliquez sur J'accepte.
- 7. Sélectionnez l'imprimante requise dans la liste des imprimantes détectées, puis cliquez sur **Installation rapide**.

Un message indiquant que la l'installation a réussi s'affiche.

- 8. Pour terminer l'installation et fermer la fenêtre du programme d'installation, cliquez sur **Terminé**.
- 58 Imprimantes multifonctions Xerox® B225/B235 Guide de l'utilisateur

# Installation de l'imprimante en tant que périphérique de services Web (WSD)

WSD (Web Services on Devices) permet à un client de détecter un périphérique distant et d'y accéder ainsi qu'aux services associés via un réseau. WSD prend en charge la détection, le contrôle et l'utilisation de périphériques.

#### Installation d'une imprimante WSD à l'aide de l'Assistant d'ajout de périphérique

- 1. Sur votre ordinateur, cliquez sur Démarrer, puis sélectionnez Imprimantes et scanners.
- 2. Pour ajouter l'imprimante requise, cliquez sur Ajouter une imprimante ou un scanner.
- 3. Dans la liste des périphériques disponibles, sélectionnez celui à utiliser, puis cliquez sur **Suivant**.

Remarque : Si l'imprimante à utiliser ne figure pas dans la liste, cliquez sur Annuler. Pour ajouter l'imprimante manuellement, utilisez son adresse IP : Pour plus d'informations, reportez-vous à la section Installation du fichier .zip du pilote d'imprimante Windows.

4. Cliquez sur Fermer.

#### Installation des pilotes et utilitaires pour MacOS

- 1. Téléchargez le tout dernier pilotes d'imprimante à l'adresse https://www.xerox.com/office/ drivers.
- 2. Ouvrez le fichier Xerox<sup>®</sup> Print Drivers 5.xx.x.dmg ou .pkg pour votre imprimante.
- 3. Pour exécuter le fichier Xerox<sup>®</sup> Print Drivers 5.xx.x.dmg ou .pkg, double-cliquez sur le nom de fichier approprié.
- 4. Cliquez sur **Continuer** lorsque vous y êtes invité.
- 5. Pour accepter le contrat de licence, cliquez sur **J'accepte**.
- 6. Cliquez sur **Installer** pour accepter l'emplacement d'installation actuel ou sélectionnez un autre emplacement pour les fichiers d'installation, puis cliquez sur **Installer**.
- 7. A l'invite, entrez votre mot de passe puis appuyez sur OK.
- 8. Sélectionnez votre imprimante dans la liste des imprimantes détectées, puis cliquez sur **Suivant**.
- 9. Si votre imprimante ne figure pas dans la liste des imprimantes détectées :
  - a. Cliquez sur l'icône d'imprimante réseau.
  - b. Entrez l'adresse IP de l'imprimante, puis cliquez sur **Continuer**.
  - c. Sélectionnez votre imprimante dans la liste des imprimantes détectées, puis cliquez sur **Continuer**.
- 10. Si votre imprimante n'a pas été détectée, vérifiez qu'elle est sous tension et que le câble USB ou Ethernet est correctement connecté.
- 11. Pour accepter le message concernant la file d'attente d'impression, cliquez sur **OK**.
- 12. Activez ou désactivez les cases à cocher **Définir comme imprimante par défaut** et **Imprimer une page de test**.
- 13. Cliquez sur **Continuer**, puis sur **Fermer**.

#### Ajout de l'imprimante pour MacOS

Pour la mise en réseau, configurez votre imprimante en utilisant Bonjour® (mDNS), ou pour une connexion LPD, LPR, connectez-vous en utilisant l'adresse IP de votre imprimante. Pour une imprimante qui n'est pas en réseau, créez une connexion USB sur votre bureau.

Pour plus d'informations, reportez-vous à l'assistant de support en ligne à l'adresse : https://www. xerox.com/support.

#### Ajout de l'imprimante en utilisant Bonjour

Pour ajouter l'imprimante en utilisant Bonjour® :

- 1. Affichez les **Préférences Système** depuis le dossier Applications de l'ordinateur ou le dock.
- 2. Cliquez sur Imprimantes et scanners.

La liste d'imprimantes s'affiche sur la gauche de la fenêtre.

- 3. Pour la liste des imprimantes, cliquez sur l'icône Plus (+)
- 4. En haut de la fenêtre, cliquez sur l'icône Valeurs par défaut.
- 5. Sélectionnez votre imprimante dans la liste, puis cliquez sur Ajouter.

Remarque : Si votre imprimante n'a pas été détectée, vérifiez qu'elle est sous tension et que le câble USB ou Ethernet est correctement connecté.

#### Ajout de l'imprimante en spécifiant l'adresse IP

Pour ajouter l'imprimante en précisant l'adresse IP :

- 1. Affichez les **Préférences Système** depuis le dossier Applications de l'ordinateur ou le dock.
- 2. Cliquez sur Imprimantes et scanners.

La liste d'imprimantes s'affiche sur la gauche de la fenêtre.

- 3. Dans la liste des imprimantes, cliquez sur l'icône Plus (+)
- 4. Cliquez sur IP.
- 5. À partir de la liste Protocole, sélectionnez le protocole.
- 6. Entrez l'adresse IP de l'imprimante dans le champ Adresse.
- 7. Entrez un nom pour l'imprimante dans le champ Nom.
- 8. Dans la liste Utiliser, choisissez Sélectionner le pilote à utiliser.
- 9. Dans la liste du logiciel de l'imprimante , sélectionnez le pilote d'imprimante pour votre modèle.
- 10. Cliquez sur Ajouter.

#### Installation de pilotes et utilitaires d'impression pour UNIX et Linux

Pour en savoir plus sur l'installation des pilotes d'imprimantes et des utilitaires pour UNIX et Linux, reportez-vous à la section https://www.xerox.com/office/drivers.

## Mise à jour du micrologiciel

Certaines applications nécessitent que le micrologiciel du périphérique soit à un niveau minimal pour fonctionner correctement.

Pour plus d'informations sur la mise à jour du micrologiciel du périphérique, contactez votre service client.

- 1. Ouvrez un navigateur Web et saisissez l'adresse IP de l'imprimante dans le champ d'adresse.
  - L'adresse IP de l'imprimante est affichée sur l'écran d'accueil. L'adresse IP apparaît sous la forme de quatre séries de chiffres séparées par des points, par exemple 123.123.123.123.
  - Si vous utilisez un serveur proxy, désactivez-le temporairement pour charger correctement la page Web.
- 2. Cliquez sur Paramètres > Périphérique > Mettre à jour le micrologiciel.
- 3. Sélectionnez une des options suivantes :
  - Cliquez sur Rechercher les mises à jour > J'accepte, commencer la mise à jour.

• Mettre à jour le fichier flash. Pour télécharger le fichier flash, procédez comme suit. Pour télécharger la toute dernière version de micrologiciel, allez à www.xerox.com, puis recherchez votre modèle d'imprimante.

1. Recherchez le fichier flash.

🧷 Remarque : Veuillez d'abord à extraire le fichier zip du micrologiciel.

2. Cliquez sur Télécharger > Démarrer.

# Exportation ou importation d'un fichier de configuration

Vous pouvez exporter les paramètres de configuration dans un fichier texte, que vous pouvez ensuite importer pour appliquer ces paramètres à d'autres imprimantes.

- 1. Ouvrez un navigateur Web et saisissez l'adresse IP de l'imprimante dans le champ d'adresse.
  - L'adresse IP de l'imprimante est affichée sur l'écran d'accueil. L'adresse IP apparaît sous la forme de quatre séries de chiffres séparées par des points, par exemple 123.123.123.123.
  - Si vous utilisez un serveur proxy, désactivez-le temporairement pour charger correctement la page Web.
- 2. Dans le serveur Web intégré, cliquez sur **Exporter la configuration** ou sur **Importer la configuration**.
- 3. Suivez les instructions à l'écran.
- 4. Si l'imprimante prend en charge des applications, effectuez les opérations suivantes :
  - a. Cliquez sur **Applis** > sélectionnez l'appli > **Configurer**.
  - b. Cliquez sur Exporter ou Importer.

# Mise en réseau

### Connexion de l'imprimante à un réseau Wi-Fi

Avant de commencer, vérifiez les points suivants :

 Le réseau actif est défini sur Auto. Sur le panneau de commande, accédez à Paramètres > Réseau/Ports > Informations réseau > Réseau actif.

Pour les modèles d'imprimante sans écran tactile, appuyez sur or pour parcourir les paramètres.

• Le câble Ethernet est connecté à l'imprimante.

# Utilisation de l'assistant de configuration sans fil de l'imprimante

- Ces instructions ne s'appliquent qu'à certains modèles d'imprimantes.
- Avant d'utiliser l'assistant, assurez-vous que le micrologiciel de l'imprimante est à jour. Pour plus d'informations, reportez-vous à la sectionMise à jour du micrologiciel.
- 1. À l'écran d'accueil, appuyez sur l'icône **Wi-Fi**, puis cliquez sur **Configurer maintenant**.
- 2. Sélectionnez un réseau Wi-Fi, puis saisissez le mot de passe réseau.
- 3. Sélectionnez Terminé.

#### Utilisation du menu Paramètres de l'imprimante

1. À partir du panneau de commande, accédez à :

Paramètres > Réseau/Ports > Sans fil > Configuration à partir du panneau de commande de l'imprimante

Pour les modèles d'imprimante sans écran tactile, appuyez sur or parcourir les paramètres.

2. Sélectionnez un réseau Wi-Fi, puis saisissez le mot de passe réseau.

Remarque : Sur les modèles d'imprimante compatibles Wi-Fi, une invite de configuration du réseau Wi-Fi s'affiche lors de la configuration initiale.

# Connexion de l'imprimante à un réseau sans fil à l'aide de Wi-Fi Protected Setup (WPS)

Avant de commencer, vérifiez les points suivants :

- Le point d'accès (routeur sans fil) est certifié ou compatible WPS. Pour plus d'informations, reportez-vous à la documentation fournie avec votre point d'accès.
- Votre imprimante est dotée d'un adaptateur réseau sans fil. Pour plus d'informations, reportez-vous aux instructions fournies avec l'adaptateur.
- Le réseau actif est défini sur Auto. À partir du panneau de commande, accédez à :

#### Paramètres > Réseau/Ports > Informations réseau > Réseau actif

62 Imprimantes multifonctions Xerox® B225/B235 Guide de l'utilisateur Pour les modèles d'imprimante sans écran tactile, appuyez sur our parcourir les paramètres.

#### Utilisation de la méthode Bouton de commande

1. À partir du panneau de commande, accédez à :

# Paramètres > Réseau/Ports > Sans fil > Configuration Wi-Fi protégée > Démarrer la méthode Bouton de commande

Pour les modèles d'imprimante sans écran tactile, appuyez sur our parcourir les paramètres.

2. Suivez les instructions qui s'affichent à l'écran.

# Utilisation de la méthode PIN (numéro d'identification personnel)

1. À partir du panneau de commande, accédez à :

# Paramètres > Réseau/Ports > Sans fil > Configuration Wi-Fi protégée > Démarrer Méthode PIN

Pour les modèles d'imprimante sans écran tactile, appuyez sur OK pour parcourir les paramètres.

- 2. Copiez le code PIN WPS à 8 chiffres.
- 3. Ouvrez un navigateur Web, puis saisissez l'adresse IP de votre point d'accès dans le champ d'adresse.
  - Pour connaître l'adresse IP, reportez-vous à la documentation fournie avec votre point d'accès.
  - Si vous utilisez un serveur proxy, désactivez-le temporairement pour charger correctement la page Web.
- 4. Accédez aux paramètres WPS. Pour plus d'informations, reportez-vous à la documentation fournie avec votre point d'accès.
- 5. Saisissez le code PIN à 8 chiffres, puis enregistrez les modifications.

## Configuration de Wi-Fi Direct

Wi-Fi Direct est une technologie Wi-Fi de pair-à-pair qui permet aux périphériques sans fil de se connecter directement à une imprimante Wi-Fi Direct sans utiliser de point d'accès (routeur sans fil).

1. À partir du panneau de commande, accédez à :

#### Paramètres > Réseau/Ports > Wi-Fi Direct

Pour les modèles d'imprimante sans écran tactile, appuyez sur 🗰 pour parcourir les paramètres.

- 2. Configurez les paramètres.
  - Activer Wi-Fi Direct : permet à l'imprimante de diffuser son propre réseau Wi-Fi Direct.
  - Nom Wi-Fi Direct : attribue un nom au réseau Wi-Fi Direct.
  - Mot de passe Wi-Fi Direct : attribue le mot de passe pour la négociation de la sécurité sans fil lors de l'utilisation de la connexion pair-à-pair.
  - Afficher le mot de passe dans la page de configuration : affiche le mot de passe dans la page de configuration du réseau.
  - Accepter auto. demandes bout. comm. : permet à l'imprimante d'accepter automatiquement les demandes de connexion.

Remarque : L'acceptation automatique des demandes par bouton de commande n'est pas sécurisée.

- Par défaut, le mot de passe du réseau Wi-Fi Direct n'est pas visible sur l'écran de l'imprimante. Pour afficher le mot de passe, activez l'icône d'affichage du mot de passe. Sur le panneau de commande, accédez à **Paramètres > Sécurité > Divers > Activer l'affichage du mot de passe/code PIN**.
- Pour connaître le mot de passe du réseau Wi-Fi Direct sans l'afficher sur l'écran de l'imprimante, à partir du panneau de commande, accédez à Paramètres > Relevés > Réseau > Page de configuration du réseau.

# Connexion d'un périphérique mobile à l'imprimante

Avant de connecter votre appareil mobile, assurez-vous que Wi-Fi Direct a été configuré. Pour plus d'informations, reportez-vous aux Configuration de Wi-Fi Direct.

#### Connexion à l'aide de Wi-Fi Direct

Remarque : Ces instructions ne s'appliquent qu'à certains périphériques mobiles Android.

- 1. Sur le périphérique mobile, accédez au menu des paramètres.
- 2. Activez le Wi-Fi, puis appuyez sur Wi-Fi Direct.
- 3. Sélectionnez le nom du Wi-Fi Direct de l'imprimante.
- 4. Vérifiez la connexion sur le panneau de commande de l'imprimante.

#### Connexion via Wi-Fi

- 1. Sur le périphérique mobile, accédez au menu des paramètres.
- 2. Cliquez sur Wi-Fi, puis sélectionnez le nom du Wi-Fi Direct de l'imprimante.
  - Remarque : La chaîne DIRECT-xy (où x et y sont deux caractères aléatoires) est ajoutée avant le nom du Wi-Fi Direct.
- 3. Tapez le mot de passe du Wi-Fi Direct.

### Connexion d'un ordinateur à l'imprimante

Avant de connecter votre imprimante, procédez comme suit :

- Activez le Wi-Fi Direct dans l'imprimante. À partir du panneau de commande, accédez à :
- 64 Imprimantes multifonctions Xerox® B225/B235 Guide de l'utilisateur

#### Paramètres > Réseau/Ports > Wi-Fi Direct > Activer Wi-Fi Direct > Activé

• Notez le nom du Wi-Fi Direct. À partir du panneau de commande, accédez à :

Paramètres > Réseau/Ports > Wi-Fi Direct > Nom Wi-Fi Direct

- Notez le mot de passe du Wi-Fi Direct. À partir du panneau de commande, accédez à :
   Paramètres > Réseau/Ports > Wi-Fi Direct > Mot de passe
- •

Remarque : Vous pouvez également configurer le nom et le mot de passe du Wi-Fi Direct.

Pour les modèles d'imprimante sans écran tactile, appuyez sur **OK** pour parcourir les paramètres.

#### Pour les utilisateurs Windows

- 1. Appuyez sur Imprimantes & Scanners, puis cliquez sur Ajouter une imprimante ou scanner.
- 2. Cliquez sur **Afficher les imprimantes du Wi-Fi Direct**, puis sélectionnez le nom du Wi-Fi Direct de l'imprimante.
- 3. Sur l'écran de l'imprimante, relevez le code PIN à 8 chiffres de l'imprimante.
- 4. Tapez le code sur l'imprimante.

Remarque : Si le pilote d'imprimante n'est pas encore installé, Windows télécharge le pilote approprié

#### Pour les utilisateurs Macintosh

- 1. Cliquez sur l'icône sans fil, puis sélectionnez le nom du Wi-Fi Direct de l'imprimante.
  - Remarque : La chaîne DIRECT-xy (où x et y sont deux caractères aléatoires) est ajoutée avant le nom du Wi-Fi Direct.
- 2. Tapez le mot de passe du Wi-Fi Direct.
  - Remarque : Remettez votre ordinateur à son réseau précédent après l'avoir déconnecté du Wi-Fi Direct.

### Désactivation du réseau Wi-Fi

1. À partir du panneau de commande de l'imprimante, accédez à :

Paramètres > Réseau/Ports > Présentation du réseau > Adaptateur actif > Réseau standard

Pour les modèles d'imprimante sans écran tactile, appuyez sur **CK** pour parcourir les paramètres.

2. Suivez les instructions qui s'affichent à l'écran.

## Vérification de la connectivité de l'imprimante

1. Imprimez la page de configuration du réseau.

À partir du panneau de commande, accédez à :

#### Paramètres > Relevés > Réseau > Page de configuration du réseau

Pour les modèles d'imprimante sans écran tactile, appuyez sur **CK** pour parcourir les paramètres.

2. Vérifiez la première section de la page et assurez-vous que l'état est connecté.

Dans le cas contraire, il se peut que la connexion de réseau local ne soit pas activée ou que le câble réseau soit débranché ou ne fonctionne pas correctement. Contactez votre administrateur pour obtenir une assistance.

# Impression de la page des paramètres de menu

À partir du panneau de commande, accédez à :

#### Paramètres > Relevés > Page des paramètres de menu

Pour les modèles d'imprimante sans écran tactile, appuyez sur **DK** pour parcourir les paramètres.

Configurer, installer et paramétrer

68 Imprimantes multifonctions Xerox® B225/B235 Guide de l'utilisateur

# 4

# Sécurisation de l'imprimante

Ce chapitre contient :

| • | Effacement de la mémoire de l'imprimante | 70 |
|---|------------------------------------------|----|
| • | Restauration des paramètres usine        | 71 |
| • | Déclaration relative à la volatilité     | 72 |

# Effacement de la mémoire de l'imprimante

Pour effacer la mémoire volatile ou les données mises en mémoire tampon, mettez l'imprimante hors tension.

Pour effacer la mémoire non volatile ou des paramètres individuels, des paramètres de périphériques et de réseaux, des paramètres de sécurité ainsi que des solutions intégrées, procédez comme suit :

1. À partir du panneau de commande, accédez à :

# Paramètres > Périphérique > Maintenance > Effacement hors service > Effacer toutes les informations en mémoire non volatile.

Pour les modèles d'imprimante sans écran tactile, appuyez sur or pour parcourir les paramètres.

2. Sélectionnez Lancer la configuration initiale ou Laisser l'imprimante hors ligne.

# Restauration des paramètres usine

1. À partir du panneau de commande, accédez à :

#### Paramètres > Périphérique > Restaurer les paramètres usine

Pour les modèles d'imprimante sans écran tactile, appuyez sur or pour parcourir les paramètres.

2. Sélectionnez Restaurer tous les paramètres.

# Déclaration relative à la volatilité

Votre imprimante comporte différents types de mémoires pouvant stocker les paramètres de l'imprimante et du réseau, ainsi que les données d'utilisateur.

| Type de mémoire      | Description                                                                                                    |
|----------------------|----------------------------------------------------------------------------------------------------|
| Mémoire volatile     | Votre imprimante utilise une mémoire vive ( <i>RAM</i> )<br>standard qui permet de mettre temporairement en<br>mémoire tampon les données d'utilisateur durant<br>les travaux d'impression simples.                                                 |
| Mémoire non volatile | Votre imprimante peut utiliser deux types de mé-<br>moire non volatile : EEPROM et NAND (mémoire<br>Flash). Ces deux types sont utilisés pour stocker le<br>système d'exploitation, les paramètres du périphé-<br>rique et les informations réseau. |

Dans les circonstances suivantes, effacez le contenu de toute mémoire installée dans l'imprimante :

- L'imprimante est mise hors service.
- L'imprimante est déplacée dans un autre service ou site.
- L'entretien de l'imprimante est effectué par une personne externe à votre organisation.
- L'imprimante est envoyée en réparation.
- L'imprimante est vendue à une autre organisation.

72 Imprimantes multifonctions Xerox® B225/B235 Guide de l'utilisateur
# 5

## Imprimer

Ce chapitre contient :

| • | Impression depuis un ordinateur                    | 74 |
|---|----------------------------------------------------|----|
| • | Impression à partir d'un appareil mobile           | 75 |
| • | Impression à partir d'un lecteur flash             | 77 |
| • | Lecteurs flash et types de fichiers pris en charge | 78 |
| • | Configuration des travaux confidentiels            | 79 |
| • | Impression de travaux confidentiels et suspendus   | 80 |
| • | Impression de la liste des échantillons de polices | 82 |
| • | Insertion de feuilles de repère entre les copies   | 83 |
| • | Annulation d'un travail d'impression               | 84 |
| • | Réglage de l'intensité du toner                    | 85 |

#### Impression depuis un ordinateur

Remarque : Pour les étiquettes, les cartes et les enveloppes, définissez le format et le type de papier dans l'imprimante avant d'imprimer le document.

- 1. Ouvrez la boîte de dialogue Imprimer dans le document que vous souhaitez imprimer.
- 2. Réglez les paramètres si nécessaire.
- 3. Imprimez le document.

74 Imprimantes multifonctions Xerox® B225/B235 Guide de l'utilisateur

### Impression à partir d'un appareil mobile

#### Impression à partir d'un périphérique mobile à l'aide du service d'impression Mopria™

Le service d'impression Mopria est une solution d'impression mobile pour les périphériques mobiles dotés d'Android<sup>TM</sup> version 5.0 ou ultérieure. Il vous permet d'imprimer directement sur n'importe quelle imprimante certifiée Mopria.

- Remarque : Assurez-vous de télécharger l'application du service d'impression Mopria à partir de la boutique d'applications Google Play<sup>TM</sup> et de l'activer dans le périphérique mobile.
- 1. Sur votre périphérique mobile Android, lancez une application compatible ou sélectionnez un document dans votre gestionnaire de fichiers.
- 2. Cliquez sur Plus d'options > Imprimer.
- 3. Sélectionnez une imprimante, puis réglez les paramètres si nécessaire.
- 4. Cliquez sur Imprimer.

## Impression à partir d'un périphérique mobile à l'aide d'AirPrint®

La fonction logicielle AirPrint est une solution d'impression mobile qui vous permet d'imprimer directement à partir de périphériques Apple sur une imprimante certifiée AirPrint.

- Assurez-vous que le périphérique Apple et l'imprimante sont connectés au même réseau. Si le réseau compte plusieurs concentrateurs sans fil, assurez-vous que les deux périphériques sont connectés au même sous-réseau.
- Cette application est uniquement prise en charge sur certains périphériques Apple.
- 1. Sur votre périphérique mobile, sélectionnez un document depuis votre gestionnaire de fichiers ou lancez une application compatible.
- 2. Cliquez sur Partager/Télécharger > Imprimer.
- 3. Sélectionnez une imprimante, puis réglez les paramètres si nécessaire.
- 4. Imprimez le document.

## Impression à partir d'un périphérique mobile à l'aide de Wi-Fi Direct®

Wi-Fi Direct est un service d'impression qui vous permet d'imprimer sur toute imprimante compatible Wi-Fi Direct.

Remarque : Vérifiez que le périphérique mobile est connecté au réseau sans fil de l'imprimante. Pour plus d'informations, reportez-vous aux Connexion d'un périphérique mobile à l'imprimante.

1. Sur votre périphérique mobile, lancez une application compatible ou sélectionnez un document dans votre gestionnaire de fichiers.

- 2. En fonction de votre périphérique mobile, effectuez l'une des actions suivantes :
  - Cliquez sur l'icône du <sup>‡</sup> > **Imprimer**.
  - Cliquez sur l'icône de 🗂 > Imprimer.
  - Cliquez sur l'icône du 🔤 > Imprimer.
- 3. Sélectionnez une imprimante, puis réglez les paramètres si nécessaire.
- 4. Imprimez le document.

76 Imprimantes multifonctions Xerox® B225/B235 Guide de l'utilisateur

#### Impression à partir d'un lecteur flash

Cette fonctionnalité n'est disponible que sur certains modèles d'imprimante.

1. Insérez le lecteur flash.

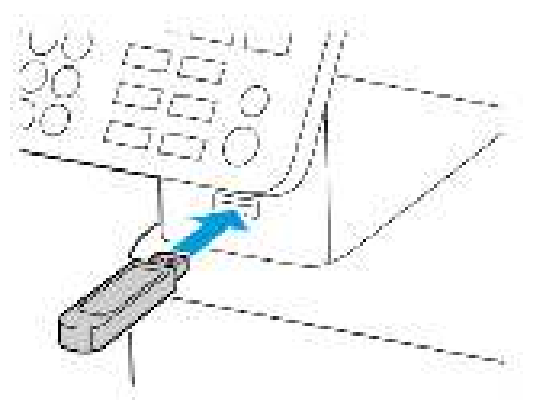

- Si vous insérez le lecteur flash alors qu'un message d'erreur s'affiche, l'imprimante ignore le lecteur flash.
- Si vous insérez le lecteur flash pendant que l'imprimante traite d'autres travaux d'impression, le message Occupé s'affiche à l'écran.
- 2. Sélectionnez les documents à imprimer.

Si nécessaire, configurez d'autres paramètres d'impression.

3. Imprimez le document.

Pour imprimer un autre document, sélectionnez Pilote USB.

Avertissement ! Pour éviter les pertes de données ou le dysfonctionnement de l'imprimante, ne touchez pas à la zone de l'imprimante ou du lecteur flash indiquée lorsque des opérations d'impression, de lecture ou d'écriture sont en cours à partir du périphérique de stockage.

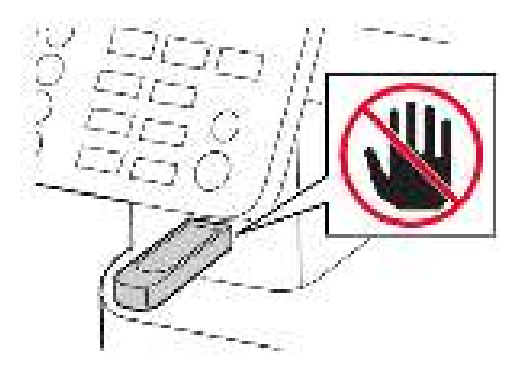

# Lecteurs flash et types de fichiers pris en charge

#### Lecteurs flash

- Lexar JumpDrive S70 (16 Go et 32 Go)
- SanDisk Cruzer (16 Go et 32 Go)
- PNY Attache (16 Go et 32 Go)
  - L'imprimante prend en charge les lecteurs flash à haute vitesse avec norme pleine vitesse.
  - Les lecteurs flash doivent prendre en charge le système de fichiers FAT (table d'allocation des fichiers).

#### Types de fichiers

Documents

PDF (version 1.7 ou antérieure)

Images

- .dcx
- .gif
- .JPEG ou .jpg
- .bmp
- .pcx
- .TIFF ou .tif
- .png

78 Imprimantes multifonctions Xerox® B225/B235 Guide de l'utilisateur

### Configuration des travaux confidentiels

#### Utilisation du panneau de commande

- 1. À l'écran d'accueil, appuyez sur **Paramètres > Sécurité > Configuration de l'impression** confidentielle
- 2. Configurez les paramètres.

#### Utilisation du serveur Web intégré

- 1. Ouvrez un navigateur Web et saisissez l'adresse IP de l'imprimante dans le champ d'adresse.
  - Affichez l'adresse IP de l'imprimante sur l'écran d'accueil. L'adresse IP apparaît sous la forme de quatre séries de chiffres séparées par des points, par exemple 123.123.123.123.
  - Si vous utilisez un serveur proxy, désactivez-le temporairement pour charger correctement la page Web.
- 2. Cliquez sur Paramètres > Sécurité > Config. impression confidentielle.
- 3. Configurez les paramètres.

## Impression de travaux confidentiels et suspendus

#### Pour les utilisateurs Windows

- 1. Lorsqu'un document est ouvert, cliquez sur Fichiers > Imprimer.
- 2. Sélectionnez l'imprimante, puis cliquez sur **Propriétés**, **Préférences**, **Options**, or **Configuration**.
- 3. Cliquez sur Imprimer et suspendre.
- 4. Sélectionnez Utiliser l'option Imprimer et suspendre, puis attribuez un nom d'utilisateur.
- 5. Sélectionnez le type de travail d'impression (Confidentiel, Différer l'impression, Répéter l'impression ou Vérifier l'impression).

Si vous sélectionnez **Confidentiel**, sécurisez ensuite le travail d'impression avec un code PIN.

- 6. Cliquez sur **OK** ou **Imprimer**.
- 7. Sur le panneau de commande de l'imprimante, lancez le travail d'impression.
  - Pour les travaux d'impression confidentiels, accédez à :

Travaux suspendus > sélectionnez votre nom d'utilisateur > Travaux confidentiels > entrez le code PIN > sélectionnez le travail d'impression > configurez les paramètres > Impression

• Pour les autres travaux d'impression, accédez à :

**Travaux suspendus** > sélectionnez votre nom d'utilisateur > sélectionnez le travail d'impression > configurez les paramètres > **Impression** 

**Remarque** : Pour les modèles d'imprimante sans écran tactile, appuyez sur **OK** pour parcourir les paramètres.

#### Pour les utilisateurs Macintosh

#### Utilisation d'AirPrint

- 1. Lorsqu'un document est ouvert, choisissez Fichier > Imprimer.
- 2. Sélectionnez une imprimante, puis, dans le menu déroulant suivant le menu Orientation, choisissez **Impression PIN**.
- 3. Activez la fonction Imprimer avec PIN, puis tapez un code PIN à quatre chiffres.
- 4. Cliquez sur Imprimer.
- 5. Sur le panneau de commande de l'imprimante, lancez le travail d'impression. Accédez à :

**Travaux suspendus >** sélectionnez le nom de votre ordinateur **> Travaux confidentiels >** entrez le code PIN **>** sélectionnez le travail d'impression **> Impression** 

Pour les modèles d'imprimante sans écran tactile, appuyez sur OK pour parcourir les paramètres.

#### Utilisation du pilote d'imprimante

80 Imprimantes multifonctions Xerox® B225/B235 Guide de l'utilisateur

- 1. Lorsqu'un document est ouvert, choisissez Fichier > Imprimer.
- 2. Sélectionnez une imprimante, puis, dans le menu déroulant suivant le menu Orientation, choisissez **Imprimer et suspendre**.
- 3. Activez la fonction Impression confidentielle, puis tapez un code PIN à quatre chiffres.
- 4. Cliquez sur **Imprimer**.
- 5. Sur le panneau de commande de l'imprimante, lancez le travail d'impression. Accédez à :

**Travaux suspendus** > sélectionnez le nom de votre ordinateur > **Travaux confidentiels** > sélectionnez le travail d'impression > entrez le code PIN > **Impression** 

Pour les modèles d'imprimante sans écran tactile, appuyez sur **CK** pour parcourir les paramètres.

## Impression de la liste des échantillons de polices

1. À partir du panneau de commande, accédez à :

#### Paramètres > Relevés > Impression > Impression polices

Pour les modèles d'imprimante sans écran tactile, appuyez sur **CK** pour parcourir les paramètres.

2. Sélectionnez Polices PCL.

#### Insertion de feuilles de repère entre les copies

1. Dans l'écran d'accueil, accédez à :

#### Paramètres > Impression > Mise en page > Feuilles de repère > Entre les copies

Pour les modèles d'imprimante sans écran tactile, appuyez sur or pour parcourir les paramètres.

2. Imprimez le document.

## Annulation d'un travail d'impression

#### Sur le panneau de commande de l'imprimante :

- 1. Selon votre modèle d'imprimante, effectuez l'une des opérations suivantes :
  - Appuyez deux fois sur la touche 🔚 et appuyez ensuite sur 📕
  - Appuyez sur **Annuler le travail**.
- 2. Sélectionnez le travail d'impression à annuler.

### À partir de l'ordinateur

- 1. Selon le système d'exploitation, effectuez l'une des opérations suivantes :
  - Ouvrez le dossier Imprimantes, puis sélectionnez votre imprimante.
  - Dans Préférences système du menu Apple, naviguez jusqu'à votre imprimante.
- 2. Sélectionnez le travail à annuler.

### Réglage de l'intensité du toner

1. À partir du panneau de commande, accédez à :

#### Paramètres > Imprimer > Qualité > Intensité toner

Pour les modèles d'imprimante sans écran tactile, appuyez sur or parcourir les paramètres.

- 2. Réglez le paramètre.
- 3. Appliquez les modifications.

Imprimer

86 Imprimantes multifonctions Xerox® B225/B235 Guide de l'utilisateur

# 6

## Copie

Ce chapitre contient :

| • | 88                   |
|---|----------------------|
| • | 89                   |
| • | 90                   |
| • | 91                   |
| • | 92                   |
| • | 93                   |
| • | 94                   |
| • | 95                   |
| • | 96                   |
| • | 97                   |
| • | <u>9</u><br><u>9</u> |

## Utilisation du chargeur automatique de documents et de la glace du scanner

| Chargeur automatique de documents                                                                                                    | Glace du scanner                                                                                                    |
|----------------------------------------------------------------------------------------------------|----------------------------------------------------------------------------------------------------|
|                                                                                                    |                                                                                                    |
| Utilisez le chargeur automatique de documents<br>pour des documents de plusieurs pages ou recto<br>verso.                                                            | <ul> <li>Utilisez la glace du scanner pour les documents<br/>d'une page, les pages de livres, les petits élé-<br/>ments (tels que des cartes postales ou des pho-<br/>tes) les transportes le papier phote ou les</li> </ul> |
| <ul> <li>Chargez le document original face dessus. Pour<br/>les documents de plusieurs pages, veillez à ali-<br/>gner avant chargement le bord d'attaque.</li> </ul> | supports fins (tels que des coupures de magazines).                                                                                                    |
| <ul> <li>Veillez à ajuster les guides du chargeur automa-<br/>tique de documents en fonction de la largeur du<br/>papier que vous chargez.</li> </ul>                | <ul> <li>Placez le document face dessous dans le coin<br/>marqué d'une flèche.</li> </ul>                                                                                                    |

#### Réalisation de copies

1. Chargez un document original dans le chargeur automatique de documents ou sur la glace d'exposition du scanner.

Remarque : Pour éviter d'obtenir une image rognée, assurez-vous que le document original et les fichiers de sortie ont le même format de papier.

2. À partir du panneau de commande, accédez à :

> Copie > indiquez le nombre de copies

Pour les modèles d'imprimante sans écran tactile, appuyez sur or pour parcourir les paramètres.

Réglez les paramètres si nécessaire.

3. Copiez le document.

Remarque : Pour effectuer une copie rapide, appuyez sur le OK sur le panneau de commande.

### Copie de photos

- 1. Placez une photo sur la glace du scanner.
- 2. À partir du panneau de commande, accédez à :

#### > Copie > Type de contenu > Photo

Pour les modèles d'imprimante sans écran tactile, appuyez sur **CK** pour parcourir les paramètres.

3. Copiez le document.

#### Copie sur du papier à en-tête

- 1. Chargez un document original dans le chargeur automatique de documents ou sur la glace d'exposition du scanner.
- 2. À partir du panneau de commande, accédez à :

> Copie > Copier à partir de > sélectionnez le format du document d'origine.

Pour les modèles d'imprimante sans écran tactile, appuyez sur **CK** pour parcourir les paramètres.

Sélectionnez Copier vers, puis sélectionnez la source papier qui contient le papier à en-tête.
 Si vous avez chargé le papier à en-tête dans le chargeur manuel, accédez à :

Copier vers > Chargeur manuel > sélectionnez un format de papier >En-tête

4. Copiez le document.

#### Copie recto verso

- 1. Chargez un document original dans le chargeur automatique de documents ou sur la glace d'exposition du scanner.
- 2. À partir du panneau de commande, accédez à :

#### > Copie > Faces

Pour les modèles d'imprimante sans écran tactile, appuyez sur **CK** pour parcourir les paramètres.

- 3. Réglez le paramètre.
- 4. Copiez le document.

#### Réduction ou agrandissement de copies

- 1. Chargez un document original dans le chargeur automatique de documents ou sur la glace d'exposition du scanner.
- 2. À partir du panneau de commande, accédez à :

> Copie > Mettre à l'échelle > spécifiez une valeur d'échelle

Pour les modèles d'imprimante sans écran tactile, appuyez sur **CK** pour parcourir les paramètres.

Remarque : Si vous modifiez la taille du document original ou de la sortie après avoir réglé l'option Mettre à l'échelle, la valeur d'échelle est restaurée sur Auto.

3. Copiez le document.

### Copie de plusieurs pages sur une feuille

- 1. Chargez un document original dans le chargeur automatique de documents ou sur la glace d'exposition du scanner.
- 2. À partir du panneau de commande, accédez à :

#### > Copie > Pages par face

Pour les modèles d'imprimante sans écran tactile, appuyez sur **CK** pour parcourir les paramètres.

- 3. Réglez les paramètres.
- 4. Copiez le document.

### Assemblage des copies

- 1. Chargez un document original dans le chargeur automatique de documents ou sur la glace d'exposition du scanner.
- 2. À partir du panneau de commande, accédez à :

#### > Copie > Assembler > Activé [1,2,1,2,1,2]

Pour les modèles d'imprimante sans écran tactile, appuyez sur or pour parcourir les paramètres.

3. Copiez le document.

### Copie de cartes

- 1. Placez une carte sur la glace du scanner.
- 2. Selon votre modèle d'imprimante, effectuez l'une des opérations suivantes :
  - Sur l'écran d'accueil, appuyez sur **Copie > Copie ID**.
  - À partir du panneau de commande, accédez à :

#### Copie de carte d'identité > OK

- 3. Réglez les paramètres si nécessaire.
- 4. Copiez le document.

#### Création d'un raccourci de copie

Remarque : Vous devrez peut-être disposer des droits administrateur pour créer un raccourci.

- 1. Ouvrez un navigateur Web et saisissez l'adresse IP de l'imprimante dans le champ d'adresse.
  - Affichez l'adresse IP de l'imprimante sur l'écran d'accueil. L'adresse IP apparaît sous la forme de quatre séries de chiffres séparées par des points, par exemple 123.123.123.123.
  - Si vous utilisez un serveur proxy, désactivez-le temporairement pour charger correctement la page Web.
- 2. Cliquez sur **Raccourcis > Ajouter raccourci**.
- 3. Dans le menu Type de raccourci, sélectionnez Copie, puis configurez les paramètres.
- 4. Appliquez les modifications.

Copie

98 Imprimantes multifonctions Xerox® B225/B235 Guide de l'utilisateur

# 7

## Courrier électronique

Ce chapitre contient :

| • | Utilisation du chargeur automatique de documents et de la glace du scanner | 100 |
|---|----------------------------------------------------------------------------|-----|
| • | Envoi d'un courrier électronique                                           | 101 |

# Utilisation du chargeur automatique de documents et de la glace du scanner

| Chargeur automatique de documents                                                                                                    | Glace du scanner                                                                                                    |
|----------------------------------------------------------------------------------------------------|----------------------------------------------------------------------------------------------------|
|                                                                                                    |                                                                                                    |
| <ul> <li>Utilisez le chargeur automatique de documents<br/>pour des documents de plusieurs pages ou recto<br/>verso.</li> <li>Chargez le document original face dessus. Pour<br/>les documents de plusieurs pages, veillez à ali-<br/>gner avant chargement le bord d'attaque.</li> <li>Veillez à ajuster les guides du chargeur automa-<br/>tique de documents en fonction de la largeur du<br/>papier que vous chargez.</li> </ul> | <ul> <li>Utilisez la glace du scanner pour les documents<br/>d'une page, les pages de livres, les petits élé-<br/>ments (tels que des cartes postales ou des pho-<br/>tos), les transparents, le papier photo ou les<br/>supports fins (tels que des coupures de<br/>magazines).</li> <li>Placez le document face dessous dans le coin<br/>marqué d'une flèche.</li> </ul> |

### Envoi d'un courrier électronique

Avant de commencer, assurez-vous que les paramètres SMTP sont configurés. Pour plus d'informations, reportez-vous aux Configurer les paramètres SMTP du courrier électronique.

#### Utilisation du panneau de commande

- 1. Chargez un document original dans le chargeur automatique de documents ou sur la glace d'exposition du scanner.
- 2. Sur l'écran d'accueil, appuyez sur **Courrier électronique**, puis saisissez les informations requises.

Si nécessaire, configurez les paramètres de type de fichier de réception.

3. Envoyez le courriel.

#### Utilisation d'un numéro de raccourci

- 1. Créez un raccourci de courrier électronique.
  - a. Ouvrez un navigateur Web et saisissez l'adresse IP de l'imprimante dans le champ d'adresse.
    - Affichez l'adresse IP de l'imprimante sur l'écran d'accueil. L'adresse IP apparaît sous la forme de quatre séries de chiffres séparées par des points, par exemple 123.123.123.123.
    - Si vous utilisez un serveur proxy, désactivez-le temporairement pour charger correctement la page Web.
  - b. Cliquez sur **Raccourcis > Ajouter raccourci**.
  - c. Dans le menu Type de raccourci, sélectionnez **Courrier électronique**, puis configurez les paramètres.
  - d. Appliquez les modifications.
- 2. Chargez un document original dans le chargeur automatique de documents ou sur la glace d'exposition du scanner.
- 3. À partir du panneau de commande, accédez à :

#### Raccourcis > Courrier électronique

Pour les modèles d'imprimante sans écran tactile, appuyez sur III pour parcourir les paramètres.

- 4. Sélectionnez le raccourci.
- 5. Envoyez le courriel.

Courrier électronique

102 Imprimantes multifonctions Xerox® B225/B235 Guide de l'utilisateur

## Télécopie

Ce chapitre contient :

| Utilisation du chargeur automatique de documents et de la glace du scanner | 104                                                                                                    |
|----------------------------------------------------------------------------|----------------------------------------------------------------------------------------------------|
| Envoi d'un fax                                                             | 105                                                                                                    |
| Programmation d'une télécopie                                              | 106                                                                                                    |
| Création d'un raccourci de destinations de télécopies                      | 107                                                                                                    |
| Modification de la résolution de la télécopie                              | 108                                                                                                    |
| Réglage de l'intensité de télécopie                                        | 109                                                                                                    |
| Impression d'un journal de télécopie                                       | 110                                                                                                    |
| Blocage de fax indésirables                                                | 111                                                                                                    |
| Mise en attente de fax                                                     | 112                                                                                                    |
| Transfert d'un fax                                                         | 113                                                                                                    |
|                                                                            | Utilisation du chargeur automatique de documents et de la glace du scanner<br>Envoi d'un fax<br>Programmation d'une télécopie<br>Création d'un raccourci de destinations de télécopies<br>Modification de la résolution de la télécopie<br>Réglage de l'intensité de télécopie<br>Impression d'un journal de télécopie<br>Blocage de fax indésirables<br>Mise en attente de fax<br>Transfert d'un fax |

# Utilisation du chargeur automatique de documents et de la glace du scanner

| Chargeur automatique de documents                                                                                                    | Glace du scanner                                                                                                    |
|----------------------------------------------------------------------------------------------------|----------------------------------------------------------------------------------------------------|
|                                                                                                    |                                                                                                    |
| <ul> <li>Utilisez le chargeur automatique de documents<br/>pour des documents de plusieurs pages ou recto<br/>verso.</li> <li>Chargez le document original face dessus. Pour<br/>les documents de plusieurs pages, veillez à ali-<br/>gner avant chargement le bord d'attaque.</li> <li>Veillez à ajuster les guides du chargeur automa-<br/>tique de documents en fonction de la largeur du<br/>papier que vous chargez.</li> </ul> | <ul> <li>Utilisez la glace du scanner pour les documents<br/>d'une page, les pages de livres, les petits élé-<br/>ments (tels que des cartes postales ou des pho-<br/>tos), les transparents, le papier photo ou les<br/>supports fins (tels que des coupures de<br/>magazines).</li> <li>Placez le document face dessous dans le coin<br/>marqué d'une flèche.</li> </ul> |

### Envoi d'un fax

#### Utilisation du panneau de commande

- 1. Placez un document original dans le magasin du chargeur automatique de documents ou sur la glace d'exposition du scanner.
- 2. Sur l'écran d'accueil, appuyez sur **Télécopie**, puis saisissez les informations requises. Réglez les paramètres la selon les besoins.
- 3. Envoyez le document par télécopie.

### Programmation d'une télécopie

Cette fonctionnalité n'est disponible que sur certains modèles d'imprimante.

- 1. Chargez un document original dans le chargeur automatique de documents ou sur la glace d'exposition du scanner.
- 2. Sur l'écran d'accueil, appuyez sur **Fax > À >** saisissez le numéro de télécopie **>Terminé**.
- 3. Appuyez sur Heure d'envoi, configurez la date et l'heure, puis appuyez sur OK.
- 4. Envoyez la télécopie.

## Création d'un raccourci de destinations de télécopies

- **Remarque** : You may need administrative rights to create a shortcut.
- 1. Ouvrez un navigateur Web et saisissez l'adresse IP de l'imprimante dans le champ d'adresse.
  - Affichez l'adresse IP de l'imprimante sur l'écran d'accueil. L'adresse IP apparaît sous la forme de quatre séries de chiffres séparées par des points, par exemple 123.123.123.123.
  - Si vous utilisez un serveur proxy, désactivez-le temporairement pour charger correctement la page Web.
- 2. Cliquez sur **Raccourcis > Ajouter raccourci**.
- 3. Dans le menu Type de raccourci, sélectionnez **Télécopie**, puis configurez les paramètres.
- 4. Appliquez les modifications.

### Modification de la résolution de la télécopie

- 1. Chargez un document original dans le chargeur automatique de documents ou sur la glace d'exposition du scanner.
- 2. Sur le panneau de commande, appuyez sur Fax > Résolution.
- 3. Sélectionnez un paramètre.
- 4. Envoyez le document par télécopie.
## Réglage de l'intensité de télécopie

- 1. Placez un document original dans le magasin du chargeur automatique de documents ou sur la glace d'exposition du scanner.
- 2. Sur le panneau de commande, appuyez sur Fax > Intensité.
- 3. Sélectionnez un paramètre.
- 4. Envoyez le document par télécopie.

## Impression d'un journal de télécopie

- 1. Sur le panneau de commande, appuyez sur **Paramètres > Relevés > Fax**.
- 2. Cliquez sur Journal des travaux de télécopies ou Journal des appels de télécopies.

110 Imprimantes multifonctions Xerox® B225/B235 Guide de l'utilisateur

## Blocage de fax indésirables

- 1. Sur l'écran d'accueil, accédez à **Paramètres > Fax > Configuration fax > Paramètres de** réception de fax > Contrôles admin.
- 2. Définissez Bloquer les télécopies anonymes sur Activé.

## Mise en attente de fax

- 1. Ouvrez un navigateur Web et saisissez l'adresse IP de l'imprimante dans le champ d'adresse.
  - L'adresse IP de l'imprimante est affichée sur l'écran d'accueil. L'adresse IP apparaît sous la forme de quatre séries de chiffres séparées par des points, par exemple 123.123.123.123.
  - Si vous utilisez un serveur proxy, désactivez-le temporairement pour charger correctement la page Web.
- 2. Cliquez sur Paramètres > Télécopie > Configuration de la télécopie > Paramètres de réception de télécopies > Mise en attente de fax .
- 3. Sélectionnez un mode.
- 4. Appliquez les modifications.

## Transfert d'un fax

#### Utilisation du panneau de commande

- 1. Créez un raccourci de destination de télécopies
  - a. Sur l'écran d'accueil, appuyez sur Télécopie > À.
  - b. Entrez le numéro du destinataire, puis appuyez sur Terminé.

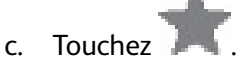

- d. Créez un raccourci.
- 2. Sur l'écran d'accueil, appuyez sur **Paramètres > Télécopie > Configuration de la télécopie > Paramètres de réception de télécopie > Contrôles admin**.
- 3. Dans le menu Transfert télécopie, appuyez sur Transférer.
- 4. Dans le menu Transférer à, configurez la destination.

#### Utilisation du serveur Web intégré

- 1. Créez un raccourci de destination de télécopies
  - a. Ouvrez un navigateur Web et saisissez l'adresse IP de l'imprimante dans le champ d'adresse.
    - Affichez l'adresse IP de l'imprimante sur l'écran d'accueil. L'adresse IP apparaît sous la forme de quatre séries de chiffres séparées par des points, par exemple 123.123.123.123.
    - Si vous utilisez un serveur proxy, désactivez-le temporairement pour charger correctement la page Web.
  - b. Cliquez sur Raccourcis > Ajouter raccourci.
  - c. Dans le menu Type de raccourci, sélectionnez Télécopie, puis configurez les paramètres.
  - d. Appliquez les modifications.
- 2. Cliquez sur Paramètres > Télécopie > Configuration de la télécopie > Paramètres de réception de télécopies > Contrôles admin.
- 3. Dans le menu Transfert télécopie, sélectionnez Transférer.
- 4. Dans le menu Transférer à, configurez la destination.

Télécopie

114 Imprimantes multifonctions Xerox® B225/B235 Guide de l'utilisateur

# 9

# Numérisation

Ce chapitre contient :

| • | Utilisation du chargeur automatique de documents et de la glace du scanner | 116 |
|---|----------------------------------------------------------------------------|-----|
| • | Numérisation vers un ordinateur                                            | 117 |
| • | Numérisation vers un lecteur flash                                         | 118 |
| • | Numérisation vers un serveur FTP                                           | 119 |
| • | Numérisation vers un dossier réseau                                        | 120 |

# Utilisation du chargeur automatique de documents et de la glace du scanner

| Chargeur automatique de documents                                                                                                    | Glace du scanner                                                                                                    |
|----------------------------------------------------------------------------------------------------|----------------------------------------------------------------------------------------------------|
|                                                                                                    |                                                                                                    |
| <ul> <li>Utilisez le chargeur automatique de documents<br/>pour des documents de plusieurs pages ou recto<br/>verso.</li> <li>Chargez le document original face dessus. Pour<br/>les documents de plusieurs pages, veillez à ali-<br/>gner avant chargement le bord d'attaque.</li> <li>Veillez à ajuster les guides du chargeur automa-<br/>tique de documents en fonction de la largeur du<br/>papier que vous chargez.</li> </ul> | <ul> <li>Utilisez la glace du scanner pour les documents<br/>d'une page, les pages de livres, les petits élé-<br/>ments (tels que des cartes postales ou des pho-<br/>tos), les transparents, le papier photo ou les<br/>supports fins (tels que des coupures de<br/>magazines).</li> <li>Placez le document face dessous dans le coin<br/>marqué d'une flèche.</li> </ul> |

## Numérisation vers un ordinateur

Avant de commencer, vérifiez les points suivants :

- Le micrologiciel de l'imprimante est mis à jour. Pour plus d'informations, reportez-vous à la sectionMise à jour du micrologiciel.
- L'ordinateur et l'imprimante sont connectés au même réseau.

### Pour les utilisateurs Windows

Remarque : Vérifiez que l'imprimante est ajoutée à l'ordinateur. Pour plus d'informations, reportez-vous à la section Installation des logiciels.

- 1. Chargez un document original dans le chargeur automatique de documents ou sur la glace d'exposition du scanner.
- 2. Sur l'ordinateur, ouvrez Télécopie et numérisation Windows.
- 3. À partir du menu Source, sélectionnez une source de scanner.
- 4. Si nécessaire, modifiez les paramètres de numérisation.
- 5. Numérisez le document.

#### Pour les utilisateurs Macintosh

- Remarque : Vérifiez que l'imprimante est ajoutée à l'ordinateur. Pour plus d'informations, reportez-vous à la section Installation des logiciels.
- 1. Chargez un document original dans le chargeur automatique de documents ou sur la glace d'exposition du scanner.
- 2. Sur l'ordinateur, effectuez l'une des opérations suivantes :
  - Ouvrez la Capture d'images.
  - Appuyez sur **Imprimantes & Scanners**, puis sélectionnez une imprimante. Cliquez sur **Numériser > Ouvrir le scanner**.
- 3. Dans la fenêtre Scanner, effectuez l'une ou plusieurs des opérations suivantes :
  - Indiquez l'emplacement où vous souhaitez enregistrer le document numérisé.
  - Sélectionnez le format du document original.
  - Pour numériser depuis le chargeur automatique de documents, sélectionnez **Chargeur** automatique de documents dans le menu Numériser ou activez l'option **Utiliser le** chargeur automatique de documents.
  - Si nécessaire, configurez les paramètres de numérisation.
- 4. Cliquez sur **Numériser**.

## Numérisation vers un lecteur flash

Cette fonctionnalité n'est disponible que sur certains modèles d'imprimante.

- 1. Chargez un document original dans le chargeur automatique de documents ou sur la glace d'exposition du scanner.
- 2. Insérez le lecteur flash.

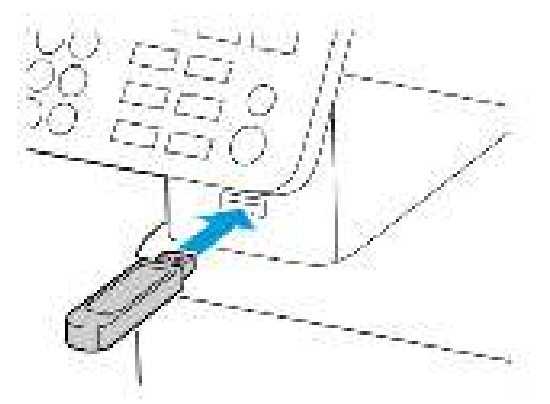

- 3. Appuyez sur Numériser vers USB et réglez les paramètres si nécessaire.
  - Pour enregistrer le document numérisé dans un dossier, cliquez sur **Numériser vers**, sélectionnez un dossier, puis cliquez sur **Numériser ici**.
  - Si l'écran du pilote USB n'apparaît pas, appuyez sur **Pilote USB** sur le panneau de commande.
- 4. Numérisez le document.

Avertissement ! Pour éviter les pertes de données ou le dysfonctionnement de l'imprimante, ne touchez pas à la zone de l'imprimante ou du lecteur flash indiquée lorsque des opérations d'impression, de lecture ou d'écriture sont en cours à partir du périphérique de stockage.

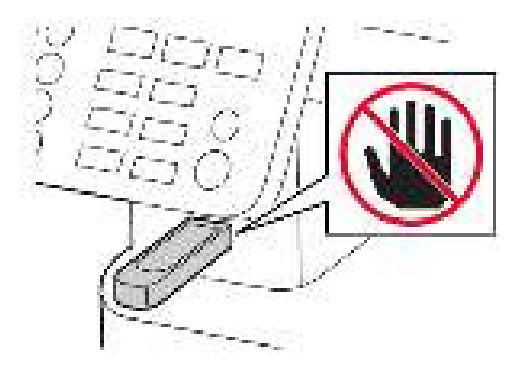

118 Imprimantes multifonctions Xerox® B225/B235 Guide de l'utilisateur

## Numérisation vers un serveur FTP

- 1. Création d'un raccourci FTP
  - a. Ouvrez un navigateur Web et saisissez l'adresse IP de l'imprimante dans le champ d'adresse.
    - L'adresse IP de l'imprimante est affichée sur l'écran d'accueil. L'adresse IP apparaît sous la forme de quatre séries de chiffres séparées par des points, par exemple 123.123.123.123.
    - Si vous utilisez un serveur proxy, désactivez-le temporairement pour charger correctement la page Web.
  - b. Cliquez sur Raccourcis > Ajouter raccourci.
  - c. Dans le menu Type de raccourci, sélectionnez FTP, puis configurez les paramètres.
  - d. Appliquez les modifications.
- 2. Chargez un document original dans le chargeur automatique de documents ou sur la glace d'exposition du scanner.
- 3. À partir du panneau de commande, accédez à :

#### Raccourcis > FTP

Pour les modèles d'imprimante sans écran tactile, appuyez sur or pour parcourir les paramètres.

- 4. Sélectionnez le raccourci.
- 5. Numérisez le document.

## Numérisation vers un dossier réseau

- 1. Créez un raccourci de dossier réseau.
  - a. Ouvrez un navigateur Web et saisissez l'adresse IP de l'imprimante dans le champ d'adresse.
    - L'adresse IP de l'imprimante est affichée sur l'écran d'accueil. L'adresse IP apparaît sous la forme de quatre séries de chiffres séparées par des points, par exemple 123.123.123.123.
    - Si vous utilisez un serveur proxy, désactivez-le temporairement pour charger correctement la page Web.
  - b. Cliquez sur **Raccourcis > Ajouter raccourci**.
  - c. Dans le menu Type de raccourci, sélectionnez **Dossier réseau**, puis configurez les paramètres.
  - d. Appliquez les modifications.
- 2. Chargez un document original dans le chargeur automatique de documents ou sur la glace d'exposition du scanner.
- 3. Dans l'écran d'accueil, accédez à :

#### Raccourcis > Dossier réseau

Pour les modèles d'imprimante sans écran tactile, appuyez sur **CK** pour parcourir les paramètres.

4. Sélectionnez le raccourci.

# 10 Utilisation des menus de l'imprimante

Ce chapitre contient :

| • | Carte des menus       | 122 |
|---|-----------------------|-----|
| • | Périphérique          | 123 |
| • | Imprimer              | 133 |
| • | Support               | 139 |
| • | Copie                 | 142 |
| • | Télécopie             | 144 |
| • | Courrier électronique | 151 |
| • | FTP                   | 155 |
| • | Lecteur USB           | 158 |
| • | Réseau/Ports          | 162 |
| • | Sécurité              | 177 |
| • | Relevés               | 182 |
| • | Dépannage             | 184 |
|   |                       |     |

## Carte des menus

| Périphérique                                                                                                    | <ul> <li>Préférences</li> <li>Mode éco</li> <li>Panneau de commande distant<sup>1</sup></li> <li>Notifications</li> <li>Gestion de l'alimentation</li> </ul>       | <ul> <li>Restaurer les paramètres usine</li> <li>Maintenance</li> <li>Icônes visibles de l'écran d'accueil<sup>2</sup></li> <li>À propos de cette imprimante</li> </ul> |
|----------------------------------------------------------------------------------------------------|----------------------------------------------------------------------------------------------------|----------------------------------------------------------------------------------------------------|
| Imprimer                                                                                                    | <ul> <li>Mise en page</li> <li>Configuration</li> <li>Qualité</li> <li>PDF<sup>2</sup></li> </ul>                                                                  | <ul> <li>PostScript<sup>2</sup></li> <li>PCL</li> <li>Image</li> </ul>                                                                                                  |
| Support                                                                                                    | Configuration des magasins                                                                                                    | Configuration du support                                                                                                    |
| Соріе                                                                                                    | Copie par défaut                                                                                                    |                                                                                                    |
| Télécopie                                                                                                    | Fax par défaut                                                                                                    |                                                                                                    |
| Courrier<br>électronique <sup>1</sup>                                                                                 | Configuration de la messagerie                                                                                                    | Paramètres courriel par défaut                                                                                                    |
| FTP <sup>1</sup>                                                                                                    | FTP par défaut                                                                                                    |                                                                                                    |
| Pilote USB <sup>2</sup>                                                                                               | Numérisation lecteur Flash                                                                                                    | • Impression depuis un lecteur Flash                                                                                                    |
| Réseau/Ports                                                                                                    | <ul> <li>Informations réseau</li> <li>Sans fil</li> <li>Wi-Fi Direct</li> <li>Ethernet</li> <li>TCP/IP</li> <li>SNMP</li> </ul>                                    | <ul> <li>IPSec</li> <li>802.1x</li> <li>Configuration LPD</li> <li>Paramètres HTTP/FTP</li> <li>USB</li> <li>Restreindre l'accès au réseau<br/>externe</li> </ul>       |
| Sécurité <sup>1</sup>                                                                                                 | <ul> <li>Méthodes de connexion</li> <li>Gestion des certificats</li> <li>Programmer les périphériques USB<sup>2</sup></li> <li>Restriction de connexion</li> </ul> | <ul> <li>Effacer les fichiers de données<br/>temporaires</li> <li>Divers</li> </ul>                                                                                     |
| Relevés                                                                                                    | <ul> <li>Page des paramètres de menus</li> <li>Périphérique</li> <li>Imprimer</li> </ul>                                                                           | <ul> <li>Raccourcis</li> <li>Télécopie</li> <li>Réseau</li> </ul>                                                                                                    |
| Dépannage                                                                                                    | <ul> <li>Pages de test de qualité<br/>d'impression</li> </ul>                                                                                                    | Nettoyage du scanner                                                                                                    |
| <sup>1</sup> Sur certains modèles d'imprimante, ce menu peut être configuré uniquement depuis le serveur Web intégré. |                                                                                                    |                                                                                                    |
| <sup>2</sup> Disponible uniquement sur certains modèles d'imprimante.                                                 |                                                                                                    |                                                                                                    |

#### 122 Imprimantes multifonctions Xerox® B225/B235 Guide de l'utilisateur

## Périphérique

## Préférences

| Élément de menu                                                                                                    | Description                                                                                                    |
|----------------------------------------------------------------------------------------------------|----------------------------------------------------------------------------------------------------|
| Afficher la langue                                                                                                    | Définir la lanque du texte aui s'affiche à l'écran.                                                                                                    |
| [Liste des langues]                                                                                                    |                                                                                                    |
| Pays/région                                                                                                    | Identifier le pays ou la région où l'imprimante est                                                                                                    |
| [Liste des pays ou régions]                                                                                                    | configurée pour fonctionner.                                                                                                    |
| Exécuter config. initiale <ul> <li>Non*</li> <li>Oui</li> </ul>                                                                        | Exécuter l'assistant de configuration.                                                                                                    |
|                                                                                                    |                                                                                                    |
| Type de clavier                                                                                                    | Sélectionner une langue en tant que type de clavier.                                                                                                    |
| [Liste des langues]                                                                                                    | Remarque : Toutes les valeurs du type de<br>clavier peuvent ne pas apparaître, certaines<br>d'entre elles pouvant nécessiter l'installation<br>d'un matériel spécifique pour s'afficher. |
| Informations affichées<br>• Texte affiché 1 (adresse IP*)<br>• Texte d'affichage 2<br>• Texte personnalisé 1<br>• Texte personnalisé 2 | Spécifier les informations qui s'affichent sur l'écran<br>d'accueil.                                                                                                    |
| Date et heure <ul> <li>Configurer</li> </ul>                                                                                           | Configurer la date et l'heure de l'imprimante.                                                                                                    |
| <ul> <li>Date et heure actuelles</li> </ul>                                                                                            |                                                                                                    |
| <ul> <li>Définir heure/date manuellement</li> </ul>                                                                                    |                                                                                                    |
| <ul> <li>Format de date [MM-JJ-AAAA*]</li> </ul>                                                                                       |                                                                                                    |
| <ul> <li>Format d'heure [12 heures A.M./P.M.*]</li> </ul>                                                                              |                                                                                                    |
| – Fuseau horaire                                                                                                    |                                                                                                    |
| Date et heure Protocole NTP                                                                                                    | Configurez les paramètres du protocole NTP.                                                                                                    |
| <ul> <li>Activer NTP (activée*)</li> </ul>                                                                                             | Remarque : Lorsque l'option Activer                                                                                                    |
| – Serveur NTP                                                                                                    | l'authentification est définie sur la clé MD5,<br>un identifiant de clé et un mot de passe                                                                                               |
| <ul> <li>Activer l'authentification (aucune*)</li> </ul>                                                                               | s'affichent.                                                                                                    |
| <ul> <li>Formats papier</li> <li>Valeurs impériales*</li> <li>Métrique</li> </ul>                                                      | Préciser l'unité de mesure des formats de papier.<br>Remarque : Le pays ou la région que vous<br>avez sélectionné(e) dans l'assistant de<br>configuration initial détermine le paramètre |
| Luminosité de l'écran                                                                                                    | de format papier initial.<br>Régler la luminosité de l'écran.                                                                                                    |

| Élément de menu                                                                                                    | Description                                                                                                    |
|----------------------------------------------------------------------------------------------------|----------------------------------------------------------------------------------------------------|
| 20 à 100 % (100*)                                                                                                    | Remarque : Cette fonctionnalité n'est<br>disponible que sur certains modèles<br>d'imprimante.                                                                         |
| <ul> <li>Accès par lecteur Flash</li> <li>Désactivé(e)</li> <li>Activé(e)*</li> </ul>                                  | Activer l'accès au lecteur flash.                                                                                                    |
| <ul> <li>Numéris. une page à plat</li> <li>Activé(e)</li> <li>Désactivé(e)*</li> </ul>                                 | Définir les copies depuis la glace du scanner à une<br>seule page à la fois.                                                                                          |
| <b>Délai d'affichage</b><br>5 à 300 (60*)                                                                              | Définir la durée d'inactivité en secondes avant<br>l'affichage de l'écran d'accueil ou avant que<br>l'imprimante déconnecte automatiquement un<br>compte utilisateur. |
| Remarque : Si un astérisque (*) apparaît à côté d'une valeur, cela indique qu'il s'agit du paramètre usine par défaut. |                                                                                                    |

### Mode éco

| Élément de menu                                                                                                    | Description                                                                           |
|----------------------------------------------------------------------------------------------------|---------------------------------------------------------------------------------------|
| Impression : Faces <ul> <li>Recto*</li> <li>Recto verso</li> </ul>                                                                                                    | Spécifier si l'impression s'effectue sur une face ou sur les deux faces du papier.    |
| <ul> <li>Impression : Pages par face</li> <li>Désactivé(e)*</li> <li>2 pages par face</li> <li>3 pages par face</li> <li>4 pages par face</li> <li>6 pages par face</li> <li>9 pages par face</li> <li>12 pages par face</li> <li>16 pages par face</li> </ul> | Imprimer des images de plusieurs pages sur une<br>seule face d'une feuille.           |
| Impression : Intensité toner<br>• Claire<br>• Normale <sup>*</sup><br>• Foncée                                                                                                    | Déterminer le degré de luminosité du texte ou des<br>images.                          |
| Copie : faces<br>• Recto sur recto*<br>• Recto sur recto verso                                                                                                    | Spécifier si l'impression s'effectue sur une face ou<br>sur les deux faces du papier. |
| <ul> <li>Copier : pages par face</li> <li>Désactivé(e)*</li> <li>2 pages en portrait</li> <li>4 pages en portrait</li> <li>2 pages en paysage</li> </ul>                                                                                                    | Indiquer le nombre de pages à imprimer sur une<br>seule face d'une feuille.           |

<sup>124</sup> Imprimantes multifonctions Xerox® B225/B235 Guide de l'utilisateur

| Élément de menu                      | Description                              |
|--------------------------------------|------------------------------------------|
| • 4 pages en paysage                 |                                          |
| Copie<br>• Contraste<br>• 1 à 9 (5*) | Régler l'intensité de l'image numérisée. |

Remarque : Si un astérisque (\*) apparaît à côté d'une valeur, cela indique qu'il s'agit du paramètre usine par défaut.

#### Panneau de commande distant

| Élément de menu                                                                                   | Description                                                                                                    |
|---------------------------------------------------------------------------------------------------|----------------------------------------------------------------------------------------------------|
| <ul> <li>Connexion VNC externe</li> <li>Ne pas autoriser*</li> <li>Autoriser</li> </ul>           | Connecter un client VNC (Virtual Network<br>Computing) externe au panneau de commande à<br>distance.                                                                                                    |
| <ul> <li>Type d'authentification</li> <li>Aucun(e)*</li> <li>Authentification standard</li> </ul> | Définir le type d'authentification permettant<br>d'accéder au serveur client VNC.                                                                                                    |
| Mot de passe VNC                                                                                  | Spécifier le mot de passe pour se connecter au<br>serveur client VNC.<br>Remarque : Cette option de menu s'affiche<br>uniquement si le type d'authentification est<br>défini sur Authentification standard. |
| Remarque : Si un astérisque (*) apparaît à côté d'une valeur, cela indique qu'il s'agit du        |                                                                                                    |

paramètre usine par défaut.

## Notifications

| Élément de menu                                                                                                    | Description                                                                                                    |
|----------------------------------------------------------------------------------------------------|----------------------------------------------------------------------------------------------------|
| Signal chargeur automatique de documents<br>alimenté<br>• Désactivé(e)<br>• Activé(e)*                                                   | Activer un son lors du chargement du papier dans<br>le chargeur automatique de documents.                                |
| Contrôle de l'alarme<br>• Désactivé(e)<br>• Unique*<br>• Continu                                                                         | Définir le nombre de fois que l'alarme se déclenche<br>lorsque l'imprimante requiert l'intervention de<br>l'utilisateur. |
| <ul> <li>Consommables : Afficher estimations consommables</li> <li>Afficher estimations*</li> <li>Ne pas afficher estimations</li> </ul> | Afficher l'estimation de l'état des consommables.                                                                        |

| Élément de menu                                                                                                    | Description                                                                                                    |
|----------------------------------------------------------------------------------------------------|----------------------------------------------------------------------------------------------------|
| Consommables : Alarme cartouche<br>• Désactivé(e)*<br>• Simple<br>• Continu                                                                                                    | Définir le nombre de déclenchements de l'alarme<br>lorsque le niveau de la cartouche est bas.                                                            |
| Consommables<br>Notifications de consommables personnalisées                                                                                                    | Configurer les paramètres de notification lorsque<br>l'imprimante requiert l'intervention de l'utilisateur.                                              |
|                                                                                                    | Remarque : Cette option de menu s'affiche uniquement dans le serveur Web intégré.                                                                        |
| <ul> <li>Configuration des alertes par courrier<br/>électronique : Configuration de la messagerie</li> <li>Passerelle SMTP principale</li> <li>Port de passerelle SMTP principale (25*)</li> <li>Passerelle SMTP secondaire</li> <li>Port de passerelle SMTP secondaire (25*)</li> <li>Délai SMTP (30 secondes*)</li> <li>Adresse de réponse</li> <li>Toujours utiliser l'adresse de réponse SMTP par<br/>défaut (désactivé(e)*)</li> <li>Utiliser SSL/TLS (désactivé(e)*)</li> <li>Authentification du serveur SMTP</li> <li>(Aucune authentification n'est requise*)</li> <li>Courrier électronique envoyé par le périphérique<br/>(aucun*)</li> <li>ID utilisateur du périphérique</li> <li>Mot de passe du périphérique</li> <li>Domaine NTLM</li> </ul> | Configurer les paramètres de courrier électronique<br>de l'imprimante.                                                                                   |
| <ul> <li>Prévention des erreurs : Assistance incidents<br/>papier</li> <li>Désactivé(e)</li> <li>Activé(e)*</li> </ul>                                                                                                    | Configurer l'imprimante pour vérifier<br>automatiquement les bourrages papier.                                                                           |
| <ul> <li>Prévention des erreurs : Auto continu</li> <li>Désactivé(e)</li> <li>Activé(e)* (5 secondes)</li> <li>Heure Continu auto</li> </ul>                                                                                                    | Laisser l'imprimante poursuivre automatiquement<br>le traitement ou l'impression d'un travail après<br>avoir effacé certaines conditions d'intervention. |
| <ul> <li>Prévention des erreurs : Redémarrage<br/>automatique</li> <li>Redémarrage automatique (toujours<br/>redémarrer*)</li> </ul>                                                                                                    | Configurer l'imprimante pour redémarrer en cas<br>d'erreur.                                                                                              |
| <ul> <li>Prévention des erreurs : redémarrage automatique</li> <li>Redémarrages automatiques max. (2*)</li> </ul>                                                                                                    | Définir le nombre de redémarrages automatiques maximum de l'imprimante.                                                                                  |
| <ul> <li>Prévention des erreurs : Redémarrage<br/>automatique</li> <li>Fenêtre de redémarrage automatique (720*)</li> </ul>                                                                                                    | Définir le nombre de secondes avant que<br>l'imprimante effectue un redémarrage<br>automatique.                                                          |

| Élément de menu                                                                                                    | Description                                                                                                    |  |
|----------------------------------------------------------------------------------------------------|----------------------------------------------------------------------------------------------------|--|
| <ul> <li>Prévention des erreurs : Redémarrage<br/>automatique</li> <li>Compteur de redémarrages automatiques</li> </ul>                             | Afficher les informations en lecture seule du compteur de redémarrages.                                                                                                    |  |
| <ul> <li>Prévention des erreurs : Afficher l'erreur papier<br/>trop court</li> <li>Effacer automatiquement*</li> <li>Activé(e)</li> </ul>           | Configurer l'imprimante pour afficher un message<br>d'erreur en cas de papier trop court.<br><b>Remarque :</b> La notion Papier court fait<br>référence au format du papier chargé. |  |
| <ul> <li>Prévention des erreurs : Protection page</li> <li>Désactivé(e)*</li> <li>Activé(e)</li> </ul>                                              | Configurer l'imprimante pour traiter la page<br>entière dans la mémoire avant de l'imprimer.                                                                                        |  |
| <ul> <li>Récupération contenu bloqué : Correction incident</li> <li>Auto*</li> <li>Désactivé(e)</li> <li>Activé(e)</li> </ul>                       | Configurer l'imprimante pour réimprimer les pages<br>coincées suite à un incident.                                                                                                  |  |
| <ul> <li>Récupération contenu bloqué : Correction<br/>d'incidents dans le scanner</li> <li>Niveau du travail</li> <li>Niveau de la page*</li> </ul> | Spécifier comment redémarrer un travail de numérisation après avoir résolu un incident papier.                                                                                      |  |
| Remarque : Si un astérisque (*) apparaît à côté d'une valeur, cela indique qu'il s'agit du                                                          |                                                                                                    |  |

Remarque : Si un astérisque (\*) apparaît à côté d'une valeur, cela indique qu'il s'agit du paramètre usine par défaut.

#### Gestion de l'alimentation

| Élément de menu                                                                                                    | Description                                                                                                    |
|----------------------------------------------------------------------------------------------------|----------------------------------------------------------------------------------------------------|
| <ul> <li>Profil mode Veille : Imprimer en mode Veille</li> <li>Rester actif après l'impression</li> <li>Activer le mode Veille après l'impression*</li> </ul>                                                                                                    | Configurer l'imprimante de sorte qu'elle reste en<br>mode Prêt ou qu'elle revienne au mode Veille après<br>l'impression. |
| <ul><li>Délais : Mode veille</li><li>1 à 120 minutes (15*)</li></ul>                                                                                                    | Définir le délai d'inactivité avant que l'imprimante<br>se mette en mode Veille.                                         |
| <ul> <li>Délais : Fin de veille prolongée</li> <li>Désactivé(e)</li> <li>1 heure</li> <li>2 heures</li> <li>3 heures</li> <li>6 heures</li> <li>6 heures</li> <li>1 jour</li> <li>2 jours</li> <li>3 jours</li> <li>1 semaine</li> <li>2 semaines</li> <li>1 mois</li> </ul> | Définir le délai avant que l'imprimante ne se mette<br>hors tension.                                                     |

| Élément de menu                                                                                                    | Description                                                                                                    |
|----------------------------------------------------------------------------------------------------|----------------------------------------------------------------------------------------------------|
| Délais : Fin de veille prolongée lors d'une<br>connexionE<br>L'• Veille prolongée<br>• Ne pas mettre en veille prolongée*u | Définir le délai de veille prolongée de sorte que<br>l'imprimante se mette hors tension quand il existe<br>une connexion Ethernet active. |

Remarque : Si un astérisque (\*) apparaît à côté d'une valeur, cela indique qu'il s'agit du paramètre usine par défaut.

## Restaurer les paramètres usine

| Élément de menu                                                                                                    | Description                                                     |
|----------------------------------------------------------------------------------------------------|-----------------------------------------------------------------|
| <ul> <li>Restaurer paramètres</li> <li>Restaurer tous les paramètres</li> <li>Restaurer le paramètre d'imprimante</li> <li>Restaurer les paramètres réseau</li> <li>Restaurer les paramètres fax</li> </ul> | Restaurer les paramètres d'usine par défaut de<br>l'imprimante. |

### Maintenance

#### Menu Config

| Élément de menu                                                                                                    | Description                                                                                                    |
|----------------------------------------------------------------------------------------------------|----------------------------------------------------------------------------------------------------|
| <ul> <li>Configuration USB : PnP USB</li> <li>1*</li> <li>2</li> </ul>                                                                                                    | Modifier le mode de pilote USB de l'imprimante<br>pour améliorer sa compatibilité avec un ordinateur<br>personnel.                                                    |
| <ul> <li>Configuration USB : Numérisation USB vers local</li> <li>Activé(e)*</li> <li>Désactivé(e)</li> </ul>                                                                          | Définir l'énumération du pilote USB en tant que<br>périphérique USB simple (interface unique) ou en<br>tant que périphérique USB composite (interfaces<br>multiples). |
| <ul> <li>Configuration USB : Vitesse USB</li> <li>Plein</li> <li>Auto*</li> </ul>                                                                                                    | Configurer le port USB pour un fonctionnement à pleine vitesse et désactiver ses fonctionnalités haute vitesse.                                                       |
| <ul> <li>Configuration des magasins : Afficher le message<br/>d'insertion du magasin</li> <li>Désactivé(e)</li> <li>Uniquement pour les formats inconnus*</li> <li>Toujours</li> </ul> | Afficher un message sur l'état du magasin.                                                                                                    |
| <ul> <li>Configuration des magasins : Chargement de papier A5</li> <li>Petit côté</li> <li>Grand côté*</li> </ul>                                                                      | Spécifier l'orientation de la page lors du chargement de papier au format A5.                                                                                         |

| Élément de menu                                                                                                    | Description                                                                                                    |
|----------------------------------------------------------------------------------------------------|----------------------------------------------------------------------------------------------------|
| <ul> <li>Configuration des magasins : Invites papier</li> <li>Auto*</li> <li>Papier manuel</li> </ul>                                                                 | Définir la source papier à utiliser lorsque vous êtes<br>invité à charger du papier.                                                                                           |
| <ul> <li>Configuration des magasins : Invites enveloppes</li> <li>Auto*</li> <li>Enveloppe manuelle</li> </ul>                                                        | Définir la source de papier à utiliser lorsque vous<br>êtes invité à charger une enveloppe.                                                                                    |
| <ul> <li>Configuration des magasins : Action des invites</li> <li>Inviter l'utilisateur*</li> <li>Continuer</li> <li>Utiliser actuel</li> </ul>                       | Configurer l'imprimante pour répondre aux invites de changement liées au papier ou aux enveloppes.                                                                             |
| <ul> <li>Relevés : Page des paramètres de menus</li> <li>Journal d'événements</li> <li>Résumé du journal d'événements</li> </ul>                                      | Imprimer les relevés relatifs aux paramètres du<br>menu, à l'état et aux journaux d'événements de<br>l'imprimante.                                                             |
| Util. conso. et compteurs<br>Effacer historique utilisation consommables                                                                                              | Réinitialiser le compteur de pages consommées ou afficher le nombre total de pages imprimées.                                                                                  |
| <ul> <li>Émulations de l'impr. : Émulation PS</li> <li>Désactivé(e)*</li> <li>Activé(e)</li> </ul>                                                                    | Configurer l'imprimante pour reconnaître et utiliser<br>le flux de données PS.<br>Remarque : Cette option de menu apparaît<br>uniquement sur certains modèles<br>d'imprimante. |
| <ul> <li>Émulations de l'impr. : Sécurité de l'émulateur</li> <li>Délai de la page (60*)</li> </ul>                                                                   | Configurer le délai de la page au cours de<br>l'émulation.                                                                                                    |
| <ul> <li>Émulations de l'impr. : Sécurité de l'émulateur</li> <li>Réinitialiser l'émulateur après le travail<br/>(désactivée*)</li> </ul>                             | Réinitialiser l'émulateur après un travail<br>d'impression.                                                                                                    |
| <ul> <li>Émulations de l'impr. : Sécurité de l'émulateur</li> <li>Désactiver l'accès aux messages de<br/>l'imprimante (activé(e)*)</li> </ul>                         | Désactiver l'accès aux messages de l'imprimante<br>au cours de l'émulation.                                                                                                    |
| <ul> <li>Configuration de la télécopie : Support aliment.<br/>faible fax</li> <li>Désactiver la veille</li> <li>Autoriser la mise en veille</li> <li>Auto*</li> </ul> | Spécifier le paramètre d'alimentation de<br>l'imprimante lorsque vous êtes en mode Télécopie.                                                                                  |
| Configuration de l'impression : Amél. netteté<br>polices<br>• 0 à 150 (24*)                                                                                           | Définir une valeur de taille en points du texte en<br>dessous de laquelle les écrans à haute fréquence<br>sont utilisés lors de l'impression des données de<br>police.         |
| <ul> <li>Configuration de l'impression</li> <li>Densité d'impression <ul> <li>Désactivé(e)</li> <li>1 à 5 (3*)</li> </ul> </li> <li>Densité de copie</li> </ul>       | Régler la densité du toner lors de l'impression ou de<br>la copie de documents.                                                                                                |

| Élément de menu                                                                                                    | Description                                                                                                    |
|----------------------------------------------------------------------------------------------------|----------------------------------------------------------------------------------------------------|
| <ul> <li>Densité de copie</li> <li>1 à 5 (3*)</li> </ul>                                                                                                    |                                                                                                    |
| <ul> <li>Fonctionnement périphérique : Mode silencieux</li> <li>Activé(e)</li> <li>Désactivé(e)*</li> </ul>                                                                                                    | Configurer l'imprimante de sorte à réduire son<br>niveau sonore lorsqu'elle imprime.                                                                                                    |
|                                                                                                    | <b>Remarque</b> : L'activation de ce paramètre ralentit l'imprimante.                                                                                                    |
| <ul> <li>Fonctionnement périphérique : Menu panneau de commande</li> <li>Activer*</li> </ul>                                                                                                    | Configurer l'imprimante pour qu'elle donne accès<br>aux menus du panneau de commande.                                                                                                    |
| Désactiver                                                                                                    | Remarque : Cette option de menu s'affiche uniquement dans le serveur Web intégré.                                                                                                    |
| Fonctionnement périphérique<br>Effacer l'état personnalisé                                                                                                    | Effacer tous les messages personnalisés.                                                                                                    |
| Fonctionnement périphérique<br>Supprimer tous les messages installés à distance                                                                                                    | Effacer les messages qui ont été installés à distance.                                                                                                    |
| <ul> <li>Fonctionnement périphérique : Afficher auto. les écrans d'erreur</li> <li>Activé(e)*</li> <li>Désactivé(e)</li> </ul>                                                                                                    | Afficher les messages d'erreur existants sur l'écran<br>lorsque l'imprimante reste inactive sur l'écran<br>d'accueil pendant une durée égale à la valeur du<br>paramètre Délai d'affichage.                                                                  |
|                                                                                                    | Remarque : Cette option de menu apparaît<br>uniquement sur certains modèles<br>d'imprimante.                                                                                                    |
| <ul> <li>Configuration scanner : Cadrage manuel du scanner</li> <li>Test rapide d'impression</li> </ul>                                                                                                    | Imprimer une page cible de test rapide.<br>Remarque : Assurez-vous que l'espacement<br>de la marge sur la page cible est uniforme<br>sur toute la surface de la cible. Si ce n'est<br>pas le cas, les marges de l'imprimante<br>doivent être réinitialisées. |
| <ul> <li>Configuration scanner : Cadrage manuel du scanner</li> <li>Cadrage chargeur automatique de documents avant</li> <li>Cadrage scanner à plat</li> </ul>                                                                                 | Cadrer manuellement le scanner et le chargeur<br>automatique de documents après le remplacement<br>de ce dernier, de la glace du scanner ou de la carte<br>logique.                                                                                          |
| <ul> <li>Configuration scanner : Effacement de bords</li> <li>Effacement de bords (chargeur automatique de documents) <ul> <li>0 à 6 (3*)</li> </ul> </li> <li>Effacement de bords (scanner à plat) <ul> <li>0 à 6 (3*)</li> </ul> </li> </ul> | Définir la taille, en millimètres, de la zone non<br>imprimable autour d'un travail de numérisation du<br>chargeur automatique de documents ou du<br>scanner à plat.                                                                                         |
| Configuration scanner : Désactiver le scanner<br>Activé(e)*<br>Désactivé(e)                                                                                                    | Désactiver le scanner s'il ne fonctionne pas correctement.                                                                                                    |

| Description                                                                           |
|---------------------------------------------------------------------------------------|
|                                                                                       |
| Définir l'ordre des octets d'une sortie numérisée au<br>format TIFF.                  |
| Déterminer la valeur de balise RowsPerStrip d'une<br>sortie numérisée au format TIFF. |
|                                                                                       |

Remarque : Si un astérisque (\*) apparaît à côté d'une valeur, cela indique qu'il s'agit du paramètre usine par défaut.

#### Suppression hors service

| Élément de menu                                                                                                    | Description                                                                                                    |
|----------------------------------------------------------------------------------------------------|----------------------------------------------------------------------------------------------------|
| <ul> <li>Dernier effacement de la mémoire de l'imprimante</li> <li>Effacer toutes les informations en mémoire non volatile</li> <li>Effacer tous les paramètres de l'imprimante et réseau</li> <li>Effacer tous les raccourcis et leurs paramètres</li> </ul> | Effacer tous les paramètres et tous les raccourcis<br>qui sont stockés sur l'imprimante.<br>Remarque : La fonction Effacer tous les<br>raccourcis et leurs paramètres n'est<br>disponible que sur certains modèles<br>d'imprimante. |

## Icônes visibles de l'écran d'accueil

| Menu                                                                                                    | Description                                                   |
|----------------------------------------------------------------------------------------------------|---------------------------------------------------------------|
| <ul> <li>Copie</li> <li>Courrier électronique</li> <li>Télécopie</li> <li>État/Consommables</li> <li>File de travaux</li> <li>Changer la langue</li> <li>Travaux suspendus</li> <li>USB</li> <li>Numérisation ordinateur</li> </ul> | Déterminer les icônes qui s'affichent à l'écran<br>d'accueil. |

## À propos de cette imprimante

| Élément de menu                                                | Description                                                                             |
|----------------------------------------------------------------|-----------------------------------------------------------------------------------------|
| Étiquette inventaire Xerox                                     | La longueur maximale est de 32 caractères.                                              |
| Étiquette inventaire client                                    | Décrire l'imprimante. La longueur maximale est de<br>32 caractères.                     |
| Emplacement de l'imprimante                                    | Identifier l'emplacement de l'imprimante. La<br>longueur maximale est de 63 caractères. |
| Contact                                                        | Personnaliser le nom de l'imprimante. La longueur<br>maximale est de 63 caractères.     |
| Exporter un fichier de configurαtion vers un périphérique USB* | Exporter les fichiers de configuration vers un lecteur flash.                           |
| Exporter les fichiers journaux compressés vers<br>USB*         | Exporter les fichiers journaux compressés vers un lecteur flash.                        |
| * Cette option de menu apparaît uniquement sur cer             | tains modèles d'imprimante.                                                             |

132 Imprimantes multifonctions Xerox® B225/B235 Guide de l'utilisateur

## Imprimer

## Mise en page

| Élément de menu                                                                                                    | Description                                                                                                    |
|----------------------------------------------------------------------------------------------------|----------------------------------------------------------------------------------------------------|
| Faces <ul> <li>Recto*</li> <li>Recto verso</li> </ul>                                                                                                    | Spécifier si l'impression s'effectue sur une face ou sur les deux faces du papier.                                                              |
| <ul> <li>Styles de rabat</li> <li>Grand côté*</li> <li>Petit côté</li> </ul>                                                                                                    | Déterminer le côté du papier (bord long ou bord<br>court) relié lors d'une impression recto verso.                                              |
| <ul> <li>Pages vierges</li> <li>Imprimer</li> <li>Ne pas imprimer*</li> </ul>                                                                                                    | Imprimer les pages vierges incluses dans un travail<br>d'impression.                                                                            |
| Assemblage<br>• Désactivé(e) [1,1,1,2,2,2]<br>• Activé(e) [1,2,1,2,1,2]*                                                                                                    | Imprimer les pages d'un travail d'impression en respectant l'ordre défini, plus particulièrement lors de l'impression de plusieurs exemplaires. |
| Séparateurs         • Aucun(e)*         • Entre copies         • Entre travaux         • Entre pages                                                                                                    | Insérer des séparateurs vierges lors de l'impression.                                                                                           |
| <b>Source séparateurs</b><br>Magasin [x] (1*)                                                                                                    | Indiquer la source d'alimentation des séparateurs.                                                                                              |
| Pages par face         Désactivé(e)*         2 pages par face         3 pages par face         4 pages par face         6 pages par face         9 pages par face         12 pages par face         16 pages par face | Imprimer des images de plusieurs pages sur une seule face d'une feuille.                                                                        |
| Ordre des pages sur chaque face<br>• Horizontal <sup>*</sup><br>• Horizontal inversé<br>• Vertical<br>• Vertical inversé                                                                                              | Déterminer la position des images de plusieurs<br>pages lorsque l'option Pages par face est utilisée.                                           |
| <ul> <li>Orientation des pages sur chaque face</li> <li>Auto*</li> </ul>                                                                                                    | Déterminer l'orientation du document de plusieurs<br>pages lorsque l'option Pages par face est utilisée.                                        |

| Élément de menu                                                                              | Description                                                                                       |
|----------------------------------------------------------------------------------------------|---------------------------------------------------------------------------------------------------|
| <ul><li>Paysage</li><li>Portrait</li></ul>                                                   |                                                                                                   |
| <ul> <li>Bordure des pages par face</li> <li>Aucun(e)*</li> <li>Solide</li> </ul>            | Imprimer une bordure autour de chaque image de page lorsque l'option Pages par face est utilisée. |
| <b>Exemplaires</b><br>1 à 9999 (1*)                                                          | Indiquer le nombre de copies pour chaque impression.                                              |
| <ul> <li>Zone d'impression</li> <li>Normale*</li> <li>Page entière</li> </ul>                | Définir la zone imprimable d'une feuille de papier.                                               |
| 🖉 Remarque : Si un astérisque (*) apparaît à côté d'une valeur, cela indique au'il s'agit du |                                                                                                   |

paramètre usine par défaut.

## Configuration

| Élément de menu                                                                         | Description                                                                                                    |
|-----------------------------------------------------------------------------------------|----------------------------------------------------------------------------------------------------|
| <ul> <li>Langue de l'imprimante</li> <li>Émulation PCL</li> <li>Émulation PS</li> </ul> | Définir le langage de l'imprimante.                                                                                                    |
| <ul> <li>Économiser les ressources</li> <li>Activé(e)</li> <li>Désactivé(e)*</li> </ul> | <ul> <li>Déterminer comment l'imprimante doit traiter les ressources téléchargées, notamment les polices et les macros, lorsqu'elle reçoit un travail nécessitant une capacité mémoire supérieure à celle disponible.</li> <li>Lorsque cette option est définie sur Désactivé (e), l'imprimante conserve les ressources téléchargées uniquement tant que la mémoire n'est pas requise pour d'autres travaux. Les ressources associées à la langue inactive de l'imprimante conserve toutes les ressources téléchargées permanentes dans toutes les langues. Le cas échéant, l'imprimante affiche des messages de mémoire saturée au lieu de supprimer des ressources permanentes.</li> </ul> |
| Ordre d'impression<br>• Alphabétique*<br>• Plus récent d'abord<br>• Plus ancien d'abord | Spécifier l'ordre d'impression de tous les travaux suspendus et confidentiels.                                                                                                    |

Remarque : Si un astérisque (\*) apparaît à côté d'une valeur, cela indique qu'il s'agit du paramètre usine par défaut.

134 Imprimantes multifonctions Xerox® B225/B235 Guide de l'utilisateur

## Qualité

| Élément de menu                                                                                                    | Description                                                                                                    |
|----------------------------------------------------------------------------------------------------|----------------------------------------------------------------------------------------------------|
| Résolution d'impression<br>• 300 ppp<br>• 600 ppp*<br>• Qualité image 1 200<br>• Qualité image 2 400                   | Définir la résolution des images et du texte sur<br>l'impression.<br><b>Remarque :</b> La résolution est déterminée en<br>points par pouce ou en qualité de l'image. |
| Intensité toner<br>• Claire<br>• Normale*<br>• Foncée                                                                  | Déterminer la luminosité des images texte.                                                                                                    |
| Demi-teinte<br>• Normale*<br>• Détail                                                                                  | Améliorer la qualité de l'impression pour des lignes<br>plus lisses et des bords plus nets.                                                                          |
| Remarque : Si un astérisque (*) apparaît à côté d'une valeur, cela indique qu'il s'agit du paramètre usine par défaut. |                                                                                                    |

#### PDF

| Élément de menu                                                                            | Description                                                       |
|--------------------------------------------------------------------------------------------|-------------------------------------------------------------------|
| Ajuster la page<br>• Oui<br>• Non*                                                         | Ajuster le contenu de la page au format du papier<br>sélectionné. |
| <ul><li>Annotations</li><li>Imprimer</li><li>Ne pas imprimer*</li></ul>                    | Indiquer s'il faut imprimer les annotations du fichier PDF.       |
| Impression erreur PDF <ul> <li>Désactivé(e)</li> <li>Activé(e)*</li> </ul>                 | Activer l'impression de l'erreur PDF.                             |
| Remarque : Si un astérisque (*) apparaît à côté d'une valeur, cela indique qu'il s'agit du |                                                                   |

**Remarque :** Si un astérisque (\*) apparaît à côté d'une valeur, cela indique qu'il s'agit du paramètre usine par défaut.

## PostScript

| Élément de menu                                                                                 | Description                                                                                                    |
|-------------------------------------------------------------------------------------------------|----------------------------------------------------------------------------------------------------|
| Impression erreur PS<br>• Désactivé(e)*<br>• Activé(e)                                          | Imprimer une page décrivant l'erreur PostScript®.<br>Remarque : Lorsqu'une erreur survient, le<br>traitement du travail s'arrête, la presse<br>imprime un message d'erreur et le reste du<br>travail d'impression est éliminé. |
| <b>Épaisseur de ligne minimale</b><br>1 à 30 (2*)                                               | Définir la largeur de trait minimale de tout travail<br>imprimé en 1 200 ppp.                                                                                                    |
| Lock PS Startup Mode (verrouiller le mode de<br>démarrage PS)<br>• Désactivé(e)<br>• Activé(e)* | Désactiver le fichier SysStart.                                                                                                    |
| Délai d'attente<br>• Désactivé(e)<br>• Activé(e)*                                               | Permettre à l'imprimante de recevoir davantage de<br>données avant l'annulation d'un travail<br>d'impression.                                                                                                    |
| <b>Durée délai d'attente</b><br>15 à 65535 (40*)                                                | Définir la durée, en secondes, pendant laquelle<br>l'imprimante peut recevoir davantage de données<br>avant l'annulation d'une impression.                                                                                     |
| Remarque : Si un astérisque (*) apparaît à côté d'une valeur, cela indique qu'il s'agit du      |                                                                                                    |

paramètre usine par défaut.

## PCL

| Élément de menu                                                             | Description                                                        |
|-----------------------------------------------------------------------------|--------------------------------------------------------------------|
| Nom police<br>[Liste des polices disponibles] (Courier*)                    | Sélectionner une police dans la source de police spécifiée.        |
| Jeu de symboles<br>[Liste des jeux de symboles disponibles] (10U PC-<br>8*) | Déterminer le jeu de symboles pour chaque nom de<br>police.        |
| <b>Pas</b><br>0,08 à 100 (10*)                                              | Spécifier l'espacement des polices fixes ou à espacement constant. |

| Élément de menu                                                                      | Description                                                                                                    |
|--------------------------------------------------------------------------------------|----------------------------------------------------------------------------------------------------|
|                                                                                      | Remarque : Le Pas correspond au nombre de caractères à espacement fixe sur un pouce horizontal de texte.                                                                                                    |
| Orientation<br>• Portrait*<br>• Paysage<br>• Portrait inversé<br>• Paysage inversé   | Déterminer l'orientation du texte et des graphiques<br>sur la page.                                                                                                    |
| <b>Lignes par page</b><br>1 à 255                                                    | <ul> <li>Spécifier le nombre de lignes de texte pour chaque page imprimée par le biais du flot de données PCL.</li> <li>Cet élément de menu active l'échappement vertical entraînant l'impression du nombre sélectionné de lignes demandées entre les marges par défaut de la page.</li> <li>60 désigne le paramètre usine appliquée par défaut aux États-Unis. 64 correspond au paramètre usine utilisé à l'international.</li> </ul> |
| Épaisseur de ligne minimale PCL5<br>1 à 30 (2*)<br>Épaisseur de ligne minimale PCLXL | Définir la largeur de trait minimale initiale de tout<br>travail imprimé en 1 200 ppp.                                                                                                    |
| 1 à 30 (2*)                                                                          |                                                                                                    |
| <ul> <li>198 mm</li> <li>203 mm</li> </ul>                                           | Définir la largeur de page logique sur le format de<br>papier A4.                                                                                                    |
| CR Auto après LF<br>• Désactivé(e)*<br>• Activé(e)                                   | Régler l'imprimante pour insérer un retour chariot<br>après avoir reçu une commande de saut de ligne.                                                                                                    |
| LF Auto après CR<br>• Désactivé(e)*<br>• Activé(e)                                   | Régler l'imprimante pour insérer un saut de ligne<br>après avoir reçu une commande de retour chariot.                                                                                                    |
| <ul> <li>Délai d'impression</li> <li>Désactivé(e)</li> <li>Activé(e)*</li> </ul>     | Autoriser l'imprimante à terminer un travail<br>d'impression après avoir été inactive pendant le<br>délai spécifié (en secondes).                                                                                                    |

| Élément de menu                                  | Description                                                                                                    |
|--------------------------------------------------|----------------------------------------------------------------------------------------------------|
| <b>Durée délai d'impression</b><br>1 à 255 (90*) | Définir le délai après lequel l'imprimante terminera<br>un travail d'impression après avoir été inactive (en<br>secondes). |
|                                                  | Remarque : Cette option de menu s'affiche<br>uniquement lorsque Délai d'impression est<br>activé.                          |

Remarque : Si un astérisque (\*) apparaît à côté d'une valeur, cela indique qu'il s'agit du paramètre usine par défaut.

## Image

| Élément de menu                                                                                                    | Description                                                                                                    |
|----------------------------------------------------------------------------------------------------|----------------------------------------------------------------------------------------------------|
| <ul> <li>Ajustement auto</li> <li>Activé(e)</li> <li>Désactivé(e)*</li> </ul>                                                                                                    | Sélectionner le format papier et l'orientation les<br>mieux adaptés à l'image.                                                                                                    |
| Inverser<br>• Désactivé(e)*<br>• Activé(e)                                                                                                    | Inverser les images monochromes à deux tons.<br>Remarque : Ce menu ne s'applique pas aux<br>formats d'image GIF ou JPEG.                                                                     |
| <ul> <li>Mise à l'échelle</li> <li>Ancrage supérieur gauche</li> <li>Meilleur ajustement*</li> <li>Ancrage au centre</li> <li>Ajuster en hauteur/largeur</li> <li>Ajuster en hauteur</li> <li>Ajuster en largeur</li> </ul> | Régler l'image pour l'adapter à la zone imprimable.<br>Remarque : Lorsque le paramètre Réglage<br>auto est activé, l'échelle est<br>automatiquement définie sur Meilleure<br>correspondance. |
| Orientation<br>• Portrait*<br>• Paysage<br>• Portrait inversé<br>• Paysage inversé                                                                                                    | Déterminer l'orientation du texte et des graphiques<br>sur la page.                                                                                                    |
| 🥓 Remarque : Si un astérisque (*) apparaît à côté d'une valeur, cela indique au'il s'agit du                                                                                                    |                                                                                                    |

paramètre usine par défaut.

## Support

## Configuration des magasins

| Élément de menu                                                                                                    | Description                                                                                                    |
|----------------------------------------------------------------------------------------------------|----------------------------------------------------------------------------------------------------|
| <ul> <li>Source par défaut</li> <li>Magasin [x] (1*)</li> <li>Papier manuel</li> <li>Enveloppe manuelle</li> </ul>     | Choisir la source de papier pour tous les travaux<br>d'impression.                                                                                                    |
| <ul> <li>Format/Type de papier</li> <li>Magasin [x] (1*)</li> <li>Papier manuel</li> <li>Enveloppe manuelle</li> </ul> | Spécifier le format ou le type de papier chargé<br>dans chaque source de papier.                                                                                                    |
| <ul> <li>Changer format</li> <li>Désactivé(e)</li> <li>Format 8,5 x 11/A4</li> <li>Liste complète*</li> </ul>          | <ul> <li>Configurer l'imprimante pour changer un format<br/>papier spécifié si le format demandé n'est pas<br/>chargé dans une source papier.</li> <li>Sous l'option Désactivé(e), l'imprimante invite<br/>l'utilisateur à charger le format de papier<br/>demandé.</li> <li>Le format 8,5 x 11/A4 permet d'imprimer un<br/>document A4 au format 8,5 x 11 lorsque vous<br/>chargez un tel format et des travaux au<br/>format 8,5 x 11 sur du papier A4 lorsque vous<br/>chargez du papier A4.</li> <li>Liste complète des substitutions du format 8,5 x<br/>11/A4.</li> </ul> |
| Remarque : Si un astérisque (*) apparaît à côté d'une valeur, cela indique qu'il s'agit du paramètre usine par défaut. |                                                                                                    |

## Configuration du support

#### Configuration générale

| Élément de menu                                                           | Description                                                                                                    |
|---------------------------------------------------------------------------|----------------------------------------------------------------------------------------------------|
| <ul> <li>Unités de mesure</li> <li>Pouces</li> <li>Millimètres</li> </ul> | Préciser l'unité de mesure du papier universel.<br><b>Remarque :</b> L'unité par défaut pour les<br>États-Unis est le pouce. Millimètres est le<br>paramètre d'usine par défaut international. |
| Largeur portrait<br>• 3,00 à 14,17 pouces (8,50*)<br>• 76 à 360 mm (216*) | Définir la largeur portrait du papier universel.                                                                                                    |
| <ul> <li>Hauteur portrait</li> <li>3,00 à 14,17 pouces (14*)</li> </ul>   | Définir la hauteur portrait du papier universel.                                                                                                    |

Imprimantes multifonctions Xerox® B225/B235 139 Guide de l'utilisateur

| Élément de menu                                                          | Description                                                                         |
|--------------------------------------------------------------------------|-------------------------------------------------------------------------------------|
| • 76 à 360 mm (356*)                                                     |                                                                                     |
| <ul> <li>Sens départ</li> <li>Petit côté*</li> <li>Grand côté</li> </ul> | Configurer l'imprimante pour saisir le papier par le<br>petit ou par le grand côté. |

Remarque : Si un astérisque (\*) apparaît à côté d'une valeur, cela indique qu'il s'agit du paramètre usine par défaut.

#### Formats de numérisation personnalisés

| Élément de menu                                                                                                    | Description                                                                              |
|----------------------------------------------------------------------------------------------------|------------------------------------------------------------------------------------------|
| <ul> <li>Format de numérisation personnalisé [x]</li> <li>Nom du format de numérisation</li> <li>Largeur</li> </ul>    | Attribuer un nom de format de numérisation et configurer les paramètres de numérisation. |
| <ul> <li>– 1 à 8,50 pouces (8,50*)</li> </ul>                                                                          |                                                                                          |
| – 25 à 216 mm (216*)                                                                                                   |                                                                                          |
| Hauteur                                                                                                    |                                                                                          |
| – 1 à 14 pouces (11*)                                                                                                  |                                                                                          |
| – 25 à 356 mm (279*)                                                                                                   |                                                                                          |
| Orientation                                                                                                    |                                                                                          |
| – Portrait*                                                                                                    |                                                                                          |
| – Paysage                                                                                                    |                                                                                          |
| 2 numérisations par face                                                                                               |                                                                                          |
| – Désactivé(e)*                                                                                                    |                                                                                          |
| – Activé(e)                                                                                                    |                                                                                          |
| Remarque : Si un astérisque (*) apparaît à côté d'une valeur, cela indique qu'il s'agit du paramètre usine par défaut. |                                                                                          |

#### Types de support

| Élément de menu                                                                                                    | Description                                                            |
|----------------------------------------------------------------------------------------------------|------------------------------------------------------------------------|
| <ul> <li>Papier ordinaire</li> <li>Carte</li> <li>Recyclé</li> <li>Étiquettes</li> <li>Bond</li> <li>Enveloppe</li> <li>Papier à en-tête</li> <li>Préimprimé</li> <li>Papier coloré</li> <li>Claire</li> <li>Épais</li> </ul> | Indiquer la texture, le grammage et l'orientation<br>du papier chargé. |

## Copie

# Copie par défaut

| Élément de menu                                                                                                    | Description                                                                                                    |
|----------------------------------------------------------------------------------------------------|----------------------------------------------------------------------------------------------------|
| Type de contenu<br>• Texte<br>• Texte/Photo*<br>• Photo<br>• Graphiques                                                                                                    | Améliorer le résultat de l'impression en fonction du contenu du document original.                                                                                                    |
| <ul> <li>Faces</li> <li>Recto sur recto*</li> <li>Recto sur recto verso</li> </ul>                                                                                          | Spécifier le comportement de numérisation en fonction du document d'origine.                                                                                                    |
| <ul> <li>Pages par face</li> <li>Désactivé(e)*</li> <li>2 pages en portrait</li> <li>4 pages en portrait</li> <li>2 pages en paysage</li> <li>4 pages en paysage</li> </ul> | Indiquer le nombre de pages à imprimer sur une seule face d'une<br>feuille.                                                                                                    |
| Imprimer les bordures des pages<br>• Désactivé(e)*<br>• Activé(e)                                                                                                    | Placer une bordure autour de chaque image lors de l'impression de plusieurs pages sur une seule page.                                                                                               |
| Assemblage <ul> <li>Désactivé(e) [1,1,1,2,2,2]</li> <li>Activé(e) [1,2,1,2,1,2]*</li> </ul>                                                                                 | Imprimer plusieurs copies en respectant l'ordre défini.                                                                                                    |
| Format « Copier depuis »<br>[Liste des formats papier]                                                                                                    | Spécifier le format papier du document d'origine.<br><b>Remarque :</b> Le format 8,5 x 11 est le paramètre usine par<br>défaut aux États-Unis. A4 correspond au format<br>international par défaut. |
| <ul> <li>Source « Copier vers »</li> <li>Magasin [x] (1*)</li> <li>Chargeur manuel</li> <li>Adaptation automatique du format</li> </ul>                                     | Indiquer la source d'alimentation papier du travail de copie.                                                                                                    |
| <b>Contraste</b><br>1 à 9 (5*)                                                                                                    | Régler l'intensité de l'image numérisée.                                                                                                    |
| <b>Nombre de copies</b><br>1 à 9999 (1*)                                                                                                    | Préciser le nombre de copies                                                                                                    |

#### Traitement avancé image

| Élément de menu                                                                                                    | Description                                                  |  |
|----------------------------------------------------------------------------------------------------|--------------------------------------------------------------|--|
| Contraste<br>• Adapté au contenu*<br>• -0<br>• -1<br>• -2<br>• -3<br>• -4<br>• -5                                      | Préciser le contraste de la sortie.                          |  |
| Suppression de fond<br>• Niveau<br>• -4 à 4 (0*)                                                                       | Régler le fond visible sur une image numérisée.              |  |
| Numériser bord à bord<br>• Désactivé(e)*<br>• Activé(e)                                                                | Permettre la numérisation bord à bord du document d'origine. |  |
| Remarque : Si un astérisque (*) apparaît à côté d'une valeur, cela indique qu'il s'agit du paramètre usine par défaut. |                                                              |  |

## Télécopie

## Fax par défaut

#### Mode Fax

| Élément de menu                                                                                                    | Description                        |  |
|----------------------------------------------------------------------------------------------------|------------------------------------|--|
| Mode Fax<br>• Télécopie*<br>• Désactivé(e)                                                                             | Sélectionner un mode de télécopie. |  |
| Remarque : Si un astérisque (*) apparaît à côté d'une valeur, cela indique qu'il s'agit du paramètre usine par défaut. |                                    |  |

#### **Réglages fax**

#### Paramètres généraux de télécopie

| Élément de menu                                                                                                    | Description                                                                                                    |
|----------------------------------------------------------------------------------------------------|----------------------------------------------------------------------------------------------------|
| Nom fax                                                                                                    | Identifier votre télécopieur.                                                                                                    |
| Numéro de fax                                                                                                    | Identifier votre numéro de télécopieur.                                                                                             |
| ID télécopie<br>• Nom fax<br>• Numéro de fax*                                                                                                    | Indiquer aux destinataires de la télécopie le nom ou le numéro de votre télécopieur.                                                |
| <ul> <li>Utilisation de la mémoire</li> <li>Recevoir toutes les données</li> <li>Recevoir la majorité des données</li> <li>Égal*</li> <li>Les envois les plus fréquents</li> <li>Tous les envois</li> </ul> | Définir la quantité de mémoire interne de<br>l'imprimante allouée à la télécopie.                                                   |
| <ul> <li>Annuler des télécopies</li> <li>Autoriser*</li> <li>Ne pas autoriser</li> </ul>                                                                                                    | Annuler les télécopies sortantes avant leur<br>transmission ou annuler les télécopies entrantes<br>avant la fin de leur impression. |
| <ul> <li>Masquer le numéro de télécopieur</li> <li>Désactivé(e)*</li> <li>De gauche à droite</li> <li>De droite à gauche</li> </ul>                                                                         | Préciser le format utilisé pour masquer le numéro<br>d'une télécopie sortante.                                                      |
| Chiffres à masquer<br>0 à 58 (0*)                                                                                                    | Préciser le nombre de chiffres à masquer dans un<br>numéro de télécopieur utilisé pour les émissions.                               |
| <ul> <li>Activer la détection de la ligne connectée</li> <li>Activé(e)*</li> <li>Désactivé(e)</li> </ul>                                                                                                    | Déterminer si une ligne téléphonique est connectée<br>à l'imprimante.                                                               |
| Élément de menu                                                                            | Description                                                                                        |
|--------------------------------------------------------------------------------------------|----------------------------------------------------------------------------------------------------|
|                                                                                            | Remarque : La détection a lieu lors de la mise sous tension de l'imprimante et avant chaque appel. |
| Optimiser la compatibilité des télécopies                                                  | Configurer le télécopieur afin qu'il soit compatible avec d'autres télécopieurs.                   |
| Remarque : Si un astérisque (*) apparaît à côté d'une valeur, cela indique qu'il s'agit du |                                                                                                    |

paramètre usine par défaut.

#### Paramètres d'envoi de télécopie

Û

| Élément de menu                                                                                      | Description                                                                                                    |
|----------------------------------------------------------------------------------------------------|----------------------------------------------------------------------------------------------------|
| Résolution<br>• Standard*<br>• Fin<br>• Très fin<br>• Ultra fin<br>Format document                   | Régler la résolution des images numérisées.<br>Remarque : Une haute résolution augmente la durée de<br>transmission de la télécopie et requiert une plus grande<br>mémoire.<br>Permet de définir le format du document original. |
| [Liste de formats de papier]<br>(documents multiformats*)<br>Orientation<br>• Portrait*<br>• Paysage | Spécifier l'orientation du document d'origine.<br>Remarque : Cette option de menu apparaît uniquement<br>sur certains modèles d'imprimante.                                                                                      |
| Type de contenu<br>• Texte*<br>• Texte/Photo<br>• Photo<br>• Graphiques                              | Améliorer le résultat de l'impression en fonction du contenu du document original.                                                                                                    |
| <b>Contraste</b><br>1 à 9 (5*)                                                                       | Régler l'intensité de l'image numérisée.                                                                                                    |
| Derrière un PABX <ul> <li>Activé(e)</li> <li>Désactivé(e)*</li> </ul>                                | Régler l'imprimante de sorte qu'elle compose le numéro de<br>télécopie sans attendre de reconnaître la tonalité.                                                                                                    |
| Mode compos.<br>• Tonalité*<br>• Impulsion                                                           | Spécifier le mode de numérotation pour les télécopies entrantes ou sortantes.                                                                                                    |

Remarque : Si un astérisque (\*) apparaît à côté d'une valeur, cela indique qu'il s'agit du paramètre usine par défaut.

### Traitement avancé image

| Élément de menu                                                                                                    | Description                                                  |
|----------------------------------------------------------------------------------------------------|--------------------------------------------------------------|
| Contraste <ul> <li>Adapté au contenu*</li> <li>0</li> <li>1</li> <li>2</li> <li>3</li> <li>4</li> <li>5</li> </ul> | Régler le contraste de la sortie.                            |
| Suppression de fond<br>• Niveau<br>• -4 à 4 (0*)                                                                   | Régler le fond visible sur une image numérisée.              |
| Numériser bord à bord<br>• Activé(e)<br>• Désactivé(e)*                                                            | Permettre la numérisation bord à bord du document d'origine. |
| Remarque : Si un astérisque (*) apparaît à côté d'une valeur, cela indique qu'il s'agit du                         |                                                              |

paramètre usine par défaut.

### Contrôles admin

| Élément de menu                                                                                  | Description                                                                                                    |
|--------------------------------------------------------------------------------------------------|----------------------------------------------------------------------------------------------------|
| <b>Recomposition automatique</b><br>0 à 9 (5*)                                                   | Régler le nombre de tentatives de recomposition en fonction des niveaux d'activité des télécopieurs du destinataire.                                                                                                    |
| Intervalle de recomposition<br>1 à 200 minutes (3*)                                              | Augmenter le temps entre chaque tentative de recomposition pour multiplier les chances de réussite de l'envoi de télécopies.                                                                                                    |
| Activer ECM<br>• Activé(e)*<br>• Désactivé(e)                                                    | Active le mode de correction des erreurs (ECM) pour les télécopies.<br>Remarque : Le mode ECM détecte et corrige les erreurs qui<br>surviennent dans le processus de transmission de la<br>télécopie à cause des parasites de la ligne téléphonique et<br>de la faible intensité du signal. |
| Activer les numérisations de<br>télécopie<br>• Activé(e)*<br>• Désactivé(e)                      | Télécopier des documents numérisés à partir de l'imprimante.                                                                                                    |
| <ul> <li>Pilote vers télécopie</li> <li>Activé(e)*</li> <li>Désactivé(e)</li> </ul>              | Autoriser le pilote d'imprimante à envoyer des télécopies.                                                                                                    |
| <ul> <li>Activer Enregistrer sous raccourci</li> <li>Activé(e)*</li> <li>Désactivé(e)</li> </ul> | Enregistrer des numéros de télécopie en tant que raccourcis sur<br>l'imprimante.                                                                                                    |

| Élément de menu                                                                                                    | Description                                                         |
|----------------------------------------------------------------------------------------------------|---------------------------------------------------------------------|
| Vitesse maximale<br>• 33 600*<br>• 14 400<br>• 9 600<br>• 4 800<br>• 2 400                                                                          | Définir la vitesse maximale d'envoi de télécopies.                  |
| Activer les numérisations de<br>télécopies couleur<br>• Désactivé par défaut*<br>• Activé par défaut<br>• Ne jamais utiliser<br>• Toujours utiliser | Activer les numérisations couleur pour la télécopie.                |
| Convertir automatiquement les<br>télécopies couleur en télécopies<br>mono<br>• Activé(e)*<br>• Désactivé(e)                                         | Convertir en noir et blanc toutes les télécopies couleur sortantes. |
| <ul> <li>Confirmer le numéro de télécopie</li> <li>Activé(e)*</li> <li>Désactivé(e)</li> </ul>                                                      | Demander à l'utilisateur de confirmer le numéro de télécopie.       |
| Préfixe de composition                                                                                                    | Définir un préfixe de composition.                                  |
| Remarque : Si un astérisque (*) apparaît à côté d'une valeur, cela indique qu'il s'agit du paramètre usine par défaut.                              |                                                                     |

### Paramètres de réception de télécopies

| Élément de menu                                                              | Description                                                                        |
|------------------------------------------------------------------------------|------------------------------------------------------------------------------------|
| <b>Nombre de sonneries avant réponse</b><br>1 à 25 (3*)                      | Définir le nombre de sonneries pour les télécopies entrantes.                      |
| <ul> <li>Réduction auto</li> <li>Activé(e)*</li> <li>Désactivé(e)</li> </ul> | Mettre les télécopies entrantes à l'échelle pour qu'elles<br>s'adaptent à la page. |
| Source papier<br>• Magasin [X]<br>• Auto*                                    | Indiquer la source d'alimentation pour l'impression des télécopies entrantes.      |
| Séparateurs<br>• Aucun(e)*<br>• Avant le travail<br>• Après le travail       | Indiquer si des séparateurs vierges doivent être insérés lors de l'impression.     |
| <b>Source séparateurs</b><br>Magasin [x] (1*)                                | Indiquer la source d'alimentation des séparateurs.                                 |

| Élément de menu                                                                                                    | Description                                                                                        |
|----------------------------------------------------------------------------------------------------|----------------------------------------------------------------------------------------------------|
| <ul> <li>Pied de page de télécopie</li> <li>Activé(e)</li> <li>Désactivé(e)*</li> </ul>                                | Imprimer les informations relatives à la transmission au bas de chaque page d'une télécopie reçue. |
| Horodatage sur pied de page de<br>télécopie<br>• Recevoir <sup>*</sup><br>• Imprimer                                   | Imprimer l'horodatage au bas de toutes les pages d'une<br>télécopie reçue.                         |
| Remarque : Si un astérisque (*) apparaît à côté d'une valeur, cela indique qu'il s'agit du paramètre usine par défaut. |                                                                                                    |

## Contrôles admin

| Élément de menu                                                                                                    | Description                                                                                                    |
|----------------------------------------------------------------------------------------------------|----------------------------------------------------------------------------------------------------|
| <ul> <li>Activer la réception de télécopies</li> <li>Activé(e)*</li> <li>Désactivé(e)</li> </ul>                                                                                                    | Configurer l'imprimante pour la réception des télécopies.                                                                      |
| Activer la réception de télécopies<br>couleur<br>• Activé(e)*<br>• Désactivé(e)                                                                                                    | Configurer l'imprimante pour la réception des télécopies couleur.                                                              |
| <ul> <li>Activer l'ID de l'appelant</li> <li>Activé(e)*</li> <li>Désactivé(e)</li> </ul>                                                                                                    | Afficher le numéro de l'expéditeur de la télécopie entrante.                                                                   |
| <ul> <li>Bloquer les télécopies anonymes</li> <li>Activé(e)*</li> <li>Désactivé(e)</li> </ul>                                                                                                    | Bloquer les télécopies entrantes envoyées depuis des<br>périphériques n'ayant pas un ID de poste ou de télécopie<br>déterminé. |
| <ul> <li>Réponse activée</li> <li>Toute sonnerie*</li> <li>Sonnerie simple seulement</li> <li>Sonnerie double seulement</li> <li>Sonnerie triple seulement</li> <li>Sonneries simple ou double seulement</li> <li>Sonneries simple ou triple seulement</li> <li>Sonnerie double ou triple seulement</li> </ul> | Sélectionner une sonnerie spéciale pour les télécopies entrantes.                                                              |
| Réponse auto<br>• Activé(e)*<br>• Désactivé(e)                                                                                                    | Configurer l'imprimante pour qu'elle reçoive les télécopies automatiquement.                                                   |
| Transmission de fax <ul> <li>Imprimer*</li> <li>Imprimer et transférer</li> <li>Transfert</li> </ul>                                                                                                    | Indiquer si les télécopies reçues sont transférées ou non.                                                                     |

148 Imprimantes multifonctions Xerox® B225/B235 Guide de l'utilisateur

| Élément de menu                                                                            | Description                                                                                                    |
|--------------------------------------------------------------------------------------------|----------------------------------------------------------------------------------------------------|
| <ul> <li>Transmettre à</li> <li>Destination 1</li> <li>Destination 2</li> </ul>            | Spécifier la destination du transfert des télécopies reçues.<br><b>Remarque :</b> Cet élément de menu s'affiche uniquement<br>lorsque l'option Transfert de télécopies est définie sur<br>Imprimer et transférer ou Transférer. |
| Vitesse maximale<br>• 33 600*<br>• 14 400<br>• 9 600<br>• 4 800<br>• 2 400                 | Définir la vitesse de transmission maximale de télécopie.                                                                                                    |
| Remarque : Si un astérisque (*) apparaît à côté d'une valeur, cela indique qu'il s'agit du |                                                                                                    |

paramètre usine par défaut.

#### Paramètres du journal de télécopie

| Élément de menu                                                                                                    | Description                                                                                                    |
|----------------------------------------------------------------------------------------------------|----------------------------------------------------------------------------------------------------|
| <ul> <li>Fréquence du journal des transmissions</li> <li>Toujours*</li> <li>Jamais</li> <li>Uniquement en cas d'erreur</li> </ul>                                                            | Spécifier la fréquence à laquelle l'imprimante crée<br>un journal des transmissions.                                                        |
| <ul> <li>Action du journal des transmissions</li> <li>Imprimer</li> <li>Désactivé(e)</li> <li>Activé(e)*</li> <li>Courrier électronique</li> <li>Désactivé(e)*</li> <li>Activé(e)</li> </ul> | Imprimer ou envoyer par courrier électronique un<br>journal de confirmation de transmission de la<br>télécopie ou d'erreur de transmission. |
| <ul> <li>Réception du journal d'erreur</li> <li>Jamais imprimer*</li> <li>Imprimer sur erreurs</li> </ul>                                                                                    | Imprimer un journal des échecs de réception de télécopie.                                                                                   |
| Journaux d'impression automatique<br>• Activé(e)*<br>• Désactivé(e)                                                                                                    | Imprimer toutes les activités de télécopie.                                                                                                 |
| <b>Source papier journal</b><br>Magasin [x] (1*)                                                                                                    | Déterminer la source papier pour l'impression des journaux.                                                                                 |
| <ul> <li>Affichage des journaux</li> <li>Nom de télécopie distante*</li> <li>Numéro composé</li> </ul>                                                                                       | Identifier l'expéditeur par le nom de télécopie<br>distante ou par le numéro de télécopie.                                                  |
| <ul> <li>Activer le journal des travaux</li> <li>Activé(e)*</li> <li>Désactivé(e)</li> </ul>                                                                                                 | Afficher un résumé de tous les travaux de télécopie.                                                                                        |

| Élément de menu                                                                            | Description                                                      |
|--------------------------------------------------------------------------------------------|------------------------------------------------------------------|
| <ul> <li>Activer les journaux d'appel</li> <li>Activé(e)*</li> <li>Désactivé(e)</li> </ul> | Afficher un résumé de l'historique de numérotation de télécopie. |
|                                                                                            |                                                                  |

Remarque : Si un astérisque (\*) apparaît à côté d'une valeur, cela indique qu'il s'agit du paramètre usine par défaut.

#### Paramètres du haut-parleur

| Élément de menu                                                                                                    | Description                                    |
|----------------------------------------------------------------------------------------------------|------------------------------------------------|
| <ul> <li>Mode du haut-parleur</li> <li>Toujours désactivé*</li> <li>Toujours activé</li> <li>Activé jusqu'à connexion</li> </ul> | Définir le mode haut-parleur de télécopie.     |
| Volume haut-parleur<br>• Bas*<br>• Élevé                                                                                         | Régler le volume du haut-parleur de télécopie. |
| Volume de sonnerie<br>• Désactivé(e)*<br>• Activé(e)                                                                             | Activer le volume de la sonnerie.              |
| Remarque : Si un astérisque (*) apparaît à côté d'une valeur, cela indique qu'il s'agit du paramètre usine par défaut.           |                                                |

150 Imprimantes multifonctions Xerox® B225/B235 Guide de l'utilisateur

# Courrier électronique

# Configuration de la messagerie

| Élément de menu                                                                                                    | Description                                                                                                    |
|----------------------------------------------------------------------------------------------------|----------------------------------------------------------------------------------------------------|
| Passerelle SMTP principale                                                                                                    | Saisir l'adresse IP ou le nom d'hôte du serveur<br>SMTP principale utilisé pour l'envoi de courriers<br>électroniques.      |
| <b>Port de la passerelle SMTP principale</b><br>1 à 65535 (25*)                                                                                                    | Saisir le numéro de port du serveur SMTP principal.                                                                         |
| Passerelle SMTP secondaire                                                                                                    | Saisir l'adresse IP ou le nom d'hôte de votre<br>serveur SMTP secondaire ou de sauvegarde.                                  |
| <b>Port du serveur SMTP secondaire</b><br>1 à 65535 (25*)                                                                                                    | Saisir le numéro de port de votre serveur SMTP secondaire ou de sauvegarde.                                                 |
| DELAI SMTP :<br>5 à 30 secondes (30*)                                                                                                    | Définir le délai d'expiration de l'imprimante si le<br>serveur SMTP ne répond pas.                                          |
| Adresse de réponse                                                                                                    | Spécifier une adresse de réponse dans le courrier<br>électronique.                                                          |
| Toujours utiliser l'adresse de réponse SMTP par<br>défaut<br>• Désactivé(e)*<br>• Activé(e)                                                                                      | Toujours utiliser l'adresse de réponse par défaut<br>dans le serveur SMTP.                                                  |
| Utiliser SSL/TLS <ul> <li>Désactiver*</li> <li>Négocier</li> <li>Obligatoire</li> </ul>                                                                                          | Indiquer si vous souhaitez envoyer un courrier<br>électronique à l'aide d'un lien crypté.                                   |
| <ul> <li>Exiger un certificat approuvé</li> <li>Désactivé(e)</li> <li>Activé(e)*</li> </ul>                                                                                      | Exiger un certificat approuvé lorsque vous accédez<br>au serveur SMTP.                                                      |
| <ul> <li>Authentification du serveur SMTP</li> <li>Authentification non obligatoire*</li> <li>Connexion/Ordinaire</li> <li>NTLM</li> <li>CRAM-MD5</li> <li>Digest-MD5</li> </ul> | Définir le type d'authentification pour le serveur<br>SMTP.                                                                 |
| <ul> <li>Courrier électronique du périphérique</li> <li>Aucun(e)*</li> <li>Utiliser les identifiants du périphérique SMTP</li> </ul>                                             | Indiquer si les informations d'identification sont<br>requises pour le courrier électronique envoyé par le<br>périphérique. |

| Élément de menu                | Description                                                     |
|--------------------------------|-----------------------------------------------------------------|
| ID utilisateur du périphérique | Spécifier comment l'ID utilisateur et le mot de                 |
| Mot de passe du périphérique   | passe sont utilisés pour se connecter au serveur<br>SMTP.       |
| Domaine NTLM                   | Spécifier le nom de domaine pour le protocole de sécurité NTLM. |
|                                |                                                                 |

Remarque : Si un astérisque (\*) apparaît à côté d'une valeur, cela indique qu'il s'agit du paramètre usine par défaut.

## Paramètres courriel par défaut

| Élément de menu                                                                                                    | Description                                                                                                    |
|----------------------------------------------------------------------------------------------------|----------------------------------------------------------------------------------------------------|
| Objet                                                                                                    | Spécifier l'objet du courrier électropique et le message                                                                      |
| Message                                                                                                    | specifier i objet du courrier electronique et le message.                                                                     |
| Nom du fichier                                                                                                    | Préciser le nom de fichier de l'image numérisée.                                                                              |
| Format <ul> <li>PDF (.pdf)*</li> <li>TIFF (.tif)</li> <li>JPEG (.jpg)</li> </ul>                                                                                                    | Préciser le format de fichier de l'image numérisée.                                                                           |
| Paramètres PDF <ul> <li>Version PDF</li> </ul>                                                                                                    | Définir le format PDF de l'image numérisée.                                                                                   |
| <ul> <li>- 1.3</li> <li>- 1.4</li> <li>- 1.5*</li> <li>- 1.6</li> <li>- 1.7</li> <li>Version d'archivage</li> <li>- A-1a*</li> <li>- A-1b</li> <li>Protégé(e)</li> <li>- Désactivé(e)*</li> </ul> | Remarque : Version d'archivage et Archivage (PDF/A)<br>s'affichent uniquement si l'option Version PDF est définie<br>sur 1.4. |
| <ul> <li>Active(e)</li> <li>Archivage (PDF/A)</li> <li>Désactivé(e)*</li> <li>Activé(e)</li> </ul>                                                                                                |                                                                                                    |
| Type de contenu<br>• Texte<br>• Texte/Photo*<br>• Photo                                                                                                    | Améliorer le résultat de l'impression en fonction du contenu du document original.                                            |

<sup>152</sup> Imprimantes multifonctions Xerox® B225/B235 Guide de l'utilisateur

| Élément de menu                                                                                            | Description                                                                                                    |
|----------------------------------------------------------------------------------------------------|----------------------------------------------------------------------------------------------------|
| • Graphiques                                                                                               |                                                                                                    |
| Couleur<br>Noir et blanc<br>Gris<br>Couleur*<br>Auto                                                       | Indiquer la couleur lors de la numérisation d'une image.                                                                                     |
| Résolution         75 ppp         150 ppp*         200 ppp         300 ppp         400 ppp         600 ppp | Régler la résolution des images numérisées.                                                                                                  |
| <b>Contraste</b><br>1 à 9 (5*)                                                                             | Régler l'intensité de l'image numérisée.                                                                                                    |
| Orientation<br>• Portrait*<br>• Paysage                                                                    | Spécifier l'orientation du document d'origine.<br>Remarque : Cette option de menu apparaît uniquement<br>sur certains modèles d'imprimante.  |
| Format document<br>[Liste des formats papier]                                                              | Spécifier le format papier du document d'origine.<br>Remarque : Documents multiformats est la valeur<br>appliquée par défaut aux États-Unis. |

### Traitement avancé image

| Élément de menu                                                      | Description                                                  |
|----------------------------------------------------------------------|--------------------------------------------------------------|
| Contraste<br>• Adapté au contenu*<br>- 0<br>- 1<br>- 2<br>- 3<br>- 4 | Préciser le contraste de la sortie.                          |
| - 5                                                                  |                                                              |
| Suppression de fond<br>• Niveau<br>• -4 à 4 (0*)                     | Régler le fond visible sur une image numérisée.              |
| Numériser bord à bord<br>• Activé(e)<br>• Désactivé(e)*              | Permettre la numérisation bord à bord du document d'origine. |

#### Contrôles admin

| Élément de menu                                                                                                    | Description                                                                                                    |
|----------------------------------------------------------------------------------------------------|----------------------------------------------------------------------------------------------------|
| Taille maximale du courrier<br>électronique<br>0 à 65535 (0*)                                                                                                    | Définir la taille de fichier autorisée pour chaque courrier<br>électronique.                                                                                                    |
| Message d'erreur en raison de la<br>taille                                                                                                    | Définir un message d'erreur à envoyer par l'imprimante quand<br>un courrier électronique dépasse la taille de fichier autorisée.<br>Vous pouvez saisir jusqu'à 1 024 caractères.                                         |
| <ul> <li>M'envoyer une copie</li> <li>Ne s'affiche jamais*</li> <li>Activé par défaut</li> <li>Désactivé par défaut</li> <li>Toujours activé</li> </ul>           | Envoyer une copie du courrier électronique à votre adresse.                                                                                                    |
| <b>Valeur par défaut du texte</b><br>5 à 95 (75*)                                                                                                    | Définir la qualité d'un texte sur une image numérisée.                                                                                                    |
| Valeur par défaut texte/photo<br>5 à 95 (75*)                                                                                                    | Définir la qualité d'un texte ou d'une photo sur une image<br>numérisée.                                                                                                    |
| <b>Valeur par défaut photo</b><br>5 à 95 (50*)                                                                                                    | Définir la qualité d'une photo sur une image numérisée.                                                                                                    |
| <ul> <li>Journal des transmissions</li> <li>Journal d'impression*</li> <li>Ne pas imprimer le journal</li> <li>Imprimer uniquement en cas<br/>d'erreur</li> </ul> | Imprimer un journal de confirmation de transmission du courrier<br>électronique.                                                                                                    |
| <b>Source papier journal</b><br>Magasin [x] (1*)                                                                                                    | Déterminer la source papier pour l'impression des journaux.                                                                                                    |
| <ul> <li>Activer Enregistrer sous raccourci</li> <li>Activé(e)*</li> <li>Désactivé(e)</li> </ul>                                                                  | Enregistrer des courriers électroniques comme raccourcis.<br><b>Remarque :</b> Lorsqu'il est désactivé, le bouton Enregistrer<br>comme raccourci n'apparaît pas sur l'écran Destinations<br>des courriers électroniques. |
| <ul> <li>Réinitialiser informations du courrier<br/>électronique après envoi</li> <li>Activé(e)*</li> <li>Désactivé(e)</li> </ul>                                 | Restaurer les informations par défaut du courrier électronique après envoi.                                                                                                    |
| Remarque : Si un astérisque (*) apparaît à côté d'une valeur, cela indique qu'il s'agit du paramètre usine par défaut.                                            |                                                                                                    |

# FTP

# FTP par défaut

| Élément de menu                                                                                                    | Description                                                                                                    |
|----------------------------------------------------------------------------------------------------|----------------------------------------------------------------------------------------------------|
| Format<br>• PDF (.pdf)*<br>• TIFF (.tif)<br>• JPEG (.jpg)                                                                                                    | Préciser le format de fichier de l'image numérisée.                                                                                                    |
| Paramètres PDF<br>• Version PDF<br>- 1.3<br>- 1.4<br>- 1.5*<br>- 1.6<br>- 1.7<br>• Version d'archivage<br>- A-1a*<br>- A-1b<br>• Protégé(e)<br>- Désactivé(e)*<br>- Activé(e)<br>• Archivage (PDF/A)<br>- Désactivé(e)*<br>- Activé(e) | Définir le format PDF pour une image numérisée.<br><b>Remarque :</b> Version d'archivage et Archivage (PDF/A)<br>s'affichent uniquement si l'option Version PDF est définie<br>sur 1.4. |
| Type de contenu<br>• Texte<br>• Texte/Photo*<br>• Photo<br>• Graphiques                                                                                                    | Améliorer le résultat de l'impression en fonction du contenu du document original.                                                                                                    |
| Couleur<br>• Noir et blanc<br>• Gris<br>• Couleur*<br>• Auto                                                                                                    | Indiquer la couleur lors de la numérisation d'une image.                                                                                                    |
| Résolution         75 ppp         150 ppp*         200 ppp         300 ppp         400 ppp         600 ppp                                                                                                    | Régler la résolution des images numérisées.                                                                                                    |
| Contraste                                                                                                    | Régler l'intensité de l'image numérisée.                                                                                                    |

| Élément de menu                                                                                                    | Description                                                                                                    |
|----------------------------------------------------------------------------------------------------|----------------------------------------------------------------------------------------------------|
| 1 à 9 (5*)                                                                                                    |                                                                                                    |
| Orientation<br>• Portrait*<br>• Paysage                                                                                | Spécifier l'orientation du document d'origine.<br>Remarque : Cette option de menu apparaît uniquement<br>sur certains modèles d'imprimante. |
| <b>Format document</b><br>[Liste de formats de papier]<br>(documents multiformats*)                                    | Spécifier le format papier du document d'origine.                                                                                           |
| Nom du fichier                                                                                                    | Spécifier le nom de fichier de l'image numérisée.                                                                                           |
| Remarque : Si un astérisque (*) apparaît à côté d'une valeur, cela indique qu'il s'agit du paramètre usine par défaut. |                                                                                                    |

### Traitement avancé image

| Élément de menu                                                                                                    | Description                                                                                   |
|----------------------------------------------------------------------------------------------------|-----------------------------------------------------------------------------------------------|
| <ul> <li>Balance des couleurs</li> <li>Cyan — Rouge</li> <li>-4 à 4 (0*)</li> </ul>                                             | Régler l'intensité des couleurs pendant la numérisation.                                      |
| <ul> <li>Magenta — Vert</li> <li>-4 à 4 (0*)</li> </ul>                                                                         |                                                                                               |
| <ul> <li>Jaune — вец</li> <li>-4 à 4 (0*)</li> </ul>                                                                            |                                                                                               |
| <ul> <li>Détect. auto de la couleur</li> <li>Sensibil. couleurs</li> <li>1 à 9 (5*)</li> </ul>                                  | Définir la quantité de couleur que l'imprimante peut détecter à partir du document d'origine. |
| <ul> <li>Sensibil. zone</li> <li>1 à 9 (5*)</li> </ul>                                                                          |                                                                                               |
| <ul> <li>Profondeur de bits — FTP</li> <li>1 octet*</li> <li>8 bits</li> </ul>                                                  |                                                                                               |
| <ul> <li>Résolution de numérisation<br/>minimale</li> <li>75 ppp</li> <li>150 ppp</li> <li>200 ppp</li> <li>300 ppp*</li> </ul> |                                                                                               |
| Contraste <ul> <li>Adapté au contenu*</li> </ul>                                                                                | Préciser le contraste de la sortie.                                                           |

| Élément de menu                                                                            | Description                                                  |
|--------------------------------------------------------------------------------------------|--------------------------------------------------------------|
| - 0                                                                                        |                                                              |
| - 1                                                                                        |                                                              |
| - 2                                                                                        |                                                              |
| - 3                                                                                        |                                                              |
| - 4                                                                                        |                                                              |
| - 5                                                                                        |                                                              |
| Suppression de fond<br>• Niveau<br>• -4 à 4 (0*)                                           | Régler le fond visible sur une image numérisée.              |
| Numériser bord à bord<br>• Activé(e)<br>• Désactivé(e)*                                    | Permettre la numérisation bord à bord du document d'origine. |
| Remarque : Si un astérisque (*) apparaît à côté d'une valeur, cela indique qu'il s'agit du |                                                              |

#### paramètre usine par défaut.

#### Contrôles admin

| Élément de menu                                                                                                    | Description                                                               |
|----------------------------------------------------------------------------------------------------|---------------------------------------------------------------------------|
| <b>Valeur par défaut du texte</b><br>5 à 95 (75*)                                                                                                    | Définir la qualité d'un texte sur une image numérisée.                    |
| Valeur par défaut texte/photo<br>5 à 95 (75*)                                                                                                    | Définir la qualité d'un texte ou d'une photo sur une image<br>numérisée.  |
| Valeur par défaut photo<br>5 à 95 (50*)                                                                                                    | Définir la qualité d'une photo sur une image numérisée.                   |
| <ul> <li>Journal des transmissions</li> <li>Journal d'impression*</li> <li>Ne pas imprimer le journal</li> <li>Imprimer uniquement en cas<br/>d'erreur</li> </ul> | Imprimer un journal de confirmation de transmission de numérisations FTP. |
| Source papier journal<br>Magasin [x] (1*)                                                                                                    | Déterminer la source papier pour l'impression des journaux FTP.           |
|                                                                                                    |                                                                           |

Remarque : Si un astérisque (\*) apparaît à côté d'une valeur, cela indique qu'il s'agit du paramètre usine par défaut.

# Lecteur USB

# Numérisation lecteur Flash

| Élément de menu                                                                                                    | Description                                                                                                    |
|----------------------------------------------------------------------------------------------------|----------------------------------------------------------------------------------------------------|
| Format <ul> <li>PDF (.pdf)*</li> <li>TIFF (.tif)</li> <li>JPEG (.jpg)</li> </ul>                                                                                                    | Préciser le format de fichier de l'image numérisée.                                                                                                    |
| Paramètres PDF<br>• Version PDF<br>- 1.3<br>- 1.4<br>- 1.5*<br>- 1.6<br>- 1.7<br>• Version d'archivage<br>- A-1a*<br>- A-1b<br>• Protégé(e)<br>- Désactivé(e)*<br>- Activé(e)<br>• Archivage (PDF/A)<br>- Désactivé(e)*<br>- Activé(e) | Définir le format PDF pour une image numérisée.<br>Remarque : Version d'archivage et Archivage (PDF/A)<br>s'affichent uniquement si l'option Version PDF est définie<br>sur 1.4. |
| Type de contenu<br>• Texte<br>• Texte/Photo*<br>• Photo<br>• Graphiques                                                                                                    | Améliorer le résultat de l'impression en fonction du contenu du document original.                                                                                               |
| Couleur<br>Noir et blanc<br>Gris<br>Couleur*<br>Auto                                                                                                    | Indiquer la couleur lors de la numérisation d'une image.                                                                                                    |
| Résolution         75 ppp         150 ppp*         200 ppp         300 ppp         400 ppp         600 ppp                                                                                                    | Régler la résolution des images numérisées.                                                                                                    |
|                                                                                                    | Regier i intensite de l'image numerisee.                                                                                                    |

158 Imprimantes multifonctions Xerox® B225/B235 Guide de l'utilisateur

| Élément de menu                                                                                                    | Description                                                                                                    |
|----------------------------------------------------------------------------------------------------|----------------------------------------------------------------------------------------------------|
| 1 à 9 (5*)                                                                                                    |                                                                                                    |
| Orientation<br>• Portrait*<br>• Paysage                                                                                | Spécifier l'orientation du document d'origine.<br>Remarque : Cette option de menu est disponible<br>uniquement sur certains modèles d'imprimante. |
| Format document<br>[Liste de formats de papier]<br>(documents multiformats*)                                           | Spécifier le format papier du document d'origine.                                                                                                 |
| Nom du fichier Spécifier le nom de fichier de l'image numérisée.                                                       |                                                                                                    |
| Remarque : Si un astérisque (*) apparaît à côté d'une valeur, cela indique qu'il s'agit du paramètre usine par défaut. |                                                                                                    |

### Traitement avancé image

| Élément de menu                                                      | Description                                                  |
|----------------------------------------------------------------------|--------------------------------------------------------------|
| Contraste<br>• Adapté au contenu*<br>- 0<br>- 1<br>- 2<br>- 3<br>- 4 | Préciser le contraste de la sortie.                          |
| - 5                                                                  |                                                              |
| Suppression de fond<br>• Niveau<br>• -4 à 4 (0*)                     | Régler le fond visible sur une image numérisée.              |
| Numériser bord à bord<br>• Activé(e)<br>• Désactivé(e)*              | Permettre la numérisation bord à bord du document d'origine. |
| Remarque : Si un astérisque (*) o paramètre usine par défaut.        | apparaît à côté d'une valeur, cela indique qu'il s'agit du   |

#### Contrôles admin

| Élément de menu               | Description                                                |  |
|-------------------------------|------------------------------------------------------------|--|
| Valeur par défaut du texte    | Définir la qualité d'un texte sur une image numérisée.     |  |
| 5 à 95 (75*)                  |                                                            |  |
| Valeur par défaut texte/photo | Définir la qualité d'un texte ou d'une photo sur une image |  |
| 5 à 95 (75*)                  | numérisée.                                                 |  |
| Valeur par défaut photo       | Définir la qualité d'une photo sur une image numérisée     |  |
| 5 à 95 (50*)                  | bennin la qualite a une proto sur une image numerisee.     |  |
|                               | A                                                          |  |

Remarque : Si un astérisque (\*) apparaît à côté d'une valeur, cela indique qu'il s'agit du paramètre usine par défaut.

## Impression depuis un lecteur Flash

| Élément de menu                                                                                                    | Description                                                                                        |
|----------------------------------------------------------------------------------------------------|----------------------------------------------------------------------------------------------------|
| <b>Nombre de copies</b><br>1 à 9999 (1*)                                                                                                    | Définir le nombre de copies.                                                                       |
| <ul> <li>Source papier</li> <li>Magasin [x] (1*)</li> <li>Papier manuel</li> <li>Enveloppe manuelle</li> </ul>                                | Définir la source papier du travail d'impression.                                                  |
| Assemblage<br>• (1,1,1) (2,2,2)<br>• (1,2,3) (1,2,3)*                                                                                         | Imprimer plusieurs copies en respectant l'ordre<br>défini.                                         |
| Faces <ul> <li>Recto*</li> <li>Recto verso</li> </ul>                                                                                         | Spécifier si l'impression s'effectue sur une face ou<br>sur les deux faces du papier.              |
| <ul> <li>Styles de rabat</li> <li>Grand côté*</li> <li>Petit côté</li> </ul>                                                                  | Déterminer le côté du papier (bord long ou bord<br>court) relié lors d'une impression recto verso. |
| Pages par faceDésactivé(e)*2 pages par face3 pages par face4 pages par face6 pages par face9 pages par face12 pages par face16 pages par face | Imprimer des images de plusieurs pages sur une<br>seule face d'une feuille.                        |

<sup>160</sup> Imprimantes multifonctions Xerox® B225/B235 Guide de l'utilisateur

| Élément de menu                                                                                                    | Description                                                                                              |
|----------------------------------------------------------------------------------------------------|----------------------------------------------------------------------------------------------------|
| Ordre des pages sur chaque face<br>• Horizontal*<br>• Horizontal inversé<br>• Vertical inversé<br>• Vertical           | Déterminer la position des images de plusieurs<br>pages lorsque l'option Pages par face est utilisée.    |
| <ul> <li>Orientation des pages sur chaque face</li> <li>Auto*</li> <li>Paysage</li> <li>Portrait</li> </ul>            | Déterminer l'orientation du document de plusieurs<br>pages lorsque l'option Pages par face est utilisée. |
| <ul> <li>Bordure des pages par face</li> <li>Aucun(e)*</li> <li>Solide</li> </ul>                                      | Imprimer une bordure autour de chaque image de page lorsque l'option Pages par face est utilisée.        |
| Séparateurs<br>• Désactivé(e)*<br>• Entre copies<br>• Entre travaux<br>• Entre pages                                   | Indiquer si des séparateurs vierges doivent être<br>insérés lors de l'impression.                        |
| <b>Source séparateurs</b><br>Magasin 1                                                                                 | Indiquer la source d'alimentation des séparateurs.                                                       |
| <ul> <li>Pages vierges</li> <li>Ne pas imprimer*</li> <li>Imprimer</li> </ul>                                          | Indiquer si des pages vierges doivent être<br>imprimées dans un travail d'impression.                    |
| Remarque : Si un astérisque (*) apparaît à côté d'une valeur, cela indique qu'il s'agit du paramètre usine par défaut. |                                                                                                    |

# Réseau/Ports

## Informations réseau

| Élément de menu                                                                                       | Description                                                                                                    |
|----------------------------------------------------------------------------------------------------|----------------------------------------------------------------------------------------------------|
| <ul> <li>Adaptateur actif</li> <li>Auto*</li> <li>Réseau standard</li> <li>Sans fil</li> </ul>        | Indiquer le type de connexion réseau.                                                                                                    |
| État du réseau                                                                                        | Afficher l'état de connectivité du réseau de l'imprimante.                                                                                                   |
| <ul> <li>Afficher l'état réseau sur l'imprimante</li> <li>Activé(e)*</li> <li>Désactivé(e)</li> </ul> | Afficher l'état du réseau sur l'écran.                                                                                                    |
| Vitesse, recto verso                                                                                  | Afficher la vitesse de la carte réseau actuellement active.                                                                                                  |
| IPv4                                                                                                  | Afficher l'adresse IPv4.                                                                                                    |
| Toutes les adresses IPv6                                                                              | Afficher toutes les adresses IPv6.                                                                                                    |
| <b>Réinitialiser le serveur d'impression</b><br>Démarrer                                              | Réinitialiser toutes les connexions actives du réseau<br>à l'imprimante.<br>Remarque : Ce paramètre supprime tous les<br>paramètres de configuration réseau. |
| Délai exécution réseau<br>• Désactivé(e)<br>• Activé(e)*                                              | Définir le délai avant que l'imprimante annule un travail d'impression réseau.                                                                               |
| Durée du délai d'exécution réseau                                                                     | Indiquez la durée (en secondes) lorsque le<br>paramètre du délai d'exécution réseau est activé.                                                              |
| Page de garde<br>• Désactivé(e)*<br>• Activé(e)                                                       | Imprimer une page de garde.                                                                                                    |
| Numériser vers une plage de ports de<br>l'ordinateur                                                  | Définir une plage de ports valides pour les<br>imprimantes situées derrière un pare-feu bloquant<br>les ports.                                               |
| Activer les connexions réseau<br>• Activer*<br>• Désactiver                                           | Activer ou désactiver toutes les connexions réseau.                                                                                                    |
| Activer LLDP<br>• Désactivé(e)*<br>• Activé(e)                                                        | Activer le protocole LLDP (Link Layer Discovery<br>Protocol) sur l'imprimante.                                                                               |

Remarque : Si un astérisque (\*) apparaît à côté d'une valeur, cela indique qu'il s'agit du paramètre usine par défaut.

162 Imprimantes multifonctions Xerox® B225/B235 Guide de l'utilisateur

# Sans fil

| Élément de menu                                                                                                    | Description                                                                                                    |
|----------------------------------------------------------------------------------------------------|----------------------------------------------------------------------------------------------------|
| Configuration à partir du panneau de commande<br>de l'imprimante<br>• Choisir un réseau<br>• Ajouter un réseau Wi-Fi<br>– Nom du réseau<br>– Mode réseau<br>– Mode sécurité sans fil (désactivée*)<br>WPS (Wi-Fi Protected Setup) | Déterminer le réseau sans fil auquel l'imprimante<br>est connectée.                                                                                                    |
| <ul> <li>Méthode de démarrage par bouton de commande</li> <li>Méthode de démarrage PIN</li> </ul>                                                                                                    | <ul> <li>du réseau.</li> <li>L'option Méthode de démarrage par bouton de commande permet de connecter l'imprimante à un réseau sans fil en appuyant simultanément sur des boutons de l'imprimante et du point d'accès (routeur sans fil) pendant un certain temps.</li> <li>L'option Méthode de démarrage par PIN permet de connecter l'imprimante à un réseau sans fil en utilisant un code PIN sur l'imprimante et en le saisissant dans les paramètres sans fil du point d'accès.</li> </ul> |
| Compatibilité                                                                                                    | Définit la norme sans fil pour le réseau sans fil.                                                                                                    |
| 802.11b/g/n (2,4 GHz)*                                                                                                    |                                                                                                    |
| Mode sécurité sans fil                                                                                                    | Définir le type de sécurité pour la connexion de<br>l'imprimente que périphériques sons fil                                                                                                    |
| Désactiver*                                                                                                    | t inprimante dux penpitenques sans n.                                                                                                    |
| WEP                                                                                                    |                                                                                                    |
| WPA2/WPA-Personnel                                                                                                    |                                                                                                    |
| WPA2-Personnel                                                                                                    |                                                                                                    |
| 802.1x — RADIUS                                                                                                    |                                                                                                    |
| Mode d'authentification WEP                                                                                                    | Définir le type de protocole de chiffrement sans fil<br>(WEP) utilisé par l'imprimante.                                                                                                    |
|                                                                                                    | 🎢 Remarque : Cette option de menu s'affiche                                                                                                    |
| Partagé                                                                                                    | uniquement lorsque Mode sécurité sans fil<br>est défini sur WEP.                                                                                                    |
| Définir un mot de passe WEP                                                                                                    | Spécifier un mot de passe WEP pour la connexion sans fil sécurisée.                                                                                                    |
|                                                                                                    | Remarque : Cette option de menu s'affiche<br>uniquement lorsque Mode sécurité sans fil<br>est défini sur WEP.                                                                                                    |
| WPA2-Personnel                                                                                                    | Activer la sécurité sans fil via WPA2.                                                                                                    |
| AES*                                                                                                    | Remarque : Cette option de menu s'affiche<br>uniquement lorsque Mode sécurité sans fil<br>est défini sur WPA2-Personnel.                                                                                                    |
| Définir PSK                                                                                                    | Définir le mot de passe pour la connexion sans fil sécurisée.                                                                                                    |

| Élément de menu                                                                                                    | Description                                                                                                    |
|----------------------------------------------------------------------------------------------------|----------------------------------------------------------------------------------------------------|
|                                                                                                    | Remarque : Cette option de menu s'affiche<br>uniquement lorsque Mode sécurité sans fil<br>est défini sur WPA2/WPA-Personnel ou<br>WPA2-Personnel.                                                                                                    |
| WPA2/WPA-Personnel                                                                                                    | Activer la sécurité sans fil via WPA2/WPA.                                                                                                    |
| AES*                                                                                                    | Remarque : Cette option de menu s'affiche<br>uniquement lorsque Mode sécurité sans fil<br>est défini sur WPA2/WPA-Personnel.                                                                                                    |
| Mode de chiffrement 802.1x                                                                                                    | Activer la sécurité sans fil via la norme 802.1x.                                                                                                    |
| <ul> <li>WPA+</li> <li>WPA2*</li> </ul>                                                                                              | Remarque : Cette option de menu s'affiche<br>uniquement lorsque Mode sécurité sans fil<br>est défini sur 802.1x — Radius.                                                                                                    |
| IPv4<br>• Activer DHCP                                                                                                    | Activer le Protocole de configuration d'hôte dynamique (DHCP).                                                                                                    |
| <ul> <li>Désactivé(e)</li> <li>Activé(e)*</li> </ul>                                                                                 | Remarque : DHCP est un protocole standard<br>qui permet à un serveur d'attribuer<br>dynamiquement une adresse IP et d'autres<br>paramètres de configuration du réseau à<br>chaque appareil du réseau, afin qu'ils<br>puissent communiquer avec d'autres<br>réseaux IP. |
| <ul> <li>IPv4</li> <li>Configurer l'adresse IP statique</li> <li>Adresse IP</li> <li>Masque de réseau</li> <li>Passerelle</li> </ul> | Définir l'adresse IP statique de votre imprimante.                                                                                                    |
| IPv6<br>• Activer IPv6<br>• Désactivé(e)<br>• Activé(e)*                                                                             | Activer IPv6 sur l'imprimante.                                                                                                    |
| IPv6<br>• Activer DHCPv6<br>• Désactivé(e)<br>• Activé(e)*                                                                           | Active DHCPv6 sur l'imprimante.                                                                                                    |
| <ul> <li>IPv6</li> <li>Configuration automatique des adresses sans état</li> <li>Désactivé(e)</li> <li>Activé(e)*</li> </ul>         | Configurer l'adaptateur réseau pour accepter les<br>entrées de configuration de l'adresse IPv6<br>automatiques fournies par un routeur.                                                                                                    |
| IPv6                                                                                                    | Spécifier l'adresse du serveur DNS.                                                                                                    |
| Adresse DNS                                                                                                    |                                                                                                    |
| IPv6                                                                                                    | Attribuer l'adresse IPv6.                                                                                                    |
| IPV6 affecté manuellement                                                                                                    | Remarque : Cette option de menu apparaît<br>uniquement sur certains modèles<br>d'imprimante.                                                                                                    |

| Élément de menu                                                                                                    | Description                                                                                                    |
|----------------------------------------------------------------------------------------------------|----------------------------------------------------------------------------------------------------|
| IPv6                                                                                                    | Attribuer l'adresse du routeur IPv6.                                                                                                    |
| Routeur IPV6 affecté manuellement                                                                                      | Remarque : Cette option de menu apparaît<br>uniquement sur certains modèles<br>d'imprimante.                                                                                                    |
| IPv6                                                                                                    | Spécifier le préfixe d'adresse.                                                                                                    |
| Préfixe d'adresse                                                                                                    |                                                                                                    |
| 0 à 128 (64*)                                                                                                    |                                                                                                    |
| IPv6                                                                                                    | Afficher toutes les adresses IPv6.                                                                                                    |
| Toutes les adresses IPv6                                                                                               |                                                                                                    |
| IPv6                                                                                                    | Afficher toutes les adresses du routeur IPv6.                                                                                                    |
| Toutes les adresses du routeur IPv6                                                                                    |                                                                                                    |
| Adresse réseαu<br>• UAA<br>• LAA                                                                                       | Afficher les adresses réseau.                                                                                                    |
| <ul> <li>PCL SmartSwitch</li> <li>Activé(e)*</li> <li>Désactivé(e)*</li> </ul>                                         | Configurer l'imprimante afin qu'elle passe<br>automatiquement en mode d'émulation PCL<br>lorsqu'un travail d'impression le requiert, quel que<br>soit le langage par défaut de l'imprimante.                                                                                                    |
| <ul> <li>PS SmartSwitch</li> <li>Activé(e)*</li> <li>Désactivé(e)*</li> </ul>                                          | <ul> <li>Configurer l'imprimante afin qu'elle passe<br/>automatiquement en mode d'émulation PS<br/>lorsqu'un travail d'impression le requiert, quel que<br/>soit le langage par défaut de l'imprimante.</li> <li>Cette option de menu apparaît uniquement sur<br/>certains modèles d'imprimante.</li> <li>Si PS SmartSwitch est désactivé, l'imprimante<br/>n'analyse pas les données entrantes et utilise le<br/>langage d'impression par défaut spécifié dans<br/>le menu Configuration.</li> </ul> |
| <ul> <li>PS binaire Mac</li> <li>Auto*</li> <li>Activé(e)</li> <li>Désactivé(e)</li> </ul>                             | <ul> <li>Configurez l'imprimante afin qu'elle traite les travaux d'impression PostScript binaire Macintosh.</li> <li>Cette option de menu apparaît uniquement sur certains modèles d'imprimante.</li> <li>Si l'option est activée, l'imprimante traite les travaux d'impression PostScript binaire bruts.</li> <li>Si l'option est désactivée, les travaux d'impression sont filtrés à l'aide d'un protocole standard.</li> </ul>                                                                     |
| Remarque : Si un astérisque (*) apparaît à côté d'une valeur, cela indique qu'il s'agit du paramètre usine par défaut. |                                                                                                    |

## Wi-Fi Direct

| Élément de menu                                                                                  | Description                                                                                                  |
|--------------------------------------------------------------------------------------------------|----------------------------------------------------------------------------------------------------|
| Activer Wi-Fi Direct<br>• Activé(e)<br>• Désactivé(e)*                                           | Configurer l'imprimante pour une connexion directe aux périphériques Wi-Fi.                                  |
| Nom du Wi-Fi Direct                                                                              | Indiquez le nom du réseau Wi-Fi Direct.                                                                      |
| Mot de passe du Wi-Fi Direct                                                                     | Définir le mot de passe pour authentifier et<br>autoriser l'accès des utilisateurs à une connexion<br>Wi-Fi. |
| Afficher le mot de passe sur la page de<br>configuration<br>• Désactivé(e)<br>• Activé(e)*       | Afficher le mot de passe du Wi-Fi Direct sur la page de configuration du réseau.                             |
| Numéro de canal préféré <ul> <li>1 à 11</li> <li>Auto*</li> </ul>                                | Définir le canal préféré du réseau Wi-Fi.                                                                    |
| Adresse IP du propriétaire du groupe                                                             | Spécifier l'adresse IP du propriétaire du groupe.                                                            |
| Accepter automatiquement les demandes du<br>bouton de commande<br>• Désactivé(e)*<br>• Activé(e) | Accepter automatiquement les demandes de<br>connexion au réseau.                                             |
|                                                                                                  | clients n'est pas sécurisée.                                                                                 |

Remarque : Si un astérisque (\*) apparaît à côté d'une valeur, cela indique qu'il s'agit du paramètre usine par défaut.

## Ethernet

| Élément de menu                                                                                                    | Description                                                       |
|----------------------------------------------------------------------------------------------------|-------------------------------------------------------------------|
| Vitesse du réseau                                                                                                    | Afficher la vitesse de l'adaptateur réseau actif.                 |
| IPv4<br>• Activer DHCP<br>• Activé(e)*<br>• Désactivé(e)                                                                             | Activer le Protocole de configuration d'hôte<br>dynamique (DHCP). |
| <ul> <li>IPv4</li> <li>Configurer l'adresse IP statique</li> <li>Adresse IP</li> <li>Masque de réseau</li> <li>Passerelle</li> </ul> | Définir l'adresse IP statique de votre imprimante.                |

| Élément de menu                                                                                                    | Description                                                                                                    |
|----------------------------------------------------------------------------------------------------|----------------------------------------------------------------------------------------------------|
| IPv6<br>• Activer IPv6<br>• Désactivé(e)<br>• Activé(e)*                                                                     | Activer IPv6 sur l'imprimante.                                                                                                    |
| <ul> <li>IPv6</li> <li>Activer DHCPv6</li> <li>Désactivé(e)</li> <li>Activé(e)*</li> </ul>                                   | Active DHCPv6 sur l'imprimante.                                                                                                    |
| <ul> <li>IPv6</li> <li>Configuration automatique des adresses sans état</li> <li>Activé(e)*</li> <li>Désactivé(e)</li> </ul> | Configurer l'adaptateur réseau pour accepter les<br>entrées de configuration de l'adresse IPv6<br>automatiques fournies par un routeur.                                                      |
| IPv6<br>Adresse DNS                                                                                                    | Spécifier l'adresse du serveur DNS.                                                                                                    |
| IPv6<br>Adresse IPv6 affectée manuellement                                                                                   | Indiquer une adresse IP pour le serveur DNS IPv6 Remarque : Cette option de menu apparaît<br>uniquement sur certains modèles<br>d'imprimante.                                                |
| IPv6<br>Routeur IPv6 affecté manuellement                                                                                    | Spécifier le routeur du réseau IPv6.<br>Remarque : Cette option de menu apparaît<br>uniquement sur certains modèles<br>d'imprimante.                                                         |
| IPv6<br>Préfixe d'adresse<br>0 à 128 (64*)                                                                                   | Spécifier le préfixe d'adresse.                                                                                                    |
| <b>IPv6</b><br>Toutes les adresses IPv6                                                                                      | Afficher toutes les adresses IPv6.                                                                                                    |
| <b>IPv6</b><br>Toutes les adresses du routeur IPv6                                                                           | Afficher toutes les adresses du routeur IPv6.                                                                                                    |
| Adresse réseαu<br>• UAA<br>• LAA                                                                                             | Afficher les adresses MAC (Media Access Control)<br>de l'imprimante : Adresses LAA (adresse<br>administrée localement) et UAA (Adresse<br>administrée universellement).                      |
| <ul> <li>PCL SmartSwitch</li> <li>Activé(e)*</li> <li>Désactivé(e)*</li> </ul>                                               | Configurer l'imprimante afin qu'elle passe<br>automatiquement en mode d'émulation PCL<br>lorsqu'un travail d'impression le requiert, quel que<br>soit le langage par défaut de l'imprimante. |

Imprimantes multifonctions Xerox® B225/B235 167 Guide de l'utilisateur

| Élément de menu                                                                            | Description                                                                                                    |
|--------------------------------------------------------------------------------------------|----------------------------------------------------------------------------------------------------|
|                                                                                            | <ul> <li>Cette option de menu est disponible<br/>uniquement sur certains modèles d'imprimante.</li> <li>Si PCL SmartSwitch est désactivé, l'imprimante<br/>n'analyse pas les données entrantes et utilise le<br/>langage d'impression par défaut spécifié dans<br/>le menu Configuration.</li> </ul>                                                                                                    |
| <ul> <li>PS SmartSwitch</li> <li>Activé(e)*</li> <li>Désactivé(e)*</li> </ul>              | <ul> <li>Configurer l'imprimante afin qu'elle passe<br/>automatiquement en mode d'émulation PS<br/>lorsqu'un travail d'impression le requiert, quel que<br/>soit le langage par défaut de l'imprimante.</li> <li>Cette option de menu est disponible<br/>uniquement sur certains modèles d'imprimante.</li> <li>Si PS SmartSwitch est désactivé, l'imprimante<br/>n'analyse pas les données entrantes et utilise le<br/>langage d'impression par défaut spécifié dans<br/>le menu Configuration.</li> </ul> |
| <ul> <li>PS binaire Mac</li> <li>Auto*</li> <li>Activé(e)</li> <li>Désactivé(e)</li> </ul> | <ul> <li>Configurez l'imprimante afin qu'elle traite les travaux d'impression PostScript binaire Macintosh.</li> <li>Si l'option est activée, l'imprimante traite les travaux d'impression PostScript binaire bruts.</li> <li>Si l'option est désactivée, les travaux d'impression sont filtrés à l'aide d'un protocole standard.</li> </ul>                                                                                                    |
| Ethernet écoénergétique<br>• Auto*<br>• Activé(e)<br>• Désactivé(e)                        | Réduire la consommation d'énergie lorsque<br>l'imprimante ne reçoit pas de données du réseau<br>Ethernet.                                                                                                    |
| 🧳 Remarque : Si un astérisque (*) apparaît à côi                                           | té d'une valeur, cela indique qu'il s'agit du                                                                                                    |

paramètre usine par défaut.

## TCP/IP

Remarque : Ce menu s'affiche uniquement sur les imprimantes réseau ou les imprimantes connectées à des serveurs d'impression.

| Élément de menu                                                                     | Description                                                                                                    |
|-------------------------------------------------------------------------------------|----------------------------------------------------------------------------------------------------|
| Définir le nom d'hôte                                                               | Définir le nom d'hôte TCP/IP actuel.                                                                                             |
| Nom de domaine                                                                      | Définir le nom de domaine.<br>Remarque : Cette option de menu est<br>disponible uniquement sur certains modèles<br>d'imprimante. |
| Autoriser le protocole DHCP/BOOTP à mettre à<br>jour le serveur NTP<br>• Activé(e)* | Permettre aux clients DHCP et BOOTP de mettre à<br>jour les paramètres NTP de l'imprimante.                                      |

| Élément de menu                                                    | Description                                                                                                    |
|--------------------------------------------------------------------|----------------------------------------------------------------------------------------------------|
| Désactivé(e)                                                       |                                                                                                    |
| Nom de configuration zéro                                          | Spécifier un nom de service pour le réseau de<br>configuration zéro.                                                                            |
| Activer IP auto<br>• Activé(e)*<br>• Désactivé(e)                  | Attribuer une adresse IP automatiquement.                                                                                                    |
| Adresse DNS                                                        | Spécifier l'adresse actuelle du serveur DNS<br>(Domain Name System).                                                                            |
| DNS de sauvegarde                                                  | Spécifier les adresses de sauveaarde du serveur                                                                                                 |
| DNS 2 de sauvegarde                                                | DNS.                                                                                                    |
| DNS 3 de sauvegarde                                                |                                                                                                    |
| Ordre de recherche de domaine                                      | Spécifier une liste de noms de domaine pour<br>localiser l'imprimante et ses ressources qui résident<br>dans différents domaines sur le réseau. |
| Activer DDNS<br>• Désactivé(e)*<br>• Activé(e)                     | Mettre à jour les paramètres DNS dynamiques.                                                                                                    |
| TTL DDNS                                                           | Spécifier les paramètres DDNS actuels                                                                                                    |
| TTL par défaut                                                     | specifier les parametres DDNS actuels.                                                                                                    |
| Durée d'actualisation DDNS dynamique                               |                                                                                                    |
| Activer mDNS<br>• Activé(e)*<br>• Désactivé(e)                     | Mettre à jour les paramètres mDNS.                                                                                                    |
| Adresse WINS                                                       | Indiquer une adresse de serveur pour Windows<br>Internet Name Service (WINS).                                                                   |
| Activer BOOTP <ul> <li>Désactivé(e)*</li> <li>Activé(e)</li> </ul> | Autoriser le BOOTP à attribuer une adresse IP<br>d'imprimante.                                                                                  |
| ΜΤυ                                                                | Spécifier un paramètre d'unité de transmission<br>maximale (MTU) pour les connexions TCP.<br>Remarque : Le crédit maximum est 1 500.            |
| Liste de serveur restreinte                                        | Indiquer une adresse IP pour les connexions TCP.                                                                                                |

| Élément de menu                                                                                                    | Description                                                                                                    |
|----------------------------------------------------------------------------------------------------|----------------------------------------------------------------------------------------------------|
|                                                                                                    | <ul> <li>Cette option de menu s'affiche uniquement<br/>dans le serveur Web intégré.</li> <li>Séparer chaque adresse IP par une virgule.</li> <li>Vous pouvez ajouter jusqu'à 50 adresses IP.</li> <li>Cette option de menu est disponible<br/>uniquement sur certains modèles d'imprimante.</li> </ul> |
| <ul> <li>Options de liste de serveur restreinte</li> <li>Bloquer tous les ports*</li> <li>Bloquer l'impression seulement</li> </ul> | Indiquer comment les adresses IP de la liste peuvent accéder à l'imprimante.                                                                                                    |
| <ul> <li>Bloquer l'impression et HTTP seulement</li> </ul>                                                                          | <ul> <li>Cette option de menu s'affiche uniquement<br/>dans le serveur Web intégré.</li> <li>Cette option de menu est disponible<br/>uniquement sur certains modèles d'imprimante.</li> </ul>                                                                                                    |
| <b>Port d'impression brute</b><br>1 à 65535 (9100*)                                                                                 | Indiquer un numéro de port brut pour les<br>imprimantes connectées à un réseau.                                                                                                    |
| Vitesse maximale de trafic sortant<br>• Désactiver*<br>• Activée                                                                    | Activer le taux de transfert maximum de<br>l'imprimante.                                                                                                    |
| Activer TLSv1.0<br>• Activé(e)*<br>• Désactivé(e)                                                                                   | Activer le protocole TLSv1.0.                                                                                                    |
| Activer TLSv1.1<br>• Activé(e)*<br>• Désactivé(e)                                                                                   | Activer le protocole TLSv1.1.                                                                                                    |
| Liste de chiffrement SSL                                                                                                    | Spécifier les algorithmes de chiffrement à utiliser pour les connexions SSL ou TLS.                                                                                                    |
|                                                                                                    |                                                                                                    |

Remarque : Si un astérisque (\*) apparaît à côté d'une valeur, cela indique qu'il s'agit du paramètre usine par défaut.

## SNMP

Remarque : Ce menu s'affiche uniquement sur les imprimantes réseau ou les imprimantes connectées à des serveurs d'impression.

| Élément de menu                                                                                       | Description                                                                                        |
|----------------------------------------------------------------------------------------------------|----------------------------------------------------------------------------------------------------|
| Versions SNMP 1 et 2c                                                                                 |                                                                                                    |
| Activée                                                                                               | Configurer les versions 1 et 2c de SNMP (Simple<br>Network Management Protocol) pour installer les |
| – Désactivé(e)                                                                                        | pilotes d'imprimante et les applications.                                                          |
| – Activé(e)*                                                                                          |                                                                                                    |
| Autoriser jeu SNMP                                                                                    |                                                                                                    |
| – Désactivé(e)                                                                                        |                                                                                                    |
| – Activé(e)*                                                                                          |                                                                                                    |
| Activer la base MIB du moniteur du port<br>d'imprimante                                               |                                                                                                    |
| – Désactivé(e)                                                                                        |                                                                                                    |
| – Activé(e)*                                                                                          |                                                                                                    |
| Communauté SNMP                                                                                       |                                                                                                    |
| SNMP Version 3                                                                                        | Configurar la protocola SNMD varsion 2 pour                                                        |
| Activée                                                                                               | installer et mettre à jour les fonctions de sécurité                                               |
| – Désactivé(e)                                                                                        | de l'imprimante.                                                                                   |
| – Activé(e)*                                                                                          |                                                                                                    |
| <ul> <li>Nom de contexte</li> <li>Configurer les identifiants de lecture et<br/>d'écriture</li> </ul> |                                                                                                    |
| – Nom d'utilisateur                                                                                   |                                                                                                    |
| <ul> <li>Mot de passe d'authentification</li> </ul>                                                   |                                                                                                    |
| <ul> <li>Mot de passe confidentiel</li> </ul>                                                         |                                                                                                    |
| • Configurer les identifiants de lecture seule                                                        |                                                                                                    |
| <ul> <li>Nom d'utilisateur</li> </ul>                                                                 |                                                                                                    |
| <ul> <li>Mot de passe d'authentification</li> </ul>                                                   |                                                                                                    |
| <ul> <li>Mot de passe confidentiel</li> </ul>                                                         |                                                                                                    |
| Hachage de l'authentification                                                                         |                                                                                                    |
| – MD5                                                                                                 |                                                                                                    |
| – SHA1*                                                                                               |                                                                                                    |
| Niveau d'authentification minimum                                                                     |                                                                                                    |
| <ul> <li>Pas d'authentification, pas de<br/>confidentialité</li> </ul>                                |                                                                                                    |
| <ul> <li>Authentification, pas de confidentialité</li> </ul>                                          |                                                                                                    |
| <ul> <li>Authentification, confidentialité*</li> </ul>                                                |                                                                                                    |
| Algorithme de confidentialité                                                                         |                                                                                                    |
| – DES                                                                                                 |                                                                                                    |
| – AES-128*                                                                                            |                                                                                                    |
| Remarque : Si un astérisque (*) apparaît à côt paramètre usine par défaut.                            | é d'une valeur, cela indique qu'il s'agit du                                                       |

## IPSec

Remarque : Ce menu s'affiche uniquement sur les imprimantes réseau ou les imprimantes connectées à des serveurs d'impression.

| Élément de menu                                                                                                    | Description                                                                                                    |
|----------------------------------------------------------------------------------------------------|----------------------------------------------------------------------------------------------------|
| Activer IPSec <ul> <li>Désactivé(e)*</li> <li>Activé(e)</li> </ul>                                                                                         | Activer le protocole IPSec (Internet Protocol<br>Security).                                                                                                    |
| Configuration de base<br>• Par défaut*<br>• Compatibilité<br>• Protégé(e)                                                                                  | Définir la configuration de base IPSec.<br>Remarque : Ce menu s'affiche uniquement<br>lorsque l'option Activer IPSec est activée.                                                        |
| <ul> <li>Proposition de groupe DH (Diffie-Hellman)</li> <li>modp2048 (14)*</li> <li>modp3072 (15)</li> <li>modp4096 (16)</li> <li>modp6144 (17)</li> </ul> | Définir le chiffrement IPSec.<br>Remarque : Cette option de menu apparaît<br>uniquement lorsque la configuration de<br>base est définie sur Compatibilité.                               |
| Méthode de chiffrement proposée <ul> <li>AES*</li> <li>3DES</li> </ul>                                                                                     | Spécifier une méthode de chiffrement.<br>Remarque : Cette option de menu apparaît<br>uniquement lorsque la configuration de<br>base est définie sur Compatibilité.                       |
| <ul> <li>Méthode d'authentification proposée</li> <li>SHA256*</li> <li>SHA512</li> <li>SHA1</li> </ul>                                                     | Spécifier la méthode d'authentification.<br>Remarque : Cette option de menu apparaît<br>uniquement lorsque la configuration de<br>base est définie sur Compatibilité.                    |
| Durée de vie SA IKE (heures)<br>• -1<br>• -2<br>• -4<br>• -8<br>• -24                                                                                      | Spécifier le délai d'expiration de la période SA IKE.<br>Remarque : Cette option de menu apparaît<br>uniquement lorsque l'option Configuration<br>de base est définie sur Sécurisé.      |
| Durée de vie SA IPSec (heures) <ul> <li>-1</li> <li>-2</li> <li>-4</li> <li>-8</li> <li>-24</li> </ul>                                                     | Spécifier le délai d'expiration de la période SA<br>IPSec.<br>Remarque : Cette option de menu apparaît<br>uniquement lorsque l'option Configuration<br>de base est définie sur Sécurisé. |
| <b>Certificat de périphérique IPSec</b><br>(* paramètre                                                                                                    | Spécifier un certificat IPSec.           Remarque : Cette option de menu apparaît<br>uniquement lorsque l'option Configuration<br>de base est définie sur Compatibilité ou<br>Sécurisé.  |

| Élément de menu                                                                                                    | Description                                                                                                   |
|----------------------------------------------------------------------------------------------------|----------------------------------------------------------------------------------------------------|
| <ul> <li>Connexions authentifiées par clé pré-partagée</li> <li>Hôte [x]</li> <li>Adresse</li> <li>Clé</li> </ul>                        | Configurer les connexions authentifiées de<br>l'imprimante.<br><b>Remarque :</b> Ce menu s'affiche uniquement |
| <ul> <li>Connexions authentifiées par certificat</li> <li>Adresse de l'hôte [x][/sous-réseau]</li> <li>Adresse [/sous-réseau]</li> </ul> | Iorsque l'option Activer IPSec est activée.                                                                   |
| Remarque : Si un astérisque (*) apparaît à côté d'une valeur, cela indique qu'il s'agit du paramètre usine par défaut.                   |                                                                                                    |

## 802.1x

Remarque : Ce menu s'affiche uniquement sur les imprimantes réseau ou les imprimantes connectées à des serveurs d'impression.

| Élément de menu | Description                                      |
|-----------------|--------------------------------------------------|
| Actif           | Permettre à l'imprimante de se connecter aux     |
| • Désactivé(e)* | réseaux qui demandent une authentification avant |
| • Activé(e)     | d'autoriser l'accès.                             |

Remarque : Si un astérisque (\*) apparaît à côté d'une valeur, cela indique qu'il s'agit du paramètre usine par défaut.

# **Configuration LPD**

Remarque : Ce menu s'affiche uniquement sur les imprimantes réseau ou les imprimantes connectées à des serveurs d'impression.

| Élément de menu                                                                 | Description                                                                                                    |
|---------------------------------------------------------------------------------|----------------------------------------------------------------------------------------------------|
| <b>Délai LPD</b><br>0 à 65 535 secondes (90*)                                   | Définir la valeur du délai d'attente maximal du<br>serveur LPD pour les travaux d'impression<br>suspendus ou non valides. |
| <ul> <li>Page de garde LPD</li> <li>Désactivé(e)*</li> <li>Activé(e)</li> </ul> | Imprimer une page de garde pour tous les travaux<br>d'impression LPD.                                                     |
| Page finale LPD<br>• Désactivé(e)*<br>• Activé(e)                               | Imprimer une page finale pour tous les travaux d'impression LPD.                                                          |

Imprimantes multifonctions Xerox® B225/B235 173 Guide de l'utilisateur

| Élément de menu                                                                       | Description                                                                                                    |
|---------------------------------------------------------------------------------------|----------------------------------------------------------------------------------------------------|
|                                                                                       | Remarque : Une page finale désigne la dernière page d'un travail d'impression.                                                                                                    |
| Conversion de retour chariot LPD <ul> <li>Désactivé(e)*</li> <li>Activé(e)</li> </ul> | Activer la conversion de retour chariot.<br>Remarque : La fonction Retour chariot est<br>un mécanisme permettant de commander<br>l'imprimante pour déplacer la position du<br>curseur sur la première position de la même<br>ligne. |

Remarque : Si un astérisque (\*) apparaît à côté d'une valeur, cela indique qu'il s'agit du paramètre usine par défaut.

## Paramètres HTTP/FTP

Û

Remarque : Ce menu s'affiche uniquement sur les imprimantes réseau ou les imprimantes connectées à des serveurs d'impression.

| Élément de menu                                                                           | Description                                                                       |
|-------------------------------------------------------------------------------------------|-----------------------------------------------------------------------------------|
| <ul> <li>Activer le serveur HTTP</li> <li>Désactivé(e)</li> <li>Activé(e)*</li> </ul>     | Accéder au serveur Web intégré pour le contrôle et<br>la gestion de l'imprimante. |
| HTTPS activé<br>• Désactivé(e)*<br>• Activé(e)                                            | Configurer les paramètres HTTPS (HyperText<br>Transfer Protocol Secure).          |
| <ul> <li>Forcer les connexions HTTPS</li> <li>Désactivé(e)</li> <li>Activé(e)*</li> </ul> | Forcer l'imprimante à utiliser les connexions HTTPS.                              |
| Activer FTP/TFTP<br>• Désactivé(e)<br>• Activé(e)*                                        | Envoyer des fichiers via FTP.                                                     |
| Adresse IP du proxy HTTP                                                                  | Configurer les paramètres du serveur HTTP et FTP.                                 |
| Adresse IP du proxy FTP                                                                   | Remarque : Cette fonctionnalité n'est<br>disponible que sur certains modèles      |
| Port IP par défaut HTTP                                                                   | d'imprimante.                                                                     |
| 1 à 65535 (80*)                                                                           |                                                                                   |
| Certificat de périphérique HTTPS                                                          |                                                                                   |
| Port IP par défaut FTP                                                                    |                                                                                   |
| 1 à 65535 (21*)                                                                           |                                                                                   |
| Délai des requêtes HTTP/FTP                                                               | Spécifier le délai avant l'arrêt de la connexion au                               |
| 1 à 299 (30*)                                                                             | serveur.                                                                          |

174 Imprimantes multifonctions Xerox® B225/B235 Guide de l'utilisateur

| Élément de menu                       | Description                                     |
|---------------------------------------|-------------------------------------------------|
| Nombre d'essais des requêtes HTTP/FTP | Définir le nombre de tentatives de connexion au |
| 1 à 299 (3*)                          | serveur HTTP/FTP.                               |

Remarque : Si un astérisque (\*) apparaît à côté d'une valeur, cela indique qu'il s'agit du paramètre usine par défaut.

## USB

| Élément de menu                                                                            | Description                                                                                                    |
|--------------------------------------------------------------------------------------------|----------------------------------------------------------------------------------------------------|
| <ul> <li>PCL SmartSwitch</li> <li>Désactivé(e)</li> <li>Activé(e)*</li> </ul>              | Configurer l'imprimante afin qu'elle passe en<br>mode d'émulation PCL lorsqu'un travail<br>d'impression provenant du port USB le requiert,<br>quel que soit le langage par défaut de<br>l'imprimante.                                                                                                    |
| <ul> <li>PS SmartSwitch</li> <li>Désactivé(e)</li> <li>Activé(e)*</li> </ul>               | Configurer l'imprimante afin qu'elle passe en<br>mode d'émulation PS lorsqu'un travail<br>d'impression provenant du port USB le requiert,<br>quel que soit le langage par défaut de<br>l'imprimante.                                                                                                    |
| Activer port USB <ul> <li>Activer*</li> <li>Désactiver</li> </ul>                          | Activer le port USB standard.                                                                                                    |
| <ul> <li>PS binaire Mac</li> <li>Auto</li> <li>Activé(e)*</li> <li>Désactivé(e)</li> </ul> | <ul> <li>Configurez l'imprimante afin qu'elle traite les<br/>travaux d'impression PostScript binaire Macintosh.</li> <li>Cette option de menu apparaît uniquement sur<br/>certains modèles d'imprimante.</li> <li>Si l'option est activée, l'imprimante traite les<br/>travaux d'impression PostScript binaire bruts.</li> <li>Si l'option est désactivée, les travaux<br/>d'impression sont filtrés à l'aide d'un protocole<br/>standard.</li> </ul> |
| Remarque : Si un astérisque (*) apparaît à côt<br>paramètre usine par défaut.              | té d'une valeur, cela indique qu'il s'agit du                                                                                                    |

## Restreindre l'accès au réseau externe

| Élément de menu                                                                                                    | Description                                                                                                 |
|----------------------------------------------------------------------------------------------------|----------------------------------------------------------------------------------------------------|
| <ul> <li>Restreindre l'accès au réseau externe</li> <li>Désactivé(e)*</li> <li>Activé(e)</li> </ul>                    | Restreindre l'accès à des sites du réseau.                                                                  |
| Adresse réseau externe                                                                                                 | Spécifier les adresses réseau avec accès limité.                                                            |
| Adresse électronique de notification                                                                                   | Spécifier une adresse électronique à laquelle sera<br>envoyée une notification des événements<br>consignés. |
| Fréquence de ping<br>1 à 300 (10*)                                                                                     | Spécifier l'intervalle d'interrogation du réseau, en secondes.                                              |
| Objet                                                                                                    | Indiquez l'objet et le message du courrier<br>électronique de notification.                                 |
| Message                                                                                                    |                                                                                                    |
| Remarque : Si un astérisque (*) apparaît à côté d'une valeur, cela indique qu'il s'agit du paramètre usine par défaut. |                                                                                                    |

# Sécurité

## Méthodes de connexion

### Public

**Remarque** : Ce menu ne peut être configuré que sur le serveur Web intégré.

| Élément de menu                                                        | Description                                      |
|------------------------------------------------------------------------|--------------------------------------------------|
| <ul><li>Gérer les autorisations</li><li>Accès aux fonctions</li></ul>  | Contrôler l'accès aux fonctions de l'imprimante. |
| <ul> <li>Gérer les raccourcis</li> </ul>                               | Remarque : L'impression et la numérisation       |
| <ul> <li>Créer des profils</li> </ul>                                  | certains modèles d'imprimantes.                  |
| <ul> <li>Impression depuis un lecteur Flash</li> </ul>                 |                                                  |
| <ul> <li>Numérisation lecteur Flash</li> </ul>                         |                                                  |
| <ul> <li>Fonction de copie</li> </ul>                                  |                                                  |
| <ul> <li>Fonction de courrier électronique</li> </ul>                  |                                                  |
| <ul> <li>Fonction de télécopie</li> </ul>                              |                                                  |
| – Fonction FTP                                                         |                                                  |
| <ul> <li>Envoi téléc. suspendues</li> </ul>                            |                                                  |
| <ul> <li>Accès travaux suspendus</li> </ul>                            |                                                  |
| <ul> <li>Profils utilisateur</li> </ul>                                |                                                  |
| <ul> <li>Annuler travaux sur périphérique</li> </ul>                   |                                                  |
| – Changer la langue                                                    |                                                  |
| <ul> <li>Protocole d'impression Internet (IPP)</li> </ul>              |                                                  |
| <ul> <li>Lancer des numérisations à distance</li> </ul>                |                                                  |
| <ul> <li>Impression N et B</li> </ul>                                  |                                                  |
| – Dossier réseau — Numérisation                                        |                                                  |
| <ul><li>Gérer les autorisations</li><li>Menus administrateur</li></ul> | Contrôler l'accès aux menus de l'imprimante.     |
| – Menu Sécurité                                                        |                                                  |
| <ul> <li>Menu Réseau et ports</li> </ul>                               |                                                  |
| – Menu Papier                                                          |                                                  |
| – Menu Relevés                                                         |                                                  |
| <ul> <li>Menus de configuration des fonctions</li> </ul>               |                                                  |
| – Menu consommables                                                    |                                                  |
| – Menu SE                                                              |                                                  |
| <ul> <li>Menu du périphérique</li> </ul>                               |                                                  |
| Gérer les autorisations                                                | Contrôlor l'accès aux options de section de      |
| Gestion de périphériques                                               | l'imprimante.                                    |
| <ul> <li>Gestion à distance</li> </ul>                                 |                                                  |
| <ul> <li>Mises à jour du micrologiciel</li> </ul>                      |                                                  |
| <ul> <li>Accès au serveur Web intégré</li> </ul>                       |                                                  |
| <ul> <li>Importer/Exporter tous les paramètres</li> </ul>              |                                                  |
| <ul> <li>Suppression hors service</li> </ul>                           |                                                  |

## Comptes locaux

| Élément de menu                                                                                                    | Description                                                                                                    |
|----------------------------------------------------------------------------------------------------|----------------------------------------------------------------------------------------------------|
| <ul> <li>Ajouter un utilisateur</li> <li>Nom d'utilisateur/Mot de passe</li> <li>Nom d'utilisateur</li> <li>Mot de passe</li> <li>Code PIN</li> </ul> | Créer des comptes locaux pour gérer l'accès aux<br>fonctions de l'imprimante.                                                            |
| <ul> <li>Gérer les groupes/autorisations</li> <li>Ajouter un groupe <ul> <li>Importer les contrôles d'accès</li> </ul> </li> </ul>                    | Contrôler l'accès d'un utilisateur ou groupe aux<br>fonctions de l'imprimante, ainsi qu'à ses<br>applications et paramètres de sécurité. |
| <ul> <li>Accès aux fonctions</li> <li>Menus administrateur</li> <li>Gestion de périphériques</li> </ul>                                               |                                                                                                    |
| Tous les utilisateurs                                                                                                    |                                                                                                    |
| <ul> <li>Importer les contrôles d'accès</li> <li>Accès aux fonctions</li> <li>Menus administrateur</li> <li>Gestion de périphériques</li> </ul>       |                                                                                                    |
| Admin                                                                                                    |                                                                                                    |
| <ul> <li>Accès aux fonctions</li> </ul>                                                                                                    |                                                                                                    |
| <ul><li>Menus administrateur</li><li>Gestion de périphériques</li></ul>                                                                               |                                                                                                    |

## Gestion des certificats

| Élément de menu                                                                                                    | Élément de menu                                                                |
|----------------------------------------------------------------------------------------------------|--------------------------------------------------------------------------------|
| Configurer les valeurs par défaut de certificats <ul> <li>Nom courant</li> <li>Nom de l'organisation</li> <li>Nom de l'unité</li> <li>Pays/région</li> <li>Nom de la province</li> <li>Ville</li> <li>Autre nom d'objet</li> </ul> | Définir les valeurs par défaut des certificats<br>générés.                     |
| Certificats de périphérique                                                                                                    | Générer, supprimer ou afficher les certificats de périphérique.                |
| Gestion des certificats d'autorité de certification                                                                                                    | Charger, supprimer ou afficher les certificats<br>d'autorité de certification. |

# Programmer les périphériques USB

| Élément de menu           | Description                             |
|---------------------------|-----------------------------------------|
| Programmes                | Programmer l'accès qui port USB frontal |
| Ajouter un nouvel horaire |                                         |

## Restriction de connexion

| Élément de menu        | Description                                                      |
|------------------------|------------------------------------------------------------------|
| Échecs de connexion    | Indiquer le nombre d'échecs de tentatives de                     |
| 1 à 10 (3*)            | connexion avant le verrouillage des utilisateurs.                |
| Délai avant échec      | Indiquer le délai entre les tentatives de connexion              |
| 1 à 60 minutes (5*)    | avant le verrouillage des utilisateurs.                          |
| Délai de verrouillage  | Spécifier la durée du verrouillage                               |
| 1 à 60 minutes (5*)    |                                                                  |
| Délai de connexion Web | Spécifier le délai précédant la déconnexion                      |
| 1 à 120 minutes (10*)  | automatique d'un utilisateur lors d'une connexion<br>à distance. |

## Effacer les fichiers de données temporaires

| Stocké dans la mémoire interne       Supprimer tous les fichiers stockés dans la mémoir         • Désactivé(e)*       de l'imprimante. | Élément de menu                                                                              | Description                                                          |
|----------------------------------------------------------------------------------------------------|----------------------------------------------------------------------------------------------|----------------------------------------------------------------------|
| Activé(e)                                                                                                    | <ul> <li>Stocké dans la mémoire interne</li> <li>Désactivé(e)*</li> <li>Activé(e)</li> </ul> | Supprimer tous les fichiers stockés dans la mémoire de l'imprimante. |

Remarque : Si un astérisque (\*) apparaît à côté d'une valeur, cela indique qu'il s'agit du paramètre usine par défaut.

## Divers

| Élément de menu                                                                         | Description                                                                                                    |
|-----------------------------------------------------------------------------------------|----------------------------------------------------------------------------------------------------|
| <ul> <li>Autorisation d'impression</li> <li>Désactivé(e)*</li> <li>Activé(e)</li> </ul> | Autoriser l'utilisateur à imprimer.                                                                                                    |
| Connexion Autorisation d'impression par défaut                                          | Indique l'autorisation par défaut utilisée par<br>l'utilisateur pour imprimer.<br>Remarque : Ce paramètre s'affiche<br>uniquement lorsqu'une ou plusieurs<br>méthodes de connexion sont créées. |

<sup>180</sup> Imprimantes multifonctions Xerox® B225/B235 Guide de l'utilisateur
| Élément de menu                                                                                                    | Description                                                                                                    |  |
|----------------------------------------------------------------------------------------------------|----------------------------------------------------------------------------------------------------|--|
| <ul> <li>Cavalier de sécurité pour la réinitialisation</li> <li>Autoriser accès « Invité »*</li> <li>Aucun effet</li> </ul> | <ul> <li>Spécifier l'accès de l'utilisateur à l'imprimante.</li> <li>Le cavalier est placé à côté d'une icône<br/>représentant un verrou sur la carte logique.</li> <li>Autoriser accès « Invité » permet à tout le<br/>monde d'accéder à tous les éléments de<br/>l'imprimante.</li> <li>Aucun effet ne peut empêcher l'accès à<br/>l'imprimante lorsque les informations de<br/>sécurité requises sont indisponibles.</li> </ul> |  |
| <b>Longueur minimale du mot de passe</b><br>0 à 32                                                                          | Spécifier la longueur du mot de passe.                                                                                                    |  |
| Remarque : Si un astérisque (*) apparaît à côté d'une valeur, cela indique qu'il s'agit du                                  |                                                                                                    |  |

paramètre usine par défaut.

### Relevés

### Page des paramètres de menus

| Élément de menu              | Description                                                |  |
|------------------------------|------------------------------------------------------------|--|
| Page des paramètres de menus | Imprimer un relevé contenant les menus de<br>l'imprimante. |  |

### Périphérique

| Élément de menu                  | Description                                                                             |
|----------------------------------|-----------------------------------------------------------------------------------------|
| Informations sur le périphérique | Imprimer un relevé contenant des informations sur l'imprimante.                         |
| Statistiques du périphérique     | Imprimer un relevé sur l'utilisation de l'imprimante et sur l'état des consommables.    |
| Liste des profils                | Imprimer la liste des profils stockés dans<br>l'imprimante.                             |
| Relevé de ressources             | Imprimer un relevé contenant le numéro de série et<br>le nom de modèle de l'imprimante. |

### Imprimer

| Élément de menu                | Description                                                                                                |
|--------------------------------|----------------------------------------------------------------------------------------------------|
| Imprimer polices : Polices PCL | Exemples d'impression et informations sur les polices disponibles dans toutes les langues de l'imprimante. |

### Raccourcis

| Élément de menu                        | Description                                      |  |
|----------------------------------------|--------------------------------------------------|--|
| Tous les raccourcis                    | Imprimer un relevé qui répertorie les raccourcis |  |
| Raccourcis des télécopies              | stockés dans l'imprimante.                       |  |
| Raccourcis de copie                    |                                                  |  |
| Raccourcis des courriers électroniques |                                                  |  |
| Raccourcis FTP                         |                                                  |  |
| Raccourcis dossier réseau              |                                                  |  |

### Télécopie

| Élément de menu                  | Description                                                                                                    |
|----------------------------------|----------------------------------------------------------------------------------------------------|
| Journal de travaux de télécopie  | Imprimer un relevé des 200 derniers travaux<br>d'impression traités.                                                      |
|                                  | Remarque : Ce menu s'affiche uniquement<br>lorsque l'option Activer les journaux de<br>travaux est définie sur Activé(e). |
| Journal des appels de télécopies | Imprimer un relevé des 100 derniers appels tentés,<br>reçus et bloqués.                                                   |
|                                  | Remarque : Ce menu s'affiche uniquement<br>lorsque l'option Activer les journaux de<br>travaux est définie sur Activé(e). |

### Réseau

| Élément de menu                   | Description                                                                                                    |
|-----------------------------------|----------------------------------------------------------------------------------------------------|
| Page de configuration du réseau   | Imprimer une page qui affiche les paramètres sans<br>fil et réseau configurés sur l'imprimante.                    |
| Clients connectés au Wi-Fi Direct | Imprimer une page qui affiche la liste des<br>périphériques qui sont connectés à l'imprimante<br>via Wi-Fi Direct. |

### Dépannage

| Élément de menu                       | Description                                                                                 |
|---------------------------------------|---------------------------------------------------------------------------------------------|
| Pages de test de qualité d'impression | Imprimer des épreuves pour identifier et corriger<br>les problèmes de qualité d'impression. |
| Nettoyage du scanner                  | Imprimez les instructions de nettoyage du scanner.                                          |

# 11

### Entretien de l'imprimante

Ce chapitre contient :

| • | Vérification de l'état des consommables             | 186 |
|---|-----------------------------------------------------|-----|
| • | Configuration des notifications de consommables     | 187 |
| • | Configuration des alertes par courrier électronique | 188 |
| • | Affichage de relevés                                | 189 |
| • | Commande de consommables                            | 190 |
| • | Remplacement des consommables                       | 191 |
| • | Nettoyage des pièces de l'imprimante                | 196 |
| • | Économie d'énergie et de papier                     | 199 |
| • | Déplacement de l'imprimante                         | 200 |

### Vérification de l'état des consommables

- À partir du panneau de commande, accédez à : Paramètres > Relevés > Périphérique > Statistiques du périphérique Pour les modèles d'imprimante sans écran tactile, appuyez sur OK pour sélectionner chaque menu et parcourir les paramètres.
- 2. À partir de la section Informations sur les consommables des pages imprimées, vérifiez l'état des consommables.

186 Imprimantes multifonctions Xerox® B225/B235 Guide de l'utilisateur

## Configuration des notifications de consommables

- 1. Ouvrez un navigateur Web et saisissez l'adresse IP de l'imprimante dans le champ d'adresse.
  - L'adresse IP de l'imprimante est affichée sur l'écran d'accueil. L'adresse IP apparaît sous la forme de quatre séries de chiffres séparées par des points, par exemple 123.123.123.123.
  - Si vous utilisez un serveur proxy, désactivez-le temporairement pour charger correctement la page Web.
- 2. Sélectionnez l'une des options suivantes :
  - Si votre imprimante dispose d'un panneau de commande, cliquez sur **Paramètres > OK > Périphérique > OK > Notifications > OK**
  - Si votre imprimante dispose d'un écran tactile, cliquez sur **Paramètres > Périphérique > Notifications**.
- 3. Dans le menu Consommables, cliquez sur Notifications conso. perso.
- 4. Sélectionnez une notification pour chaque consommable.
- 5. Appliquez les modifications.

### Configuration des alertes par courrier électronique

Configurez l'imprimante pour envoyer des alertes par courrier électronique lorsque le niveau des consommables est faible ou lorsqu'il faut changer, ajouter ou résoudre un incident papier.

- 1. Ouvrez un navigateur Web et saisissez l'adresse IP de l'imprimante dans le champ d'adresse.
  - L'adresse IP de l'imprimante est affichée sur l'écran d'accueil. L'adresse IP apparaît sous la forme de quatre séries de chiffres séparées par des points, par exemple 123.123.123.123.
  - Si vous utilisez un serveur proxy, désactivez-le temporairement pour charger correctement la page Web.
- 2. Cliquez sur **Paramètres > Périphérique > Notifications > Configuration des alertes par courrier électronique**, puis configurez les paramètres.

**Remarque :** Pour plus d'informations sur les paramètres SMTP, contactez votre fournisseur de messagerie électronique.

- 3. Cliquez sur **Configuration des listes et alertes par courrier électronique**, puis configurez les paramètres.
- 4. Appliquez les modifications.

### Affichage de relevés

1. À partir du panneau de commande, accédez à :

#### Paramètres > Relevés

Pour les modèles d'imprimante sans écran tactile, appuyez sur **OK** pour parcourir les paramètres.

2. Sélectionnez le relevé à afficher.

### Commande de consommables

Pour consulter et commander des consommables pour votre imprimante, allez sur https://www. xerox.com/supplies, puis tapez votre produit dans le champ de recherche.

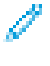

Remarque : Toutes les estimations de durée de vie des consommables de l'imprimante supposent que vous utilisiez du papier ordinaire au format 8,5 x 11 ou A4.

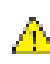

Avertissement ! Le fait de ne pas entretenir l'imprimante ou d'en remplacer les pièces, le cas échéant, pourrait l'endommager.

### Utilisation de consommables authentiques Xerox

Votre imprimante Xerox est conçue pour fonctionner de manière optimale avec des consommables Xerox authentiques. L'utilisation de consommables tiers risque d'affecter les performances, la fiabilité ou la durée de vie de l'imprimante et de ses composants de traitement d'images. Elle peut également avoir des conséquences sur la couverture de la garantie. Les dommages causés par l'utilisation de consommables tiers ne sont pas couverts par la garantie.

Tous les indicateurs de longévité sont conçus pour fonctionner avec des consommables Xerox et risquent de fournir des résultats inattendus en cas d'utilisation de consommables tiers. Les composants d'impression utilisés au-delà de la durée de vie prévue risquent d'endommager votre imprimante Xerox ou ses pièces.

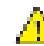

Avertissement ! Les consommables sans condition d'accord relatif au programme de retour peuvent être réinitialisés ou reconditionnés. Toutefois, la garantie du fabricant ne couvre pas les dommages causés par des consommables non authentiques. Réinitialiser les compteurs des consommables sans réusinage peut endommager votre imprimante. Après la réinitialisation des compteurs de consommables, votre imprimante pourrait afficher une erreur indiquant la présence de l'élément réinitialisé.

### Remplacement des consommables

### Remplacement de la cartouche de toner

- 1. Ouvrez la porte avant.
  - Avertissement ! Pour éviter les décharges électrostatiques, touchez les parties métalliques exposées du cadre de l'imprimante avant d'accéder ou de toucher aux parties intérieures de l'imprimante.

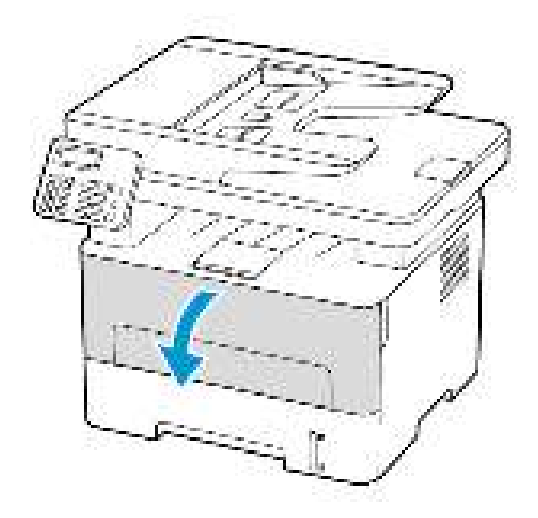

2. Retirez le module d'impression.

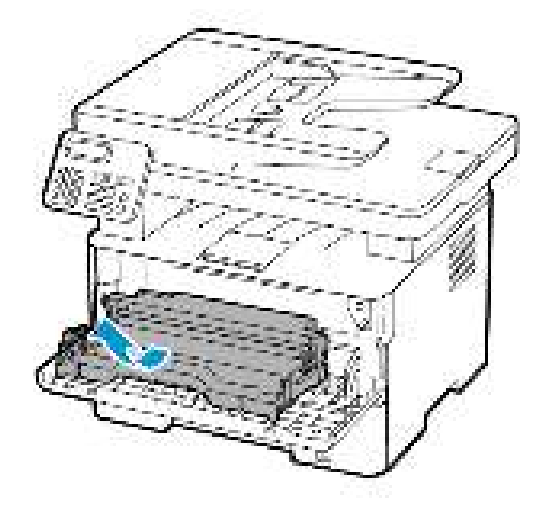

3. Retirez la cartouche de toner usagée du module d'impression.

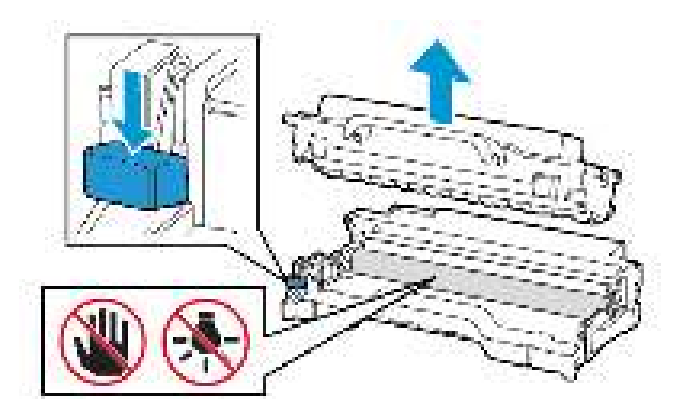

- 4. Déballez la nouvelle cartouche de toner.
- 5. Secouez la cartouche de toner pour répartir le toner.

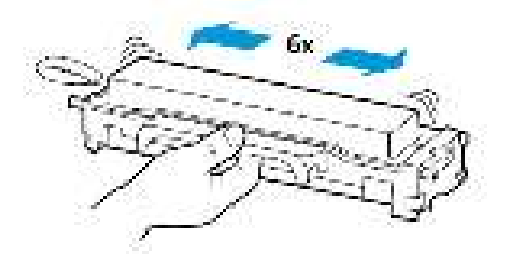

6. Retirez le joint, puis le couvercle.

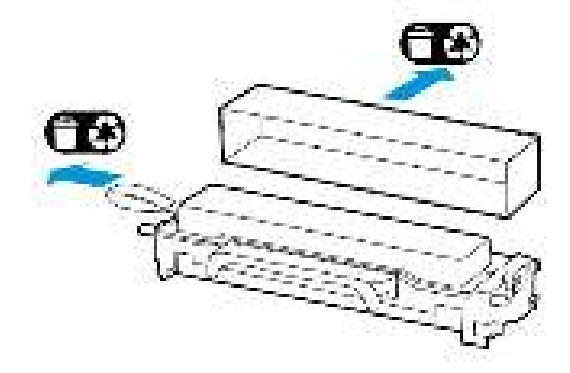

192 Imprimantes multifonctions Xerox® B225/B235 Guide de l'utilisateur 7. Insérez la nouvelle cartouche de toner dans le module d'impression.

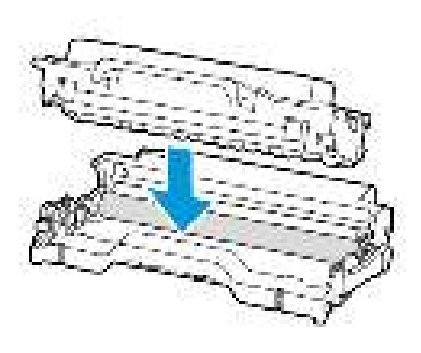

8. Réinsérez le module d'impression.

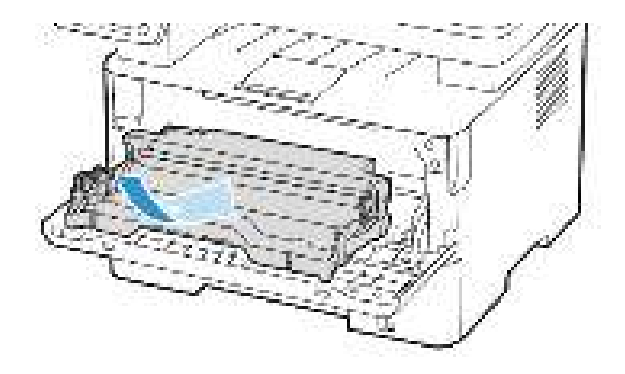

9. Fermez la porte.

### Remplacement du module d'impression

- 1. Ouvrez la porte avant.
  - Avertissement ! Pour éviter les décharges électrostatiques, touchez les parties métalliques exposées du cadre de l'imprimante avant d'accéder ou de toucher aux parties intérieures de l'imprimante.

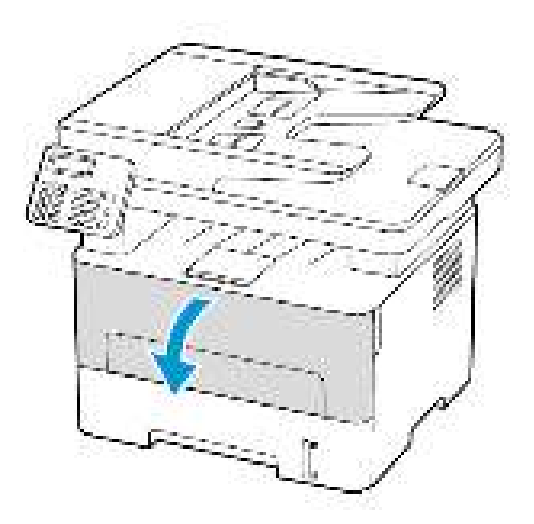

2. Retirez le module d'impression usagé.

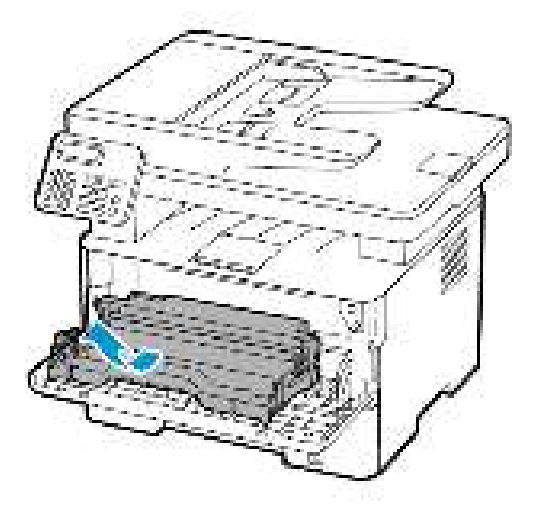

3. Retirez la cartouche de toner du module d'impression usagé.

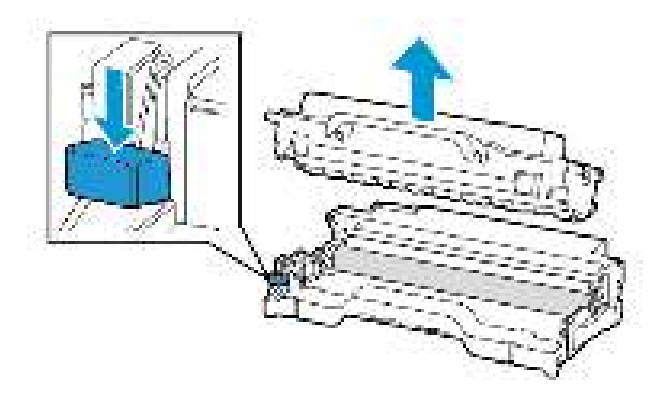

4. Déballez le module d'impression, puis insérez la cartouche de toner.

Avertissement ! N'exposez pas le module d'impression à la lumière directe pendant plus de 10 minutes. Une exposition prolongée à la lumière pourrait altérer la qualité d'impression.

Avertissement ! Ne touchez pas le tambour du photoconducteur. Vous risqueriez d'altérer la qualité des prochains travaux d'impression.

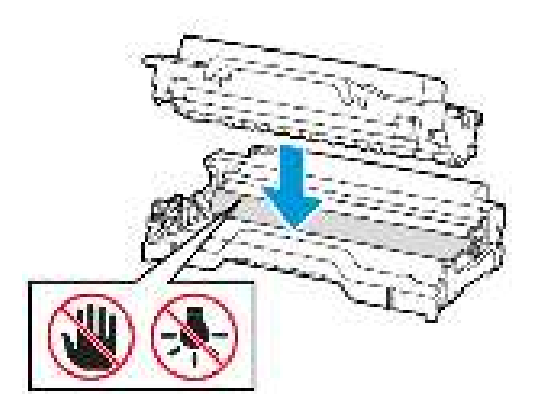

194 Imprimantes multifonctions Xerox® B225/B235 Guide de l'utilisateur 5. Insérez le nouveau module d'impression.

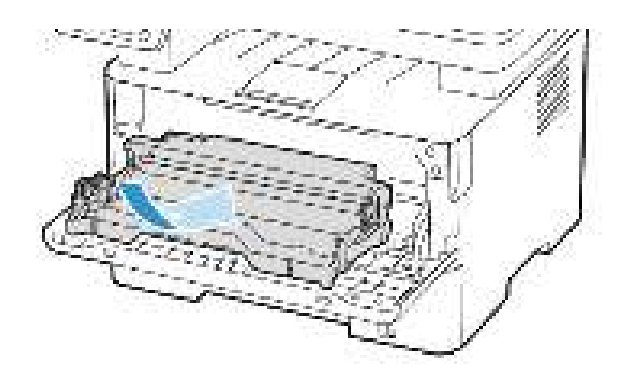

6. Fermez la porte.

### Nettoyage des pièces de l'imprimante

### Nettoyage de l'imprimante

- **ATTENTION ! RISQUE D'ÉLECTROCUTION :** Pour éviter tout risque d'électrocution lors du nettoyage de l'extérieur de l'imprimante, débranchez le cordon d'alimentation de la prise et déconnectez tous les câbles de l'imprimante avant de continuer.
- Exécutez cette tâche après quelques mois d'utilisation.
- Les dégâts sur l'imprimante provoqués par une mauvaise manipulation ne sont pas couverts par sa garantie.
- 1. Mettez l'imprimante hors tension, puis débranchez le câble d'alimentation de la prise électrique.
- 2. Retirez le papier du bac récepteur standard.
- 3. Nettoyez l'imprimante à l'aide d'une brosse souple ou d'un aspirateur pour retirer la poussière, les peluches et les bouts de papier.
- 4. Essuyez l'extérieur de l'imprimante avec un chiffon doux et non pelucheux humide.
  - N'utilisez pas de nettoyants ni de détergents de ménage, car ils peuvent détériorer le fini de l'imprimante.
  - Assurez-vous que toutes les zones de l'imprimante sont sèches après le nettoyage.
- 5. Branchez le cordon d'alimentation à la prise électrique, puis mettez l'imprimante sous tension.

**Attention ! DOMMAGE POTENTIEL :** Pour éviter tout risque d'incendie et d'électrocution, branchez le cordon d'alimentation à une prise électrique répondant aux exigences requises, correctement mise à la terre, proche du produit et facile d'accès.

### Nettoyage de l'écran tactile

- **ATTENTION ! RISQUE D'ÉLECTROCUTION :** Pour éviter tout risque d'électrocution lors du nettoyage de l'extérieur de l'imprimante, débranchez le cordon d'alimentation de la prise et déconnectez tous les câbles de l'imprimante avant de continuer.
- 1. Mettez l'imprimante hors tension, puis débranchez le câble d'alimentation de la prise électrique.
- 2. Nettoyez l'écran tactile à l'aide d'un chiffon doux, humide et non pelucheux.
  - N'utilisez pas de nettoyants ni de détergents de ménage, car ils peuvent détériorer l'écran tactile.
  - Assurez-vous que l'écran tactile soit sec après le nettoyage.
- 3. Branchez le cordon d'alimentation à la prise électrique, puis mettez l'imprimante sous tension.

Attention ! DOMMAGE POTENTIEL : Pour éviter tout risque d'incendie et d'électrocution, branchez le cordon d'alimentation à une prise électrique répondant aux exigences requises, correctement mise à la terre, proche du produit et facile d'accès.

### Nettoyage du scanner

1. Ouvrez le capot du scanner.

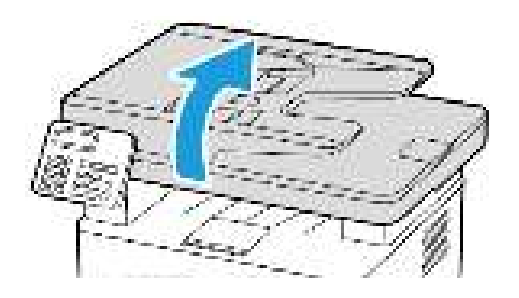

- 2. À l'aide d'un chiffon doux, humide et non pelucheux, nettoyez les zones suivantes :
  - a. Tampon de la glace du chargeur automatique de documents

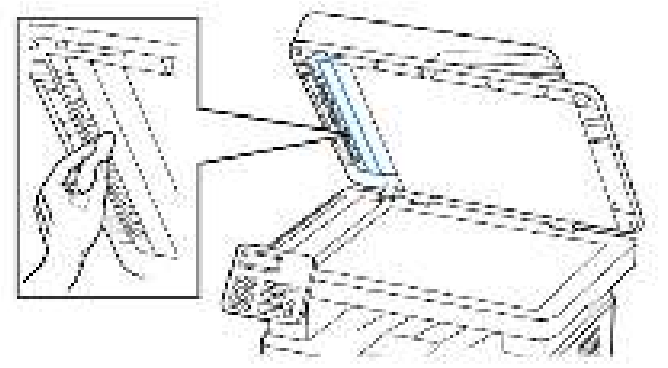

b. Tampon de la glace du scanner

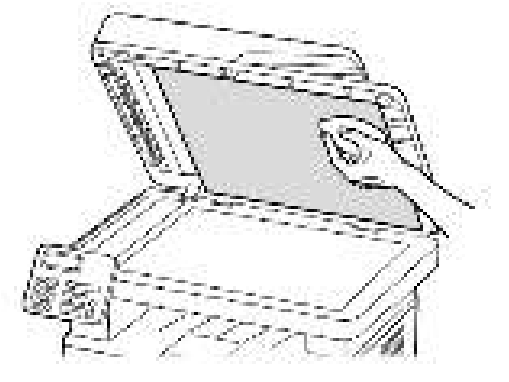

c. Glace du chargeur automatique de documents

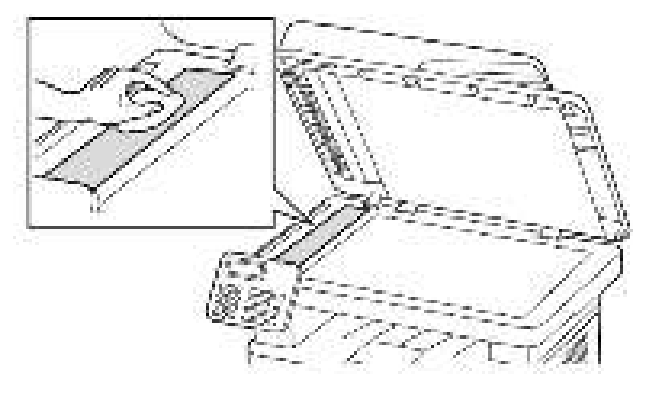

d. Glace du scanner

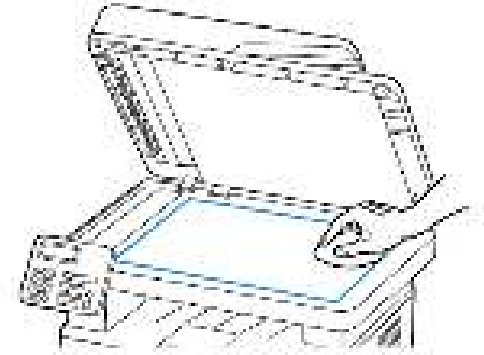

3. Fermez le capot du scanner.

### Économie d'énergie et de papier

## Configuration des paramètres du mode économie d'énergie

#### Mode veille

- Sur le panneau de commande, accédez à Paramètres > Périphérique > Gestion de l'alimentation > Délais > Mode veille.
   Pour les imprimantes dotées d'un panneau de commande, appuyez sur OK après sélection de chaque option de menu.
- 2. Entrez le délai d'attente avant la mise en veille de l'imprimante.

#### Mode Veille prolongée

- Sur le panneau de commande, accédez à Paramètres > Périphérique > Gestion de l'alimentation > Délais > Délai de veille prolongée.
   Pour les imprimantes dotées d'un panneau de commande, appuyez sur OK après sélection de chaque option de menu.
- 2. Sélectionnez le délai avant que l'imprimante n'entre en mode veille prolongée.
  - Assurez-vous de sortir l'imprimante du mode veille prolongée avant d'envoyer un nouveau travail d'impression.
  - Pour sortir l'imprimante du mode veille prolongée, appuyez sur le bouton Marche/Arrêt.
  - Le serveur Web intégré est désactivé lorsque l'imprimante est en mode veille prolongée.

### Réglage de la luminosité de l'écran

Remarque : Ce paramètre n'est disponible que sur certains modèles d'imprimante.

- 1. Sur l'écran d'accueil, appuyez sur **Paramètres > Périphérique > Préférences**.
- 2. Dans le menu Luminosité de l'écran, réglez le paramètre.

### Conservation de consommables

• Vous pouvez imprimer sur les deux faces de chaque feuille.

Remarque : L'impression recto verso est le paramètre par défaut dans le pilote d'imprimante.

- Imprimez plusieurs pages sur une seule feuille de papier.
- Utilisez la fonction de prévisualisation pour visualiser le document avant de l'imprimer.
- Imprimez une copie du document pour en vérifier le contenu et le format.

### Déplacement de l'imprimante

Attention ! DOMMAGE POTENTIEL : Si votre imprimante pèse plus de 20 kg (44 lb), l'intervention d'au moins deux personnes est nécessaire pour la soulever sans risque.

Attention ! DOMMAGE POTENTIEL : Pour éviter tout risque d'incendie ou d'électrocution, utilisez uniquement le cordon d'alimentation fourni avec ce produit ou un câble de rechange autorisé par le fabricant.

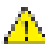

Attention ! DOMMAGE POTENTIEL : Avant de déplacer l'imprimante, suivez les instructions ci-dessous pour éviter de vous blesser ou d'endommager l'imprimante :

- Vérifiez que tous les magasins et portes sont correctement fermés.
- Mettez l'imprimante hors tension, puis débranchez le câble d'alimentation de la prise électrique.
- Débranchez tous les cordons et câbles de l'imprimante.
- Si l'imprimante dispose de bacs en option séparés au sol ou d'options de réception fixées, retirez-les avant de déplacer l'imprimante.
- Si l'imprimante est équipée d'un socle à roulettes, roulez-la avec précaution vers le nouvel emplacement. Manipulez l'ensemble avec précaution lors du passage sur des seuils et des différences de niveau du sol.
- Si l'imprimante ne dispose pas d'un socle à roulettes, mais est dotée de bacs en option ou d'options de réception, retirez-les et soulevez l'imprimante pour la séparer des bacs. N'essayez pas de soulever l'imprimante et les options en même temps.
- Utilisez toujours les poignées de l'imprimante pour la soulever.
- Si vous utilisez un chariot pour déplacer l'imprimante, veillez à ce que sa surface puisse accueillir toute la base de l'imprimante.
- Si vous utilisez un chariot pour déplacer les options matérielles, veillez à ce que sa surface puisse accueillir les dimensions de ces options.
- Maintenez l'imprimante en position verticale.
- Évitez tout mouvement brusque.
- Prenez garde de ne pas laisser vos doigts sous l'imprimante lorsque vous la posez.
- Assurez-vous qu'il y a suffisamment d'espace autour de l'imprimante.

Remarque : Les dégâts sur l'imprimante provoqués par un déplacement incorrect ne sont pas couverts par sa garantie.

# 12

### Résolution d'un problème

Ce chapitre contient :

| • | Problèmes de qualité d'impression   | . 202 |
|---|-------------------------------------|-------|
| • | Problèmes d'impression              | . 203 |
| • | L'imprimante ne répond pas          | . 244 |
| • | Impossible de lire le lecteur flash | . 246 |
| • | Activation du port USB              | . 247 |
| • | Problèmes de connexion réseau       | . 248 |
| • | Problèmes liés aux consommables     | . 251 |
| • | Dégagement des incidents            | . 253 |
| • | Problèmes de chargement du papier   | . 262 |
| • | Problèmes de courrier électronique  | . 266 |
| • | Problèmes de télécopie              | . 268 |
| • | Problèmes de numérisation           | . 274 |
| • | Contacter le service client         | . 283 |
|   |                                     |       |

### Problèmes de qualité d'impression

Recherchez l'image qui ressemble au problème de qualité d'impression que vous rencontrez, puis cliquez sur le lien ci-dessous pour lire les étapes de résolution du problème.

- Pages vierges ou blanches
- Impression sombre
- Les traits fins ne sont pas imprimés correctement
- Papier plié ou froissé.
- Fond gris
- Bandes pâles horizontales
- Les marges sont incorrectes
- Impression claire
- Marbrures et points sur les impressions
- Papier recourbé
- Impression inclinée ou déformée
- Page Défauts répétés
- Pages entièrement noires
- Texte ou images coupé(es)
- Le toner se décolle facilement
- Bandes noires verticales
- Lignes ou traînées noires verticales
- Traînées noires verticales et images manquantes
- Lignes blanches verticales
- Bandes pâles verticales

### Problèmes d'impression

### Qualité d'impression médiocre

#### Pages vierges ou blanches

| Action                                                                                                    | Oui                 | Non                     |
|----------------------------------------------------------------------------------------------------|---------------------|-------------------------|
| Étape 1                                                                                                    | Passer à l'étape 2. | Le problème est résolu. |
| <ul> <li>a. Vérifiez que l'imprimante est<br/>équipée d'une cartouche de<br/>toner Xerox authentique et<br/>prise en charge.</li> </ul>                                              |                     |                         |
| Si la cartouche n'est pas prise<br>en charge, installez-en une qui<br>le soit.                                                                                                    |                     |                         |
| b. Imprimez le document.                                                                                                    |                     |                         |
| L'imprimante imprime-t-elle des<br>pages vierges ou blanches ?                                                                                                    |                     |                         |
| Étape 2                                                                                                    | Passer à l'étape 3. | Le problème est résolu. |
| a. Retirez le module d'impression.                                                                                                    |                     |                         |
| N'exposez pas le module<br>d'impression à la lumière<br>directe pendant plus de<br>10 minutes. Une exposition<br>prolongée à la lumière pourrait<br>altérer la qualité d'impression. |                     |                         |
| Ne touchez pas le tambour du<br>photoconducteur situé sous le<br>module d'impression. Vous<br>risqueriez d'altérer la qualité<br>des prochains travaux<br>d'impression.              |                     |                         |
| <ul> <li>Assurez-vous que le module<br/>d'impression n'est pas<br/>endommagé.</li> </ul>                                                                                             |                     |                         |

| Action                                                                                                    | Oui                       | Non                     |
|----------------------------------------------------------------------------------------------------|---------------------------|-------------------------|
| Assurez-vous que le tambour<br>du photoconducteur n'est pas<br>tordu et qu'il est bien en place.                                                                                   |                           |                         |
| <ul> <li>c. Secouez fermement le module<br/>d'impression pour répartir le<br/>toner.</li> <li>d. Réinsérez le module<br/>d'impression.</li> <li>a. Imprimez le document</li> </ul> |                           |                         |
| L'imprimante imprime-t-elle des<br>pages vierges ou blanches ?                                                                                                    |                           |                         |
| Étape 3                                                                                                    | Passer à l'étape 4.       | Le problème est résolu. |
| Remplacez la cartouche de toner.                                                                                                    |                           |                         |
| L'imprimante imprime-t-elle des<br>pages vierges ou blanches ?                                                                                                    |                           |                         |
| Étape 4                                                                                                    | Voir Contacter le service | Le problème est résolu. |
| Remettez le module d'impression en place.                                                                                                    | client.                   |                         |
| L'imprimante imprime-t-elle des<br>pages vierges ou blanches ?                                                                                                    |                           |                         |

#### Impression sombre

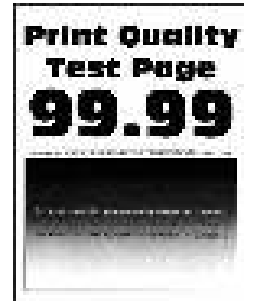

| Action                                                                                                    | Oui                 | Non                     |
|----------------------------------------------------------------------------------------------------|---------------------|-------------------------|
| Étape 1                                                                                                    | Passer à l'étape 2. | Le problème est résolu. |
| <ul> <li>vérifiez que l'imprimante est<br/>équipée d'une cartouche de<br/>toner Xerox authentique et<br/>prise en charge.</li> </ul>                                                                                                    |                     |                         |
| Si la cartouche n'est pas prise<br>en charge, installez-en une<br>qui le soit.                                                                                                    |                     |                         |
| b. Imprimez le document.                                                                                                    |                     |                         |
| L'impression est-elle sombre ?                                                                                                    |                     |                         |
| Étape 2                                                                                                    | Passer à l'étape 3. | Le problème est résolu. |
| <ul> <li>a. Mettez l'imprimante hors<br/>tension et patientez environ<br/>10 secondes avant de la<br/>remettre sous tension.</li> <li>b. Réduisez l'intensité du toner.</li> </ul>                                                                                                    |                     |                         |
| À partir du panneau de commande, accédez à :                                                                                                    |                     |                         |
| Paramètres > Imprimer ><br>Qualité > Intensité toner                                                                                                    |                     |                         |
| c. Imprimez le document.                                                                                                    |                     |                         |
| L'impression est-elle sombre ?                                                                                                    |                     |                         |
| Étape 3                                                                                                    | Passer à l'étape 4. | Le problème est résolu. |
| <ul> <li>a. En fonction de votre système<br/>d'exploitation, définissez le<br/>type de papier à partir de la<br/>boîte de dialogue Préférences<br/>d'impression ou Imprimer.</li> <li>Assurez-vous que le<br/>paramètre correspond au<br/>papier chargé.</li> <li>Vous pouvez également<br/>modifier les paramètres à<br/>partir du panneau de<br/>commande de<br/>l'imprimante. Accédez à<br/>Paramètres &gt; Papier &gt;<br/>Configuration magasin &gt;<br/>Format/Type de papier.</li> <li>Imprimez le document.</li> <li>L'impression est-elle sombre ?</li> </ul> |                     |                         |
| Étape 4<br>Vérifiez si le papier présente une                                                                                                    | Passer à l'étape 5. | Passer à l'étape 6.     |
| surface texturee ou grenee.                                                                                                    |                     |                         |

#### Résolution d'un problème

| Action                                                                                                    | Oui                                                       | Non                     |
|----------------------------------------------------------------------------------------------------|-----------------------------------------------------------|-------------------------|
| Imprimez-vous sur du papier<br>texturé ou grené ?                                                                                                    |                                                           |                         |
| <ul> <li>Étape 5</li> <li>a. Remplacez le papier texturé par du papier ordinaire.</li> <li>b. Imprimez le document.</li> <li>L'impression est-elle sombre ?</li> </ul>                                                                                                    | Passer à l'étape 6.                                       | Le problème est résolu. |
| <ul> <li>Étape 6</li> <li>a. Chargez du papier provenant<br/>d'une nouvelle rame.</li> <li>Le papier a été exposé à un<br/>taux d'humidité élevé.</li> <li>Conservez le papier dans son<br/>emballage d'origine jusqu'à<br/>ce que vous soyez prêt à<br/>l'utiliser.</li> <li>b. Imprimez le document.</li> <li>L'impression est-elle sombre ?</li> </ul>                                                                                                    | Passer à l'étape 7.                                       | Le problème est résolu. |
| <ul> <li>Étape 7</li> <li>a. Retirez le module<br/>d'impression, puis insérez-le à<br/>nouveau.</li> <li>N'exposez pas le module<br/>d'impression à la lumière<br/>directe pendant plus de<br/>10 minutes. Une exposition<br/>prolongée à la lumière<br/>pourrait altérer la qualité<br/>d'impression.</li> <li>Ne touchez pas le tambour du<br/>photoconducteur situé sous le<br/>module d'impression. Vous<br/>risqueriez d'altérer la qualité<br/>des prochains travaux<br/>d'impression.</li> <li>Imprimez le document.</li> <li>L'impression est-elle sombre ?</li> </ul> | Passer à l'étape 8.                                       | Le problème est résolu. |
| <b>Étape 8</b><br>a. Remettez le module<br>d'impression en place.<br>b. Imprimez le document.<br>L'impression est-elle sombre ?                                                                                                    | Reportez-vous à la<br>sectionContacter le service client. | Le problème est résolu. |

#### Les traits fins ne sont pas imprimés correctement

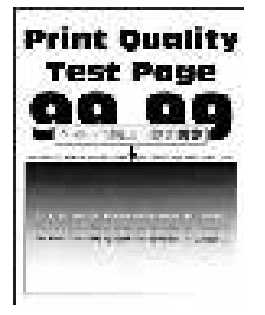

| Action                                                                                                    | Oui                                 | Non                     |
|----------------------------------------------------------------------------------------------------|-------------------------------------|-------------------------|
| Étape 1                                                                                                    | Passer à l'étape 2.                 | Le problème est résolu. |
| <ul> <li>a. Vérifiez que l'imprimante est<br/>équipée d'une cartouche de<br/>toner Xerox authentique et<br/>prise en charge.</li> </ul> |                                     |                         |
| Si la cartouche n'est pas prise<br>en charge, installez-en une<br>qui le soit.                                                          |                                     |                         |
| b. Imprimez le document.                                                                                                    |                                     |                         |
| Est-ce que les traits fins sont<br>imprimés correctement ?                                                                              |                                     |                         |
| Étape 2                                                                                                    | Reportez-vous à la                  | Le problème est résolu. |
| <ul> <li>Augmentez l'intensité du<br/>toner.</li> </ul>                                                                                 | sectionContacter le service client. |                         |
| À partir du panneau de<br>commande, accédez à :<br><b>Paramètres &gt; Imprimer &gt;<br/>Qualité &gt; Intensité toner</b>                |                                     |                         |
| b. Imprimez le document.                                                                                                    |                                     |                         |
| Est-ce que les traits fins sont<br>imprimés correctement ?                                                                              |                                     |                         |

#### Papier plié ou froissé.

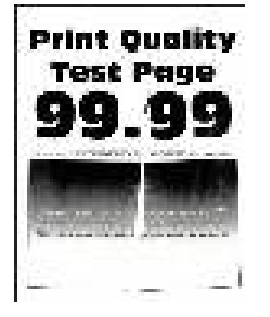

| Action                                                                                                    | Oui                 | Non                     |
|----------------------------------------------------------------------------------------------------|---------------------|-------------------------|
| Étape 1                                                                                                    | Passer à l'étape 2. | Le problème est résolu. |
| <ul> <li>a. Vérifiez que l'imprimante est<br/>équipée d'une cartouche de<br/>toner Xerox authentique et<br/>prise en charge.</li> </ul>                                                                                                    |                     |                         |
| Si la cartouche n'est pas prise<br>en charge, installez-en une<br>qui le soit.                                                                                                    |                     |                         |
| b. Imprimez le document.                                                                                                    |                     |                         |
| Le papier est-il plié ou froissé ?                                                                                                    |                     |                         |
| Étape 2                                                                                                    | Passer à l'étape 3. | Le problème est résolu. |
| a. Chargez du papier provenant d'une nouvelle rame.                                                                                                    |                     |                         |
| Le papier a été exposé à un<br>taux d'humidité élevé.<br>Conservez le papier dans son<br>emballage d'origine jusqu'à<br>ce que vous soyez prêt à<br>l'utiliser.                                                                                                    |                     |                         |
| b. Imprimez le document.                                                                                                    |                     |                         |
| Le papier est-il plié ou froissé ?                                                                                                    |                     |                         |
| Étape 3                                                                                                    | Reportez-vous à la  | Le problème est résolu. |
| <ul> <li>a. En fonction de votre système<br/>d'exploitation, définissez le<br/>type de papier à partir de la<br/>boîte de dialogue Préférences<br/>d'impression ou Imprimer.</li> <li>Assurez-vous que le<br/>paramètre correspond au<br/>papier chargé.</li> <li>Vous pouvez également<br/>modifier ce paramètre à<br/>partir du panneau de<br/>commande de<br/>l'imprimante. Accédez à<br/>Paramètres &gt; Papier &gt;<br/>Configuration magasin &gt;<br/>Format/Type de papier.</li> <li>Imprimez le document.</li> </ul> |                     |                         |
| Le papier est-il plié ou froissé ?                                                                                                    |                     |                         |

Résolution d'un problème

#### Fond gris

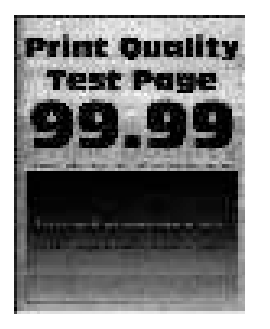

| Action                                                                                                    | Oui                 | Non                     |
|----------------------------------------------------------------------------------------------------|---------------------|-------------------------|
| Étape 1                                                                                                    | Passer à l'étape 2. | Le problème est résolu. |
| <ul> <li>a. Mettez l'imprimante hors<br/>tension et patientez environ<br/>10 secondes avant de la<br/>remettre sous tension.</li> <li>b. Réduisez l'intensité du toner.</li> </ul>      |                     |                         |
| À partir du panneau de<br>commande, accédez à :<br><b>Paramètres &gt; Imprimer &gt;</b><br><b>Qualité &gt; Intensité toner</b>                                                          |                     |                         |
| c. Imprimez le document.                                                                                                    |                     |                         |
| Un fond gris apparaît-il sur les<br>impressions ?                                                                                                    |                     |                         |
| Étape 2                                                                                                    | Passer à l'étape 3. | Le problème est résolu. |
| <ul> <li>a. Vérifiez que l'imprimante est<br/>équipée d'une cartouche de<br/>toner Xerox authentique et<br/>prise en charge.</li> </ul>                                                 |                     |                         |
| Si la cartouche de toner n'est<br>pas prise en charge, installez-<br>en une qui le soit.                                                                                                |                     |                         |
| b. Imprimez le document.                                                                                                    |                     |                         |
| Un fond gris apparaît-il sur les impressions ?                                                                                                    |                     |                         |
| Étape 3                                                                                                    | Passer à l'étape 4. | Le problème est résolu. |
| <ul> <li>a. En fonction de votre système<br/>d'exploitation, définissez le<br/>type de papier à partir de la<br/>boîte de dialogue Préférences<br/>d'impression ou Imprimer.</li> </ul> |                     |                         |

| Action                                                                                                    | Oui                 | Non                     |
|----------------------------------------------------------------------------------------------------|---------------------|-------------------------|
| <ul> <li>Assurez-vous que le paramètre correspond au papier chargé.</li> <li>Vous pouvez également modifier ce paramètre à partir du panneau de commande de l'imprimante. Accédez à Paramètres &gt; Papier &gt; Configuration magasin &gt; Format/Type de papier.</li> <li>Imprimez le document.</li> <li>Un fond gris apparaît-il sur les impressions ?</li> </ul> |                     |                         |
| Étape 4                                                                                                    | Passer à l'étape 5. | Le problème est résolu. |
| a. Retirez le module<br>d'impression, puis insérez-le à<br>nouveau.                                                                                                    |                     |                         |
| N'exposez pas le module<br>d'impression à la lumière<br>directe pendant plus de<br>10 minutes. Une exposition<br>prolongée à la lumière<br>pourrait altérer la qualité<br>d'impression.                                                                                                    |                     |                         |
| Ne touchez pas le tambour du<br>photoconducteur situé sous le<br>module d'impression. Vous<br>risqueriez d'altérer la qualité<br>des prochains travaux<br>d'impression.                                                                                                    |                     |                         |
| b. Imprimez le document.                                                                                                    |                     |                         |
| Un fond gris apparaît-il sur les impressions ?                                                                                                    |                     |                         |

| Action                                                                                                    | Oui                                                       | Non                     |
|----------------------------------------------------------------------------------------------------|-----------------------------------------------------------|-------------------------|
| Étape 5                                                                                                    | Passer à l'étape 6.                                       | Le problème est résolu. |
| <ul> <li>a. Procédez à la mise à jour du micrologiciel de l'imprimante. Pour plus d'informations, reportez-vous à la rubrique Mise à jour du micrologiciel</li> <li>b. Imprimez le document.</li> <li>Un fond gris apparaît-il sur les impressions ?</li> </ul> |                                                           |                         |
| <ul> <li>Étape 6</li> <li>a. Remettez le module<br/>d'impression en place.</li> <li>b. Imprimez le document.</li> <li>Un fond gris apparaît-il sur les<br/>impressions ?</li> </ul>                                                                             | Reportez-vous à la<br>sectionContacter le service client. | Le problème est résolu. |

#### Les marges sont incorrectes

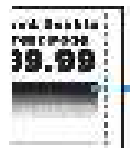

212 Imprimantes multifonctions Xerox® B225/B235 Guide de l'utilisateur

| Action                                                                                                    | Oui                     | Non                                                       |
|----------------------------------------------------------------------------------------------------|-------------------------|-----------------------------------------------------------|
| <ul> <li>Étape 1</li> <li>a. Ajustez les guides au format<br/>du papier chargé dans le<br/>magasin.</li> <li>b. Imprimez le document.</li> <li>Les marges sont-elles correctes ?</li> </ul>                                                                                                    | Le problème est résolu. | Passer à l'étape 2.                                       |
| <ul> <li>Étape 2</li> <li>a. Définissez le format papier.</li> <li>À partir du panneau de<br/>commande, accédez à :<br/>Paramètres &gt; Papier &gt;<br/>Configuration magasin &gt;<br/>Format/Type de papier</li> <li>b. Imprimez le document.</li> <li>Les marges sont-elles correctes ?</li> </ul>                                                             | Le problème est résolu. | Passer à l'étape 3.                                       |
| <ul> <li>Étape 3</li> <li>a. En fonction de votre système<br/>d'exploitation, définissez le<br/>format papier à partir de la<br/>boîte de dialogue Préférences<br/>d'impression ou Imprimer.</li> <li>Assurez-vous que le<br/>paramètre correspond au<br/>papier chargé.</li> <li>b. Imprimez le document.</li> <li>Les marges sont-elles correctes ?</li> </ul> | Le problème est résolu. | Reportez-vous à la<br>sectionContacter le service client. |

#### Impression claire

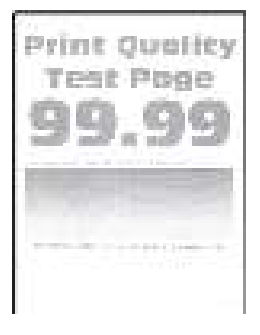

| Action                                                                                                    | Oui                 | Non                     |
|----------------------------------------------------------------------------------------------------|---------------------|-------------------------|
| Étαpe 1                                                                                                    | Passer à l'étape 2. | Le problème est résolu. |
| <ul> <li>a. Vérifiez que l'imprimante est<br/>équipée d'une cartouche de<br/>toner Xerox authentique et<br/>prise en charge.</li> </ul>                                                                                                    |                     |                         |
| Si la cartouche n'est pas prise<br>en charge, installez-en une<br>qui le soit.                                                                                                    |                     |                         |
| b. Imprimez le document.                                                                                                    |                     |                         |
| L'impression est-elle claire ?                                                                                                    |                     |                         |
| Étape 2                                                                                                    | Passer à l'étape 3. | Le problème est résolu. |
| <ul> <li>a. Mettez l'imprimante hors<br/>tension et patientez environ<br/>10 secondes avant de la<br/>remettre sous tension.</li> <li>b. Augmentez l'intensité du<br/>toner.</li> </ul>                                                                                                    |                     |                         |
| À partir du panneau de<br>commande, accédez à :<br><b>Paramètres &gt; Imprimer &gt;</b><br><b>Qualité &gt; Intensité toner</b>                                                                                                    |                     |                         |
| c. Imprimez le document.                                                                                                    |                     |                         |
| L'impression est-elle claire ?                                                                                                    |                     |                         |
| Étape 3                                                                                                    | Passer à l'étape 4. | Le problème est résolu. |
| <ul> <li>a. En fonction de votre système<br/>d'exploitation, définissez le<br/>type de papier à partir de la<br/>boîte de dialogue Préférences<br/>d'impression ou Imprimer.</li> <li>Assurez-vous que le<br/>paramètre correspond au<br/>papier chargé.</li> <li>Vous pouvez également<br/>modifier les paramètres à<br/>partir du panneau de<br/>commande de<br/>l'imprimante. Accédez à<br/>Paramètres &gt; Papier &gt;<br/>Configuration magasin &gt;<br/>Format/Type de papier.</li> <li>Imprimez le document.</li> <li>L'impression est-elle claire ?</li> </ul> |                     |                         |
| Étape 4                                                                                                    | Passer à l'étape 5. | Le problème est résolu. |
| a. En fonction de votre système<br>d'exploitation, définissez la<br>résolution d'impression à                                                                                                    |                     |                         |

| Action                                                                                                    | Oui                 | Non                     |
|----------------------------------------------------------------------------------------------------|---------------------|-------------------------|
| <ul> <li>partir de la boîte de dialogue<br/>Préférences d'impression ou<br/>Imprimer.</li> <li>b. Définissez la résolution sur<br/><b>600 ppp</b>.</li> <li>c. Imprimez le document.</li> <li>L'impression est-elle claire ?</li> </ul> |                     |                         |
| Étape 5                                                                                                    | Passer à l'étape 6. | Le problème est résolu. |
| a. Retirez le module<br>d'impression.                                                                                                    |                     |                         |
| N'exposez pas le module<br>d'impression à la lumière<br>directe pendant plus de<br>10 minutes. Une exposition<br>prolongée à la lumière peut<br>provoquer des problèmes de<br>qualité d'impression.                                     |                     |                         |
| Ne touchez pas le tambour du<br>photoconducteur situé sous le<br>module d'impression. Vous<br>risqueriez d'altérer la qualité<br>des prochains travaux<br>d'impression.                                                                 |                     |                         |
| <ul> <li>b. Secouez fermement le<br/>module d'impression pour<br/>répartir le toner.</li> </ul>                                                                                                    |                     |                         |
| c. Réinsérez le module<br>d'impression.                                                                                                    |                     |                         |
| <ul> <li>d. Mettez l'imprimante hors<br/>tension et patientez environ<br/>10 secondes avant de la<br/>remettre sous tension.</li> <li>e. Imprimez le document.</li> </ul>                                                               |                     |                         |
| L'impression est-elle claire ?                                                                                                    |                     |                         |

| Action                                                                                                    | Oui                                                       | Non                                 |
|----------------------------------------------------------------------------------------------------|-----------------------------------------------------------|-------------------------------------|
| Étape 6                                                                                                    | Passer à l'étape 7.                                       | Reportez-vous à la                  |
| <ul> <li>a. Vérifiez l'état de la cartouche<br/>de toner.</li> </ul>                                                                                    |                                                           | sectionContacter le service client. |
| À partir du panneau de<br>commande, accédez à :<br>Paramètres > Relevés ><br>Périphérique > Statistiques<br>du périphérique                             |                                                           |                                     |
| <ul> <li>b. Dans la section Informations<br/>sur les consommables des<br/>pages imprimées, vérifiez<br/>l'état de la cartouche de<br/>toner.</li> </ul> |                                                           |                                     |
| La cartouche de toner arrive-t-<br>elle en fin de vie ?                                                                                                 |                                                           |                                     |
| <b>Étape 7</b><br>a. Remplacez la cartouche de<br>toner.<br>b. Imprimez le document.<br>L'impression est-elle claire ?                                  | Reportez-vous à la<br>sectionContacter le service client. | Le problème est résolu.             |

#### Marbrures et points sur les impressions

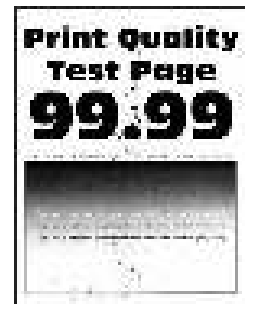
| Action                                                                                                    | Oui                           | Non                                  |
|----------------------------------------------------------------------------------------------------|-------------------------------|--------------------------------------|
| <b>Étape 1</b><br>a. Vérifiez que l'imprimante est                                                                                                    | Passer à l'étape 2.           | Le problème est résolu.              |
| équipée d'une cartouche de<br>toner Xerox authentique et<br>prise en charge.                                                                              |                               |                                      |
| Si la cartouche n'est pas prise<br>en charge, installez-en une<br>qui le soit.                                                                            |                               |                                      |
| b. Imprimez le document.                                                                                                    |                               |                                      |
| L'impression est-elle toujours<br>marbrée ?                                                                                                    |                               |                                      |
| Étape 2                                                                                                    | Passer à l'étape 3.           | Reportez-vous à la                   |
| Vérifiez que l'imprimante n'est<br>entachée d'aucune fuite de<br>toner.                                                                                   |                               | section contacter le service client. |
| L'imprimante est-elle exempte de fuites de toner ?                                                                                                    |                               |                                      |
| Étape 3                                                                                                    | Passer à l'étape 4.           | ContactezContacter le service        |
| <ul> <li>a. Vérifiez l'état du module<br/>d'impression.</li> </ul>                                                                                        |                               | client.                              |
| À partir du panneau de<br>commande, accédez à :<br>Paramètres > Relevés ><br>Périphérique > Statistiques<br>du périphérique                               |                               |                                      |
| <ul> <li>À partir de la section<br/>Informations sur les<br/>consommables des pages<br/>imprimées, vérifiez l'état du<br/>module d'impression.</li> </ul> |                               |                                      |
| Le module d'impression arrive-t-il<br>en fin de vie ?                                                                                                    |                               |                                      |
| Étape 4                                                                                                    | ContactezContacter le service | Le problème est résolu.              |
| <ul><li>a. Remettez le module<br/>d'impression en place.</li><li>b. Imprimez le document.</li></ul>                                                       | cient.                        |                                      |
| L'impression est-elle toujours<br>marbrée ?                                                                                                    |                               |                                      |

## Papier recourbé

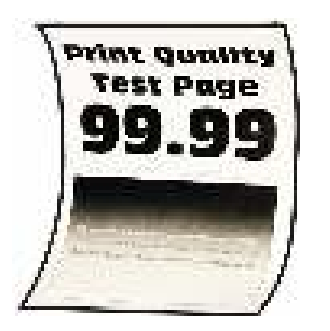

| Action                                                                                                    | Oui                 | Non                     |
|----------------------------------------------------------------------------------------------------|---------------------|-------------------------|
| Étape 1                                                                                                    | Passer à l'étape 2. | Le problème est résolu. |
| <ul> <li>a. Vérifiez si le papier chargé est<br/>pris en charge.</li> </ul>                                                                                                    |                     |                         |
| Si le papier n'est pas pris en<br>charge, chargez-en un qui le<br>soit.                                                                                                    |                     |                         |
| b. Imprimez le document.                                                                                                    |                     |                         |
| Le papier est-il recourbé ?                                                                                                    |                     |                         |
| Étape 2                                                                                                    | Passer à l'étape 3. | Le problème est résolu. |
| a. Vérifiez que l'imprimante est<br>équipée d'une cartouche de<br>toner Xerox authentique et<br>prise en charge.                                                                                         |                     |                         |
| Si la cartouche n'est pas prise<br>en charge, installez-en une<br>qui le soit.                                                                                                    |                     |                         |
| b. Imprimez le document.                                                                                                    |                     |                         |
| Le papier est-il recourbé ?                                                                                                    |                     |                         |
| Étape 3                                                                                                    | Passer à l'étape 4. | Le problème est résolu. |
| <ul> <li>a. Ajustez les guides au format<br/>du papier chargé dans le<br/>magasin.</li> <li>b. Imprimez le document.</li> </ul>                                                                          |                     |                         |
| Le papier est-il recourbé ?                                                                                                    |                     |                         |
| Étape 4                                                                                                    | Passer à l'étape 5. | Le problème est résolu. |
| <ul> <li>a. En fonction de votre système<br/>d'exploitation, définissez le<br/>type et le format de papier à<br/>partir de la boîte de dialogue<br/>Préférences d'impression ou<br/>Imprimer.</li> </ul> |                     |                         |

| Action                                                                                                    | Oui                                                       | Non                     |
|----------------------------------------------------------------------------------------------------|-----------------------------------------------------------|-------------------------|
| <ul> <li>Assurez-vous que les<br/>paramètres correspondent<br/>au papier chargé.</li> <li>Vous pouvez également<br/>modifier les paramètres à<br/>partir du panneau de<br/>commande de<br/>l'imprimante. Accédez à<br/>Paramètres &gt; Papier &gt;<br/>Configuration magasin &gt;<br/>Format/Type de papier.<br/>Pour les modèles<br/>d'imprimante sans écran<br/>tactile, appuyez sur<br/>pour parcourir les<br/>paramètres.</li> <li>Imprimez le document.</li> <li>Le papier est-il recourbé ?</li> </ul> |                                                           |                         |
| <ul> <li>Étape 5</li> <li>a. Retirez le papier, retournez, puis rechargez-le dans l'imprimante.</li> <li>b. Imprimez le document.</li> <li>Le papier est-il recourbé ?</li> </ul>                                                                                                    | Passer à l'étape 6.                                       | Le problème est résolu. |
| <ul> <li>Étape 6</li> <li>a. Chargez du papier provenant<br/>d'une nouvelle rame.</li> <li>Le papier a été exposé à un<br/>taux d'humidité élevé.</li> <li>Conservez le papier dans son<br/>emballage d'origine jusqu'à<br/>ce que vous soyez prêt à<br/>l'utiliser.</li> <li>b. Imprimez le document.</li> </ul>                                                                                                    | Reportez-vous à la<br>sectionContacter le service client. | Le problème est résolu. |
| Le papier est-il recourbé ?                                                                                                    |                                                           |                         |

## Impression inclinée ou déformée

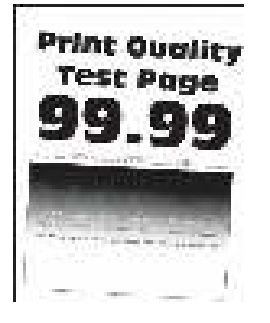

| Action                                                                                                    | Oui                 | Non                     |
|----------------------------------------------------------------------------------------------------|---------------------|-------------------------|
| Étape 1                                                                                                    | Passer à l'étape 2. | Le problème est résolu. |
| <ul> <li>a. Ajustez les guides au format<br/>du papier chargé dans le<br/>magasin.</li> <li>b. Imprimez le document.</li> </ul>                                 |                     |                         |
| L'impression est-elle inclinée ou déformée ?                                                                                                    |                     |                         |
| Étape 2                                                                                                    | Passer à l'étape 3. | Le problème est résolu. |
| <ul> <li>Chargez du papier provenant<br/>d'une nouvelle rame.</li> </ul>                                                                                        |                     |                         |
| Le papier a été exposé à un<br>taux d'humidité élevé.<br>Conservez le papier dans son<br>emballage d'origine jusqu'à<br>ce que vous soyez prêt à<br>l'utiliser. |                     |                         |
| b. Imprimez le document.                                                                                                    |                     |                         |
| L'impression est-elle inclinée ou déformée ?                                                                                                    |                     |                         |

| Action                                                                                                    | Oui                                                       | Non                     |
|----------------------------------------------------------------------------------------------------|-----------------------------------------------------------|-------------------------|
| Étape 3<br>a. Vérifiez si le papier chargé est<br>pris en charge.<br>Si le papier n'est pas pris en<br>charge, chargez-en un qui le<br>soit.                                                                                                    | Reportez-vous à la<br>sectionContacter le service client. | Le problème est résolu. |
| b. Imprimez le document.                                                                                                    |                                                           |                         |
| L'impression est-elle inclinée ou déformée ?                                                                                                    |                                                           |                         |
| <ul> <li>Étape 4</li> <li>a. Pour l'impression recto verso, vérifiez que le réglage du format papier dans l'unité d'impression recto verso est correctement défini.</li> <li>Les formats 8,5 x 11, 8,5 x 14, Oficio ou 8,0 x 13 pouces doivent être définis sur 8,5 x 11.</li> <li>b. Imprimez le document.</li> </ul> | Reportez-vous à la<br>sectionContacter le service client. | Le problème est résolu. |
| L'impression est-elle inclinée ou déformée ?                                                                                                    |                                                           |                         |

### Pages entièrement noires

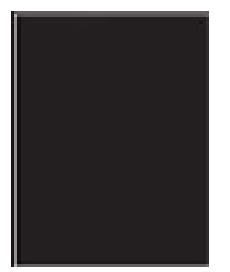

| Action                                                                                                    | Oui                 | Non                     |
|----------------------------------------------------------------------------------------------------|---------------------|-------------------------|
| Étape 1                                                                                                    | Passer à l'étape 2. | Le problème est résolu. |
| <ul> <li>a. Vérifiez que l'imprimante est<br/>équipée d'une cartouche de<br/>toner Xerox authentique et<br/>prise en charge.</li> </ul>                                                 |                     |                         |
| Si la cartouche de toner n'est<br>pas prise en charge, installez-<br>en une qui le soit.                                                                                                |                     |                         |
| b. Imprimez le document.                                                                                                    |                     |                         |
| L'imprimante imprime-t-elle des pages noires ?                                                                                                    |                     |                         |
| Étape 2                                                                                                    | Passer à l'étape 3. | Le problème est résolu. |
| <ul> <li>a. Retirez le module<br/>d'impression, puis insérez-le à<br/>nouveau.</li> </ul>                                                                                               |                     |                         |
| N'exposez pas le module<br>d'impression à la lumière<br>directe pendant plus de<br>10 minutes. Une exposition<br>prolongée à la lumière<br>pourrait altérer la qualité<br>d'impression. |                     |                         |
| Ne touchez pas le tambour du<br>photoconducteur situé sous le<br>module d'impression. Vous<br>risqueriez d'altérer la qualité<br>des prochains travaux<br>d'impression.                 |                     |                         |
| b. Imprimez le document.                                                                                                    |                     |                         |
| L'imprimante imprime-t-elle des pages noires ?                                                                                                    |                     |                         |

| Action                                                                                                    | Oui                                                       | Non                     |
|----------------------------------------------------------------------------------------------------|-----------------------------------------------------------|-------------------------|
| Étape 3<br>Assurez-vous que le module<br>d'impression n'est pas<br>endommagé.<br>Assurez-vous que le tambour du<br>photoconducteur n'est pas tordu<br>et qu'il est bien en place.<br>Le module d'impression est-il<br>exempt de tout dommage ? | Reportez-vous à la<br>sectionContacter le service client. | Passer à l'étape 4.     |
| <ul> <li>Étape 4</li> <li>a. Remettez le module<br/>d'impression en place.</li> <li>b. Imprimez le document.</li> <li>L'imprimante imprime-t-elle des<br/>pages noires ?</li> </ul>                                                            | ContactezContacter le service<br>client.                  | Le problème est résolu. |

#### Texte ou images coupé(es)

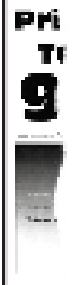

| Action                                                                                                    | Oui                                  | Non                     |
|----------------------------------------------------------------------------------------------------|--------------------------------------|-------------------------|
| Étape 1                                                                                                    | Passer à l'étape 2.                  | Le problème est résolu. |
| <ul> <li>a. Vérifiez que l'imprimante est<br/>équipée d'une cartouche de<br/>toner Xerox authentique et<br/>prise en charge.</li> </ul>                                                 |                                      |                         |
| Si la cartouche de toner n'est<br>pas prise en charge, installez-<br>en une qui le soit.                                                                                                |                                      |                         |
| b. Imprimez le document.                                                                                                    |                                      |                         |
| Le texte ou les images sont-ils<br>coupés ?                                                                                                    |                                      |                         |
| Étape 2                                                                                                    | Passer à l'étape 3.                  | Le problème est résolu. |
| <ul> <li>a. Retirez le module<br/>d'impression, puis insérez-le à<br/>nouveau.</li> </ul>                                                                                               |                                      |                         |
| N'exposez pas le module<br>d'impression à la lumière<br>directe pendant plus de<br>10 minutes. Une exposition<br>prolongée à la lumière<br>pourrait altérer la qualité<br>d'impression. |                                      |                         |
| Ne touchez pas le tambour du<br>photoconducteur situé sous le<br>module d'impression. Vous<br>risqueriez d'altérer la qualité<br>des prochains travaux<br>d'impression.                 |                                      |                         |
| b. Imprimez le document.                                                                                                    |                                      |                         |
| Le texte ou les images sont-ils<br>coupés ?                                                                                                    |                                      |                         |
| Étape 3                                                                                                    | Reportez-vous à la                   | Le problème est résolu. |
| <ul><li>a. Remettez le module<br/>d'impression en place.</li><li>b. Imprimez le document.</li></ul>                                                                                     | Section contacter le service client. |                         |
| Le texte ou les images sont-ils<br>coupés ?                                                                                                    |                                      |                         |

## Le toner se décolle facilement

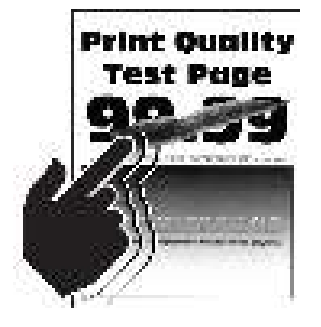

| Action                                                                                                    | Oui                                                       | Non                     |
|----------------------------------------------------------------------------------------------------|-----------------------------------------------------------|-------------------------|
| Étape 1                                                                                                    | Passer à l'étape 2.                                       | Le problème est résolu. |
| <ul> <li>a. Vérifiez que l'imprimante est<br/>équipée d'une cartouche de<br/>toner Xerox authentique et<br/>prise en charge.</li> </ul>                                                                                                    |                                                           |                         |
| Si la cartouche de toner n'est<br>pas prise en charge, installez-<br>en une qui le soit.                                                                                                    |                                                           |                         |
| b. Imprimez le document.                                                                                                    |                                                           |                         |
| Le toner se décolle-t-il toujours ?                                                                                                    |                                                           |                         |
| <ul> <li>Étape 2</li> <li>a. En fonction de votre système<br/>d'exploitation, définissez le<br/>type de papier à partir de la<br/>boîte de dialogue Préférences<br/>d'impression ou Imprimer.</li> <li>Assurez-vous que le<br/>paramètre correspond au<br/>papier chargé.</li> <li>Vous pouvez également<br/>modifier les paramètres à<br/>partir du panneau de<br/>commande de<br/>l'imprimante. Accédez à<br/>Paramètres &gt; Papier &gt;<br/>Configuration magasin &gt;<br/>Format/Type de papier.</li> <li>Imprimez le document.</li> </ul> | Reportez-vous à la<br>sectionContacter le service client. | Le problème est résolu. |
| Le toner se décolle-t-il toujours ?                                                                                                    |                                                           |                         |

### Bandes pâles horizontales

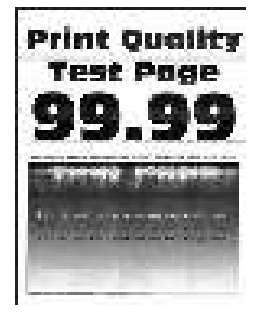

| Action                                                                                                    | Oui                                 | Non                     |
|----------------------------------------------------------------------------------------------------|-------------------------------------|-------------------------|
| Étape 1                                                                                                    | Passer à l'étape 2.                 | Le problème est résolu. |
| <ul> <li>a. Vérifiez que l'imprimante est<br/>équipée d'une cartouche de<br/>toner Xerox authentique et<br/>prise en charge.</li> </ul>                                                 |                                     |                         |
| Si la cartouche n'est pas prise<br>en charge, installez-en une<br>qui le soit.                                                                                                    |                                     |                         |
| b. Imprimez le document.                                                                                                    |                                     |                         |
| Des bandes pâles horizontales<br>apparaissent-elles sur les<br>impressions ?                                                                                                    |                                     |                         |
| Étape 2                                                                                                    | Passer à l'étape 3.                 | Le problème est résolu. |
| <ul> <li>Retirez le module<br/>d'impression, puis insérez-le à<br/>nouveau.</li> </ul>                                                                                                  |                                     |                         |
| N'exposez pas le module<br>d'impression à la lumière<br>directe pendant plus de<br>10 minutes. Une exposition<br>prolongée à la lumière<br>pourrait altérer la qualité<br>d'impression. |                                     |                         |
| Ne touchez pas le tambour du<br>photoconducteur situé sous le<br>module d'impression. Vous<br>risqueriez d'altérer la qualité<br>des prochains travaux<br>d'impression.                 |                                     |                         |
| b. Imprimez le document.                                                                                                    |                                     |                         |
| Des bandes pâles horizontales<br>apparaissent-elles sur les<br>impressions ?                                                                                                    |                                     |                         |
| Étape 3                                                                                                    | Reportez-vous à la                  | Le problème est résolu. |
| <ul><li>a. Remettez le module</li><li>d'impression en place.</li><li>b. Imprimez le document.</li></ul>                                                                                 | sectionContacter le service client. |                         |
| Des bandes pâles horizontales<br>apparaissent-elles sur les<br>impressions ?                                                                                                    |                                     |                         |

### Bandes pâles verticales

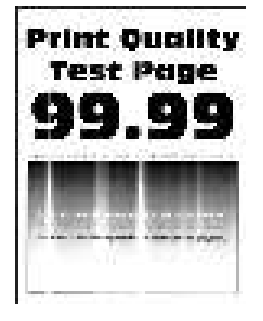

| Action                                                                                                    | Oui                                 | Non                     |
|----------------------------------------------------------------------------------------------------|-------------------------------------|-------------------------|
| Étape 1                                                                                                    | Passer à l'étape 2.                 | Le problème est résolu. |
| <ul> <li>a. Vérifiez que l'imprimante est<br/>équipée d'une cartouche de<br/>toner Xerox authentique et<br/>prise en charge.</li> </ul>                 |                                     |                         |
| Si la cartouche n'est pas prise<br>en charge, installez-en une<br>qui le soit.                                                                          |                                     |                         |
| b. Imprimez le document.                                                                                                    |                                     |                         |
| Des bandes pâles verticales<br>apparaissent-elles sur les<br>impressions ?                                                                              |                                     |                         |
| Étape 2                                                                                                    | Passer à l'étape 3.                 | Le problème est résolu. |
| <ul> <li>a. Vérifiez l'état de la cartouche<br/>de toner.</li> </ul>                                                                                    |                                     |                         |
| À partir du panneau de<br>commande, accédez à :<br>Paramètres > Relevés ><br>Périphérique > Statistiques<br>du périphérique                             |                                     |                         |
| <ul> <li>b. Dans la section Informations<br/>sur les consommables des<br/>pages imprimées, vérifiez<br/>l'état de la cartouche de<br/>toner.</li> </ul> |                                     |                         |
| Des bandes pâles verticales<br>apparaissent-elles sur les<br>impressions ?                                                                              |                                     |                         |
| Étape 3                                                                                                    | Reportez-vous à la                  | Le problème est résolu. |
| a. Remplacez la cartouche de toner.                                                                                                    | sectionContacter le service client. |                         |
| b. Imprimez le document.                                                                                                    |                                     |                         |
| Des bandes pâles verticales<br>apparaissent-elles sur les<br>impressions ?                                                                              |                                     |                         |

## Lignes blanches verticales

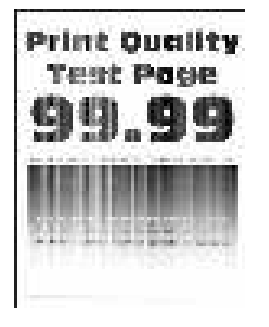

| Action                                                                                                    | Oui                                 | Non                     |
|----------------------------------------------------------------------------------------------------|-------------------------------------|-------------------------|
| Étape 1                                                                                                    | Passer à l'étape 2.                 | Le problème est résolu. |
| <ul> <li>a. Vérifiez que l'imprimante est<br/>équipée d'une cartouche de<br/>toner Xerox authentique et<br/>prise en charge.</li> </ul>                                                                                                    |                                     |                         |
| Si la cartouche n'est pas prise<br>en charge, installez-en une qui<br>le soit.                                                                                                    |                                     |                         |
| b. Imprimez le document.                                                                                                    |                                     |                         |
| Des lignes blanches verticales<br>apparaissent-elles sur les<br>impressions ?                                                                                                    |                                     |                         |
| Étape 2                                                                                                    | Reportez-vous à la                  | Le problème est résolu. |
| <ul> <li>a. En fonction de votre système<br/>d'exploitation, définissez le<br/>type de papier à partir de la<br/>boîte de dialogue Préférences<br/>d'impression ou Imprimer.</li> <li>Assurez-vous que le<br/>paramètre correspond au<br/>papier chargé.</li> <li>Vous pouvez également<br/>modifier les paramètres à<br/>partir du panneau de<br/>commande de<br/>l'imprimante. Accédez à<br/>Paramètres &gt; Papier &gt;<br/>Configuration magasin &gt;<br/>Format/Type de papier.</li> <li>Imprimez le document.</li> </ul> | sectionContacter le service client. |                         |
| Des lignes blanches verticales<br>apparaissent-elles sur les<br>impressions ?                                                                                                    |                                     |                         |

#### Bandes noires verticales

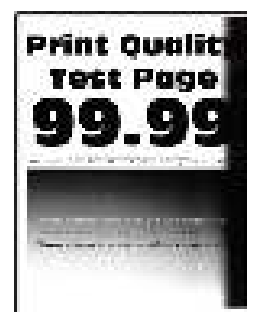

| Action                                                                                                    | Oui                                 | Non                     |
|----------------------------------------------------------------------------------------------------|-------------------------------------|-------------------------|
| Étape 1                                                                                                    | Passer à l'étape 2.                 | Le problème est résolu. |
| <ul> <li>a. Vérifiez que l'imprimante est<br/>équipée d'une cartouche de<br/>toner Xerox authentique et<br/>prise en charge.</li> </ul>                                                 |                                     |                         |
| Si la cartouche de toner n'est<br>pas prise en charge, installez-<br>en une qui le soit.                                                                                                |                                     |                         |
| b. Imprimez le document.                                                                                                    |                                     |                         |
| Des bandes verticales noires<br>apparaissent-elles sur les<br>impressions ?                                                                                                    |                                     |                         |
| Étape 2                                                                                                    | Passer à l'étape 3.                 | Le problème est résolu. |
| a. Retirez le module<br>d'impression, puis insérez-le à<br>nouveau.                                                                                                    |                                     |                         |
| N'exposez pas le module<br>d'impression à la lumière<br>directe pendant plus de<br>10 minutes. Une exposition<br>prolongée à la lumière<br>pourrait altérer la qualité<br>d'impression. |                                     |                         |
| Ne touchez pas le tambour du<br>photoconducteur situé sous le<br>module d'impression. Vous<br>risqueriez d'altérer la qualité<br>des prochains travaux<br>d'impression.                 |                                     |                         |
| b. Imprimez le document.                                                                                                    |                                     |                         |
| Des bandes verticales noires<br>apparaissent-elles sur les<br>impressions ?                                                                                                    |                                     |                         |
| Étape 3                                                                                                    | Reportez-vous à la                  | Le problème est résolu. |
| <ul> <li>a. Vérifiez si le côté droit de l'imprimante est exposé à une lumière vive et déplacez l'imprimante le cas échéant.</li> <li>b. Imprimez le document.</li> </ul>               | sectionContacter le service client. |                         |
| Des bandes verticales noires<br>apparaissent-elles sur les<br>impressions ?                                                                                                    |                                     |                         |

#### Lignes ou traînées noires verticales

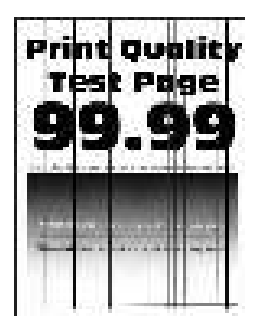

| Action                                                                                                    | Oui                                 | Non                     |
|----------------------------------------------------------------------------------------------------|-------------------------------------|-------------------------|
| Étape 1                                                                                                    | Passer à l'étape 2.                 | Le problème est résolu. |
| <ul> <li>a. Vérifiez que l'imprimante est<br/>équipée d'une cartouche de<br/>toner Xerox authentique et<br/>prise en charge.</li> </ul>                                                             |                                     |                         |
| Si la cartouche de toner n'est<br>pas prise en charge, installez-<br>en une qui le soit.                                                                                                    |                                     |                         |
| b. Imprimez le document.                                                                                                    |                                     |                         |
| Des lignes ou traînées noires<br>verticales apparaissent-elles sur<br>les impressions ?                                                                                                    |                                     |                         |
| Étape 2                                                                                                    | Passer à l'étape 3.                 | Le problème est résolu. |
| a. Retirez le module<br>d'impression, puis remettez-la<br>en place.                                                                                                    |                                     |                         |
| N'exposez pas le module<br>d'impression à la lumière<br>directe pendant plus de<br>10 minutes. Une exposition<br>prolongée à la lumière peut<br>provoquer des problèmes de<br>qualité d'impression. |                                     |                         |
| Ne touchez pas le tambour du<br>photoconducteur situé sous le<br>module d'impression. Vous<br>risqueriez d'altérer la qualité<br>des prochains travaux<br>d'impression.                             |                                     |                         |
| b. Imprimez le document.                                                                                                    |                                     |                         |
| Des lignes ou traînées noires<br>verticales apparaissent-elles sur<br>les impressions ?                                                                                                    |                                     |                         |
| Étape 3                                                                                                    | Reportez-vous à la                  | Le problème est résolu. |
| a. Remettez le module<br>d'impression en place.<br>b. Imprimez le document.                                                                                                    | sectionContacter le service client. |                         |
| Des lignes ou traînées noires<br>verticales apparaissent-elles sur<br>les impressions ?                                                                                                    |                                     |                         |

## Traînées noires verticales et images manquantes

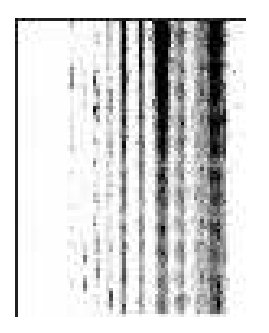

| Action                                                                                                    | Oui                                 | Non                     |
|----------------------------------------------------------------------------------------------------|-------------------------------------|-------------------------|
| Étape 1                                                                                                    | Passer à l'étape 2.                 | Le problème est résolu. |
| <ul> <li>a. Retirez le module<br/>d'impression, puis insérez-le à<br/>nouveau.</li> </ul>                                                                                               |                                     |                         |
| N'exposez pas le module<br>d'impression à la lumière<br>directe pendant plus de<br>10 minutes. Une exposition<br>prolongée à la lumière<br>pourrait altérer la qualité<br>d'impression. |                                     |                         |
| Ne touchez pas le tambour du<br>photoconducteur situé sous le<br>module d'impression. Vous<br>risqueriez d'altérer la qualité<br>des prochains travaux<br>d'impression.                 |                                     |                         |
| b. Imprimez le document.                                                                                                    |                                     |                         |
| Des traînées noires verticales<br>apparaissent-elles et manque-t-il<br>des images sur les impressions ?                                                                                 |                                     |                         |
| Étape 2                                                                                                    | Reportez-vous à la                  | Le problème est résolu. |
| <ul> <li>a. Vérifiez que l'imprimante est<br/>équipée d'une cartouche de<br/>toner Xerox authentique et<br/>prise en charge.</li> </ul>                                                 | sectionContacter le service client. |                         |
| Si la cartouche de toner n'est<br>pas prise en charge, installez-<br>en une qui le soit.                                                                                                |                                     |                         |
| b. Imprimez le document.                                                                                                    |                                     |                         |
| Des traînées noires verticales<br>apparaissent-elles et manque-t-il<br>des images sur les impressions ?                                                                                 |                                     |                         |

## Page Défauts répétés

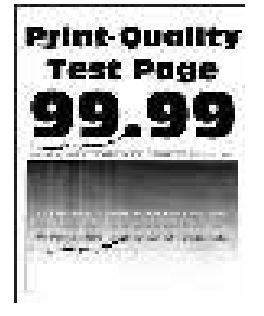

| Action                                                                                                    | Oui                                 | Non                                |
|----------------------------------------------------------------------------------------------------|-------------------------------------|------------------------------------|
| Étαpe 1                                                                                                    | Passer à l'étape 2.                 | Notez la distance, puis reportez-  |
| À l'aide des pages de test de<br>qualité d'impression, vérifiez si la<br>distance entre les défauts répétés<br>est égale à l'une des valeurs<br>suivantes : |                                     | vous aContacter le service client. |
| Module d'impression                                                                                                    |                                     |                                    |
| – 75,40 mm (2,97 pouces)                                                                                                    |                                     |                                    |
| – 34,70 mm (1,37 pouce)                                                                                                    |                                     |                                    |
| – 23,9 mm (0,94 pouce)                                                                                                    |                                     |                                    |
| Cartouche de toner                                                                                                    |                                     |                                    |
| – 35,70 mm (1,41 pouce)                                                                                                    |                                     |                                    |
| – 36,80 mm (1,45 pouce)                                                                                                    |                                     |                                    |
| Rouleau de transfert                                                                                                    |                                     |                                    |
| – 44 mm (1,73 pouce)                                                                                                    |                                     |                                    |
| • Four                                                                                                    |                                     |                                    |
| <ul> <li>78,1 mm (3,07 pouces)</li> </ul>                                                                                                    |                                     |                                    |
| <ul> <li>75,4 mm (2,97 pouces)</li> </ul>                                                                                                    |                                     |                                    |
| La distance entre défauts répétés<br>correspond-elle à l'une de ces<br>mesures ?                                                                            |                                     |                                    |
| Étape 2                                                                                                    | Reportez-vous à la                  | Le problème est résolu.            |
| a. Remplacez les consommables<br>qui causent les défauts<br>répétés en fonction de la<br>distance entre ces défauts.                                        | sectionContacter le service client. |                                    |
| S'il s'agit du rouleau de<br>transfert ou du module four,<br>reportez-vous àContacter le<br>service client.                                                 |                                     |                                    |
| b. Imprimez le document.                                                                                                    |                                     |                                    |
| Les défauts répétés apparaissent-<br>ils ?                                                                                                    |                                     |                                    |

## Les travaux d'impression ne s'impriment pas

| Action                                                                                                    | Oui                     | Non                 |
|----------------------------------------------------------------------------------------------------|-------------------------|---------------------|
| Étape 1<br>1 À partir du document que<br>vous tentez d'imprimer,<br>ouvrez la boîte de dialogue<br>Imprimer et vérifiez que vous<br>avez sélectionné l'imprimante                                                             | Le problème est résolu. | Passer à l'étape 2. |
| appropriée.<br>2 Imprimez le document.                                                                                                    |                         |                     |
| Le document s'imprime-t-il ?                                                                                                    |                         |                     |
| Étape 2                                                                                                    | Le problème est résolu. | Passer à l'étape 3. |
| <ol> <li>Vérifiez que l'imprimante est<br/>sous tension.</li> <li>Résolvez les éventuels<br/>messages d'erreur qui<br/>s'affichent à l'écran.</li> <li>Imprimez le document.</li> <li>Le document s'imprime-t-il ?</li> </ol> |                         |                     |
| Étape 3                                                                                                    | Le problème est résolu. | Passer à l'étape 4. |
| <ol> <li>Assurez-vous que les ports<br/>sont opérationnels et que les<br/>câbles sont correctement<br/>branchés à l'ordinateur et à<br/>l'imprimante.</li> </ol>                                                              |                         |                     |
| Pour plus d'informations,<br>consultez la documentation<br>d'installation fournie avec<br>l'imprimante.                                                                                                    |                         |                     |
| 2 Imprimez le document.                                                                                                    |                         |                     |
| Le document s'imprime-t-il ?                                                                                                    |                         |                     |

| Action                                                                                                    | Oui                     | Non                                                       |
|----------------------------------------------------------------------------------------------------|-------------------------|-----------------------------------------------------------|
| <ul> <li>Étape 4</li> <li>1 Mettez l'imprimante hors<br/>tension et patientez environ<br/>10 secondes avant de la<br/>remettre sous tension.</li> <li>2 Imprimez le document.</li> <li>Le document s'imprime-t-il ?</li> </ul> | Le problème est résolu. | Passer à l'étape 5.                                       |
| <ul> <li>Étape 5</li> <li>1 Retirez les cartouches, puis réinstallez le pilote d'impression.</li> <li>2 Imprimez le document.</li> <li>Le document s'imprime-t-il ?</li> </ul>                                                 | Le problème est résolu. | Reportez-vous à la<br>sectionContacter le service client. |

# Le travail est imprimé depuis un magasin inapproprié ou sur un papier inadéquat

| Action                                                                                                    | Oui                     | Non                                                       |
|----------------------------------------------------------------------------------------------------|-------------------------|-----------------------------------------------------------|
| <ul> <li>Étape 1</li> <li>a. Assurez-vous d'imprimer sur<br/>le papier approprié.</li> <li>b. Imprimez le document.</li> <li>Le document est-il imprimé sur le<br/>papier approprié ?</li> </ul>                                                                                                    | Passer à l'étape 2.     | Chargez le papier de format et<br>de type appropriés.     |
| <ul> <li>Étape 2</li> <li>a. En fonction de votre système<br/>d'exploitation, définissez le<br/>type et le format de papier à<br/>partir de la boîte de dialogue<br/>Préférences d'impression ou<br/>Imprimer.</li> <li>Vous pouvez également<br/>modifier les paramètres à<br/>partir du panneau de<br/>commande de l'imprimante.<br/>Accédez à :</li> <li>Paramètres &gt; Papier &gt;<br/>Configuration magasin &gt;<br/>Format/Type de papier</li> <li>Pour les modèles<br/>d'imprimante sans écran<br/>tactile, appuyez sur<br/>pour parcourir les paramètres.</li> <li>b. Assurez-vous que les<br/>paramètres correspondent au<br/>papier chargé.</li> <li>c. Imprimez le document.</li> <li>Le document est-il imprimé sur le<br/>papier approprié ?</li> </ul> | Le problème est résolu. | Reportez-vous à la<br>sectionContacter le service client. |

## Impression lente

| Action                                                                                                    | Oui                 | Non                     |
|----------------------------------------------------------------------------------------------------|---------------------|-------------------------|
| <b>Étape 1</b><br>Vérifiez si le câble de<br>l'imprimante est correctement<br>branché à l'imprimante et à<br>l'ordinateur, au serveur<br>d'impression ou à tout autre<br>périphérique réseau.<br>L'impression est-elle lente ?                                                                                                    | Passer à l'étape 2. | Le problème est résolu. |
| <ul> <li>Étape 2</li> <li>a. Assurez-vous que<br/>l'imprimante n'est pas en<br/>mode Silencieux.</li> <li>À partir du panneau de<br/>commande, accédez à :<br/>Paramètres &gt; Périphérique &gt;<br/>Maintenance &gt; Menu Config<br/>&gt; Opérations périphérique &gt;<br/>Mode Silencieux</li> <li>Pour les modèles<br/>d'imprimante sans écran<br/>tactile, appuyez sur<br/>pour parcourir les paramètres.</li> <li>b. Imprimez le document.</li> <li>L'impression est-elle lente ?</li> </ul> | Passer à l'étape 3. | Le problème est résolu. |
| <ul> <li>Étape 3</li> <li>a. En fonction de votre système<br/>d'exploitation, définissez la<br/>résolution d'impression à<br/>partir de la boîte de dialogue<br/>Préférences d'impression ou<br/>Imprimer.</li> <li>b. Définissez la résolution sur<br/>600 ppp.</li> <li>c. Imprimez le document.</li> <li>L'impression est-elle lente ?</li> </ul>                                                                                                    | Passer à l'étape 4. | Le problème est résolu. |
| Étape 4<br>a. À partir du panneau de<br>commande, accédez à :<br>Paramètres > Imprimer ><br>Qualité > Résolution<br>d'impression<br>Pour les modèles<br>d'imprimante sans écran                                                                                                    | Passer à l'étape 5. | Le problème est résolu. |

| Action                                                                                                    | Oui                 | Non                     |
|----------------------------------------------------------------------------------------------------|---------------------|-------------------------|
| tactile, appuyez sur OK<br>pour parcourir les paramètres.<br>b. Définissez la résolution sur<br><b>600 ppp.</b><br>c. Imprimez le document.<br>L'impression est-elle lente ?                                                                                                    |                     |                         |
| Étape 5                                                                                                    | Passer à l'étape 6. | Le problème est résolu. |
| <ul> <li>a. En fonction de votre système<br/>d'exploitation, définissez le<br/>paramètre Type de papier<br/>dans la boîte de dialogue<br/>Préférences d'impression ou<br/>Imprimer.</li> <li>Assurez-vous que le<br/>paramètre correspond au<br/>papier chargé.</li> <li>Vous pouvez également<br/>modifier les paramètres à<br/>partir du panneau de<br/>commande de<br/>l'imprimante. Accédez à<br/><b>Paramètres &gt; Papier &gt;</b><br/><b>Configuration magasin &gt;</b><br/><b>Format/Type de papier</b>.<br/>Pour les modèles<br/>d'imprimante sans écran<br/>tactile, appuyez sur<br/>pour parcourir les<br/>paramètres.</li> <li>L'impression sur du papier<br/>épais est plus lente.</li> <li>L'impression sur du papier<br/>au format plus étroit que<br/>8,5 x 11, A4 et 8,5 x 14<br/>peut être plus lente.</li> <li>Imprimez le document.</li> <li>L'impression est-elle lente ?</li> </ul> |                     |                         |
| Étape 6                                                                                                    | Passer à l'étape 7. | Le problème est résolu. |
| <ul> <li>a. Assurez-vous que les<br/>paramètres de l'imprimante<br/>relatifs à la texture et le<br/>grammage correspondent au<br/>papier chargé.</li> <li>À partir du panneau de<br/>commande, accédez à :<br/>Paramètres &gt; Papier &gt;<br/>Configuration du support &gt;<br/>Types de support</li> </ul>                                                                                                    |                     |                         |

| Action                                                                                                    | Oui                                                       | Non                     |
|----------------------------------------------------------------------------------------------------|-----------------------------------------------------------|-------------------------|
| <ul> <li>Pour les modèles<br/>d'imprimante sans écran<br/>tactile, appuyez sur OK<br/>pour parcourir les paramètres.</li> <li>L'impression sur papier épais<br/>et à la texture rugueuse peut<br/>être plus lente.</li> <li>b. Imprimez le document.</li> <li>L'impression est-elle lente ?</li> </ul>                                                                                                    |                                                           |                         |
| <b>Étape 7</b><br>Supprimez les travaux suspendus.<br>L'impression est-elle lente ?                                                                                                    | Passer à l'étape 8.                                       | Le problème est résolu. |
| <ul> <li>Étape 8</li> <li>a. Assurez-vous que<br/>l'imprimante n'est pas en<br/>surchauffe.</li> <li>Après un long travail<br/>d'impression, laissez<br/>refroidir l'imprimante.</li> <li>Respectez la température<br/>ambiante recommandée<br/>pour l'imprimante. Pour<br/>plus d'informations,<br/>reportez-vous à la section<br/>Sélection d'un<br/>emplacement pour<br/>l'imprimante.</li> <li>Imprimez le document.</li> <li>L'impression est-elle lente ?</li> </ul> | Reportez-vous à la<br>sectionContacter le service client. | Le problème est résolu. |

# L'imprimante ne répond pas

| Action                                                                                                    | Oui                                        | Non                               |
|----------------------------------------------------------------------------------------------------|--------------------------------------------|-----------------------------------|
| Étape 1                                                                                                    | Le problème est résolu.                    | Passer à l'étape 2.               |
| Vérifiez que le cordon d'alimen-<br>tation est branché sur la prise<br>électrique.                                                                                                    |                                            |                                   |
| Pour éviter tout risque d'incendie<br>et d'électrocution, branchez le<br>cordon d'alimentation à une<br>prise électrique répondant aux<br>exigences requises, correctement<br>mise à la terre, proche du produit<br>et facile d'accès. |                                            |                                   |
| L'imprimante répond-elle ?                                                                                                    |                                            |                                   |
| Étape 2                                                                                                    | Allumez l'interrupteur ou réinitia-        | Passer à l'étape 3.               |
| Vérifiez que l'alimentation élec-<br>trique n'est pas coupée par un in-<br>terrupteur ou coupe-circuit.                                                                                                    | lisez le coupe-circuit.                    |                                   |
| L'alimentation électrique est-elle<br>coupée par un interrupteur ou<br>coupe-circuit ?                                                                                                    |                                            |                                   |
| Étape 3                                                                                                    | Passer à l'étape 4.                        | Mettez l'imprimante sous          |
| Vérifiez que l'imprimante est<br>sous tension.                                                                                                    |                                            | tension.                          |
| L'imprimante est-elle sous tension ?                                                                                                    |                                            |                                   |
| Étape 4                                                                                                    | Appuyez sur le bouton Marche/              | Passer à l'étape 5.               |
| Vérifiez si l'imprimante est en<br>mode Veille ou Veille prolongée.                                                                                                    | Arrêt pour sortir l'imprimante de ce mode. |                                   |
| L'imprimante est-elle en mode<br>Veille ou Veille prolongée ?                                                                                                    |                                            |                                   |
| Étape 5                                                                                                    | Passer à l'étape 6.                        | Insérez les câbles dans les ports |
| Vérifiez si les câbles reliant l'im-<br>primante et l'ordinateur sont in-<br>sérés dans les ports appropriés.                                                                                                    |                                            | appropriés.                       |
| Les câbles sont-ils insérés dans<br>les ports appropriés ?                                                                                                    |                                            |                                   |

| Action                                                                                                    | Oui                     | Non                                                         |
|----------------------------------------------------------------------------------------------------|-------------------------|-------------------------------------------------------------|
| <b>Étape 6</b><br>Installez le pilote d'impression<br>approprié.<br>L'imprimante répond-elle ?                                                                | Le problème est résolu. | Passer à l'étape 7.                                         |
| <b>Étape 7</b><br>Mettez l'imprimante hors tension<br>et patientez environ 10 secondes<br>avant de la remettre sous<br>tension.<br>L'imprimante répond-elle ? | Le problème est résolu. | Reportez-vous à la sectionContac-<br>ter le service client. |

# Impossible de lire le lecteur flash

| Action                                                                                                    | Oui                     | Non                                                                 |
|----------------------------------------------------------------------------------------------------|-------------------------|---------------------------------------------------------------------|
| Étape 1<br>Vérifiez que l'imprimante n'est<br>pas entrain de traiter un autre<br>travail d'impression, de copie, de<br>numérisation ou de télécopie.<br>L'imprimante est-elle prête ?                                                    | Passer à l'étape 2.     | Attendez que l'imprimante ait fi-<br>ni de traiter l'autre travail. |
| <b>Étape 2</b><br>Vérifiez si le lecteur flash est pris<br>en charge. Pour plus d'informa-<br>tions, reportez-vous à la section<br>Lecteurs flash et types de fichiers<br>pris en charge.<br>Le lecteur flash est-il pris en<br>charge ? | Passer à l'étape 3.     | Insérez un lecteur flash pris en<br>charge.                         |
| <b>Étape 3</b><br>Retirez, puis réinsérez le lecteur<br>flash.<br>L'imprimante reconnaît-elle le<br>lecteur flash ?                                                                                                    | Le problème est résolu. | Reportez-vous à la sectionContac-<br>ter le service client.         |

## Activation du port USB

Sur le panneau de commande, accédez à **Paramètres > Réseau/Ports > USB > Activer port USB** 

Pour les modèles d'imprimante sans écran tactile, appuyez sur **D** pour parcourir les paramètres.

# Problèmes de connexion réseau

## Impossible d'ouvrir le serveur Web intégré

| Action                                                                                                    | Oui                 | Non                                                                            |
|----------------------------------------------------------------------------------------------------|---------------------|--------------------------------------------------------------------------------|
| <b>Étape 1</b><br>Vérifiez que l'imprimante est<br>sous tension.<br>L'imprimante est-elle sous<br>tension ?                                                                                                    | Passer à l'étape 2. | Mettez l'imprimante sous<br>tension.                                           |
| <ul> <li>Étape 2</li> <li>Vérifiez que l'adresse IP de<br/>l'imprimante est correcte.</li> <li>Affichez l'adresse IP sur<br/>l'écran d'accueil.</li> <li>Une adresse IP apparaît sous<br/>la forme de quatre séries de<br/>chiffres séparées par des<br/>points, par exemple<br/>123.123.123.123.</li> <li>L'adresse IP de l'imprimante est-<br/>elle correcte ?</li> </ul>         | Passer à l'étape 3. | Saisissez l'adresse IP correcte de<br>l'imprimante dans le champ<br>d'adresse. |
| <ul> <li>Étape 3</li> <li>Vérifiez que vous utilisez un navigateur pris en charge : <ul> <li>Internet Explorer version 11 ou ultérieure</li> <li>Microsoft Edge</li> <li>Safari version 6 ou ultérieure</li> <li>Google Chrome™ version 32 ou ultérieure</li> <li>Mozilla Firefox version 24 ou ultérieure</li> </ul> </li> <li>Votre navigateur est-il pris en charge ?</li> </ul> | Passer à l'étape 4. | Installez un navigateur pris en<br>charge.                                     |
| <b>Étape 4</b><br>Vérifiez que votre connexion<br>réseau est active.<br>La connexion réseau est-elle<br>active ?                                                                                                    | Passer à l'étape 5. | Contactez votre administrateur                                                 |
| <b>Étape 5</b><br>Assurez-vous que les câbles<br>reliant l'imprimante au serveur<br>d'impression sont correctement                                                                                                    | Passer à l'étape 6. | Assurez-vous que les câbles sont correctement branchés.                        |

248 Imprimantes multifonctions Xerox® B225/B235 Guide de l'utilisateur

| Action                                                                                                   | Oui                     | Non                                  |
|----------------------------------------------------------------------------------------------------|-------------------------|--------------------------------------|
| branchés. Pour plus<br>d'informations, reportez-vous à la<br>documentation fournie avec<br>l'imprimante. |                         |                                      |
| Les câbles sont-ils correctement<br>branchés ?                                                           |                         |                                      |
| Étape 6                                                                                                  | Passer à l'étape 7.     | Contactez votre administrateur       |
| Vérifiez si les serveurs proxy Web sont désactivés.                                                      |                         |                                      |
| Les serveurs proxy Web sont-ils<br>désactivés ?                                                          |                         |                                      |
| Étape 7                                                                                                  | Le problème est résolu. | Reportez-vous à la                   |
| Accédez au serveur Web intégré.                                                                          |                         | section contacter le service client. |
| Le serveur Web intégré s'est-il<br>ouvert ?                                                              |                         |                                      |

## Impossible de connecter l'imprimante à un réseau Wi-Fi

| Action                                                                                                    | Oui                     | Non                 |
|----------------------------------------------------------------------------------------------------|-------------------------|---------------------|
| Étape 1                                                                                                    | Le problème est résolu. | Passer à l'étape 2. |
| Assurez-vous que l'option Réseau<br>actif est définie sur Auto.                                                                 |                         |                     |
| Sur le panneau de commande,<br>accédez à <b>Paramètres &gt; Réseau/</b><br>Ports > Informations réseau ><br>Réseau actif > Auto |                         |                     |
| Pour les modèles d'imprimante<br>sans écran tactile, appuyez sur                                                                |                         |                     |
| OK pour parcourir les paramètres.                                                                                               |                         |                     |
| L'imprimante peut-elle se<br>connecter à un réseau Wi-Fi ?                                                                      |                         |                     |
| Étape 2                                                                                                    | Passer à l'étape 4.     | Passer à l'étape 3. |
| Vérifiez si le bon réseau Wi-Fi est<br>activé.                                                                                  |                         |                     |
| Certains routeurs peuvent<br>partager le SSID par défaut.                                                                       |                         |                     |
| Êtes-vous connecté au bon<br>réseau Wi-Fi ?                                                                                     |                         |                     |
| Étape 3                                                                                                    | Le problème est résolu. | Passer à l'étape 4. |

#### Résolution d'un problème

| Action                                                                                                    | Oui                     | Non                                 |
|----------------------------------------------------------------------------------------------------|-------------------------|-------------------------------------|
| Connectez-vous au bon réseau<br>Wi-Fi. Pour plus d'informations,<br>reportez-vous à la section<br>Connexion de l'imprimante à un<br>réseau Wi-Fi. |                         |                                     |
| L'imprimante peut-elle se<br>connecter à un réseau Wi-Fi ?                                                                                        |                         |                                     |
| Étape 4                                                                                                    | Passer à l'étape 6.     | Passer à l'étape 5.                 |
| Vérifiez le mode sécurité sans fil.                                                                                                    |                         |                                     |
| Sur le panneau de commande,<br>accédez à <b>Paramètres &gt; Réseau/</b><br>Ports > Sans fil > Mode sécurité<br>sans fil                           |                         |                                     |
| Pour les modèles d'imprimante<br>sans écran tactile, appuyez sur                                                                                  |                         |                                     |
| <b>OK</b> pour parcourir les paramètres.                                                                                                    |                         |                                     |
| Le bon mode sécurité sans fil est-<br>il activé ?                                                                                                 |                         |                                     |
| Étape 5                                                                                                    | Le problème est résolu. | Passer à l'étape 6.                 |
| Sélectionner le bon mode<br>sécurité sans fil.                                                                                                    |                         |                                     |
| L'imprimante peut-elle se<br>connecter à un réseau Wi-Fi ?                                                                                        |                         |                                     |
| Étape 6                                                                                                    | Le problème est résolu. | Reportez-vous à la                  |
| Assurez-vous que vous avez saisi<br>le bon mot de passe réseau.                                                                                   |                         | sectionContacter le service client. |
| Prenez en considération les<br>espaces, les chiffres et les<br>majuscules dans le mot de passe.                                                   |                         |                                     |
| L'imprimante peut-elle se<br>connecter à un réseau Wi-Fi ?                                                                                        |                         |                                     |

# Problèmes liés aux consommables

# Remplacez la cartouche, région d'impression inadaptée — Utiliser 708699

Pour corriger ce problème, achetez une cartouche correspondant à la région de votre imprimante ou achetez une cartouche internationale.

- Le premier numéro apparaissant après le nombre 42 dans le message correspond à la région de l'imprimante.
- Le deuxième numéro apparaissant après le nombre 42 dans le message correspond à la région de la cartouche.

| Région                                                                   | Code numérique |
|--------------------------------------------------------------------------|----------------|
| Région internationale ou non définie                                     | 0              |
| Amérique du Nord (États-Unis, Canada)                                    | 1              |
| Espace économique européen, Europe occidentale, pays scandinaves, Suisse | 2              |
| Asie-Pacifique                                                           | 3              |
| Amérique latine                                                          | 4              |
| Reste de l'Europe, du Moyen-Orient, de l'Afrique                         | 5              |
| Australie, Nouvelle-Zélande                                              | 6              |
| Région non valide                                                        | 9              |

#### Table 12.1 Zones des imprimantes et cartouches de toner

Remarque : Pour identifier les paramètres régionaux de l'imprimante et de la cartouche d'encre, imprimez les pages de test de qualité d'impression. À partir du panneau de commande, accédez à : Paramètres > Dépannage > Pages de test de qualité d'impression.

## **Consommables non Xerox**

Un consommable non Xerox a été détecté dans l'imprimante.

Votre imprimante Xerox est conçue pour fonctionner de manière optimale avec des consommables Xerox authentiques. L'utilisation de consommables tiers risque d'affecter les performances, la fiabilité ou la durée de vie de l'imprimante et de ses composants de traitement d'images.

Tous les indicateurs de longévité sont conçus pour fonctionner avec des consommables Xerox et risquent de fournir des résultats inattendus en cas d'utilisation de consommables tiers. Les composants de traitement d'images utilisés au-delà de la durée de vie prévue risquent d'endommager votre imprimante Xerox ou ses composants.

Avertissement ! L'utilisation de consommables ou de composants tiers peut avoir des conséquences sur la couverture de la garantie. Les dommages causés par l'utilisation de consommables ou de composants tiers risquent de ne pas être couverts par la garantie.

Pour accepter ces risques et continuer à utiliser des consommables non authentiques dans votre imprimante, appuyez simultanément sur les touches X et OK pendant 15 secondes.

Si vous n'acceptez pas ces risques, retirez le consommable ou le composant tiers de votre imprimante et installez un consommable ou un composant Xerox. Pour plus d'informations, reportez-vous à la section Utilisation de consommables authentiques Xerox.
# Dégagement des incidents

#### Réduction des risques d'incidents

#### Charger le papier correctement

• Assurez-vous que le papier est chargé bien à plat dans le magasin.

| Chargement correct du papier                                                                                                    | Chargement incorrect du papier |
|----------------------------------------------------------------------------------------------------|--------------------------------|
| Contraction of the second second seco | A Charles                      |

- Ne pas charger ou retirer du papier dans un magasin lorsqu'une impression est en cours.
- Ne pas charger du papier à l'excès. Assurez-vous que la hauteur de la pile est en dessous du repère de chargement maximal.
- Ne faites pas glisser le papier dans le magasin. Chargez le papier comme illustré.

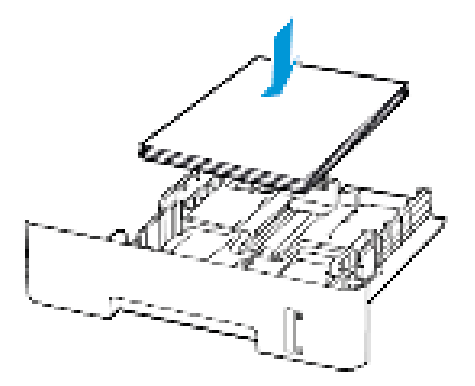

- Assurez-vous que les guides papier sont correctement positionnés et qu'ils ne sont pas trop serrés contre le papier ou les enveloppes.
- Pour l'impression recto verso sur du papier au format A4, assurez-vous que le paramètre de format papier de l'unité d'impression recto verso est défini sur A4.
- Pour l'impression recto verso sur du papier au format 8,5 x 11, 8,5 x 14, Oficio ou 8,5 x 13, assurez-vous que le paramètre de format papier de l'unité d'impression recto verso est défini sur 8,5 x 11.
- Poussez fermement le magasin dans l'imprimante une fois le papier chargé.

#### Utilisez le support recommandé.

- Utilisez uniquement les types de papier et de support spéciaux recommandés.
- Ne chargez pas de papier froissé, plié, humide, gondolé ou recourbé.
- Déramez, ventilez et alignez les bords du papier avant de le charger.

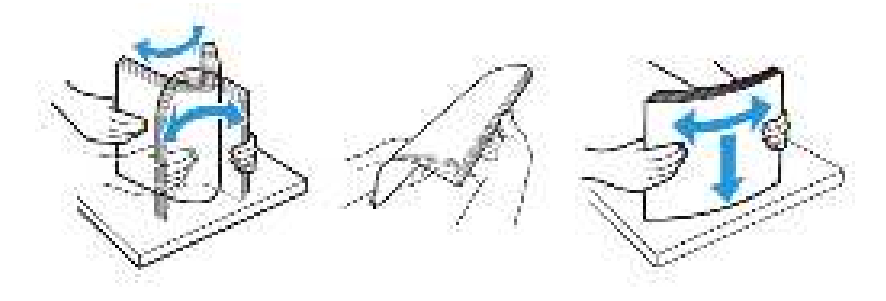

- N'utilisez pas de papier découpé ou rogné manuellement.
- Ne mélangez pas les formats, les grammages ou les types de papier dans un même magasin.
- Assurez-vous que le format et le type de papier sont définis correctement sur l'ordinateur ou sur le panneau de commande de l'imprimante.
- Stockez le papier conformément aux recommandations du fabricant.

#### Identification des zones d'incidents

- Lorsque l'assistance incident papier est définie sur Activé, l'imprimante éjecte les pages vierges ou les pages partiellement imprimées dès qu'une page coincée est dégagée. Vérifiez les pages vierges imprimées.
- Lorsque la correction d'incidents papier est définie sur Activé ou Auto, l'imprimante réimprime les pages bloquées suite à un incident.

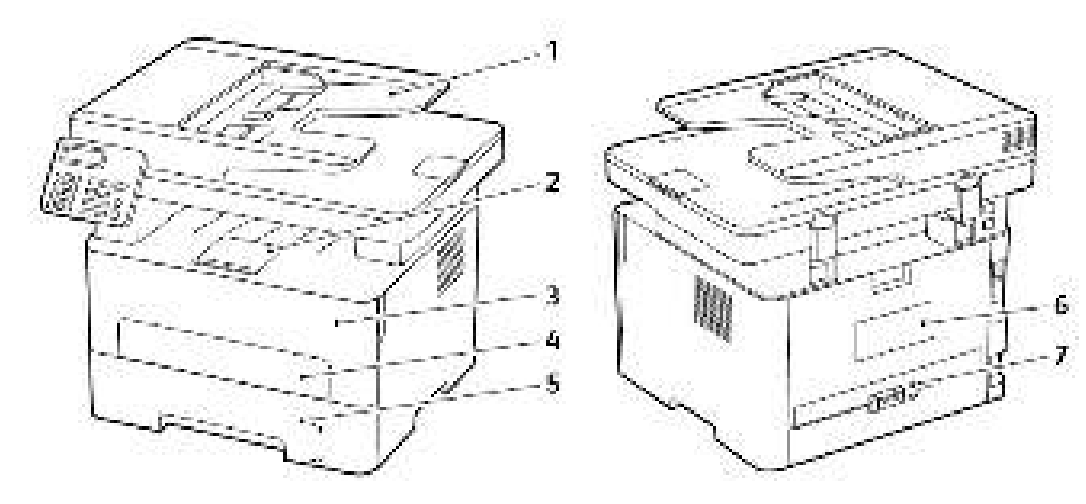

- 1. Chargeur automatique de documents
- 2. Bac récepteur standard
- 3. Porte avant
- 4. Chargeur manuel
- 5. Magasin
- 254 Imprimantes multifonctions Xerox® B225/B235 Guide de l'utilisateur

- 6. Porte arrière
- 7. Unité recto verso

#### Incidents papier dans le magasin

1. Retirez le magasin.

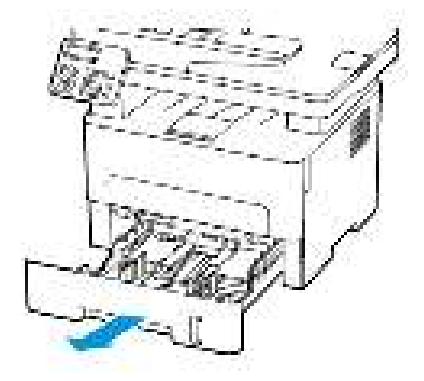

2. Retirez le papier coincé.

Remarque : Vérifiez qu'il n'en reste plus aucun morceau.

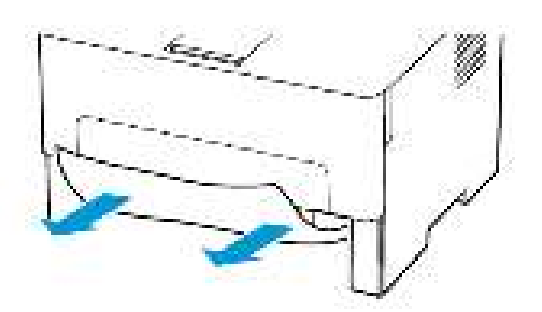

3. Remettez le magasin en place.

#### Incident papier dans la porte avant

1. Ouvrez la porte avant.

Avertissement ! Pour éviter les décharges électrostatiques, touchez les parties métalliques exposées du cadre de l'imprimante avant d'accéder ou de toucher aux parties intérieures de l'imprimante.

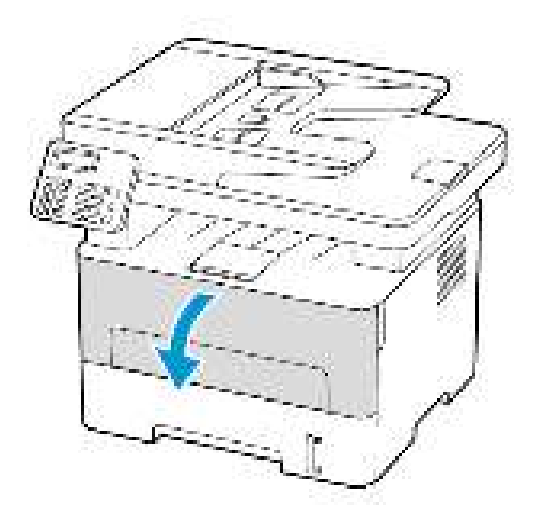

2. Retirez le module d'impression.

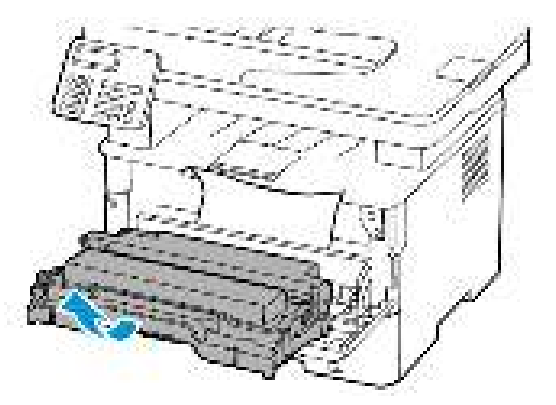

Avertissement ! N'exposez pas le module d'impression à la lumière directe pendant plus de 10 minutes. Une exposition prolongée à la lumière pourrait altérer la qualité d'impression.

Avertissement ! Ne touchez pas le tambour du photoconducteur. Vous risqueriez d'altérer la qualité des prochains travaux d'impression.

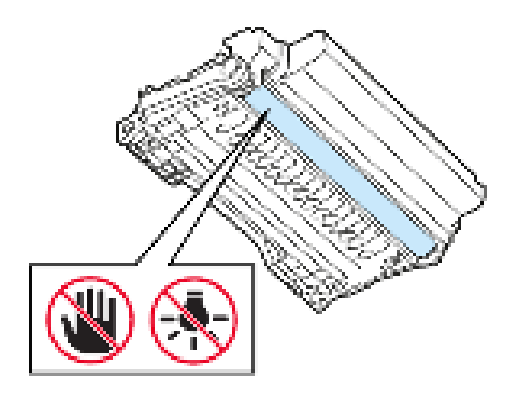

256 Imprimantes multifonctions Xerox® B225/B235 Guide de l'utilisateur 3. Retirez le papier coincé.

ATTENTION ! SURFACE CHAUDE : L'intérieur de l'imprimante risque d'être brûlant. Pour réduire le risque de brûlure, laissez la surface ou le composant refroidir avant d'y toucher.

**Remarque** : Vérifiez qu'il n'en reste plus aucun morceau.

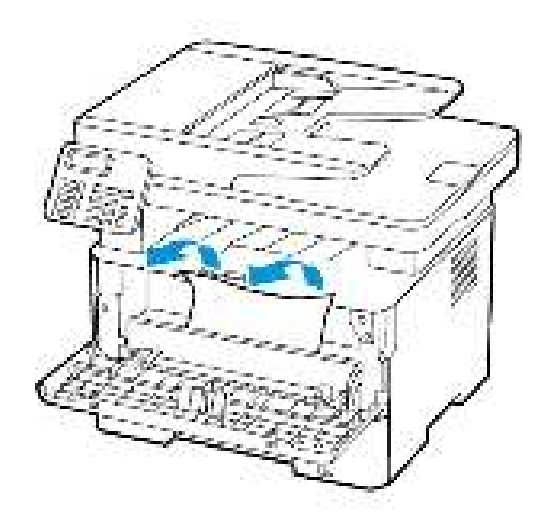

4. Réinsérez le module d'impression.

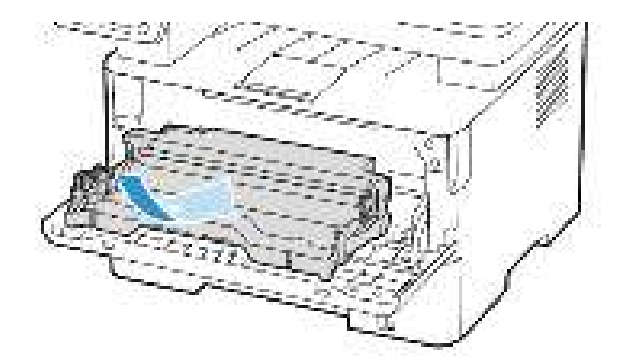

5. Fermez la porte.

#### Incident papier dans la porte arrière

1. Ouvrez la porte arrière.

ATTENTION ! SURFACE CHAUDE : L'intérieur de l'imprimante risque d'être brûlant. Pour réduire le risque de brûlure, laissez la surface ou le composant refroidir avant d'y toucher.

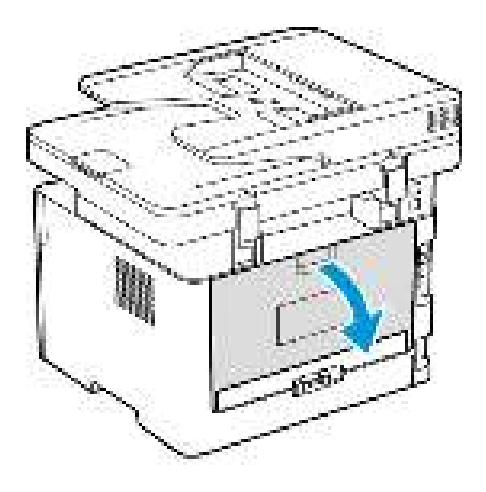

2. Ouvrez la porte d'accès au module four.

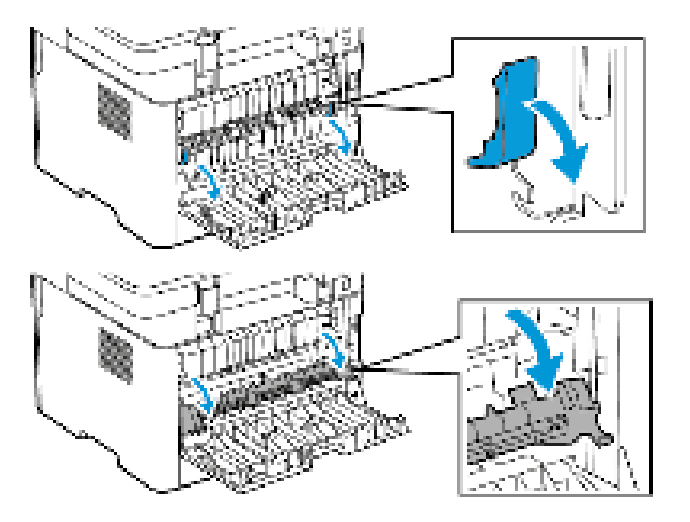

3. Retirez le papier coincé.

Remarque : Vérifiez qu'il n'en reste plus aucun morceau.

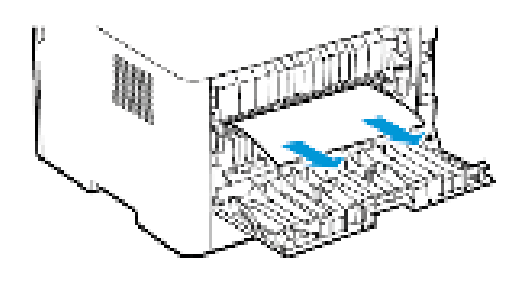

258 Imprimantes multifonctions Xerox® B225/B235 Guide de l'utilisateur

- 4. Refermez la porte d'accès au module four.
- 5. Fermez la porte arrière.

#### Incident papier dans l'unité recto verso

- 1. Sortez l'unité d'impression recto verso, puis retirez le papier coincé.
  - Avertissement ! Pour éviter les décharges électrostatiques, touchez les parties métalliques exposées du cadre de l'imprimante avant d'accéder ou de toucher aux parties intérieures de l'imprimante.

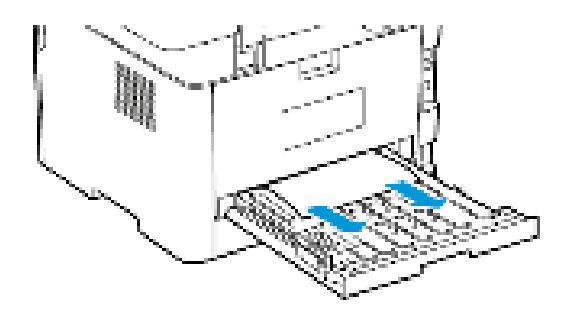

**Remarque** : Vérifiez qu'il n'en reste plus aucun morceau.

2. Installez l'unité recto verso.

#### Incident papier dans le bac récepteur standard

- 1. Soulevez le scanner, puis retirez le papier coincé.
  - **Remarque** : Vérifiez qu'il n'en reste plus aucun morceau.

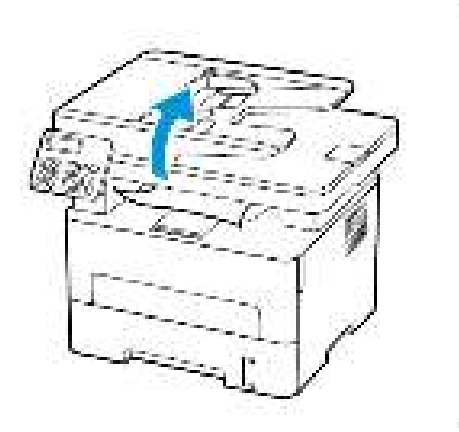

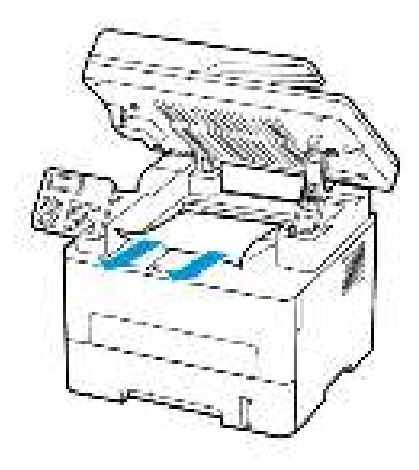

2. Abaissez le scanner.

### Incident papier dans le chargeur manuel

Retirez le papier coincé.

Remarque : Vérifiez qu'il n'en reste plus aucun morceau.

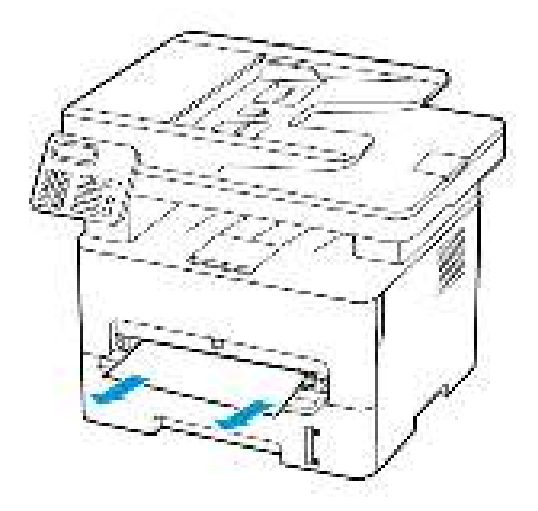

# Incident papier dans le chargeur automatique de documents

- 1. Retirez tous les documents originaux du chargeur automatique de documents.
- 2. Ouvrez le capot du chargeur automatique de documents

Avertissement ! Pour éviter les décharges électrostatiques, touchez les parties métalliques exposées du cadre de l'imprimante avant d'accéder ou de toucher aux parties intérieures de l'imprimante.

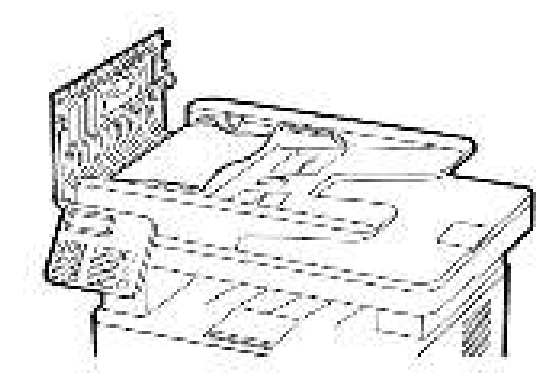

3. Retirez le papier coincé.

Remarque : Vérifiez qu'il n'en reste plus aucun morceau.

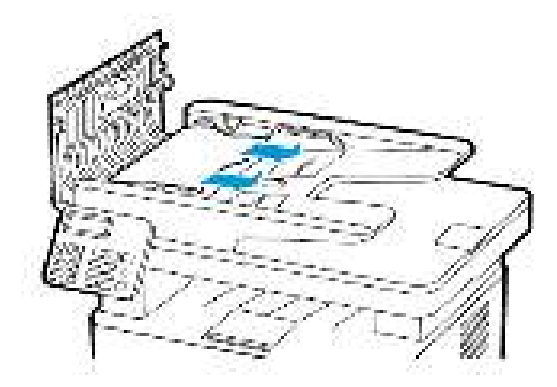

- 4. Fermez le capot du chargeur automatique de documents.
- 5. Ouvrez le capot du scanner.

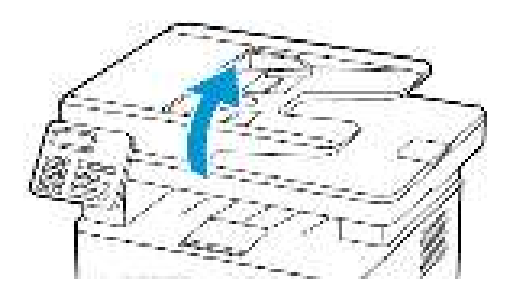

6. Retirez le papier coincé.

Remarque : Vérifiez qu'il n'en reste plus aucun morceau.

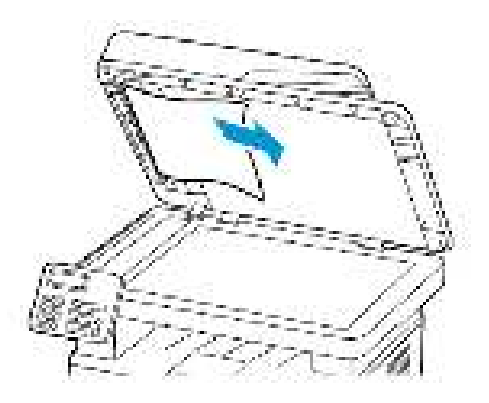

7. Fermez le capot du scanner.

## Problèmes de chargement du papier

## Enveloppe collée pendant l'impression

| Action                                                                                                    | Oui                                 | Non                     |
|----------------------------------------------------------------------------------------------------|-------------------------------------|-------------------------|
| Étape 1                                                                                                    | Passer à l'étape 2.                 | Le problème est résolu. |
| <ul> <li>a. Utilisez une enveloppe qui a<br/>été conservée dans un<br/>environnement sec.</li> </ul>                                    |                                     |                         |
| L'impression sur des<br>enveloppes à forte teneur en<br>humidité peut affecter<br>l'ouverture des rabats.                               |                                     |                         |
| b. Lancez le travail d'impression.                                                                                                    |                                     |                         |
| L'enveloppe est-elle collée<br>pendant l'impression ?                                                                                   |                                     |                         |
| Étape 2                                                                                                    | Reportez-vous à la                  | Le problème est résolu. |
| <ul> <li>Assurez-vous que le type de<br/>papier est défini sur<br/>Enveloppe.</li> </ul>                                                | sectionContacter le service client. |                         |
| Sur le panneau de<br>commande, accédez à<br><b>Paramètres &gt; Papier &gt;<br/>Configuration magasin &gt;<br/>Format/Type de papier</b> |                                     |                         |
| Pour les modèles<br>d'imprimante sans écran                                                                                             |                                     |                         |
| tactile, appuyez sur OK<br>pour parcourir les paramètres.                                                                               |                                     |                         |
| b. Lancez le travail d'impression.                                                                                                    |                                     |                         |
| L'enveloppe est-elle collée<br>pendant l'impression ?                                                                                   |                                     |                         |

## L'impression assemblée ne fonctionne pas

| Action                                                                                                    | Oui                     | Non                                 |
|----------------------------------------------------------------------------------------------------|-------------------------|-------------------------------------|
| Étape 1                                                                                                    | Le problème est résolu. | Passer à l'étape 2.                 |
| a. Sur le panneau de<br>commande, accédez à<br><b>Paramètres &gt; Impression &gt;</b><br><b>Mise en page &gt; Assembler</b>                |                         |                                     |
| Pour les modèles<br>d'imprimante sans écran                                                                                                |                         |                                     |
| tactile, appuyez sur OK<br>pour parcourir les paramètres.                                                                                  |                         |                                     |
| <ul> <li>b. Sélectionnez Activé<br/>[1,2,1,2,1,2].</li> <li>c. Imprimez le document.</li> </ul>                                            |                         |                                     |
| Le document s'est-il assemblé<br>correctement ?                                                                                            |                         |                                     |
| Étape 2                                                                                                    | Le problème est résolu. | Passer à l'étape 3.                 |
| a. Ouvrez la boîte de dialogue<br>Imprimer à partir du<br>document que vous souhaitez<br>imprimer, puis sélectionnez<br><b>Assembler</b> . |                         |                                     |
| b. Imprimez le document.<br>Le document s'est-il assemblé                                                                                  |                         |                                     |
| correctement ?                                                                                                    |                         |                                     |
| Étape 3                                                                                                    | Le problème est résolu. | Reportez-vous à la                  |
| a. Réduisez le nombre de pages<br>à imprimer.                                                                                              |                         | sectionContacter le service client. |
| b. Imprimez le document.                                                                                                    |                         |                                     |
| correctement ?                                                                                                    |                         |                                     |

## Incidents papier fréquents

| Action                                                                                                    | Oui                                                       | Non                     |
|----------------------------------------------------------------------------------------------------|-----------------------------------------------------------|-------------------------|
| <ul> <li>Étape 1</li> <li>a. Retirez le magasin.</li> <li>b. Vérifiez que le papier est<br/>correctement chargé.</li> <li>Assurez-vous que les<br/>guides papier sont<br/>correctement positionnés.</li> <li>Assurez-vous que la<br/>hauteur de la pile est en<br/>dessous du repère de<br/>chargement maximal.</li> <li>Assurez-vous d'imprimer<br/>sur le format et le type de<br/>papier recommandés.</li> <li>c. Remettez le magasin en<br/>place.</li> <li>d. Imprimez le document.</li> <li>Des incidents papier surviennent-<br/>ils fréquemment ?</li> </ul> | Passer à l'étape 2.                                       | Le problème est résolu. |
| <ul> <li>Étape 2</li> <li>a. Sur le panneau de<br/>commande, accédez à<br/>Paramètres &gt; Papier &gt;<br/>Configuration magasin &gt;<br/>Format/Type de papier</li> <li>Pour les modèles<br/>d'imprimante sans écran<br/>tactile, appuyez sur OK<br/>pour parcourir les paramètres.</li> <li>b. Définissez le type et le format<br/>de papier corrects.</li> <li>c. Imprimez le document.</li> <li>Des incidents papier surviennent-<br/>ils fréquemment ?</li> </ul>                                                                                               | Passer à l'étape 3.                                       | Le problème est résolu. |
| <ul> <li>Étape 3</li> <li>a. Chargez du papier provenant<br/>d'une nouvelle rame.</li> <li>Le papier a été exposé à un<br/>taux d'humidité élevé.<br/>Conservez le papier dans son<br/>emballage d'origine jusqu'à<br/>ce que vous soyez prêt à<br/>l'utiliser.</li> <li>b. Imprimez le document.</li> </ul>                                                                                                    | Reportez-vous à la<br>sectionContacter le service client. | Le problème est résolu. |

264 Imprimantes multifonctions Xerox® B225/B235 Guide de l'utilisateur

| Action                                                 | Oui | Non |
|--------------------------------------------------------|-----|-----|
| Des incidents papier surviennent-<br>ils fréquemment ? |     |     |

#### Les pages bloquées ne sont pas réimprimées

| Action                                                                                     |                                                       | Oui                     | Non                                   |
|--------------------------------------------------------------------------------------------|-------------------------------------------------------|-------------------------|---------------------------------------|
| a. Sur le panneau<br>commande, acc<br>Paramètres > Pa<br>Notifications ><br>contenu bloqué | de<br>édez à<br><b>ériphérique &gt;</b><br>Correction | Le problème est résolu. | ContactezContacter le service client. |
| Pour les modèle<br>d'imprimante so                                                         | s<br>ans écran                                        |                         |                                       |
| tactile, appuyez<br>pour parcourir le                                                      | sur <b>OK</b><br>es paramètres.                       |                         |                                       |
| b. Dans le menu C<br>bourrage, sélect<br>ou <b>Auto</b> .                                  | orrection<br>ionnez <b>Activé</b>                     |                         |                                       |
| c. Imprimez le doc                                                                         | ument.                                                |                         |                                       |
| Les pages bloquées<br>réimprimées ?                                                        | sont-elles                                            |                         |                                       |

# Problèmes de courrier électronique

# Masquer le message d'erreur « Serveur SMTP non configuré »

Sélectionnez une option sur le panneau de commande en fonction du modèle de votre imprimante :

- Cliquez sur Accueil > Paramètres > Courrier électronique > Configuration du courrier électronique > Désactiver l'erreur « Serveur SMTP non configuré » > Activé.
- Accédez à Paramètres > Courrier électronique > OK > Configuration du courrier électronique > OK > Désactiver l'erreur « Serveur SMTP non configuré » > OK > Activé > OK.

Pour éviter que l'erreur ne se reproduise, effectuez l'une des opérations suivantes :

- Mettez à jour le micrologiciel. Pour plus d'informations, reportez-vous à la rubrique Mise à jour du micrologiciel
- Configurez les paramètres SMTP du courrier électronique. Pour plus d'informations, reportezvous aux Configurer les paramètres SMTP du courrier électronique.

### Impossible d'envoyer des courriers électroniques

| Action                                                                                                    | Oui                     | Non                                                       |
|----------------------------------------------------------------------------------------------------|-------------------------|-----------------------------------------------------------|
| Étape 1<br>Assurez-vous que les paramètres<br>SMTP de courrier électronique<br>sont correctement configurés.<br>Pour plus d'informations,<br>reportez-vous à la section<br>Configurer les paramètres SMTP<br>du courrier électronique.<br>Pouvez-vous envoyer des courriers<br>électroniques ?                                                                                                    | Le problème est résolu. | Passer à l'étape 2.                                       |
| Étape 2<br>Assurez-vous que vous utilisez le<br>bon mot de passe. En fonction de<br>votre fournisseur de services de<br>messagerie, tapez votre mot de<br>passe de compte, d'application<br>ou d'authentification. Pour plus<br>d'informations, reportez-vous à la<br>section Configurer les<br>paramètres SMTP du courrier<br>électronique.<br>Pouvez-vous envoyer des courriers<br>électroniques ? | Le problème est résolu. | Passer à l'étape 3.                                       |
| Étape 3<br>Assurez-vous que l'imprimante<br>est connectée à un réseau et que<br>celui-ci est connecté à Internet.<br>Pouvez-vous envoyer des courriers<br>électroniques ?                                                                                                    | Le problème est résolu. | Reportez-vous à la<br>sectionContacter le service client. |

# Problèmes de télécopie

## Impossible d'envoyer ou de recevoir des télécopies

| Action                                                                                                    | Oui                     | Non                 |
|----------------------------------------------------------------------------------------------------|-------------------------|---------------------|
| <b>Étape 1</b><br>Résolvez les éventuels messages<br>d'erreur qui s'affichent à l'écran.<br>Parvenez-vous à envoyer ou à<br>recevoir une télécopie ?                                                                                                    | Le problème est résolu. | Passer à l'étape 2. |
| <ul> <li>Étape 2</li> <li>Assurez-vous que les câbles des<br/>équipements suivants sont<br/>correctement branchés :</li> <li>Téléphone</li> <li>Combiné</li> <li>Répondeur</li> <li>Parvenez-vous à envoyer ou à<br/>recevoir une télécopie ?</li> </ul>                                                                                                    | Le problème est résolu. | Passer à l'étape 3. |
| <ul> <li>Étape 3</li> <li>Vérifiez la tonalité.</li> <li>Appelez le numéro du<br/>télécopieur pour vérifier s'il<br/>fonctionne correctement.</li> <li>Si vous utilisez la fonction<br/>Téléphone décroché,<br/>augmentez le volume pour<br/>vérifier la tonalité.</li> <li>Entendez-vous la tonalité ?</li> </ul>                                                                                                    | Passer à l'étape 5.     | Passer à l'étape 4. |
| <ul> <li>Étape 4</li> <li>Vérifiez la prise téléphonique<br/>murale.</li> <li>a. Branchez le téléphone<br/>analogique directement sur la<br/>prise murale.</li> <li>b. Vérifiez si une tonalité de<br/>composition se fait entendre.</li> <li>c. Si vous n'entendez aucune<br/>tonalité, utilisez un autre<br/>câble téléphonique.</li> <li>d. Si vous n'entendez toujours<br/>aucune tonalité, branchez le<br/>téléphone analogique sur une<br/>autre prise murale.</li> </ul> | Le problème est résolu. | Passer à l'étape 5. |

| Action                                                                                                    | Oui                     | Non                 |
|----------------------------------------------------------------------------------------------------|-------------------------|---------------------|
| e. Si vous entendez une tonalité,<br>branchez l'imprimante à cette<br>prise murale.                                                                                                    |                         |                     |
| Parvenez-vous à envoyer ou à recevoir une télécopie ?                                                                                                    |                         |                     |
| Étape 5                                                                                                    | Le problème est résolu. | Passer à l'étape 6. |
| Vérifiez si l'imprimante est<br>connectée à un service de<br>téléphonie analogique ou au<br>connecteur numérique approprié.                                                                                                    |                         |                     |
| <ul> <li>Si vous utilisez un service<br/>téléphonique RNIS (Réseau<br/>numérique à intégration de<br/>services), connectez<br/>l'imprimante à un port de<br/>téléphone analogique sur un<br/>adaptateur de terminal RNIS.<br/>Pour plus d'informations,<br/>contactez votre fournisseur de<br/>services RNIS.</li> <li>Si vous utilisez une connexion<br/>DSL, branchez un filtre ou un<br/>routeur DSL prenant en<br/>charge le fonctionnement<br/>analogique. Pour plus<br/>d'informations, contactez<br/>untre fourgisseur de</li> </ul> |                         |                     |
| <ul> <li>Si vous utilisez un service de commutateur téléphonique privé (PBX), assurez-vous que la connexion au commutateur est de type analogique. Si ce n'est pas le cas, pensez à installer une ligne téléphonique analogique pour le télécopieur.</li> </ul>                                                                                                    |                         |                     |
| Parvenez-vous à envoyer ou à recevoir une télécopie ?                                                                                                    |                         |                     |

| Action                                                                                                    | Oui                     | Non                                                       |
|----------------------------------------------------------------------------------------------------|-------------------------|-----------------------------------------------------------|
| Étape 6                                                                                                    | Le problème est résolu. | Passer à l'étape 7.                                       |
| Débranchez les autres appareils<br>et désactivez les autres services<br>téléphoniques temporairement.                                                                                                    |                         |                                                           |
| <ul> <li>a. Débranchez les autres<br/>appareils (par exemple, les<br/>répondeurs, les ordinateurs,<br/>les modems ou les<br/>répartiteurs de lignes<br/>téléphoniques) entre<br/>l'imprimante et la ligne<br/>téléphonique.</li> <li>b. Désactivez la fonction d'appel<br/>en attente et la messagerie<br/>vocale. Pour plus<br/>d'informations, contactez<br/>votre compagnie de<br/>téléphone.</li> </ul> |                         |                                                           |
| Parvenez-vous à envoyer ou à recevoir une télécopie ?                                                                                                    |                         |                                                           |
| Étape 7<br>Numérisez le document d'origine<br>une page à la fois                                                                                                    | Le problème est résolu. | Reportez-vous à la<br>sectionContacter le service client. |
| <ul><li>a. Composez le numéro de<br/>télécopie.</li><li>b. Numérisez le document.</li></ul>                                                                                                    |                         |                                                           |
| Parvenez-vous à envoyer ou à recevoir une télécopie ?                                                                                                    |                         |                                                           |

# Il est possible de recevoir des télécopies, mais impossible d'en envoyer.

| Action                                                                                                    | Oui                     | Non                                 |
|----------------------------------------------------------------------------------------------------|-------------------------|-------------------------------------|
| Étape 1                                                                                                    | Le problème est résolu. | Passer à l'étape 2.                 |
| Chargez correctement le<br>document original dans le<br>chargeur automatique de<br>documents ou sur la glace du<br>scanner.                                                                     |                         |                                     |
| Vous parvenez à envoyer des<br>télécopies ?                                                                                                    |                         |                                     |
| Étape 2                                                                                                    | Le problème est résolu. | Reportez-vous à la                  |
| Définissez correctement le<br>numéro de raccourci.                                                                                                    |                         | sectionContacter le service client. |
| <ul> <li>Vérifiez que le numéro de<br/>raccourci a bien été<br/>programmé pour le numéro<br/>que vous souhaitez composer.</li> <li>Composez manuellement le<br/>numéro de téléphone.</li> </ul> |                         |                                     |
| Vous parvenez à envoyer des<br>télécopies ?                                                                                                    |                         |                                     |

#### Il est possible d'envoyer des télécopies, mais il est impossible de les recevoir

| Action                                                                                                    | Oui                     | Non                                                       |
|----------------------------------------------------------------------------------------------------|-------------------------|-----------------------------------------------------------|
| <b>Étape 1</b><br>Vérifier que la source de papier<br>n'est pas vide.<br>Recevez-vous des télécopies ?                                                                                                    | Le problème est résolu. | Passer à l'étape 2.                                       |
| Étape 2<br>Vérifier les paramètres de délai<br>de sonnerie.<br>Sur le panneau de commande,<br>accédez à Paramètres ><br>Télécopie > Configuration de la<br>télécopie > Paramètres de<br>réception de télécopies ><br>Sonneries avant réponse<br>Pour les modèles d'imprimante<br>sans écran tactile, appuyez sur<br>impour parcourir les<br>paramètres.<br>Recevez-vous des télécopies ? | Le problème est résolu. | Passer à l'étape 3.                                       |
| Étape 3<br>Si l'imprimante imprime des<br>pages vierges, reportez-vous à la<br>sectionPages vierges ou blanches.<br>Recevez-vous des télécopies ?                                                                                                    | Le problème est résolu. | Reportez-vous à la<br>sectionContacter le service client. |

### Mauvaise qualité d'impression de la télécopie

| Action                                                                                                    | Oui                     | Non                                 |
|----------------------------------------------------------------------------------------------------|-------------------------|-------------------------------------|
| Étape 1                                                                                                    | Le problème est résolu. | Passer à l'étape 2.                 |
| Assurez-vous qu'il n'y a aucun<br>défaut de qualité d'impression.                                                                                                    |                         |                                     |
| <ul> <li>à partir du panneau de<br/>commande, accédez à</li> <li>Paramètres &gt; Dépannage &gt;</li> <li>Pages de test de qualité<br/>d'impression.</li> </ul>                                   |                         |                                     |
| Pour les modèles<br>d'imprimante sans écran                                                                                                    |                         |                                     |
| tactile, appuyez sur <b>OK</b><br>pour parcourir les paramètres.                                                                                                    |                         |                                     |
| <ul> <li>b. Corrigez les défauts de qualité<br/>d'impression. Pour plus<br/>d'informations, reportez-vous<br/>à la section Qualité<br/>d'impression médiocre.</li> </ul>                         |                         |                                     |
| La télécopie imprimée est-elle de qualité satisfaisante ?                                                                                                    |                         |                                     |
| Étape 2                                                                                                    | Le problème est résolu. | Reportez-vous à la                  |
| Réduisez la vitesse de<br>transmission des télécopies<br>entrantes.                                                                                                    |                         | sectionContacter le service client. |
| a. Sur le panneau de<br>commande, accédez à<br>Paramètres > Télécopie ><br>Configuration de la<br>télécopie> Paramètres de<br>réception de télécopies ><br>Contrôles admin > Vitesse<br>maximale |                         |                                     |
| Pour les modèles<br>d'imprimante sans écran                                                                                                    |                         |                                     |
| tactile, appuyez sur <b>OK</b><br>pour parcourir les paramètres.                                                                                                    |                         |                                     |
| <ul> <li>Sélectionnez une vitesse de<br/>transmission plus lente.</li> </ul>                                                                                                    |                         |                                     |
| La télécopie imprimée est-elle de qualité satisfaisante ?                                                                                                    |                         |                                     |

## Problèmes de numérisation

## Impossible de numériser vers un ordinateur

| Action                                                                                                    | Oui                     | Non                                                       |
|----------------------------------------------------------------------------------------------------|-------------------------|-----------------------------------------------------------|
| <b>Étape 1</b><br>Effectuez un travail de copie.<br>Le travail de copie a-t-il bien été<br>effectué ?                                                                                                    | Passer à l'étape 3.     | Passer à l'étape 2.                                       |
| <ul> <li>Étape 2</li> <li>a. Mettez l'imprimante hors<br/>tension, attendez environ<br/>10 secondes, puis remettez-la<br/>sous tension.</li> <li>b. Numérisez le document.</li> <li>Pouvez-vous numériser le<br/>document vers un ordinateur ?</li> </ul>                                                                                                    | Le problème est résolu. | Passer à l'étape 3.                                       |
| <ul> <li>Étape 3</li> <li>Vérifiez la connectivité de<br/>l'imprimante.</li> <li>a. Imprimez la page de<br/>configuration du réseau. Sur<br/>le panneau de commande,<br/>accédez à Paramètres &gt;<br/>Relevés &gt; Réseau &gt; Page de<br/>configuration du réseau</li> <li>b. Vérifiez l'état du réseau.</li> <li>L'imprimante est-elle connectée<br/>au réseau ?</li> </ul> | Passer à l'étape 5.     | Passer à l'étape 4.                                       |
| <ul> <li>Étape 4</li> <li>a. Connectez l'imprimante au réseau.</li> <li>b. Numérisez le document.</li> <li>Pouvez-vous numériser le document vers un ordinateur ?</li> </ul>                                                                                                    | Le problème est résolu. | Passer à l'étape 5.                                       |
| <ul> <li>Étape 5</li> <li>a. Assurez-vous que<br/>l'imprimante et l'ordinateur<br/>sont connectés au même<br/>réseau.</li> <li>b. Numérisez le document.</li> <li>Pouvez-vous numériser le<br/>document vers un ordinateur ?</li> </ul>                                                                                                    | Le problème est résolu. | Reportez-vous à la<br>sectionContacter le service client. |

### Impossible de numériser vers un dossier réseau

| Action                                                                                                    | Oui                     | Non                 |
|----------------------------------------------------------------------------------------------------|-------------------------|---------------------|
| <ul> <li>Étape 1</li> <li>a. Créez un raccourci de dossier réseau.</li> <li>b. Numérisez un dossier à l'aide du raccourci. Pour plus d'informations, reportez-vous à la section Numérisation vers un dossier réseau.</li> <li>Pouvez numériser, puis enregistrer un document dans un dossier réseau ?</li> </ul> | Le problème est résolu. | Passer à l'étape 2. |
| Étape 2<br>Remarque : Vérifiez que le<br>chemin et le format du<br>dossier réseau sont<br>corrects. Par exemple,<br>//nomhôte_serveur/<br>nomdossierchemin, où<br>nomhôte_serveur est un<br>nom de domaine complet<br>ou une adresse IP.<br>Le chemin et le format du dossier<br>réseau sont-ils corrects ?      | Passer à l'étape 3.     | Passer à l'étape 4. |
| Étape 3<br>Assurez-vous que vous disposez<br>d'un droit d'accès en écriture au<br>dossier réseau.<br>Pouvez numériser, puis<br>enregistrer un document dans un<br>dossier réseau ?                                                                                                    | Le problème est résolu. | Passer à l'étape 4. |

| Action                                                                                                    | Oui                     | Non                 |
|----------------------------------------------------------------------------------------------------|-------------------------|---------------------|
| Étape 4                                                                                                    | Le problème est résolu. | Passer à l'étape 5. |
| Mettez à jour le raccourci de<br>dossier réseau.                                                                                                    |                         |                     |
| <ul> <li>a. Ouvrez un navigateur Web et saisissez l'adresse IP de l'imprimante dans le champ d'adresse.</li> <li>Affichez l'adresse IP de l'imprimante sur l'écran d'accueil. L'adresse IP apparaît sous la forme de quatre séries de chiffres séparées par des points, par exemple 123.123.123.123.</li> <li>Si vous utilisez un serveur proxy, désactivez-le temporairement pour charger correctement la page Web.</li> <li>Cliquez sur <b>Raccourcis</b>, puis</li> </ul> |                         |                     |
| sélectionnez un raccourci.<br>Si vous avez plusieurs types<br>de raccourcis, sélectionnez<br>Dossier réseau.                                                                                                    |                         |                     |
| <ul> <li>c. Dans le champ Chemin de<br/>partage, saisissez le chemin<br/>du dossier réseau.</li> <li>Si votre chemin de<br/>partage est \\serveur_<br/>nomhôte\nomdossier<br/>\chemin, tapez //serveur_<br/>nomhôte/nomdossier/<br/>chemin.</li> <li>Veillez à utiliser des barres<br/>obliques lorsque vous<br/>saisissez le chemin de<br/>partage.</li> <li>d. Dans le menu<br/>Authentification, sélectionnez</li> </ul>                                                  |                         |                     |
| votre méthode<br>d'authentification.<br>Si l'authentification est<br>définie sur « Utiliser le nom<br>d'utilisateur et le mot de<br>passe attribués », saisissez vos<br>identifiants dans les champs<br>Nom d'utilisateur et Mot de<br>passe.                                                                                                    |                         |                     |
| e. Cliquez sur <b>Enregistrer</b> .<br>Pouvez numériser, puis<br>enregistrer un document dans un<br>dossier réseau ?                                                                                                    |                         |                     |

276 Imprimantes multifonctions Xerox® B225/B235 Guide de l'utilisateur

| Action                                                                                                    | Oui                     | Non                                                       |
|----------------------------------------------------------------------------------------------------|-------------------------|-----------------------------------------------------------|
| Étape 5<br>Assurez-vous que l'imprimante et<br>le dossier réseau sont connectés<br>au même réseau.<br>Pouvez numériser, puis<br>enregistrer un document dans un<br>dossier réseau ? | Le problème est résolu. | Reportez-vous à la<br>sectionContacter le service client. |

## Copies partielles de documents ou de photos

| Action                                                                                                    | Oui                     | Non                                                       |
|----------------------------------------------------------------------------------------------------|-------------------------|-----------------------------------------------------------|
| Étape 1                                                                                                    | Le problème est résolu. | Passer à l'étape 2.                                       |
| <ul> <li>a. Vérifiez que vous avez<br/>correctement chargé la photo<br/>ou le document, face dessous,<br/>sur la glace du scanner et<br/>dans l'angle supérieur<br/>gauche.</li> <li>b. Copiez le document ou la<br/>photo.</li> </ul> |                         |                                                           |
| document ou la photo ?                                                                                                    |                         |                                                           |
| <ul> <li>Étape 2</li> <li>a. Assurez-vous que le paramètre de format papier correspond au format du papier chargé dans le magasin.</li> <li>b. Copiez le document ou la photo.</li> </ul>                                              | Le problème est résolu. | Reportez-vous à la<br>sectionContacter le service client. |
| Avez-vous copié correctement le document ou la photo ?                                                                                                    |                         |                                                           |

## Échec de la numérisation

| Action                                                                                                    | Oui                     | Non                                                       |
|----------------------------------------------------------------------------------------------------|-------------------------|-----------------------------------------------------------|
| Étape 1                                                                                                    | Le problème est résolu. | Passer à l'étape 2.                                       |
| Vérifiez le branchement des<br>câbles.                                                                                                    |                         |                                                           |
| <ul> <li>a. Assurez-vous que le câble USB<br/>ou Ethernet est correctement<br/>branché à l'ordinateur et à<br/>l'imprimante.</li> <li>b. Renvoyez le travail de<br/>numérisation.</li> </ul>                                                                                                    |                         |                                                           |
| Le travail de numérisation a-t-il<br>bien été effectué ?                                                                                                    |                         |                                                           |
| Étape 2                                                                                                    | Le problème est résolu. | Passer à l'étape 3.                                       |
| Vérifiez le fichier que vous<br>souhaitez numériser.                                                                                                    |                         |                                                           |
| <ul> <li>a. Assurez-vous que le nom du fichier n'est pas déjà utilisé dans le dossier de destination.</li> <li>b. Assurez-vous que le document ou la photo que vous souhaitez numériser n'est pas ouvert dans une autre application.</li> <li>c. Renvoyez le travail de numérisation.</li> </ul>                                   |                         |                                                           |
| Le travail de numerisation a-t-il<br>bien été effectué ?                                                                                                    |                         |                                                           |
| <ul> <li>Étape 3</li> <li>a. Assurez-vous que la case<br/>Ajouter l'horodatage ou<br/>Écraser le fichier existant est<br/>cochée dans les paramètres<br/>de configuration des<br/>destinations.</li> <li>b. Renvoyez le travail de<br/>numérisation.</li> <li>Le travail de numérisation a-t-il<br/>bion été offortué 2</li> </ul> | Le problème est résolu. | Reportez-vous à la<br>sectionContacter le service client. |

### Faible qualité de copie

| Le problème est résolu. | Passer à l'étape 2.                                |
|-------------------------|----------------------------------------------------|
|                         |                                                    |
|                         |                                                    |
|                         |                                                    |
|                         |                                                    |
| Le problème est résolu. | Reportez-vous à la                                 |
|                         | sectionContacter le service client.                |
|                         | Le problème est résolu.<br>Le problème est résolu. |

#### Stries noires verticales sur le travail lors de la numérisation depuis le chargeur automatique de documents

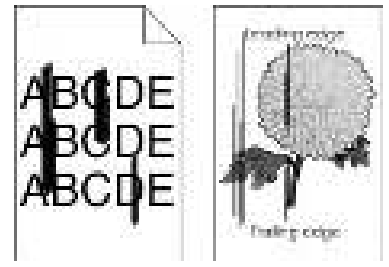

| Action                                                                                                    | Oui                                                       | Non                     |
|----------------------------------------------------------------------------------------------------|-----------------------------------------------------------|-------------------------|
| <ul> <li>a. Ouvrez le capot du scanner.</li> <li>b. À l'aide d'un chiffon doux,<br/>humide et non pelucheux,<br/>nettoyez la glace du chargeur<br/>automatique de documents<br/>et son tampon.</li> <li>c. Fermez le capot du scanner.</li> <li>d. Numérisez le document.</li> </ul> | Reportez-vous à la<br>sectionContacter le service client. | Le problème est résolu. |
| Des stries verticales apparaissent-<br>elles sur les documents<br>numérisés ?                                                                                                    |                                                           |                         |

### Le scanner ne se ferme pas

| Action                                                                               | Oui                     | Non                                                       |
|--------------------------------------------------------------------------------------|-------------------------|-----------------------------------------------------------|
| Retirez les éléments susceptibles<br>d'empêcher la fermeture du<br>capot du scanner. | Le problème est résolu. | Reportez-vous à la<br>sectionContacter le service client. |
| Le capot du scanner se ferme-t-il correctement ?                                     |                         |                                                           |

# La numérisation prend trop de temps ou fait planter l'ordinateur

| Action                                                                     | Oui                                                       | Non                     |
|----------------------------------------------------------------------------|-----------------------------------------------------------|-------------------------|
| Fermez toutes les applications<br>qui interfèrent avec la<br>numérisation. | Reportez-vous à la<br>sectionContacter le service client. | Le problème est résolu. |
| La numérisation est-elle trop<br>lente ou bloque-t-elle<br>l'ordinateur ?  |                                                           |                         |

#### Le scanner ne répond pas

| Action                                                                                                    | Oui                     | Non                                 |
|----------------------------------------------------------------------------------------------------|-------------------------|-------------------------------------|
| Étape 1                                                                                                    | Le problème est résolu. | Passer à l'étape 2.                 |
| a. Vérifiez si le cordon<br>d'alimentation est<br>correctement connecté à<br>l'imprimante et à la prise<br>électrique.                                                                                                    |                         |                                     |
| Pour éviter tout risque<br>d'incendie et d'électrocution,<br>branchez le cordon<br>d'alimentation à une prise<br>électrique répondant aux<br>exigences requises,<br>correctement mise à la terre,<br>proche du produit et facile<br>d'accès. |                         |                                     |
| <ul> <li>b. Copiez ou numérisez le<br/>document.</li> </ul>                                                                                                    |                         |                                     |
| Le scanner répond-il ?                                                                                                    |                         |                                     |
| Étape 2                                                                                                    | Le problème est résolu. | Passer à l'étape 3.                 |
| a. Vérifiez si l'imprimante est                                                                                                    |                         |                                     |
| b. Résolvez les éventuels<br>messages d'erreur qui<br>s'affichent à l'écran.                                                                                                    |                         |                                     |
| <ul> <li>Copiez ou numérisez le<br/>document.</li> </ul>                                                                                                    |                         |                                     |
| Le scanner répond-il ?                                                                                                    |                         |                                     |
| Étape 3                                                                                                    | Le problème est résolu. | Reportez-vous à la                  |
| <ul> <li>a. Mettez l'imprimante hors<br/>tension, puis attendez environ<br/>10 secondes avant de la<br/>remettre sous tension</li> <li>b. Copiez ou numérisez le<br/>document.</li> </ul>                                                    |                         | sectionContacter le service client. |
| Le scanner répond-il ?                                                                                                    |                         |                                     |

#### Réglage du repérage du scanner

 Sur le panneau de commande, accédez à Paramètres > Périphérique > Maintenance > Menu Config > Configuration du scanner > Enregistrement manuel du scanner > Test rapide d'impression.

Pour les modèles d'imprimante sans écran tactile, appuyez sur **CK** pour parcourir les paramètres.

- 2. Placez la page de test rapide d'impression sur la glace du scanner, puis sélectionnez **Repérage** du scanner à plat.
- 3. Sélectionnez Copier page test rapide.
- 4. Comparez la copie de la page du test rapide au document d'origine.

Remarque : Si les marges de la page de test sont différentes de celles du document d'origine, réglez les valeurs des paramètres Marge gauche et Marge supérieure.

5. Répétez les étape 3 et étape 4 jusqu'à ce que les marges de la copie de la page de test rapide correspondent le mieux à celles du document d'origine.

# Réglage du cadrage du chargeur automatique de documents

 Sur le panneau de commande, accédez à Paramètres > Périphérique > Maintenance > Menu Config > Configuration du scanner > Enregistrement manuel du scanner > Test rapide d'impression.

Pour les modèles d'imprimante sans écran tactile, appuyez sur **CK** pour parcourir les paramètres.

2. Placez la page du test rapide d'impression sur la glace du chargeur automatique de documents, puis sélectionnez **Enregistrement chargeur automatique de documents avant**.

Remarque : Pour aligner le cadrage du chargeur automatique de documents avant, placez la page de test face imprimée dessous, en départ petit côté dans le chargeur automatique de documents.

- 3. Sélectionnez Copier page test rapide.
- 4. Comparez la copie de la page du test rapide au document d'origine.

**Remarque :** Si les marges de la page de test sont différentes de celles du document d'origine, réglez les valeurs des paramètres Réglage horizontal et Marge supérieure.

5. Répétez les étape 3 et étape 4 jusqu'à ce que les marges de la copie de la page de test rapide correspondent le mieux à celles du document d'origine.

## Contacter le service client

Avant de contacter le service client, assurez-vous de disposer des informations suivantes :

- Problème de l'imprimante
- Message d'erreur
- Type, modèle et numéro de série de l'imprimante

Pour recevoir un courrier électronique, une assistance par chat ou pour parcourir la documentation, les pilotes et autres téléchargements pris en charge, rendez-vous sur <u>www.xerox.com</u>, cliquez sur le lien **Service client** et recherchez votre produit.

Une assistance technique est également disponible par téléphone. Aux États-Unis ou au Canada, rendez-vous sur www.xerox.com/supplies. Dans les autres pays ou régions, rendez-vous sur ou contactez le revendeur de votre imprimante.

Résolution d'un problème

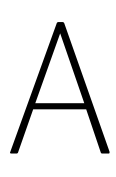

# Réglementation

#### Cette annexe contient :

| • | Réglementations de base             | 286 |
|---|-------------------------------------|-----|
| • | Réglementations concernant la copie | 295 |
| • | Fiches de données de sécurité       | 298 |

# Réglementations de base

#### Niveaux d'émission sonore

Les mesures suivantes ont été effectuées conformément à la norme ISO 7779 et exprimées conformément à la norme ISO 9296.

<sup>P</sup> Remarque : Il est possible que certains modes ne s'appliquent pas à votre produit.

| Pression sonore à un mètre en moyenne, dBA |                  |  |  |  |  |
|--------------------------------------------|------------------|--|--|--|--|
| Impression                                 | Recto : 52       |  |  |  |  |
|                                            | Recto verso : 50 |  |  |  |  |
| Numérisation                               | 52               |  |  |  |  |
| Copie                                      | 55               |  |  |  |  |
| Prêt                                       | 14               |  |  |  |  |

#### Avis relatif à l'électricité statique

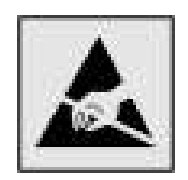

Ce symbole identifie les pièces sensibles à l'électricité statique. Ne touchez pas les zones à proximité de ces symboles sans avoir d'abord touché une surface métallique à distance de ceux-ci.

Pour éviter les décharges électrostatiques lors de l'exécution de tâches de maintenance, notamment la résolution des incidents papier ou le remplacement de consommables, touchez les parties métalliques exposées du cadre de l'imprimante avant d'accéder ou de toucher aux parties intérieures de l'imprimante, même si le symbole n'est pas présent.

#### **ENERGY STAR**

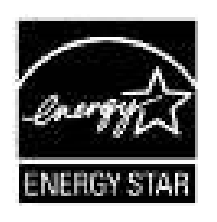

Tout produit Xerox portant l'étiquette ENERGY STAR (sur le produit ou sur un écran de démarrage) est certifié conforme aux exigences de la norme ENERGY STAR définie par l'EPA (Environmental Protection Agency) au moment de sa fabrication.

### Informations de température

| Température d'exploitation ambiante               | 10 à 32,2 °C (50 à 90 °F)                 |
|---------------------------------------------------|-------------------------------------------|
| Température de transport                          | -40 à 43,3 °C (-40 à 110 °F)              |
| Température de stockage et humi-<br>dité relative | -40 à 43,3 °C (-40 à 110 °F), 8 à 80 % HR |

### Información de la energía de México

- Consumo de energía en operación: 550 Wh
- Consumo de energía en modo de espera: 0,1 Wh
- Cantidad de producto por unidad de energía consumida: 4.15 páginas/Wh

### Bruits laser

Cette imprimante est certifiée conforme aux exigences de la réglementation des États-Unis relative aux produits laser de classe I (1) (DHHS 21 CFR, Chapitre I, Sous-chapitre J). Elle est également certifiée ailleurs comme un produit laser de classe I conforme aux exigences de la norme CEI 60825-1 : 2014.

Les produits laser de classe I ne sont pas considérés comme dangereux. Le système laser ainsi que l'imprimante ont été conçus de manière à ce que personne ne soit jamais exposé à des radiations laser dépassant le niveau de classe I dans le cadre d'un fonctionnement normal, de l'entretien par l'utilisateur ou de la maintenance. L'imprimante dispose d'un ensemble de têtes d'impression non réparable contenant un laser doté des caractéristiques suivantes :

- Classe : IIIb (3b) AlGaAs
- Puissance de sortie nominale (milliwatts) : 15
- Longueur d'onde (nanomètres) : 775 à 800

#### Alimentation

#### Consommation électrique du produit

Le tableau ci-dessous donne des détails sur les caractéristiques de consommation électrique du produit.

| Mode                | Description                                                                                | Consommation (Watts)                        |
|---------------------|--------------------------------------------------------------------------------------------|---------------------------------------------|
| Impression          | Le produit génère une impression sur papier à partir de documents électroniques.           | Recto : 460                                 |
|                     |                                                                                            | Recto verso : 325                           |
| Copie               | Le produit génère une impression sur papier à partir<br>de documents d'origine sur papier. | 460                                         |
| Numérisation        | Le produit numérise des documents sur papier.                                              | S. O. (B225) ; 9.5 (B235, lecteur<br>flash) |
| Prêt                | L'appareil est prêt à imprimer.                                                            | 5.5 (B225) ; 6.0 (B235)                     |
| Mode veille         | Le produit est en mode d'économie d'énergie élevé.                                         | 1.2 (B225) ou 1.1 (B235)                    |
| Veille<br>prolongée | Le produit est en faible mode d'économie d'énergie.                                        | S. O.                                       |
| Désactivé           | Le produit est branché à une prise électrique murale,<br>mais il est éteint.               | 0.1 (B225) ; 0.2 (B235)                     |

**Remarque** : Il est possible que certains modes ne s'appliquent pas à votre produit.

Les niveaux de consommation indiqués dans le tableau précédent représentent des mesures effectuées sur une durée d'utilisation moyenne. Une consommation électrique instantanée peut donner un résultat supérieur à la moyenne.

#### Mode veille

Ce produit est doté d'un mode d'économie d'énergie appelé mode Veille. Ce mode économise l'énergie en réduisant la consommation électrique pendant de longues périodes d'inactivité. L'appareil passe automatiquement en mode veille lorsqu'il n'est pas utilisé pendant une certaine période appelée délai de mise en veille.

Remarque : Le délai de mise en veille par défaut de ce produit est de 15 minutes.

Les menus de configuration de l'imprimante permettent de modifier le délai de mise en veille de 1 à 120 minutes. Si la vitesse d'impression est inférieure ou égale à 30 pages par minute, vous pouvez définir le délai jusqu'à 60 minutes uniquement. Attribuer une valeur basse au délai de mise en veille permet de réduire la consommation d'énergie, mais peut augmenter le temps de réponse de l'appareil. Par contre, si la valeur est élevée, le temps de réponse est rapide, mais la consommation d'énergie est plus élevée.

#### Mode Veille prolongée

Ce produit est doté d'un mode de fonctionnement à très faible consommation d'énergie appelé mode Veille prolongée. Lorsque le mode Veille prolongée est activé, tous les autres systèmes et périphériques sont mis hors tension en toute sécurité.

Vous pouvez passer en mode Veille prolongée :

- à l'aide du délai de veille prolongée
- à l'aide des modes de programmation de l'alimentation
  - Remarque : Le délai de veille prolongée par défaut de ce produit est de 3 jours dans tous les pays et régions.

La durée entre le traitement d'un travail d'impression et le passage de l'imprimante en mode Veille prolongée peut être réglée entre une heure et un mois.

#### Mode de désactivation

Si ce produit dispose d'un mode de désactivation (consommation minime de courant), vous pouvez complètement l'éteindre en débranchant le cordon d'alimentation de la prise de courant.

#### Utilisation d'énergie totale

Il est parfois utile d'estimer la consommation totale d'énergie de votre imprimante. Étant donné que les mesures de consommation d'énergie électrique sont exprimées en Watts, la consommation d'électricité doit être multipliée par la durée que le produit passe dans chaque mode pour calculer l'utilisation d'énergie. L'utilisation d'énergie totale du produit est la somme de l'utilisation d'énergie de chaque mode.

#### Avis réglementaires sur la télécommunication

# Avis réglementaires concernant les équipements terminaux de télécommunications

Cette section contient les informations réglementaires relatives aux produits qui contiennent la carte de télécopie analogique.

288 Imprimantes multifonctions Xerox® B225/B235 Guide de l'utilisateur
# Avis de réglementation FCC pour les appareils radio et de télécommunication

Cet appareil est conforme au paragraphe 68 de la réglementation FCC et aux dispositions adoptées par l'ACTA (Administrative Council for Terminal Attachments). Il comporte, sur son panneau arrière, une étiquette indiquant son numéro d'enregistrement au format US:AAAEQ##TXXXX. À la demande de l'opérateur téléphonique, l'utilisateur doit fournir ce numéro.

Cet équipement utilise la prise RJ-11C du code universel de commande de service.

L'appareil doit être raccordé au réseau téléphonique et aux installations de l'utilisateur à l'aide d'une fiche et d'une prise conformes aux exigences énoncées au paragraphe 68 de la réglementation FCC, ainsi qu'aux dispositions adoptées par l'ACTA. Utilisez un cordon téléphonique conforme (RJ-11) de 26 AWG ou plus lorsque vous connectez ce produit au réseau téléphonique public commuté. Pour plus d'informations, consultez la documentation de configuration.

Le numéro REN (ringer equivalence number : numéro d'équivalence de sonnerie) indique le nombre maximum d'appareils pouvant être connectés à l'interface téléphonique. Un nombre excessif d'équivalences de sonneries sur une ligne téléphonique peut éventuellement empêcher les dispositifs de sonner en réponse à un appel entrant. Dans la plupart des zones, la somme des valeurs REN ne doit pas dépasser 5 (5.0). Vérifiez auprès de l'opérateur téléphonique le nombre de dispositifs qui peuvent être connectés à la ligne, pour déterminer la somme des valeurs REN de la zone d'appel. Pour les produits homologués après le 23 juillet 2001, le numéro REN de ce périphérique est intégré à son identifiant, qui se présente sous la forme US:AAAEQ##TXXXX. Les chiffres représentés par deux signes ## correspondent au numéro REN sans point décimal (par exemple, 03 correspond à un numéro REN de 0.3). En ce qui concerne des produits plus anciens, le numéro REN est indiqué à part sur l'étiquette.

Dans le cas où l'équipement endommage le réseau téléphonique, l'opérateur téléphonique notifie à l'avance qu'une interruption temporaire du service sera peut-être nécessaire. Si la notification à l'avance n'est pas possible, l'opérateur téléphonique notifiera le client dès que possible. Vous serez également informé de votre droit de déposer une plainte auprès de la FCC.

L'opérateur téléphonique peut apporter des modifications à ses installations, son équipement, son exploitation ou ses procédures qui peuvent avoir une incidence sur le fonctionnement de cet appareil. Le cas échéant, l'opérateur téléphonique vous en informera à l'avance afin que vous puissiez apporter les modifications nécessaires pour maintenir un service continu.

Si vous rencontrez des problèmes avec cet équipement, contactez votre distributeur agréé pour obtenir des informations sur la réparation ou la garantie. Si l'appareil est à l'origine de problèmes sur le réseau téléphonique, l'opérateur téléphonique peut demander à ce qu'il soit déconnecté jusqu'à ce qu'une solution soit trouvée.

Cet appareil ne comporte pas de pièces remplaçables par le client. Pour en savoir plus sur la réparation et la garantie, contactez votre point d'achat.

La connexion à de telles lignes est soumise à une tarification d'état. Pour plus d'informations, contactez la commission des services publics, la commission de la fonction publique de l'État ou le comité d'entreprise.

Si votre maison est équipée d'un système d'alarme spécialement câblé et connecté à la ligne téléphonique, assurez-vous que l'installation de cet équipement ne désactive pas votre équipement d'alarme. Pour toute question concernant la désactivation du système d'alarme, adressez-vous à l'opérateur téléphonique ou à un installateur qualifié.

La loi sur la protection des usagers du téléphone de 1991 (Telephone Consumer Protection Act) rend illégal l'envoi par ordinateur ou tout autre dispositif électronique, y compris des télécopieurs, de messages ne comprenant pas de marge supérieure ou inférieure (sur toutes les pages ou sur la première page de la transmission) indiquant la date et l'heure d'émission, ainsi que le nom et le numéro de téléphone de l'entreprise, de l'entité ou de l'individu émetteur du message. (Le numéro de téléphone fourni ne doit pas être un numéro 900 ou un autre numéro excédant le tarif de transmission locale ou longue distance.)

Reportez-vous à la documentation de l'imprimante pour programmer ces informations dans votre télécopieur.

#### Avis réservé aux utilisateurs du réseau téléphonique du Canada

Ce produit est conforme aux spécifications techniques canadiennes applicables dans le domaine de l'innovation, de la science et du développement économique.

L'indice d'équivalence de sonneries (REN) indique le nombre maximum de dispositifs qui peuvent être connectés à une ligne téléphonique. Il est possible de relier n'importe quelle combinaison de dispositifs à l'interface à condition de s'assurer que la somme de tous les indices REN de ces dispositifs ne dépasse pas cinq. Le numéro REN se trouve sur l'étiquette du produit.

Cet équipement utilise des prises téléphoniques CA11A.

#### Avis réservé aux utilisateurs du réseau téléphonique du Canada

Ce produit est conforme aux spécifications techniques d'Innovation, Sciences et Développement économique Canada.

Le numéro REN (ringer equivalence number: numéro d'équivalence de sonnerie) indique le nombre maximum d'appareils pouvant être connectés à l'interface téléphonique. En bout de ligne, le nombre d'appareils qui peuvent être connectés n'est pas directement limité, mais la somme des REN de ces appareils ne doit pas dépasser cinq. Le numéro REN est indiqué sur l'étiquette du produit.

Cet équipement utilise des prises de téléphone CA11A.

# Avis réservé aux utilisateurs du réseau téléphonique de la Nouvelle-Zélande

Voici les conditions particulières applicables aux instructions d'utilisation des télécopieurs. La licence Telepermit pour tout article d'un équipement de terminal indique uniquement que Telecom reconnaît cet article comme étant conforme aux conditions minimales pour la connexion à son réseau. Elle n'indique pas que Telecom approuve le produit et ne fournit aucune garantie de quelque nature que ce soit. Elle ne garantit en aucun cas le bon fonctionnement du terminal avec tout autre équipement d'une marque ou d'un modèle différent, doté d'une licence Telepermit. Elle n'implique pas non plus qu'un produit ayant obtenu cette licence soit compatible avec tous les services du réseau téléphonique.

Cet équipement ne doit pas être configuré pour passer des appels automatiques au service d'urgence « 111 » de Telecom.

Il ne permet pas de transmettre un appel sur un autre appareil branché sur la même ligne.

Cet appareil ne doit en aucun cas être utilisé d'une manière qui pourrait constituer une nuisance pour les autres usagers Telecom.

Dans toutes les conditions de fonctionnement, l'appareil ne peut fonctionner correctement aux vitesses plus élevées pour lesquelles il est conçu. Telecom n'acceptera aucune responsabilité en cas de difficultés dans de telles circonstances.

La composition décadique (ou au cadran) de cet appareil ne convient pas à l'utilisation sur le réseau Telecom en Nouvelle-Zélande.

Pour un fonctionnement correct, la somme des valeurs REN (numéros d'équivalence de sonnerie) de tous les appareils parallèles connectés à la même ligne téléphonique ne doit pas dépasser 5. Le numéro REN de cet appareil est indiqué sur l'étiquette.

290 Imprimantes multifonctions Xerox® B225/B235 Guide de l'utilisateur L'appareil utilise un connecteur modulaire RJ-11C. Contactez votre distributeur agréé si vous avez besoin d'un adaptateur BT.

Certains paramètres exigés pour la conformité avec les exigences de la licence Telepermit de Telecom dépendent de l'équipement associé à ce périphérique. L'équipement associé doit être défini pour fonctionner dans les limites suivantes afin d'être conforme aux spécifications de Telecom :

- il ne devra pas y avoir plus de 10 tentatives d'appel vers le même numéro dans une période de 30 minutes pour un seul appel manuel initial ;
- l'équipement devra être raccroché pendant un minimum de 30 secondes entre la fin d'une tentative et le début de la prochaine tentative d'appel ;
- l'appareil devra être réglé de sorte que les appels automatiques vers des numéros différents soient espacés d'un minimum de 5 secondes entre la fin d'une tentative et le début d'une autre.

#### Verwendung dieses Produkts in Deutschland

Für dieses Produkt muss ein deutscher Billing Tone Filter zur Zählzeichenübertragung für jede Leitung installiert werden, über die in Deutschland Zeitsteuertakte übertragen werden. Zeitsteuertakte sind in analogen Leitungen in Deutschland möglicherweise nicht vorhanden. Der Teilnehmer kann die Bereitstellung von Zeitsteuertakten veranlassen oder beim deutschen Netzanbieter telefonisch deren Deaktivierung beantragen. Im Regelfall werden Zeitsteuertakte nur dann bereitgestellt, wenn dies vom Teilnehmer bei der Installation ausdrücklich erwünscht wird.

#### Utilisation de ce produit en Suisse

Cet appareil nécessite l'utilisation d'un filtre de tonalité de facturation suisse devant être installé sur toute ligne recevant des impulsions de comptage en Suisse.

#### Utilisation de ce produit en Suisse

Cet appareil nécessite l'utilisation d'un filtre de tonalité de facturation suisse devant être installé sur toute ligne recevant des impulsions de comptage en Suisse.

#### Verwendung dieses Produkts in der Schweiz

Für dieses Produkt muss ein schweizerischer Billing Tone Filter zur Zählzeichenübertragung für jede Leitung installiert werden, über die in der Schweiz Zeitsteuertakte übertragen werden.

#### Uso del prodotto in Svizzera

Questo prodotto richiede un filtro toni Billing svizzero, da installare su tutte le linee che ricevono impulsi remoti in Svizzera.

## Avis réglementaires sur les produits sans fil

Cette section contient des informations réglementaires qui s'appliquent uniquement aux modèles sans fil.

En cas de doute quant à savoir si votre modèle est un modèle sans fil, rendez-vous sur http:// support.xerox.com.

#### Avis sur les composants modulaires

Les modèles sans fil comportent des composants modulaires. Pour déterminer quels composants modulaires sont installés dans votre produit, reportez-vous à l'étiquetage sur votre produit.

Imprimantes multifonctions Xerox® B225/B235 291 Guide de l'utilisateur

#### Exposition aux radiations de fréquences radio

Le courant de sortie rayonné de cet appareil est bien inférieur aux limites d'exposition aux fréquences radio définies par la FCC et les autres organismes de réglementation. Au minimum 20 cm (8 pouces) doivent séparer l'antenne de toute personne pour que cet appareil réponde aux exigences d'exposition aux fréquences radio de la FCC et d'autres organismes de réglementation.

#### Innovation, Sciences et Développement économique Canada

Cet appareil est conforme aux normes RSS exemptes de licence d'Innovation, Sciences et Développement économique Canada Son utilisation est soumise aux deux conditions suivantes :

- 1. cet appareil ne doit pas causer d'interférences ; et
- 2. il doit accepter toutes les interférences, y compris celles qui peuvent entraîner un fonctionnement indésirable.

#### Innovation, Sciences et Développement économique Canada

Cet appareil est conforme aux normes RSS exemptes de licence d'Innovation, Sciences et Développement économique Canada. Son fonctionnement est soumis aux deux conditions suivantes :

- 1. cet appareil ne doit pas causer d'interférences ; et
- 2. il doit accepter toutes les interférences, y compris celles qui peuvent entraîner un fonctionnement indésirable.

## L'Union européenne et l'Espace économique européen

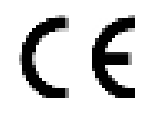

L'étiquette CE apposée sur ce produit indique la conformité aux directives européennes applicables. Le texte intégral de la déclaration de conformité de l'UE est disponible à l'adresse https://www.xerox.com/fr-fr/about/ehs.

#### Restrictions

Cet équipement radio est réservé à un usage en intérieur uniquement. Il est interdit de l'utiliser en externe. Cette restriction s'applique à tous les pays énumérés dans le tableau ci-dessous :

| AT | BE | BG | СН | СҮ    | CZ |  |  |
|----|----|----|----|-------|----|--|--|
| DE | DK | EE | EL | ES    | FI |  |  |
| FR | HR | HU | IE | IS    | IT |  |  |
| LI | LT | LU | LV | MT    |    |  |  |
| NL | NO | PL | PT | RO    |    |  |  |
| SE | SI | SK | TR | R. U. |    |  |  |

## Déclaration de l'UE et des autres pays sur les bandes de fréquences opérationnelles des émetteurs radio et la puissance maximale des radiofréquences

Ce produit radio transmet soit dans les bandes 2.4 GHz (2.412 à 2.472 GHz dans l'UE) ou 5 GHz (5.15 à 5.35, 5.47 à 5.725 pouces dans l'UE). La puissance (EIRP) de sortie maximale de l'émetteur, incluant le gain de l'antenne, est ≤ 20 dBm pour les deux bandes.

## Avis de conformité à la réglementation FCC

Cet appareil a été testé et satisfait aux limites s'appliquant aux périphériques numériques de classe B, en vertu des dispositions de l'alinéa 15 de la réglementation FCC. Son utilisation est soumise aux deux conditions suivantes :

- 1. il ne peut pas provoquer d'interférences dangereuses, et
- 2. doit accepter toute interférence reçue, y compris les interférences pouvant causer un fonctionnement indésirable.

Les limites FCC de classe B visent à assurer une protection raisonnable contre les interférences lorsque le matériel est utilisé dans un bâtiment résidentiel. Cet appareil génère, utilise et peut émettre de l'énergie de radiofréquence et, s'il n'est pas installé et utilisé conformément aux instructions, il peut causer des interférences nuisibles aux communications radio. Toutefois, il n'y a aucune certitude qu'une interférence se produira sur une installation particulière. Si l'utilisateur constate des interférences lors de la réception d'émissions de radio ou de télévision (il lui suffit pour cela d'éteindre et d'allumer successivement l'appareil), il devra prendre les mesures nécessaires pour y remédier. Pour cela, il devra :

- réorienter ou déplacer l'antenne de réception ;
- éloigner le matériel du récepteur ;
- brancher le matériel sur un circuit autre que celui du récepteur.
- Consultez votre distributeur agréé ou technicien pour des suggestions supplémentaires.

Le fabricant n'est pas responsable des interférences radio ou télévision causées par l'utilisation de câbles autres que ceux recommandés ou par des changements ou modifications non autorisés de cet équipement. Les changements ou modifications non autorisés pourraient annuler le droit de l'utilisateur à utiliser cet appareil.

**Remarque** : Pour assurer la conformité avec la réglementation FCC sur les interférences électromagnétiques d'un appareil informatique de classe B, utilisez un câble correctement blindé et mis à la terre. L'utilisation d'un câble de remplacement non correctement blindé et mis à la terre peut entraîner une violation de la réglementation FCC.

Pour obtenir davantage d'informations sur l'environnement, la santé et la sécurité concernant ce produit Xerox et ses consommables, contactez les services d'assistance aux adresses ci-après :

Adresse Web : https://www.xerox.com/fr-fr/about/ehs

Tél. (E. U. et Canada uniquement) : 1-800-ASK-XEROX (1-800-275-9376)

Courrier électronique : EHS-Europe@xerox.com

## Avis de conformité d'Innovation, Sciences et Développement économique Canada

Cet appareil numérique de classe B répond à toutes les exigences de la norme canadienne ICES-003 sur le matériel brouilleur.

#### Avis de conformité aux normes de l'Innovation, Sciences et Développement économique Canada

Cet appareil numérique de classe B est conforme aux exigences de la norme canadienne relative aux équipements pouvant causer des interférences NMB-003.

## Allemagne

## Blendschutz

Das Gerät ist nicht für die Benutzung im unmittelbaren Gesichtsfeld am Bildschirmarbeitsplatz vorgesehen. Um störende Reflexionen am Bildschirmarbeitsplatz zu vermeiden, darf dieses Produkt nicht im unmittelbaren Gesichtsfeld platziert werden.

#### Importeur

Xerox GmbH Hellersbergstraße 2-4 41460 Neuss Deutschland

## **Turquie - Réglementation RoHS**

Conformément à l'article 7 (d), nous certifions par la présente la conformité du système avec la réglementation EEE.

« EEE yönetmeliğine uygundur ».

## Conformité de l'Ukraine à la directive RoHS

Обладнання відповідаєвимогам Технічного регламенту щодо обмеження

використання деяких небезпечних речовин в електричному та електронному

обладнані, затвердженого постановою Кабінету Міністрів України від 3 грудня

2008 № 1057.

(L'équipement est conforme aux exigences du règlement technique, approuvé par la résolution du Cabinet du ministère ukrainien en date du 3 décembre 2008, en termes de restrictions d'utilisation de certaines substances dangereuses dans les équipements électriques et électroniques).

## Réglementations concernant la copie

## États-Unis

Selon la loi, le Congrès interdit la reproduction des documents suivants dans certaines conditions. La copie illégale de ces documents peut être sanctionnée par une amende ou une peine de prison.

- 1. Obligations ou titres émanant du gouvernement des Etats-Unis, tels que :
  - Titres de créance.
  - Devise de la banque nationale.
  - Coupons de bons.
  - Billets de banque de la réserve fédérale.
  - Silver Certificates.
  - Gold Certificates.
  - Bons des États-Unis.
  - Bons du Trésor.
  - Billets de la réserve fédérale.
  - Petites coupures.
  - Certificats de dépôt.
  - Papier-monnaie.
  - Bons et obligations de certaines agences du gouvernement, telles la FHA, etc.
  - Bons. Les bons d'épargne américains peuvent être photocopiés uniquement à des fins publicitaires dans le cadre d'une campagne de vente de ces bons.
  - Timbres fiscaux La copie de documents légaux portant un timbre fiscal oblitéré est autorisée dans la mesure où elle est effectuée à des fins légales.
  - Timbres postaux, oblitérés ou non La reproduction de timbres postaux à des fins philatéliques est autorisée dans la mesure où elle s'effectue en noir et blanc et à un taux de réduction inférieur à 75 %, ou d'agrandissement supérieur à 150 % des dimensions linéaires de l'original.
  - Mandats postaux.
  - Effets, chèques ou traites tirés par ou sur des responsables autorisés des États-Unis
  - Vignettes ou toute autre représentation d'une valeur déterminée, de quelque dénomination que ce soit, émise à la suite d'une loi adoptée par le Congrès
  - Certificats d'indemnité des vétérans des deux guerres mondiales
- 2. Obligations ou titres émanant d'un gouvernement étranger, d'une banque ou d'une entreprise étrangère
- 3. Matériel sous copyright, sauf dans le cas où le propriétaire du copyright donne son autorisation et où la copie respecte les dispositions relatives à une « utilisation loyale » et aux droits de reproduction des bibliothèques de la loi sur les copyrights. (De plus amples informations sur ces dispositions peuvent être obtenues auprès du Copyright Office, Library of Congress, Washington, D.C. 20559. Demandez la circulaire R21.)
- 4. Certificats de nationalité ou de naturalisation Les certificats de naturalisation étrangers peuvent être photocopiés.

- 5. Passeports Les passeports étrangers peuvent être photocopiés.
- 6. Papiers d'immigration
- 7. Ordres d'incorporation
- 8. Documents permettant l'intégration à un système de prestations accordées en fonction des revenus portant l'une des informations suivantes sur la personne immatriculée :
  - Salaires ou revenus.
  - Casier judiciaire.
  - Condition physique ou mentale.
  - Statut de personne à charge.
  - Antécédents militaires.
  - Exception: les certificats de libération de l'armée et de la marine américaines peuvent être photocopiés.
- 9. Badges, cartes d'identité, passes ou insignes portés par les personnels de l'armée ou de la marine ou par les membres des divers départements fédéraux tels que le FBI, le ministère des Finances, etc. (sauf dans le cas où la reproduction est demandée par le chef d'un tel département ou bureau).

La copie des documents suivants est également interdite dans certains états :

- Certificats d'immatriculation.
- Permis de conduire.
- Certificats de propriété automobile.

La liste ci-dessus est fournie pour information et ne se veut pas exhaustive. Aucune responsabilité ne peut être acceptée quant à son exhaustivité et son exactitude. En cas de doute, il est recommandé de s'adresser à un avocat.

De plus amples informations sur ces dispositions peuvent être obtenues auprès du Copyright Office, Library of Congress, Washington, D.C. 20559. Demandez la circulaire R21.

## Canada

Conformément à la loi, le parlement interdit la reproduction des documents énumérés ci-après dans certaines conditions. La copie illégale de ces documents peut être sanctionnée par une amende ou une peine de prison.

- Billets de banque ou papier monnaie en vigueur.
- Obligations ou titres émis par un gouvernement ou une banque
- Obligations ou bons du Trésor
- Sceau du Canada ou d'une province, d'une autorité ou d'un organisme public au Canada, ou encore d'un tribunal
- Proclamations, arrêts, réglementations, notifications ou avis (dans l'intention de faire croire qu'ils ont été imprimés par l'Imprimeur royal pour le Canada ou un imprimeur doté de droits équivalents pour une province)
- Étiquettes, marques, cachets, emballages ou tout autre design utilisés par ou pour le compte du gouvernement du Canada ou d'une province, du gouvernement d'un État autre que le Canada ou d'un ministère, conseil ou organisme créé par le gouvernement canadien ou une province ou encore, un gouvernement d'État autre que le Canada.
- 296 Imprimantes multifonctions Xerox® B225/B235 Guide de l'utilisateur

- Timbres fiscaux, qu'ils soient utilisés par le gouvernement du Canada ou une province ou encore, par le gouvernement d'un état autre que le Canada
- Documents, registres ou archives conservés par des autorités publiques chargées de fournir des copies certifiées des documents susmentionnés, dans l'intention de faire croire que ces copies sont certifiées
- Marques ou documents protégés par la loi sur les droits d'auteur, sans le consentement du propriétaire de la marque ou des droits

La liste ci-dessus est fournie à titre d'information et ne se veut pas exhaustive. Aucune responsabilité ne peut être acceptée quant à son exhaustivité et son exactitude. En cas de doute, il est recommandé de s'adresser à un avocat.

## Autres pays

La reproduction de certains documents peut être interdite dans votre pays. La copie illégale de ces documents peut être sanctionnée par une amende ou une peine de prison.

- Devises
- Billets de banque et chèques
- Obligations et titres émanant de banques ou de gouvernements
- Passeports et cartes d'identité
- Marques ou documents protégés par la loi sur les droits d'auteur, sans le consentement du propriétaire de la marque ou des droits
- Timbres postaux et autres papiers négociables

La liste ci-dessus n'est pas exhaustive. Aucune responsabilité ne peut être acceptée quant à son exhaustivité et son exactitude. En cas de doute, il est recommandé de s'adresser à un conseiller juridique.

## Fiches de données de sécurité

Pour obtenir les fiches de données de sécurité du matériel relatives à votre imprimante, consultez les pages Web suivantes :

- Adresse Web : https://safetysheets.business.xerox.com/fr-fr/
- États-Unis et Canada : 1-800-ASK-XEROX (1-800-275-9376)
- Pour d'autres régions, envoyez une demande par courrier électronique à EHS-Europe@xerox. com

# В

## Recyclage et mise au rebut

#### Cette annexe contient :

| • | Mise au rebut et recyclage du produit                                                     | 300 |
|---|-------------------------------------------------------------------------------------------|-----|
| • | Amérique du Nord                                                                          | 301 |
| • | Alliance pour un monde vert de Xerox                                                      | 302 |
| • | Directive DEEE (déchets d'équipements électriques et électroniques) image de la poubelle. | 303 |

## Mise au rebut et recyclage du produit

Ne mettez pas au rebut l'imprimante et les consommables de la même façon que les déchets ménagers habituels. Consultez vos autorités locales pour connaître les possibilités de mise au rebut et de recyclage.

## Amérique du Nord

Xerox a mis en place un programme international de reprise, de réutilisation et de recyclage des équipements. Contactez un représentant Xerox (1–800–ASK-XEROX) pour savoir si ce produit fait partie du programme. Pour plus d'informations sur les programmes écologiques de Xerox, rendezvous sur go to https://www.xerox.com/fr-fr/about/ehs.

## Alliance pour un monde vert de Xerox

Le programme Alliance pour un monde vert de Xerox vous permet de retourner les fournitures qualifiées à Xerox pour réutilisation ou recyclage. 100 ù % des cartouches vides retournées à Xerox sont réutilisées ou recyclées. Les cartons utilisés pour le retour des cartouches sont également recyclés.

Pour retourner des cartouches Xerox pour réutilisation ou recyclage, procédez comme suit :

- 1. Rendez-vous sur https://www.xerox.com/office/recycle.
- 2. Cliquez sur **Recyclage**.
- 3. Sélectionnez une option de retour.

## Directive DEEE (déchets d'équipements électriques et électroniques) image de la poubelle.

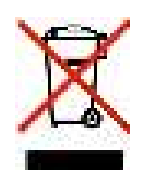

Le logo DEEE indique des procédures et des programmes de recyclage spécifiques aux produits électroniques dans les pays de l'Union européenne. Nous encourageons le recyclage de nos produits.

Si vous avez d'autres questions sur les options de recyclage, contactez votre bureau de vente local.

# Avis sur les déchets électriques et électroniques en Inde

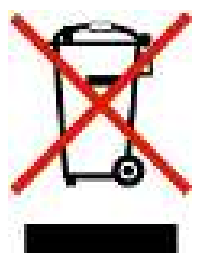

Ce produit, y compris les composants, les consommables, les pièces détachées et les pièces de rechange, est conforme à la « India E-Waste Rules » (règles sur les déchets électriques et électroniques en Inde) et interdit l'utilisation de plomb, de mercure, de chrome hexavalent, de biphényles polybromés ou d'éthers diphényliques polybromés à des concentrations supérieures à 0,1 % et à 0,01 % en grammage pour le cadmium, sauf pour l'exemption prévue par la règle. Recyclage et mise au rebut

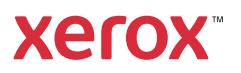